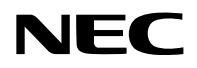

### Projektör

# P605UL/P525UL/P525WL

## Kullanım Kılavuzu

Kullanım Kılavuzu'nun son sürümü için lütfen web sitemizi ziyaret edin. https://www.nec-display.com/dl/en/pj\_manual/lineup.html

Model No. NP-P605UL/NP-P525UL/NP-P525WL

### İçindekiler

| Giriş                                                                                     | iii |
|-------------------------------------------------------------------------------------------|-----|
| Önemli Bilgi                                                                              | iv  |
| 1. Ürüne genel bakış bölümünü, birlikte verilen öğeleri ve parça adlarını<br>kontrol edin | 1   |
| 1-1 Projektöre Giris                                                                      |     |
| 1-2 Kutuda Neler Var?                                                                     | 4   |
| 1-3. Projektörün Parca İsimleri                                                           |     |
| 1-4. Uzaktan Kumandanın Parça İsimleri                                                    | 10  |
| 2. Bir Görüntü Yansıtma (Temel İşlem)                                                     | 15  |
| 2-1. Bir Görüntü Yansıtma Akışı                                                           | 15  |
| 2-2. Bilgisayarınızı Bağlama/Güç Kablosunu Bağlama                                        | 16  |
| 2-3. Projektörü Açma                                                                      | 18  |
| 2-4. Bir Kaynak Seçme                                                                     | 20  |
| 2-5. Resim Boyutu ve Konumunu Ayarlama                                                    | 22  |
| 2-6. Kilittaşı Distorsiyonunu Düzeltme [KİLİTTASİ]                                        | 28  |
| 2-7. Bilgisayar Sinyalinin Otomatik Optimizasyonu                                         | 32  |
| 2-8. Ses Seviyesini Yükseltmek veya Düşürmek                                              | 32  |
| 2-9. Projektörü Kapatma                                                                   | 33  |
| 2-10. Projektörü Taşırken                                                                 | 34  |
| 3. Kullanışlı Özellikler                                                                  | 35  |
| 3-1. Görüntü ve Sesi Kapatma                                                              | 35  |
| 3-2. Bir Resmi Dondurma                                                                   | 35  |
| 3-3. Bir Resmi Büyütme                                                                    | 36  |
| 3-4. Eko. Modunu Değiştirme/Enerji-Tasarrufu Etkisinin Kontrolü                           | 37  |
| 3-5. Yansıtılan görüntünün bozulmasının düzeltilmesi                                      | 39  |
| 3-6. Projektörün Yetkisiz Kullanımının Önlenmesi [GÜVENLİK]                               | 45  |
| 3-7. Aynı Anda İki Resim Görüntüleme                                                      | 48  |
| 4. Ekran Menüsü Kullanılması                                                              | 51  |
| 4-1. Menülerin Kullanılması                                                               | 51  |
| 4-2. Menü Öğelerinin Listesi                                                              | 53  |
| 4-3. Menü Açıklamaları ve Fonksiyonlar [GİRİŞ]                                            | 57  |
| 4-4. Menü Açıklamaları & Fonksiyonları [AYAR]                                             | 58  |
| 4-5. Menü Açıklamaları & Fonksiyonları [AYARLAMA]                                         | 66  |
| 4-6. Menü Açıklamaları ve Fonksiyonlar [BİLGİ]                                            | 83  |
| 4-7. Menü Açıklamaları ve Fonksiyonlar [SİFİRLA]                                          | 85  |

#### İçindekiler

| 5. Bağlantıların Kurulması                                                              |                           |
|-----------------------------------------------------------------------------------------|---------------------------|
| 5-1. Bilgisayarınızı Bağlama                                                            |                           |
| 5-2. Bir DVD oynatıcı ve diğer AV cihazlarına bağlanma                                  |                           |
| 5-3. Kablolu LAN Bağlantısı                                                             |                           |
| 5-4. Kablosuz LAN Bağlantısı (Opsiyonel: NP05LM serileri)                               |                           |
| 5-5. Bir HDBaseT iletim cihazına bağlanma (ticari olarak sa                             | atılır) 95                |
| 5-6. Portre projeksiyonu (dikey yönlendirme)                                            |                           |
| 6. İZLEYİCİ'yi kullanma                                                                 | 100                       |
| 6-1. İZLEYİCİ ile yapabilecekleriniz                                                    |                           |
| 6-2. Bir USB bellek üzerindeki resimleri yansıtma (temel iş                             | ilem) 101                 |
| 6-3. Slayt ekranı işlemleri                                                             |                           |
| 6-4. Dosya listesi ekranı işlemleri                                                     |                           |
| 6-5. Seçenek menüsü                                                                     |                           |
| 6-6. Amblem verilerini değiştirme (fon görüntüsü)                                       |                           |
| 7. Bir Ağa Bağlanma                                                                     | 111                       |
| 7-1. Projektörü bir ağa bağlayarak yapabilecekleriniz                                   |                           |
| 7-2. MultiPresenter'a Bağlanma                                                          |                           |
| 7-3. AĞ AYARLARI                                                                        |                           |
| 7-4. HTTP sunucusu işlevi                                                               |                           |
| 8. Bakım                                                                                | 124                       |
| 8-1. Lensin Temizlenmesi                                                                |                           |
| 8-2. Kasanın Temizlenmesi                                                               |                           |
| 9. Ekler                                                                                | 126                       |
| 9-1. Ekranın ve Projektörün Ayarlanması                                                 |                           |
| 9-2. Uyumlu Giriş Sinyali Listesi                                                       |                           |
| 9-3. Özellikler                                                                         |                           |
| 9-4. Kasa Boyutları                                                                     |                           |
| 9-5. Ana terminallerin pim atamaları ve sinyal adları                                   |                           |
| 9-6. PC Kontrol Kodları ve Kablo Bağlantısı                                             |                           |
| 9-7. ASCII Kontrol Komutu Hakkında                                                      |                           |
| 9-8. Sorun Giderme                                                                      |                           |
| 9-9. Gösterge Mesajı                                                                    |                           |
| 9-10. Projektörde tarihi ve saati ayarlama                                              |                           |
| 9-11. Sorun Giderme Kontrol Listesi                                                     |                           |
| 9-12. PROJEKTÖRÜNÜZÜ KAYIT ETTİRİN! (Amerika Birleşik<br>ve Meksika'da yaşayanlar icin) | Devletleri'nde, Kanada'da |
| ve mensina da yaşayamlar içiri/                                                         |                           |

### Giriş

NEC projektörü satın aldığınız için teşekkür ederiz.

Bu projektör, görüntüleri bir ekran üzerine keskin bir şekilde yansıtmak için bilgisayarlara, video cihazlarına vb. bağlanabilir.

Lütfen projektörünüzü kullanmadan önce bu kılavuzu dikkatle okuyun ve gelecekte referans olması için saklayın.

Projektörün çalışması hakkında herhangi bir şüpheniz varsa veya projektörün arızalı olduğuna inanıyorsanız bu kullanım kılavuzunu okuyun.

#### NOTLAR

- (1) Bu kullanım kılavuzunun içindekiler izinsiz olarak kısmen veya tamamen tekrar basılamaz.
- (2) Bu kullanım kılavuzunun içindekiler önceden haber verilmeksizin değiştirilebilir.
- (3) Bu kullanım kılavuzu büyük dikkat gösterilerek hazırlanmıştır, bununla birlikte herhangi şüpheli noktalar, hatalar veya eksiklikler için lütfen bizimle iletişime geçin.
- (4) Madde 3'ten bağımsız olarak, NEC Projektörün kullanımından kaynaklandığı düşünülen kar kayıpları veya diğer konularla ilgili iddialardan sorumlu olmayacaktır.

### Önemli Bilgi

### Semboller hakkında

Bu ürünün güvenli ve düzgün kullanılmasını sağlamak üzere, bu kılavuzda sizin ve başkalarının yaralanmasını ve ayrıca maddi hasarı önlemek için çeşitli semboller kullanılmaktadır.

Semboller ve anlamları aşağıda açıklanmıştır. Bu kılavuzu okumadan önce bunları iyice öğrendiğinizden emin olun.

|        | Bu sembolü önemsememek ve ürünü hatalı bir şekilde kullanmak<br>ölüme veya ağır yaralanmalara neden olan kazalara yol açabilir.    |
|--------|----------------------------------------------------------------------------------------------------|
| ΔΙΚΚΑΤ | Bu sembolü önemsememek ve ürünü hatalı bir şekilde kullanmak<br>kişisel yaralanmaya veya çevredeki mallarda hasara neden olabilir. |

### Sembol örnekleri

|            | Bu sembol elektrik çarpmasına karşı dikkatli olmanız gerektiğini gösterir.     |
|------------|--------------------------------------------------------------------------------|
|            | Bu sembol yüksek sıcaklıklara karşı dikkatli olmanız gerektiğini gösterir.     |
| $\bigcirc$ | Bu sembol yasaklanması gereken bir şeyi gösterir.                              |
|            | Bu sembol ıslanmaması gereken bir şeyi gösterir.                               |
|            | Bu sembol ıslak ellerle dokunmamanız gerektiğini gösterir.                     |
|            | Bu sembol, sökülmemesi gereken bir şeyi gösterir.                              |
| 0          | Bu sembol, yapmanız gereken şeyleri gösterir.                                  |
|            | Bu sembol, güç kablosunun elektrik prizinden çıkarılması gerektiğini gösterir. |

#### Güvenlik Uyarıları

**SUNLARI** 

YAPTIĞINIZDAN Fmin olun

TEHLİKELİ

VOLTAJ

### 🕂 UYARI

#### Güç kablosunun kullanılması

 Lütfen bu projektörle birlikte verilen güç kablosunu kullanın. Birlikte verilen güç kablosu, ülkenizin güvenlik standardının gereksinimlerini ve bölgenizdeki voltaj ve akım değerlerini karşılamazsa, bunlara uyan ve karşılayan bir güç kablosu kullandığınızdan emin olun.

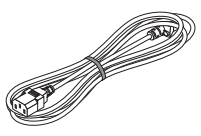

 Kullandığınız güç kablosu ülkenizin güvenlik standartları tarafından onaylanmış olmalı ve bu standartlara uymalıdır. Lütfen güç kablosu özellikleri hakkında bilgi için lütfen 133. sayfaya bakın.

Ülkelere göre nominal voltaj değerleri referansınız için aşağıda listelenmiştir. Uygun bir güç kablosu seçmek için, lütfen bölgeniz için nominal voltajı kendiniz kontrol edin.

| AC 230 V | Avrupa ülkeleri |
|----------|-----------------|
| AC 120 V | Kuzey Amerika   |

- Bu projektörle birlikte verilen güç kablosu yalnızca bu projektörle kullanım içindir. Güvenlik için başka cihazlarla birlikte kullanmayın.
- Güç kablosunu dikkatli kullanın. Kablonun hasar görmesi yangına veya elektrik çarpmasına neden olabilir.
  - Kablonun üzerine ağır nesneler koymayın.
  - Kabloyu projektörün altına yerleştirmeyin.
  - Kabloyu bir kilim, vb ile örtmeyin.
  - Kabloyu çizmeyin veya değiştirmeyin.
  - Kabloyu aşırı güç kullanarak bükmeyin, burmayın veya çekmeyin.
  - Kabloya ısı uygulamayın.

Kablonun hasar görmesi halinde (çekirdek tellerinin görünmesi, kırık teller vb.), satıcınızdan kabloyu değiştirmesini isteyin.

Gök gürültüsü duymanız halinde elektrik fişine dokunmayın. Bunun yapılması
 elektrik çarpmasına neden olabilir.

#### Önemli Bilgi

|                                       | Projektörün Kurulumu                                                                                                    |
|---------------------------------------|----------------------------------------------------------------------------------------------------|
| ŞUNLARI<br>YAPTIĞINIZDAN<br>EMIN OLUN | <ul> <li>Bu projektör, 100–240 V AC, 50/60 Hz güç kaynağı ile kullanılmak üzere tasarlanmıştır. Projektörü kullanmadan önce, projektörün bağlı olduğu güç kablosunun bu gereksinimleri karşıladığını kontrol edin.</li> <li>Projektörün güç kaynağı olarak bir elektrik prizi kullanın. Projektörü doğrudan elektrikli ışık kablolarına bağlamayın. Bunun yapılması tehlikelidir.</li> </ul>                                                                                                    |
| YASAK                                 | <ul> <li>Aşağıda tarif edilen yerlerde kullanmayın. Bunun yapılması yangına veya<br/>elektrik çarpmasına neden olabilir.</li> <li>Sallantılı masalar, eğimli yüzeyler veya diğer dengesiz yerler</li> <li>Isıtma cihazlarının yakını veya ağır titreşimlere maruz kalan yerler</li> <li>Dış mekanlar veya nemli ya da tozlu yerler</li> <li>Yağ dumanına veya buhara maruz kalan yerler</li> </ul>                                                                                                    |
| ISLATMAYIN                            | <ul> <li>Pişirme cihazlarının, nemlendiricilerin vb. yakını</li> <li>Projektörün ıslanabileceği, aşağıda tarif edilen gibi yerlerde kullanmayın.<br/>Bunun yapılması yangına veya elektrik çarpmasına neden olabilir.</li> <li>Yağmurda veya karda, sahillerde ya da su kenarlarında vb. kullanmayın</li> <li>Banyoda veya duş odasında kullanmayın.</li> <li>Projektörün üzerine vazolar veya saksı bitkileri koymayın.</li> <li>Projektörün üzerine bardaklar, kozmetik malzemeleri veya ilaçlar koymayın.</li> <li>Projektörün içine su vb. girmesi halinde, ilk önce projektörün gücünü kapatın<br/>ardından güc kablosunu elektrik prizinden cekin ve satıcınızla iletisim kurun.</li> </ul> |
| GÜÇ KABLOSUNU<br>PRİZDEN ÇEKİN        | <ul> <li>Havalandırma deliklerinden projektörün içine metal veya yanıcı nesneler ya<br/>da başka yabancı maddeler sokmayın veya düşürmeyin. Bunun yapılması<br/>yangına veya elektrik çarpmasına neden olabilir. Evde çocuklar varsa özellikle<br/>dikkat edin. Projektörün içine yabancı bir madde girmesi halinde, ilk önce<br/>projektörün gücünü kapatın, ardından güç kablosunu elektrik prizinden çekin<br/>ve satıcınızla iletişim kurun.</li> </ul>                                                                                                    |
| GÜÇ KABLOSUNU<br>PRİZDEN ÇEKİN        | <ul> <li>Projektör arıza yaparsa güç kablosunu prizden çekin.</li> <li>Projektörden duman veya garip kokular ya da sesler yayılması halinde veya projektör düşürülmüşse ya da kasası kırılmışsa, projektörün gücünü kapatın ve ardından güç kablosunu elektrik prizinden çekin. Bunun yapılmaması sadece yangına veya elektrik çarpmasına neden olmaz, aynı zamanda görme bozukluğuna da neden olabilir. Onarımlar için satıcınızla iletişim kurun. Projektörü asla kendi başınıza onarmaya çalışmayın. Bunun yapılması tehlikelidir.</li> </ul>                                                                                                    |
|                                       | Projektörü sökmeyin.                                                                                                    |
| SÖKMEYİN                              | <ul> <li>Projektörün kasasını çıkarmayın veya açmayın.<br/>Aynı zamanda projektörü değiştirmeyin. Projektörde yüksek voltajlı alanlar<br/>bulunmaktadır. Projektörde değişiklik yapmak yangına, elektrik çarpmasına<br/>veya lazer ışınlarının sızmasına neden olabilir.<br/>Yetkili servis personelinin projektörün iç kontrol, ayar ve onarım işlemlerini<br/>gerçekleştirmesini sağlayın.</li> </ul>                                                                                                    |

| DİKKAT                                 | <ul> <li>Tavandan asılı olarak kurulum</li> <li>Projektörünüzü tavana asmak gibi özel işlere ihtiyacınız varsa satıcınıza danışın.<br/>Bu gibi durumlarda projektörün kurulumunu hiçbir zaman kendiniz yapmaya çalışmayın. Projektör düşebilir ve yaralanmaya neden olabilir.<br/>Projektörü tavana asmak için projektörü desteklemek üzere yeterli tavan gücü gereklidir ve kendi ülkenizin inşaat standartları yasalarına uyulmalıdır.<br/>Aynı zamanda, projektörde, tavana montaj cihazında ve kurulum konumunda oluşabilecek bir arıza halinde projektörün düşmesini engellemek için önlemler alınması gerekir.</li> <li>Kurulum tavandan vb. asılı bir şekilde yapıldığında projektörden asmayın.<br/>Projektör düşebilir ve yaralanmaya neden olabilir.</li> <li>Tavana asılı bir şekilde kurulum yaparken güç kablosunun kolayca takılıp çıkarılabilmesi için yakındaki bir elektrik prizini kullanın.</li> </ul> |
|----------------------------------------|----------------------------------------------------------------------------------------------------|
| YASAK<br>YÜKSEK<br>SICAKLIK<br>UYARISI | <ul> <li>Projektör çalışırken objektifin önüne nesneler koymayın.</li> <li>Projektör çalışırken lens kapağını lensin üzerinde bırakmayın. Lens kapağı ısınabilir ve bükülebilir.</li> <li>Projektör çalışırken lensin önüne ışığı engelleyen nesneler yerleştirmeyin. Nesne ısınabilir, kırılabilir veya tutuşabilir.</li> <li>Kasa üzerinde gösterilen aşağıdaki piktogram projektör lensi önüne nesneler yerleştirmekten kaçınılması için bir önlem anlamına gelmektedir.</li> </ul>                                                                                                    |

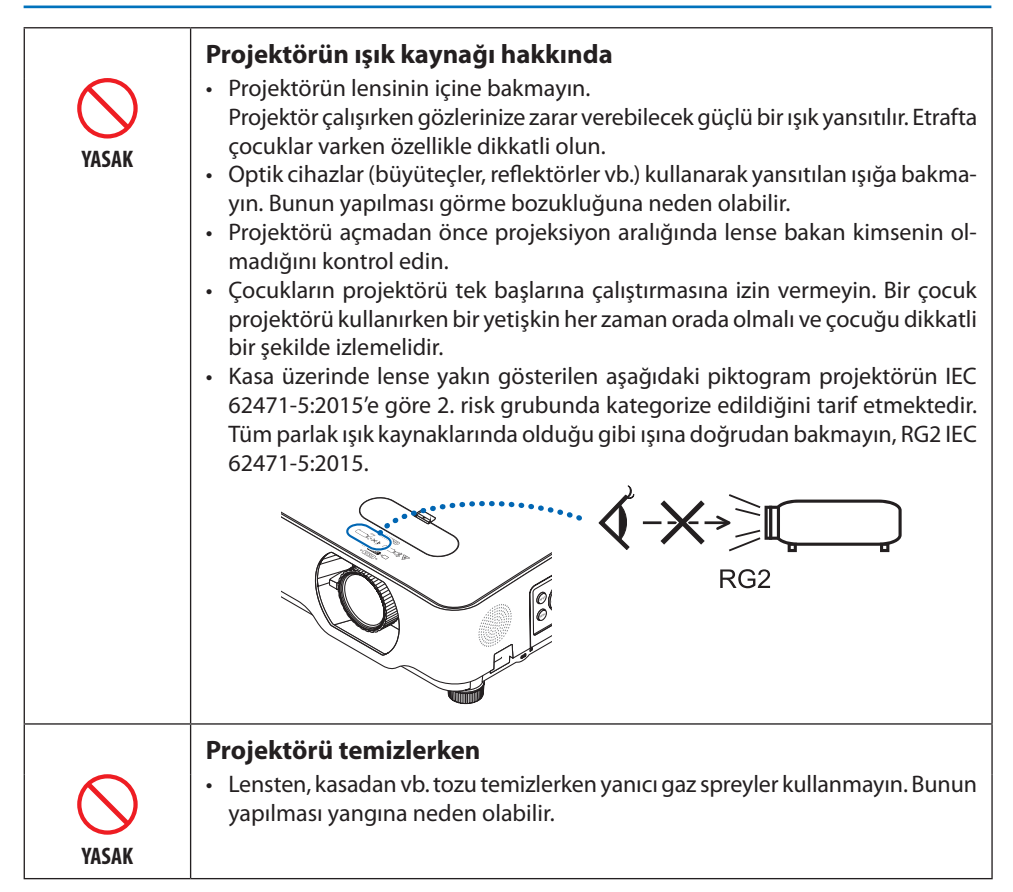

| <u>М</u> DİKKAT                                                                                                    |                                                                                                    |  |
|----------------------------------------------------------------------------------------------------|----------------------------------------------------------------------------------------------------|--|
| ŞUNLARI<br>ŞUNLARI<br>YAPTIĞINIZDAN<br>EMİN OLUN                                                                                                    | <ul> <li>Güç kablosunun toprağa bağlanması</li> <li>Bu cihaz güç kablosunun toprağa bağlı olması koşulu altında kullanım için tasarlanmıştır. Güç kablosu toprağa bağlı değilse elektrik çarpmasına neden olabilir. Lütfen güç kablosunun düzgün bir şekilde topraklandığından emin olun.</li> <li>2 çekirdekli bir fiş dönüştürme adaptörü kullanmayın.</li> </ul>                                                                                                    |  |
| ŞUNLARI<br>YAPTIĞINIZDAN<br>EMİN OLUN                                                                                                    | <ul> <li>Güç kablosunun kullanılması</li> <li>Güç kablosunu projektörün AC IN terminaline bağlarken, konektörün tamamen ve sıkıca takıldığından emin olun. Güç kablosunun gevşek bağlanması yangına veya elektrik çarpmasına neden olabilir.</li> </ul>                                                                                                    |  |
| ISLAK ELLERLE<br>DOKUNMAYIN<br>ISLAK ELLERLE<br>DOKUNMAYIN<br>ISLAK ELLERLE<br>DOKUNMAYIN<br>ISLAK ELLERLE<br>DOKUNMAYIN<br>ISLAK ELLERLE<br>DOKUNMAYIN<br>ISLAK ELLERLE<br>DOKUNMAYIN<br>ISLAK ELLERLE<br>DOKUNMAYIN<br>ISLAK ELLERLE<br>DOKUNMAYIN<br>ISLAK ELLERLE<br>DOKUNMAYIN<br>ISLAK ELLERLE<br>DOKUNMAYIN<br>ISLAK ELLERLE<br>DOKUNMAYIN<br>ISLAK ELLERLE<br>DOKUNMAYIN<br>ISLAK ELLERLE<br>DOKUNMAYIN | <ul> <li>Islak ellerle güç kablosunu bağlamayın veya kablonun bağlantısını kesmeyin.<br/>Bunun yapılması elektrik çarpmasına neden olabilir.</li> <li>Projektörü temizlerken güvenlik nedeniyle güç kablosunu önceden elektrik prizinden çıkarın.</li> <li>Projektörü hareket ettirirken ilk önce gücü kapattığınızdan, güç kablosunu elektrik prizinden çektiğinizden ve projektörü diğer cihazlara bağlayan tüm bağlantı kablolarının bağlantısının kesildiğinden emin olun.</li> <li>Projektörü uzun süre kullanmamayı planladığınızda her zaman güç kablosunu elektrik prizinden çekin.</li> </ul> |  |
| YASAK                                                                                                    | <ul> <li>Aşırı voltaja maruz kalan şebekelerde kullanmayın.</li> <li>Projektörün Ethernet/HDBaseT portunu ve LAN portunu aşırı voltaj uygulanma<br/>riski olmayan bir ağa bağlayın.<br/>Ethernet/HDBaseT veya LAN portuna uygulanan aşırı voltaj elektrik çarpma-<br/>sına neden olabilir.</li> </ul>                                                                                                    |  |
| ŞUNLARI<br>YAPTIĞINIZDAN<br>EMİN OLUN                                                                                                    | <ul> <li>Lens kaydırma, odaklama ve zoom işlemleri</li> <li>Lensi kaydırırken veya odaklamayı veya zoom'u ayarlarken, bunu projektörün arkasından veya projektörün yanından yapın. Bu işlemler önden gerçekleştirilirse gözleriniz güçlü ışığa maruz kalabilir ve yaralanabilir.</li> <li>Lens kaydırma işlemini gerçekleştirirken ellerinizi lens alanından uzak tutun. Değilseniz parmaklarınız kasa ile lens arasındaki boşluğa sıkışabilir.</li> </ul>                                                                                                    |  |

| YASAK                                 | <ul> <li>Pillerin kullanımı</li> <li>Pilleri dikkatli bir şekilde kullanın. Bunun yapılmaması yangına, yaralanmaya veya etrafın kirlenmesine yol açabilir. <ul> <li>Pillere kısa devre yaptırmayın veya pilleri sökmeyin veya ateşe atarak imha etmeyin.</li> <li>Belirtilen piller dışındakileri kullanmayın.</li> <li>Yeni pilleri eskileriyle birlikte kullanmayın.</li> <li>Pilleri takarken, kutuplarına (+ ve – yönlere) dikkat edin ve onları belirtildiği gibi taktığınızdan emin olun.</li> <li>Pilleri çöpe atarken satıcınızla veya yerel yönetimle iletişim kurun.</li> </ul> </li> </ul> |
|---------------------------------------|----------------------------------------------------------------------------------------------------|
|                                       | <ul> <li>Havalandırmalar hakkında</li> <li>Projektörün havalandırmalarını engellemeyin. Ayrıca projektörün altına kağıt</li> </ul>                                                                                                    |
| VASAK                                 | veya bez gibi yumuşak nesneler koymayın. Bunun yapılması yangına yol açabilir.                                                                                                    |
|                                       | Projektörün kurulumunun yapıldığı yer ile etrafındaki yerler arasında yeterli<br>boşluk (genel bir kural olarak giriş havalandırması için 10 cm/4 inç, çıkış ha-<br>valandırması için 20 cm/8 inç) bırakın.                                                                                                    |
| YÜKSEK<br>SICAKLIK<br>UYARISI         | <ul> <li>Görüntüler yansıtırken veya görüntüler yansıttıktan hemen sonra çıkış havalandırması bölgesine dokunmayın. Çıkış havalandırması bölgesi bu sırada sıcak olabilir ve bu bölgeye dokunma yanıklara neden olabilir.</li> </ul>                                                                                                    |
|                                       | Projektörü hareket ettirme                                                                                                    |
| YASAK                                 | <ul> <li>Projektörü hareket ettirirken lens bölümünden tutmayın. Odaklama halkası<br/>dönebilir ve projektörün düşmesine ve yaralanmaya neden olmasına sebep<br/>olabilir. Ayrıca, elinizi kabin ve lens arasındaki boşluğa koyarsanız, projektör<br/>hasar görebilir, düşebilir ve yaralanmalara neden olabilir.</li> </ul>                                                                                                    |
| ŞUNLARI<br>YAPTIĞINIZDAN<br>EMİN OLUN | <ul> <li>Projektörü inceleme ve içini temizleme</li> <li>Projektörün içinin temizlenmesi konusunda yaklaşık yılda bir kez satıcınıza<br/>danışın. Uzun süreler temizlenmezse projektörün içinde toz birikebilir, bu da<br/>yangınlara veya arızaya neden olabilir.</li> </ul>                                                                                                    |

#### Lazer Güvenlik Uyarısı

### 🛆 UYARI

IEC 60825-1 İKİNCİ BASKI SINIF 2 LAZER ÜRÜNÜ

- LAZER RADYASYONU IŞINA DOĞRUDAN BAKMAYIN.
- Burada belirtilenlerin dışında kontroller veya ayar ya da performans prosedürlerinin kullanılması, tehlikeli radyasyona maruz kalınmasına sebep olabilir.

#### • ABD için

Bu ürün IEC 60825-1 İkinci baskı 2007-03'e göre Sınıf 2 olarak sınıflandırmıştır.

#### Diğer bölgeler için

Bu ürün EC 60825-1 Üçüncü baskı 2014-05'e göre Sınıf 1 ve IEC 62471-5 Birinci baskı 2015-06'ya göre RG2 olarak sınıflandırılmıştır.

Cihazın kurulumu ve yönetimine ilişkin ülkenizdeki yasa ve yönetmeliklere uyun.

- Dahili ışık modülünden yayılan lazerin ana hatları:
  - Dalga boyu: 449-461 nm
  - Maksimum güç: 100 W (P605UL)/82,5 W (P525UL/P525WL)
- Koruyucu muhafazadan yayılan radyasyon deseni:
  - Dalga boyu: 449–461 nm
  - Maksimum lazer radyasyon çıkış gücü: 66,6 mW
- Bu üründe lazer modülü bulunmaktadır. Burada belirtilenlerin dışında kontroller veya ayar prosedürlerinin kullanılması, tehlikeli radyasyona maruz kalınmasına sebep olabilir.

#### lşık Modülü

- Işık kaynağı olarak, ürün birden fazla lazer diyotu içeren bir ışık modülüyle donatılmıştır.
- Bu lazer diyotları ışık modülünde sızdırmaz bir şekilde muhafazalanmıştır. Işık modülünün çalışması için hiçbir bakıma veya servise gerek yoktur.
- Son kullanıcının ışık modülünü yenisiyle değiştirmesine müsaade edilmez.
- lşık modülünün yenisiyle değiştirilmesi ve daha fazla bilgi için yetkili bir distribütör ile irtibata geçin.

• LAZER ÜRÜNÜNÜN IEC 60825-1 İkinci baskıya göre SINIF 2 ve IEC 60825-1 Üçüncü baskıya göre Sınıf 1 uyarı ve açıklayıcı etiketleri aşağıda belirtilen konumlara yapıştırılmıştır.

#### ABD için

| LASER RADIATION<br>DO NOT STARE INTO BEAM<br>CLASS 2 LASER PRODUCT<br>WAVE LENGTH: 449-461 nm<br>MAX OUTPUT: 66.6 mW<br>IEC 60825-1:2007<br>CLASS 1 LASER PRODUCT                                                                   | 激光辐射<br>勿直视光束<br>2 类激光产品<br>波长: 449-461 nm<br>最大输出: 66.6 mW<br>GB 7247.1-2012<br>1 类激光产品 |
|----------------------------------------------------------------------------------------------------|------------------------------------------------------------------------------------------|
| IEC 60825-1:2014<br>RAYONNEMENT LASER<br>NE PAS REGARDER DANS LE FAISCEAU<br>APPAREIL À LASER DE CLASSE 2<br>LONGUEUR D'ONDE : 449-461 nm<br>ÉNERGIE D'IMPULSION MAX. : 66,6 mV<br>IEC 60825-1:2007<br>APPAREIL À LASER DE CLASSE 1 | IEC 60825-1:2014                                                                         |
| IEC 60825-1:2014                                                                                                    | 24L87401                                                                                 |

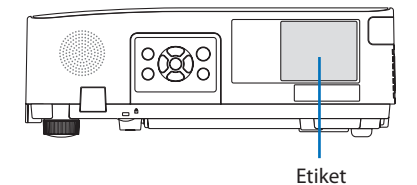

Diğer bölgeler için

| CLASS 1 LASER PROD                                                                               | DUCT                                 |
|--------------------------------------------------------------------------------------------------|--------------------------------------|
| APPAREIL À LASER DE C<br>LASERPRODUKT DER KI<br>ЛАЗЕРНОЕ ИЗДЕЛИЕ 1 КЛА<br>등급 1 레이저 제품<br>第一級雷射產品 | CLASSE 1<br>LASSE 1<br>сса опасности |
| クラス 1 レーザ製品<br>JIS C 6802:2014                                                                   | 24L84041                             |

#### Lazer ışık radyasyon aralığı

Aşağıdaki şekilde lazer ışığının maksimum radyasyon aralığı gösterilmektedir.

#### Yatay açı (birim: derece)

|       | Lens konumu |                          |        |
|-------|-------------|--------------------------|--------|
| Zoom  | En sağ      | Merkez (Referans değeri) | En sol |
|       | YSağ        | YM                       | YSol   |
| Geniş | 33,0        | 22,3                     | 33,0   |
| Tele  | 21,8        | 14,2                     | 21,8   |

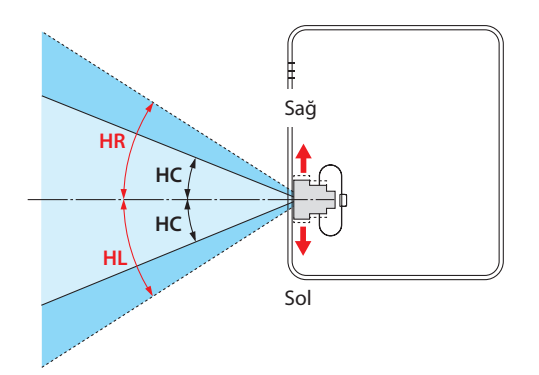

Dikey açı (birim: derece)

|       | Lens konumu |                          |  |
|-------|-------------|--------------------------|--|
| Zoom  | En üst      | Merkez (Referans değeri) |  |
|       | DÜ          | DM                       |  |
| Geniş | 29,5        | 14,4                     |  |
| Tele  | 19,2        | 9,0                      |  |

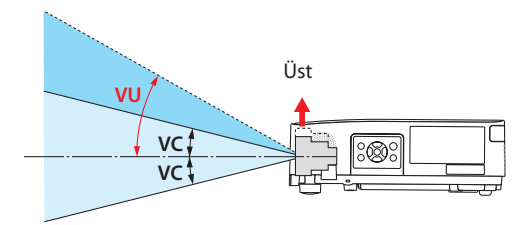

#### Kablo bilgileri

Radyo ve televizyon sinyalleri ile çakışmaması için blendajlı kablolar veya ferrit çekirdekli kablolar kullanın.

Ayrıntılar için lütfen bu kılavuzdaki "5. Bağlantılar Yapma" bölümüne bakın.

#### NP-P605UL için Elektromanyetik Parazitle (EMI) İlgili Uyarı

UYARI: Bu ekipman CISPR 32 A Sınıfı ile uyumludur. Bir ev ortamında bu ekipman radyo etkileşimine neden olabilir.

\* NP-P525UL ve NP-P525WL B Sınıfı dijital cihazlardır.

#### Kullanılmış ürünlerinizin atılması

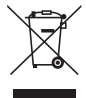

#### Avrupa Birliği'nde

AB genelinde, her Üye Devlet'te uygulanan yasa, atıl elektrik ve elektronik ürünlerden işareti (soldaki) taşıyanların normal ev atıklarından ayrı olarak atılmasını gerektirir. Bu, projektörleri ve bunların elektrikli aksesuarlarını içermektedir. Bu gibi ürünlerin atılması sırasında, lütfen yerel yetkililerin talimatlarına uyun ve/veya ürünü satın aldığınız mağazadan bilgi isteyin.

Kullanılmış ürünler toplandıktan sonra tekrar kullanılır ve uygun şekilde geri dönüşümleri sağlanır. Bu çaba, atıkları azaltmanın yanı sıra insan sağlığına ve çevreye olan negatif etkiyi en az düzeye indirmede bize yardımcı olacaktır.

Elektrikli ve elektronik ürünler üzerinde işaret sadece mevcut Avrupa Birliği Üyesi Ülkelerde geçerlidir.

#### Avrupa Birliği Dışında

Avrupa birliği dışında, kullanılmış elektrikli ve elektronik ürünleri çöpe atmak istiyorsanız lütfen yerel yönetimle iletişim kurun ve doğru çöpe atma yöntemi hakkında bilgi alın.

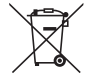

**AB için:** Üzeri çarpı ile çizilmiş çöp kutusu, pillerin genel ev atıkları ile birlikte atılmaması gerektiğini gösterir! Kullanılmış piller için yasalara uygun şekilde işlenme ve geri dönüşüm sağlayan ayrı bir toplama sistemi mevcuttur.

AB direktifi 2006/66/EC göre piller uygun olmayan şekilde bertaraf edilemez. Piller yerel hizmet tarafından toplanmak üzere ayrı yerde biriktirilmelidir.

#### Projektörün performansını sağlamak için önlemler

- Kurulumunu titreşimlere veya darbelere maruz kalan yerlere yapmayın.
   Kurulumu güç kaynaklarından gelen titreşimler ve benzerlerinin iletildiği yerlerde ya da araçlarda veya teknelerde vb. yapılırsa, projektör iç parçalarına hasar verebilecek ve arızaya neden olabilecek titreşimler veya darbelerden etkilenebilir.
   Titresimlere veya darbelere maruz kalmayan bir yere kurulum yapın.
- Yüksek gerilim hatlarının veya güç kaynaklarının yakınına kurulum yapmayın.
   Projektörün kurulumu yüksek gerilim hatlarının ya da bir güç kaynağının yakınında yapılırsa projektör enterferanstan etkilenebilir.
- Aşağıda tarif edilen yerlerde kurulumunu yapmayın veya depolamayın. Bunun yapılması arızaya yol açabilir.
  - Güçlü manyetik alanların oluşturulduğu yerler
  - Aşındırıcı gazların oluşturulduğu yerler
- Lazer ışınları gibi yoğun bir ışık mercekten içeri girerse bu, arızaya neden olabilir.
- Yoğun sigara dumanı veya toz olan yerlerde kullanmadan önce satıcınıza danışın.
- Bir bilgisayar vb. ile aynı durağan görüntü uzun bir süre boyunca yansıtıldığında görüntüdeki desen projektör durdurulduktan sonra ekranda kalabilir ancak bir süre sonra gözden kaybolacaktır. Bu, sıvı kristal panellerin özellikleri dolayısıyla gerçekleşir ve bir arıza değildir. Bilgisayar tarafında bir ekran koruyucu kullanmanızı öneririz.
- Projektörü yaklaşık 1600 m/5500 feet veya daha yüksek irtifada kullanırken [FAN MODU] öğesini [YÜKSEK İRTİFA] olarak ayarladığınızdan emin olun. Bu yapılmazsa projektörün içi ısınabilir, bu da arızaya neden olabilir.
- Projektör yüksek irtifalarda (atmosfer basıncının düşük olduğu yerlerde) kullanıldığında, optik parçaların (ışık kaynağı vb.) normalden daha kısa sürede değiştirilmesi gerekebilir.
- Projektörü hareket ettirmek hakkında
  - Lensi çiziklerden korumak için birlikte verilen lens kapağını taktığınızdan emin olun.
  - Projektörü titreşimlere veya güçlü darbelere maruz bırakmayın.
  - Aksi takdirde projektör hasar görebilir.
- Eğim ayaklarını projektörün eğimini ayarlamanın dışında bir amaç için kullanmayın.
   Projektörü eğim ayaklarından tutarak taşımak veya bir duvara dayalı olarak kullanmak gibi yanlış kullanımlar arızaya neden olabilir.
- Projeksiyon lensinin yüzeyine çıplak ellerle dokunmayın.
   Projeksiyon lensinin yüzeyindeki parmak izleri veya kir büyütülecek ve ekrana yansıtılacaktır.
   Projeksiyon lensinin yüzeyine dokunmayın.
- Projeksiyon sırasında güç kablosunu projektörden veya elektrik prizinden çekmeyin. Bunun yapılması projektörün AC IN terminalinin veya elektrik fişi kontağının bozulmasına neden olabilir. Görüntüler yansıtılırken AC güç kaynağını kesintiye uğratmak için bir grup priz anahtarı, bir kesici vb. kullanın.
- Uzaktan kumandanın kullanılması hakkında
  - Projektörün uzaktan kumanda sinyal sensörü veya uzaktan kumandanın sinyal vericisi güçlü bir ışığa maruz kaldığında veya aralarında sinyalleri engelleyen engeller varsa uzaktan kumanda çalışmayacaktır.
  - Uzaktan kumandayı projektörden en fazla 7 metre uzakta ve projektörün uzaktan kumanda sinyal sensörüne doğrultarak kullanın.
  - Uzaktan kumandayı düşürmeyin veya yanlış kullanmayın.
  - Su veya başka sıvıların uzaktan kumandaya girmesine izin vermeyin. Uzaktan kumanda ıslanırsa hemen kurulayın.

- Sıcak ve nemli yerlerde mümkün olduğunca kullanmaktan kaçının.
- Uzaktan kumandayı uzun süreler boyunca kullanmamayı planladığınızda her iki pili de çıkarın.
- Harici ışığın ekran üzerine parlamaması için önlemler alın.
   Yalnızca projektörden gelen ışığın ekrana yansıdığından emin olun. Ekranda ne kadar az harici ışık olursa kontrast o kadar yüksek ve görüntüler o kadar güzel olur.
- Ekranlar hakkında Ekranınızda kir, çizikler, renk bozulması vb. varsa görüntüler net olmayacaktır. Ekranı uçucu maddelerden, çiziklerden ve kirden koruyarak özenli bir şekilde kullanın.

#### Projektörün Kurulumu için Boşluklar

Projektörün kurulumunu yaparken aşağıda tarfi edildiği gibi etrafında yeterli boşluk bırakın. Bırakmazsanız projektörden yayılan sıcak hava tekrar içeri alınabilir.

Ayrıca klimadan gelen rüzgarın projektöre vurmamasına dikkat edin.

Projektörün ısı kontrol sistemi bir anormallik (sıcaklık hatası) algılayabilir ve otomatik olarak gücü kesebilir.

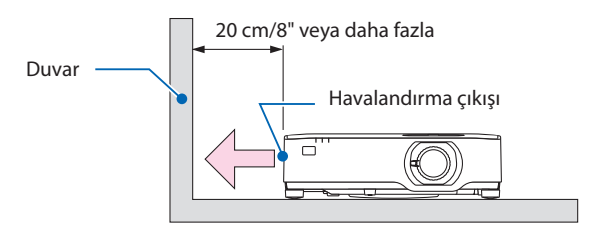

NOT:

 Yukarıdaki şekilde, projektörün üzerinde yeterli boşluk olduğu varsayılır. Aynı zamanda arkada bir hava girişi bulunmaktadır. Arkada yaklaşık 10 cm veya daha fazla boşluk bırakın. Kabloları takmak için daha bile fazla boşluk bırakın.

#### Tavan Kurulumu için Önlemler

Projektörü aşağıdaki yerlere kurmayın. Yağ, kimyasallar gibi yapışan maddeler ve nem kabinin deformasyonuna veya çatlamasına, metal parçaların korozyonuna veya arızaya neden olabilir.

- Dış mekanlar ve nemli veya tozlu yerler
- Yağ dumanına veya buhara maruz kalan yerler
- Aşındırıcı gazların oluştuğu yerler

#### Projeksiyonla gösterilen resimlerin Telif Hakkı hakkında:

Lütfen unutmayın bu projektörün ticari amaçla ya da kahve dükkanı veya otel gibi bir yerde halkın ilgisini çekmek amacıyla kullanılması durumunda, ekrandaki görüntünün aşağıdaki fonksiyonların kullanımı ile sıkıştırılması veya genişletilmesi telif hakkı yasaları ile korunmakta olan telif haklarının ihlaline yol açabilir.

[GÖRÜNÜS ORANİ], [KİLİTTASİ], Büyütme özelliği ve diğer benzer özellikler.

#### Güç yönetimi işlevi

Projeksiyon cihazı güç yönetimi işlevlerine sahiptir. Güç tüketimini azaltmak için, güç yönetimi işlevleri (1 ve 2) aşağıda gösterildiği gibi fabrika ön ayarlıdır. Projeksiyon cihazını harici bir cihazdan gelen LAN üzerinden veya bir seri kablo bağlantısıyla kontrol etmek için ayarları 1 ve 2 şeklinde değiştirmek üzere ekran menüsünü kullanın.

#### 1. BEKLEME MODU (Fabrika ön ayarı: NORMAL)

Projeksiyon cihazını harici bir cihazdan kontrol etmek için [BEKLEME MODU] için [AĞ BEKLE-MESİ] veya [UYKU] seçeneğini seçin. ( $\rightarrow$  sayfa 79)

#### 2. OTOMATİK KAPANMA (Fabrika ön ayarı: 1 saat)

Projeksiyon cihazını harici bir cihazdan kontrol etmek için [OTOMATİK KAPANMA] için [KAPALİ] seçeneğini seçin. ( $\rightarrow$  sayfa 81)

#### Kablosuz LAN ünitesi Model Numarası

Kablosuz LAN ünitesi opsiyonel bir öğedir. Bölgenize uygun modeli bulmak için lütfen şirket sitesini ziyaret edin: URL: https://www.nec-display.com/global/support/index.html

#### Ticari Markalar

- MultiPresenter, NEC Display Solutions, Ltd.'nin Japonya ve diğer ülkelerde ticari markası veya tescilli ticari markasıdır.
- Apple, Mac, MacBook ve iMac, Apple Inc'in ABD ve diğer ülkelerde tescil edilmiş ticari markalarıdır.
- Microsoft, Windows ve PowerPoint, Microsoft Corporation'ın Amerika Birleşik Devletleri'nde ve/ veya diğer ülkelerdeki tescilli ticari markaları veya ticari markalardır.
- HDMI ve HDMI Yüksek Çözünürlüklü Multimedya Arayüzü terimleri ve HDMI Logosu, HDMI Licensing Administrator, Inc. şirketinin Amerika Birleşik Devletleri ve diğer ülkelerdeki ticari markaları veya tescilli ticari markalarıdır.

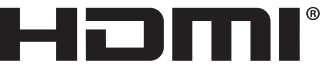

- HIGH-DEFINITION MULTIMEDIA INTERFACE
- HDBaseT<sup>™</sup> ve HDBaseT Alliance logosu HDBaseT Alliance'ın ticari markalarıdır.

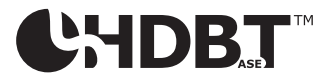

- PJLink ticari markası ve logosu, Japonya'da, Amerika Birleşik Devletleri'nde ve diğer ülkelerde ve bölgelerde tescil için başvurusu yapılmış veya halihazırda tescilli ticari markalardır.
- Wi-Fi<sup>®</sup>, Wi-Fi Alliance<sup>®</sup>'ın tescilli bir ticari markasıdır. WPA<sup>™</sup>, WPA2<sup>™</sup>; Wi-Fi Alliance<sup>®</sup>'ın ticari markalarıdır.
- Blu-ray Blu-ray Disc Association'ın ticari markasıdır
- CRESTRON ve CRESTRON ROOMVIEW Amerika Birleşik Devletleri ve diğer ülkelerde Crestron Electronics, Inc.'in ticari markaları veya tescilli ticari markalarıdır.
- Extron ve XTP, Amerika Birleşik Devletleri'nde RGB Systems, Inc.'nin tescilli ticari markalarıdır.
- Ethernet tescilli bir ticari markadır veya Fuji Xerox Co., Ltd. şirketinin bir ticari markasıdır.
- Bu kullanım kılavuzunda bahsedilen diğer ürün ve şirket logoları kendileri ile ilgili hak sahiplerinin ticari markaları veya tescilli ticari markaları olabilirler.
- GPL/LGPL Yazılım Lisansları

Ürün GNU Genel Kamu Lisansı (GPL), GNU Kısıtlı Genel Kamu Lisansı (LGPL) ve diğerleri altında lisanslanmış yazılım içerir.

Her bir yazılım hakkında daha fazla bilgi için, ürünle birlikte verilen CD-ROM içindeki "about GPL&LGPL" klasöründe bulunan "readme.pdf" dosyasına bakın.

### 1. Ürüne genel bakış bölümünü, birlikte verilen öğeleri ve parça adlarını kontrol edin

#### 1-1. Projektöre Giriş

Bu bölüm size yeni projektörünüzü tanıtır ve özellikleri ile kontrollerini açıklar.

#### Genel

Sıvı kristal tipi, yüksek parlaklıklı/yüksek çözünürlüklü projektör

| Model adı | Parlaklık | Çözünürlük                    | Görüntü oranı |
|-----------|-----------|-------------------------------|---------------|
| P605UL    | 6000 lm   | WUXGA<br>(1920 × 1200 piksel) | 16:10         |
| P525UL    | 5000 lm   | WUXGA<br>(1920 × 1200 piksel) | 16:10         |
| P525WL    | 5000 lm   | WXGA<br>(1280 × 800 piksel)   | 16:10         |

#### • Toza oldukça dayanıklı bir performans sergileyen tescilli kapalı yapı

Mükemmel toz geçirmezlik performansından dolayı, projektör bir filtre ile donatılmamıştır. Bu nedenle, filtre değişimine gerek yoktur.

#### • Kapalı bir yapı kullanan sessiz tasarım

Sessiz bir konferans odasında veya sınıfta bile rahatsız edici fan gürültüsü olmayan sessiz bir tasarım.

#### lşık kaynağı • Parlaklık

#### Işık modülünde uzun ömürlü bir lazer diyot bulunmaktadır

Ürün, düşük maliyetlerle çalıştırılabilir çünkü lazer ışık kaynağı değiştirme veya bakım gerektirmeden uzun bir süre boyunca kullanılabilir.

#### • Parlaklık geniş bir aralık içinde ayarlanabilir

Sıradan ışık kaynaklarının aksine, parlaklık %1'lik artışlarla %30 ila %100 arasında ayarlanabilir.

#### • [SABİT PARLAKLIK] modu

Parlaklık normalde kullanımla azalır ama [SABİT PARLAKLIK] modunun seçilmesiyle projektör sabit parlaklığı korumak için ışık modülünün kullanım süresine göre ışık modülünün çıkış gücünü otomatik olarak kontrol eder.

#### Kurulum

#### • 360° kurulum ve portre projeksiyonu

Projektörün kurulumu hem dikey hem de yatay yönde 0° ila 360° arasında her açıda yapılabilir. Projektörün kurulumunu eğik bir konumda yaparken yeterli güce sahip braketler kullanın. Portreler aynı zamanda projeksiyon ekranı 90° eğik bir şekilde de yansıtılabilir. Özel bir stand monte ettiğinizden ve kurduğunuzdan emin olun.

 Yansıtılan görüntünün konumunun kolayca ayarlanması için mercek kaydırma mekanizması

Yansıtılan görüntünün konumu projektör kasasının üstündeki iki kadran döndürülerek hareket ettirilir, kadranlardan biri görüntüyü düşey yönde diğeri ise yatay yönde hareket ettirir.

#### • Özel şekle sahip yüzeylerde yansıtılan görüntü bozulmasını düzeltin

Özel şekle sahip yüzeyler (örneğin silindirik veya küresel yüzeyler) üzerine yansıtırken bozulma Geometric Correction Tool uygulamamız kullanılarak düzeltilebilir.

#### Videolar

#### • Çok sayıda giriş terminalleri (HDMI × 2, HDBaseT vb.)

Projektör çeşitli giriş terminalleri ile donatılmıştır: HDMI (× 2), Bilgisayar (analog), HDBaseT vb. Bu üründeki HDMI giriş terminali HDCP'yi destekler. HDBaseT, ev aletleri için HDBaseT Alliance tarafından belirlenmiş bir bağlantı standardıdır.

#### • 2 görüntünün eşzamanlı gösterimi (RESİM İÇİNDE RESİM)

Bu projektörle, ana ekran içinde küçük bir alt ekran görüntüleyerek tek bir projektör kullanarak 2 görüntü yansıtmak mümkündür. Ayrıca, alt ekran konumu değiştirilebilir ve ana ekran ile alt ekran görüntüleri arasında geçiş yapılabilir.

#### Bir USB bellekte kayıtlı durağan görüntüleri yansıtmak için [İZLEYİCİ] işlevi

Piyasada bulunan ve resmi içeren bir USB belleği projektörün USB portuna (A Tipi) taktığınızda, USB'deki görüntüler ünite tarafından yansıtılabilir. Bunu yaparak kişisel bir bilgisayar kullanmadan bir sunum yapabilirsiniz.

#### Sinyali değiştirirken daha akıcı ekran değişimleri için kesintisiz geçiş işlevi

Giriş terminali değiştirildiğinde, değişim öncesinde görüntülenen görüntü, yeni görüntüye sinyal kaybı dolayısıyla kesilme olmadan geçilebilmesi için tutulur.

#### Ağ

#### • Kablolu LAN / kablosuz LAN ile uyumludur

Bir LAN portuna (RJ-45) sahip olan projektör, bir bilgisayardan bu üniteye resimler iletmek veya bu üniteyi bir bilgisayardan kontrol etmek amacıyla kablolu LAN'a bağlanabilir. Ayrıca, üniteye ayrı olarak satılan bir kablosuz LAN ünitesi bağlandığında, ünite bir kablosuz LAN'a bağlanabilir.

#### CRESTRON ROOMVIEW ve Extron XTP uyumluluğu

Projektör CRESTRON ROOMVIEW ve Extron XTP desteğine sahiptir, ağ üzerinden bağlı olan birden fazla cihazın bir bilgisayardan yönetilmesine ve kontrol edilmesine izin verir. Ayrıca görüntünün projektöre bağlı bir Extron XTP vericisi aracılığıyla yansıtılmasına ve kontrol edilmesine olanak sağlar.

#### • MultiPresenter uygulaması ile uyumlu

Bu projektör, NEC MultiPresenter uygulaması ile uyumludur, böylece ağ (kablolu LAN/kablosuz LAN) üzerinden çoklu ekran projeksiyonu mümkündür.

#### Enerji tasarrufu

Enerji tasarrufu teknolojisi ile bekleme halinde 0,13 W (100-130 V AC)/0,19 W (200-240 V AC)

Menüden [BEKLEME MODU] için [NORMAL] seçimi projeksiyon cihazını güç tasarrufu moduna geçirebilir.

NORMAL: 0,13 W (100-130 V AC)/0,19 W (200-240 V AC)

AĞ BEKLEMESİ: 1,4 W (100-130 V AC)/1,6 W (200-240 V AC)

#### • Düşük güç tüketimi için [EKO. MODU] ve [KARBON ÖLÇER] göstergesi

Projektör kullanım sırasında güç tüketimini azaltmak için bir [EKO. MODU] ile donatılmıştır. Ayrıca, [EKO. MODU] ayarlandığındaki güç tasarrufu etkisi CO<sub>2</sub> emisyonlarını azaltma miktarına dönüştürülür ve bu, güç kapatıldığında görüntülenen onay mesajında ve ekran menüsü üzerindeki [BİLGİ] içinde gösterilir ([KARBON ÖLÇER]).

#### 1-2. Kutuda Neler Var?

Listedeki her şeyin kutuda olduğundan emin olun. Eksik bir parça varsa, satıcınızla görüşün. Projektörünüzü nakletmeniz gerekecek durumlar için lütfen orijinal kutuyu ve ambalajları saklayın.

#### Projektör

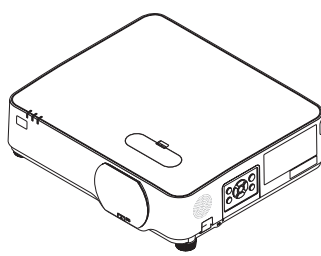

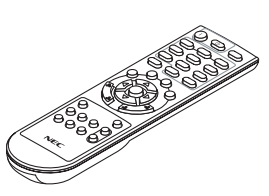

Uzaktan kumanda (7N901171)

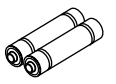

Piller (AAA × 2)

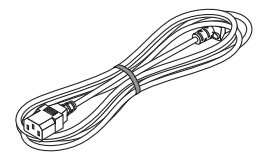

Güç kablosu (ABD: 7N080236/7N080242)

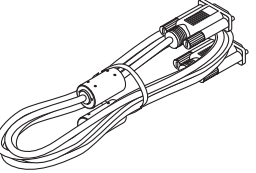

Bilgisayar kablosu (VGA)

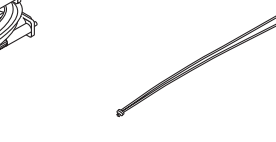

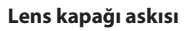

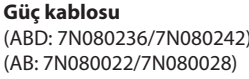

NEC Projektör CD-ROM'u

(7N520089)

(7N952804)

- Önemli Bilgi
  - (7N8N9293)
- Hızlı Kurulum Kılavuzu (Kuzey Amerika icin: 7N8N9302) (Kuzey Amerika dışındaki diğer ülkeler için: 7N8N9302 ve 7N8N9312)
  - Güvenlik Çıkartması (Güvenlik şifresi ayarlandığında bu çıkartmayı kullanın.)
  - Sadece Kuzey Amerika için
  - Sınırlı garanti
  - Avrupa'daki müşteriler için:
  - Mevcut geçerli Garanti Politikamızı Web Sitemizde bulabilirsiniz: https://www.nec-display-solutions.com

#### 1-3. Projektörün Parça İsimleri

#### Ön

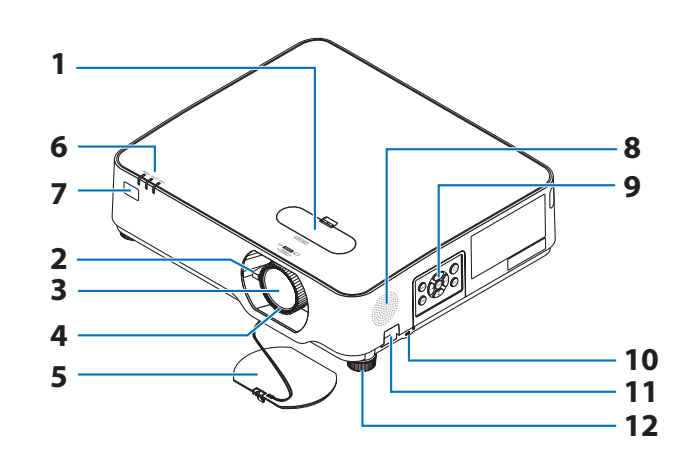

- 1. Lens kaydırma kapağı
  - $(\rightarrow sayfa 23)$
- 2. Zoom Kolu

 $(\rightarrow sayfa 26)$ 

- 3. Lens
- 4. Odaklama Halkası  $(\rightarrow sayfa 25)$
- 5. Lens Kapağı
- 6. Göstergeler

 $(\rightarrow sayfa 8, 145)$ 

- Uzaktan Kumanda Sensörü (→ sayfa 14)
- 8. Mono Hoparlör
- 9. Kontroller

 $(\rightarrow sayfa 8)$ 

10. Güvenlik Yuvası ( 🔒 )

#### 11. Güvenlik zinciri açıklığı

Bir hırsızlık önleme cihazı takın.

Güvenlik zinciri açıklığı, çapı en fazla 4,6 mm/0,18 inç olan güvenlik telleri veya zincirlerine uygundur.

#### 12. Eğim Ayağı

 $(\rightarrow sayfa 27)$ 

ipucu:

 Güvenlik ve hırsızlığa karşı koruma kilidi, Kensington güvenlik kabloları/ekipmanları ile uyumludur. Ürünler için Kensington'ın web sitesini ziyaret edin.

#### Lens kapağı askısını monte etme

1. Askının ucunu lens kapağı montaj deliğine yerleştirin ve düğümü içinden geçirin.

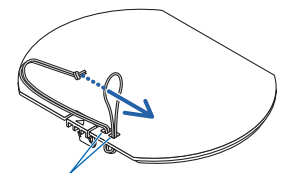

Lens kapağı montaj deliği

- 2. Düğümü projektörün alt tarafındaki askı montaj deliğine (büyük) yerleştirin, ardından onu dar (küçük) deliğin içine bastırın.

#### Arka

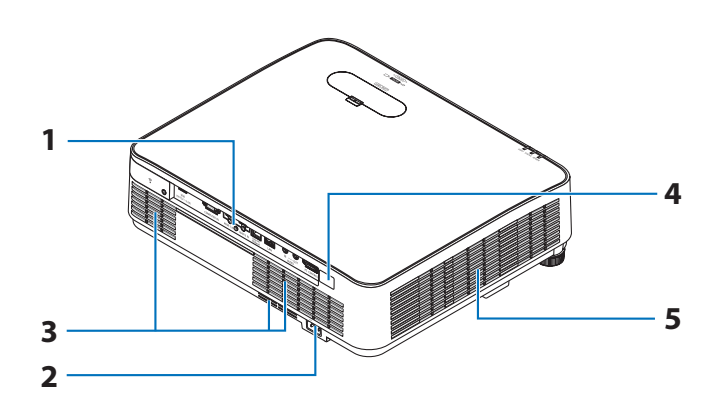

#### 1. Terminal Paneli

 $(\rightarrow sayfa 9)$ 

#### 2. AC Girişi

Temin edilen güç kablosunun üç pimli fişi buraya takılır ve diğer uç aktif bir duvar prizine takılır.

 $(\rightarrow sayfa 16)$ 

- 3. Havalandırma Girişi
- 4. Uzaktan Kumanda Sensörü

 $(\rightarrow sayfa 14)$ 

5. Havalandırma Çıkışı

#### Kontroller/Göstergeler

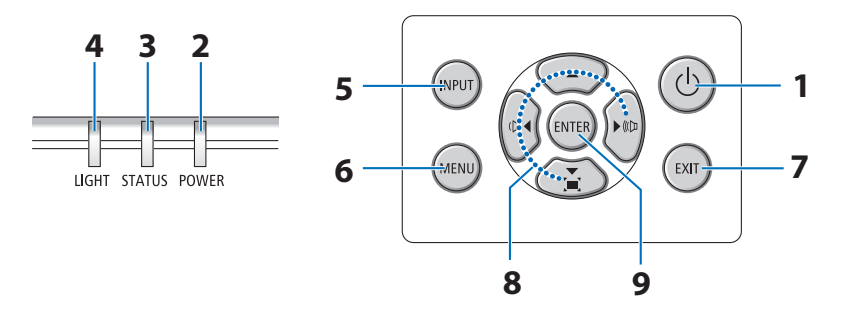

### 1. 🕐 (POWER) Düğmesi

 $(\rightarrow sayfa 18, 33)$ 

- 2. POWER Göstergesi (→ sayfa 16, 18, 33, 145)
- 3. STATUS Göstergesi  $(\rightarrow \text{ sayfa } 145)$
- 4. LIGHT Göstergesi

 $(\rightarrow say fa \ 145)$ 

5. INPUT Düğmesi

( $\rightarrow$  sayfa 20)

#### 6. MENU Düğmesi

 $(\rightarrow sayfa 51)$ 

#### 7. EXIT Düğmesi

 $(\rightarrow sayfa 51)$ 

#### 8. ▲▼◀▶ / Ses Seviyesi Düğmeleri ◀▶ / Kilittaşı Düğmesi ▼

 $(\rightarrow sayfa 28, 32, 51)$ 

#### 9. ENTER Düğmesi

 $(\rightarrow sayfa 51)$ 

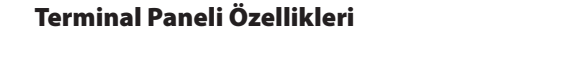

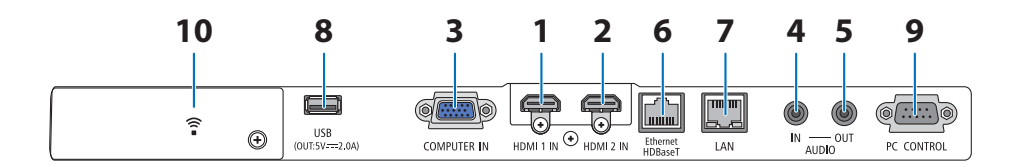

### 1. HDMI 1 IN Terminali (A Tipi)

 $(\rightarrow say fa 86, 88, 90)$ 

- 2. HDMI 2 IN Terminali (A Tipi) (→ sayfa 86, 88, 90)
- 3. COMPUTER IN/ Komponent Giriş Terminali (Mini D-Sub 15 Pimli)

 $(\rightarrow sayfa 86, 89)$ 

- 4. AUDIO IN Mini Jakı (Stereo Mini)  $(\rightarrow sayfa 86, 89)$
- 5. AUDIO OUT Mini Jakı (Stereo Mini)

Projektörden yansıtılan görüntünün ses sinyali verilir.

Ses ekipmanı bağlandığında, projektör hoparlörü devre dışıdır.

6. Ethernet/HDBaseT Bağlantı Noktası (RJ-45)

 $(\rightarrow sayfa 95)$ 

7. LAN Bağlantı Noktası (RJ-45)

 $(\rightarrow sayfa 91)$ 

#### 8. USB Bağlantı Noktası (A Tipi)

USB belleği bağlayın. Resim verileri bir USB bellekte kayıtlı olduğunda resim, projektörün [İZLEYİCİ] işlevi ile yansıtılabilir.

 $(\rightarrow sayfa 100)$ 

Ayrıca, genişleme kullanımı için 5 V/2,0 A değerinde bir güç kaynağı sağlanabilir.

#### 9. PC CONTROL Bağlantı Noktası (D-Sub 9 Pimli)

Bu portun üzerinden bir PC veya kontrol sistemi bağlantısı yapılır. Böylelikle projektör seri iletişim protokolü üzerinden kontrol edilebilir. Kendi programınızı yazıyorsanız, tipik PC kontrol kodları 138. sayfadadır.

#### 10. Kablosuz LAN kapağı ( ବ )

Kapağın arkasında iki terminal vardır.

- USB (Kablosuz LAN) Bağlantı Noktası (— sayfa 93)
- SERVICE Bağlantı Noktası (USB B Tipi) (yalnızca servis amacıyla kullanılır)

#### 1-4. Uzaktan Kumandanın Parça İsimleri

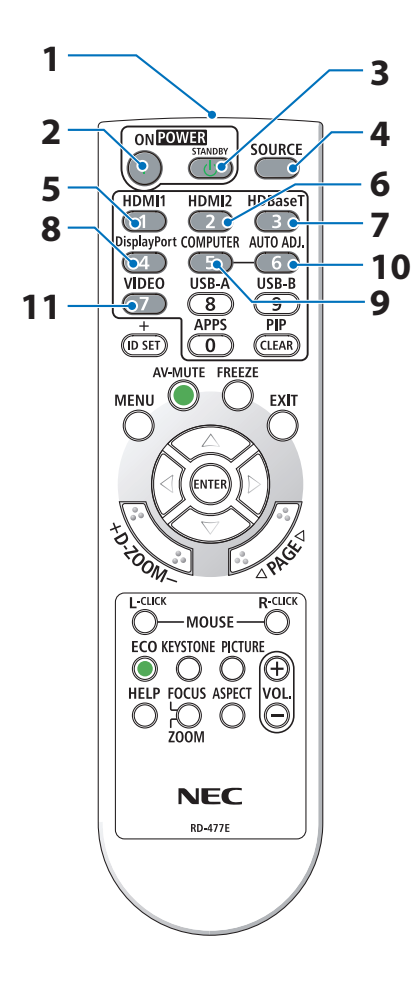

1. Kızılötesi Verici

 $(\rightarrow sayfa 14)$ 

- POWER ON Düğmesi (→ sayfa 18)
- 3. POWER STANDBY Düğmesi

 $(\rightarrow sayfa 33)$ 

- SOURCE Düğmesi (→ sayfa 20)
- HDMI1 Düğmesi
   (→ sayfa 20)
- 6. HDMI2 Düğmesi  $(\rightarrow sayfa 20)$
- HDBaseT Düğmesi
   (→ sayfa 20)
- 8. DisplayPort Düğmesi (Bu düğme bu projektör serisinde çalışmaz)
- 9. COMPUTER Düğmesi  $(\rightarrow sayfa 20)$
- 10. AUTO ADJ. Düğmesi

 $(\rightarrow sayfa 32)$ 

11. VIDEO Düğmesi

(Bu düğme bu projektör serisinde çalışmaz)

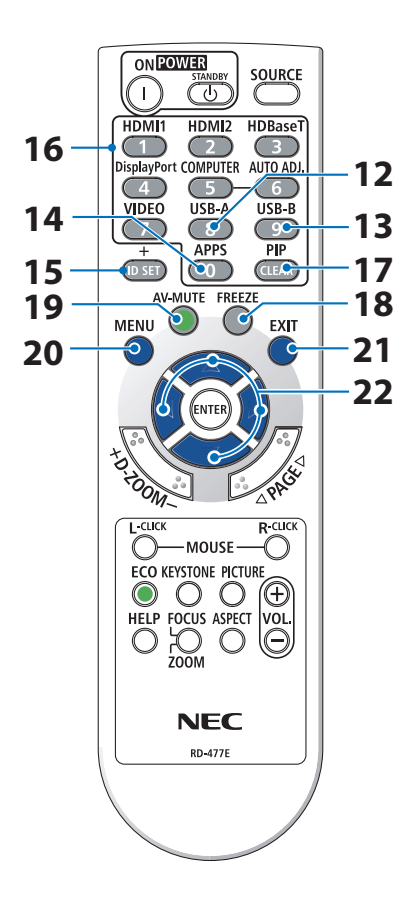

12. USB-A Düğmesi

 $(\rightarrow sayfa \ 20, \ 101)$ 

13. USB-B Düğmesi

(Bu düğme bu projektör serisinde çalışmaz)

14. APPS Düğmesi

 $(\rightarrow sayfa 20, 112)$ 

15. ID SET Düğmesi

 $(\rightarrow sayfa 75)$ 

16. Sayısal Tuş Takımı Düğmesi/CLEAR Düğmesi

 $(\rightarrow sayfa 75)$ 

17. PIP Düğmesi

 $(\rightarrow sayfa \ 48)$ 

18. FREEZE Düğmesi

 $(\rightarrow sayfa 35)$ 

19. AV-MUTE Düğmesi

 $(\rightarrow sayfa 35)$ 

- **20. MENU Düğmesi** (→ sayfa 51)
- 21. EXIT Düğmesi

 $(\rightarrow sayfa 51)$ 

22. ▲▼◀► Düğmesi

 $(\rightarrow say fa 36, 51)$ 

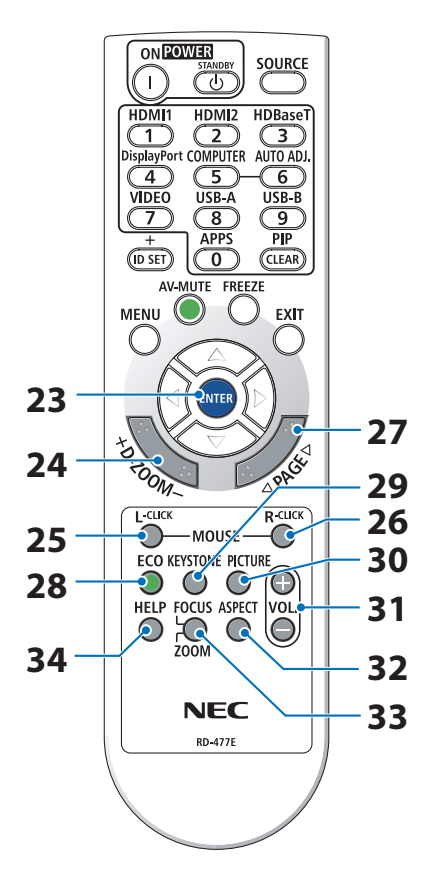

#### 23. ENTER Düğmesi

 $(\rightarrow sayfa 51)$ 

24. D-ZOOM (+)(–) Düğmesi

 $(\rightarrow sayfa 36)$ 

25. MOUSE L-CLICK Düğmesi

(Bu düğme bu projektör serisinde çalışmaz)

#### 26. MOUSE R-CLICK Düğmesi

(Bu düğme bu projektör serisinde çalışmaz)

27. PAGE ▽/△ Düğmesi

 $(\rightarrow sayfa 105, 107)$ 

28. ECO Düğmesi

 $(\rightarrow sayfa 37)$ 

29. KEYSTONE Düğmesi

 $(\rightarrow sayfa \ 28, 39)$ 

30. PICTURE Düğmesi

 $(\rightarrow sayfa 58, 61)$ 

- **31. VOL. (+)(−) Düğmesi** (→ sayfa 32)
- 32. ASPECT Düğmesi

 $(\rightarrow sayfa \ 64)$ 

33. FOCUS/ZOOM Düğmesi

(Bu düğme bu projektör serisinde çalışmaz)

#### 34. HELP Düğmesi

 $(\rightarrow sayfa \ 83)$ 

#### Pili Takma

1. Pil kapağını sıkıca bastırıp kaydırarak açın.

2. Yeni pilleri (AAA) takın. Pillerin (+/-) kutuplarının doğru şekilde hizalandığından emin olun.

3. Kapağı tam olarak yerine oturana kadar pillerin üzerinde geriye doğru kaydırın. Farklı tiplerdeki pilleri veya yeni ve eski pilleri karıştırmayın.

#### Uzaktan Kumanda Uyarıları

- Uzaktan kumandayı dikkatli kullanın.
- Uzaktan kumanda ıslanırsa hemen kurulayın.
- Aşırı ısı ve nemden kaçının.
- Pilleri kısa devre yaptırmayın, ısıtmayın veya sökmeyin.
- Pilleri ateşe atmayın.
- Eğer uzaktan kumandayı uzun süre kullanmayacaksanız pilleri çıkarın.
- Pillerin (+/–) kutuplarının doğru şekilde hizalandığından emin olun.
- Eski ve yeni pilleri bir arada kullanmayın, farklı tiplerdeki pilleri birlikte kullanmayın.
- Biten pilleri yerel yönetmeliklere uygun şekilde bertaraf edin.

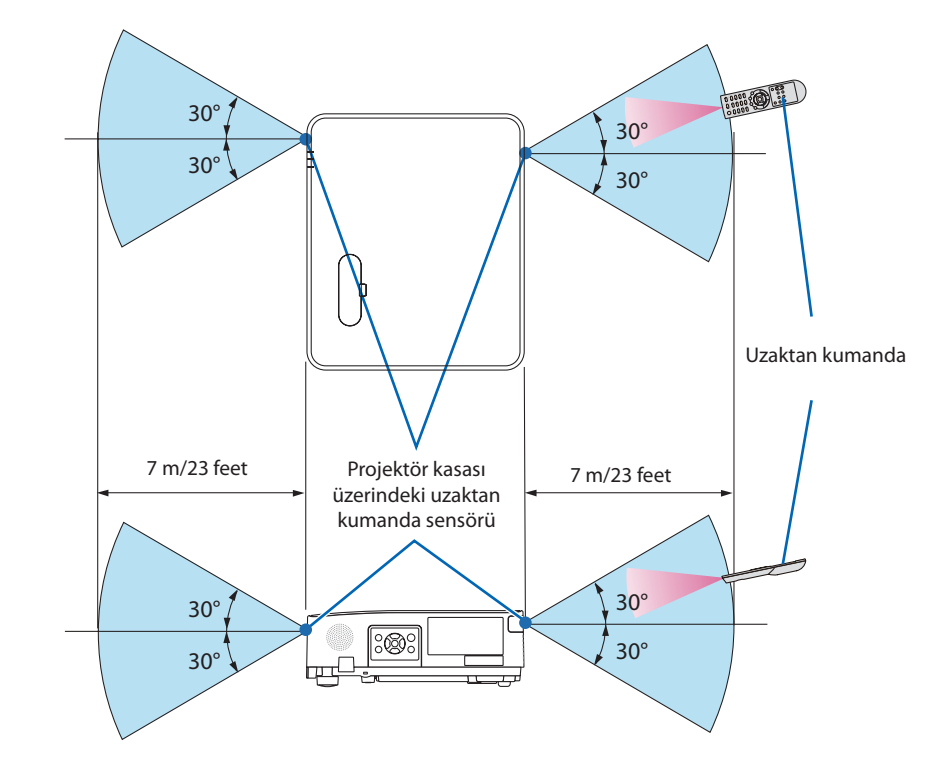

#### Kablosuz Uzaktan Kumanda için Çalışma Aralığı

- Kızılötesi sinyal en fazla 7 m/23 feet mesafeye kadar bir görüş açısında ve projektör kasasındaki uzaktan kumanda sensörü ile 60 derecelik bir açı içinde çalışır.
- Uzaktan kumanda ve sensör arasında bir engel olduğunda veya sensör şiddetli bir ışık etkisi altında kaldığında projektör yanıt vermez. Piller zayıfladığında da uzaktan kumanda, projektörü normal çalıştıramayabilir.

### 2. Bir Görüntü Yansıtma (Temel İşlem)

Bu bölüm içinde projektör çalıştırılması ve ekran üzerine bir görüntü yansıtılması ele alınacaktır.

#### 2-1. Bir Görüntü Yansıtma Akışı

#### Adım 1

• Bilgisayar bağlantısı / Güç kablosu bağlantısı (→ sayfa 16)

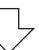

#### Adım 2

• Projektörü açma ( $\rightarrow$  sayfa 18)

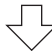

#### Adım 3

• Bir kaynak seçme (ightarrow sayfa 20)

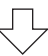

#### Adım 4

- Resim boyutu ve pozisyonunu ayarlama (ightarrow sayfa 22)
- Kilittaşı distorsiyonu düzeltme [KİLİTTASİ] (→ sayfa 28)

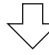

### Adım 5

- Görüntü ve ses ayarı
  - Bir bilgisayar sinyalinin otomatik olarak optimizasyonu ( $\rightarrow$  sayfa 32)
  - Ses seviyesini yükseltme veya düşürme (→ sayfa 32)

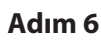

• Bir sunum yapma

$$\bigcirc$$

### Adım 7

• Projektörü kapatma (ightarrow sayfa 33)

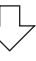

#### Adım 8

• Projektörü Taşırken (→ sayfa 34)

#### 2-2. Bilgisayarınızı Bağlama/Güç Kablosunu Bağlama

#### 1. Bilgisayarınızı projektöre bağlayın.

Bu bölüm içinde bir bilgisayar bağlantısının nasıl yapılacağı anlatılmaktadır. Diğer bağlantılar ile ilgili daha ayrıntılı bilgi için bkz: "5. Bağlantıların Kurulması", sayfa 86.

Bilgisayar kablosunu (VGA) projektörün COMPUTER IN terminali ile bilgisayarın bağlantı noktası (mini D-Sub 15 Pimli) arasına bağlayın. Bilgisayar kablosunu (VGA) sabitlemek için, her iki terminalin parmak vidalarını sıkın.

#### 2. Ürünle birlikte verilen güç kablosunu projektöre takın.

İlk olarak birlikte verilen güç kablosunun üç uçlu fişini projektörün AC IN terminaline takın ve ardından birlikte verilen güç kablosunun diğer ucunu doğrudan duvar prizine takın. Herhangi bir fiş dönüştürücü kullanmayın.

### \Lambda DİKKAT:

Bu cihaz güç kablosunun toprağa bağlı olması koşulu altında kullanım için tasarlanmıştır. Güç kablosu toprağa bağlı değilse elektrik çarpmasına neden olabilir. Lütfen güç kablosunun düzgün bir şekilde topraklandığından emin olun.

Güç kablosu bağlı olduğunda, bu projektörün POWER göstergesi turuncu renkte yanıp söner ve ünite bekleme moduna geçer. (Bu durumda [BEKLEME MODU] [NORMAL]'dir.)

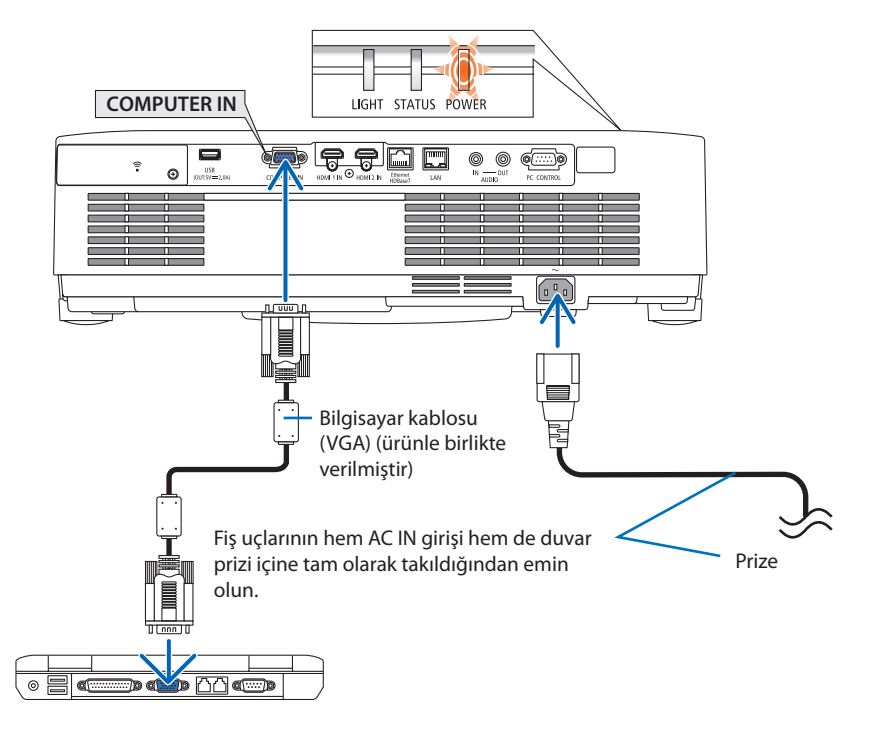
# A DİKKAT:

Projektör, POWER düğmesi ile kapatılırsa projektörün parçaları geçici olarak ısınabilir. Projektöre dokunurken dikkatli olun.

## 2-3. Projektörü Açma

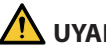

## UYARI

Projektör güçlü bir ışık üretir. Gücü açarken, yansıtma aralığı içindeki kimsenin lense bakmadığından emin olun.

#### 1. Lens kapağını çıkarın.

Lens kapağının durdurucusu basılı olarak, ileriye doğru çekin ve çıkarın.

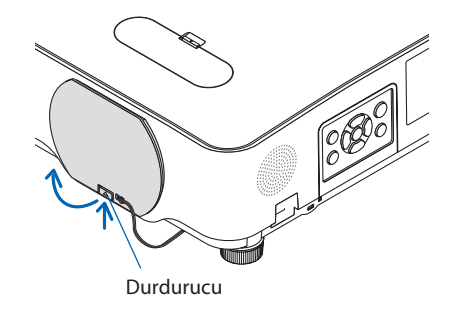

#### 2. Projektör üzerindeki (b) (POWER) düğmesine veya uzaktan kumanda üzerindeki POWER ON düğmesine basın.

POWER göstergesi mavi yanar ve görüntü ekran üzerine yansıtılır.

IPUCU:

• "PROJEKTÖR KİLİTLİ! ŞİFRENİZİ GİRİN." iletisi göründüğünde, [GÜVENLİK] özelliği devrede demektir. ( $\rightarrow$  sayfa 46)

Projektörü açtıktan sonra, bilgisayar veya video kaynağının açık olduğundan emin olun.

#### NOT:

 Herhangi bir giriş sinyali yoksa, sinyal yok kılavuzu görüntülenir (fabrika menü ayarı).

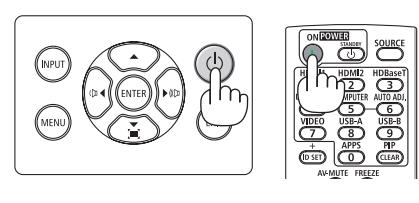

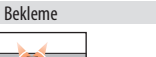

POWER

Yanıp sönen turuncu

ışık

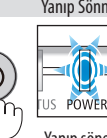

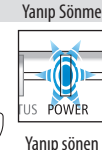

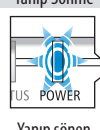

mavi ışık

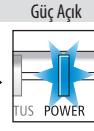

Sürekli mavi ısık

18

## Başlangıç Ekranı (Menü Dil Seçim ekranı) ile ilgili not

Projektör ilk defa çalıştırıldığında, Başlat menüsü görüntülenecektir. Bu menü size 30 menü dili arasından seçim yapma imkanı tanır.

#### Bir menü dili seçmek için şu adımları izleyin:

Menüden 30 dil arasından birini seçmek için
 ▲, ♥, ◀ veya ► düğmesini kullanın.

| PLEASE SELECT A MENU LANGUAGE. |          |      |            |            |     |            |   |
|--------------------------------|----------|------|------------|------------|-----|------------|---|
| _                              |          |      |            |            |     |            |   |
| $\circ$                        | ENGLISH  |      |            | DANSK      |     | SUOMI      |   |
| $\bigcirc$                     | DEUTSCH  |      |            | PORTUGUÊS  |     | NORSK      |   |
| 0                              | FRANÇAIS |      |            | ČEŠTINA    |     | TÜRKÇE     |   |
| 0                              | ITALIANO |      |            | MAGYAR     |     | ROMÂNĂ     |   |
| 0                              | ESPAÑOL  |      |            | POLSKI     |     | HRVATSKI   |   |
| 0                              | SVENSKA  |      |            | NEDERLAND: | s 🔿 | INDONESIA  |   |
| 0                              | РУССКИЙ  |      |            | БЪЛГАРСКИ  |     | ΕΛΛΗΝΙΚΑ   |   |
| 0                              | عربي     |      | $\bigcirc$ | हिदी       | 0   | ไทย        |   |
| 0                              | ئۇيغۇر   |      |            | 简体中文       |     | 한국어        |   |
| $\circ$                        | 日本語      |      |            | 繁體中文       |     | TIẾNG VIỆT |   |
|                                |          |      |            |            |     |            |   |
| ENTER                          | :EXIT    | EXIT | :EXI       | T 🛊 :SEI   | ECT | SELEC      | Т |

2. Seçimi uygulamak için ENTER düğmesine basın.

Bundan sonra menü işlemlerine devam edebilirsiniz.

İsterseniz menü dilini daha sonra seçebilirsiniz.

 $(\rightarrow [DiL] \text{ sayfa 54 ve 68})$ 

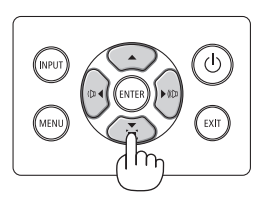

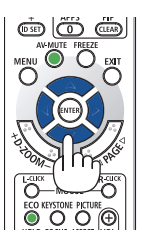

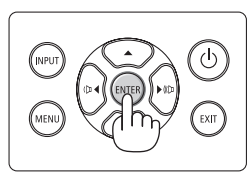

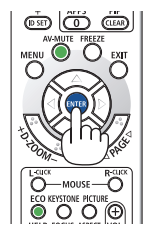

#### NOT:

- Aşağıda verilenlerden biri söz konusu olduğunda, projektör açılmayacaktır.
  - Projektörün iç sıcaklığı çok yüksek olduğunda, projektör anormal yüksek sıcaklık algılar. Bu durumda, projektör dahili sistemi korumak için çalışmayacaktır. Bu olursa, projektörün dahili bileşenlerinin soğuması için bekleyin.
  - Güç düğmesine basılı haldeyken STATUS göstergesi ışığı turuncu yanarsa, [KUMANDA PANELİ KİLİDİ] devrede demektir. Kilidi kapatarak iptal edin. (→ sayfa 74)
- POWER göstergesi ışığı kısa çevrimlerde mavi renkte yanıp sönerken, projektör güç düğmesi ile kapatılamaz.

்டு

EXIT

## 2-4. Bir Kaynak Seçme

## Bilgisayar veya video kaynağı seçme

NOT:

.

• Projektör ile bağlantılı bilgisayar veya video kaynağı cihazını çalıştırın.

## Sinyali Otomatik Olarak Algılama

INPUT düğmesine bir kez basın. Projektör mevcut giriş kaynağını arayacak ve onu görüntüleyecektir. Giriş kaynağı şu şekilde değişecektir:

 $\begin{array}{l} [\mathsf{HDMI1}] \rightarrow [\mathsf{HDMI2}] \rightarrow [\mathsf{B}\bar{\mathsf{ILG}}\bar{\mathsf{ISAYAR}}] \rightarrow [\mathsf{HDBaseT}] \\ \rightarrow [\mathsf{USB}\text{-}\mathsf{A}] \rightarrow [\mathsf{LAN}] \end{array}$ 

[GİRİŞ] ekranı görüntülenmiş durumda, giriş kaynağını seçmek için INPUT düğmesine birkaç kez basabilirsiniz.

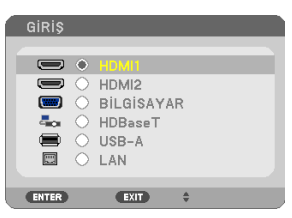

 Uzaktan kumanda kullanılırken SOURCE düğmesine basın.

İPUCU:

Herhangi bir giriş sinyali yoksa, giriş atlanacaktır.

## Uzaktan Kumandayı Kullanma

HDMI1, HDMI2, HDBaseT, COMPUTER, USB-A veya APPS düğmelerinden birine basın.

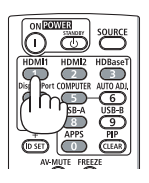

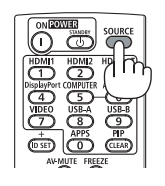

## Varsayılan Kaynak Seçimi

Projektör her çalıştırıldığında görüntülenecek şekilde yapabilirsiniz.

1. MENU düğmesine basın.

Menü görüntülenecektir.

- 2. [AYARLAMA] öğesini seçmek için ► düğmesine iki kez basın ve [GENEL] öğesini seçmek için ▼ düğmesine ya da ENTER düğmesine basın.
- 3. [SEÇENEKLER(2)] öğesini seçmek için ▶ düğmesine dört defa basın.
- 4. [VARSAYILAN GİRİŞ SEÇ] öğesini seçmek için ▼ düğmesine beş kez basın ve ENTER düğmesine basın.

| 1 | GiRiŞ                                                                                            | AYAR                                                                                                |                                      | Bilgi                                                                           | SIFIRLA      |
|---|--------------------------------------------------------------------------------------------------|----------------------------------------------------------------------------------------------------|--------------------------------------|---------------------------------------------------------------------------------|--------------|
| K | KURULUN                                                                                          | VI • SEÇEI                                                                                          | NEKLER(1)                            |                                                                                 | ► <u>2/2</u> |
|   | BEKLEME<br>DOĞRUD/<br>OTOM. Ç<br>OTOMAT<br>VARSAYI<br>KARBON<br>PARA BİF<br>PARA BİF<br>STATİK E | E MODU<br>AN AÇMA<br>ALIŞMA<br>'İK KAPAN<br><b>LAN GİRİŞ</b><br>DÖNÜŞTÜ<br>RİMİ<br>DÖNÜ<br>BİRLEŞME | MA<br><mark>SEC</mark><br>RME<br>ŞT. | NORMAL<br>KAPALİ<br>KAPALİ<br>1:00<br><b>SON</b><br>0.505<br>\$<br>0.11[\$/kWh] |              |
|   | ENTER :S                                                                                         | EÇME                                                                                                | EXIT : ÇİKIŞ                         | \$:TAŞI                                                                         |              |
| Į | - HDM                                                                                            | 111                                                                                                 |                                      |                                                                                 | ileri        |

[VARSAYILAN GİRİŞ SEÇ] ekranı görüntülenecektir.

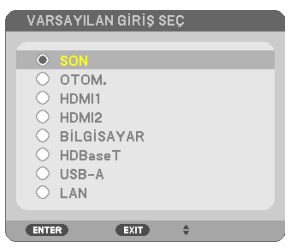

- 5. Bir kaynağı varsayılan kaynak olarak seçin ve ENTER düğmesine basın.
- 6. Menüyü kapatmak için EXIT düğmesine birkaç kez basın.
- 7. Projektörü yeniden başlatın.

5. adımda seçtiğiniz kaynak yansıtılacaktır.

**İPUCU**:

- Projektör ve bilgisayar bağlı olduğunda ve projektör beklemedeyken, bilgisayardan verilen bilgisayar sinyallerini veya HDMI sinyallerini algılayarak projektörün gücünü açmak ve bilgisayarın ekranını otomatik olarak yansıtmak mümkündür. ([OTOM. ÇALIŞMA] → sayfa 80)
- Windows 7 üzerinde, Windows ve P tuşlarının bir arada kullanılması harici ekranı kolayca ve hızlı bir şekilde ayarlamanıza olanak sağlar.

## 2-5. Resim Boyutu ve Konumunu Ayarlama

Resim boyutu ve konumunu ayarlamak için lens kaydırma kadranı, ayarlanabilir eğim ayağı kolu, zoom kolu/zoom halkası ve odaklama halkasını kullanın.

Bu bölümdeki çizimlerin anlaşılır olması için kablolar gösterilmemiştir.

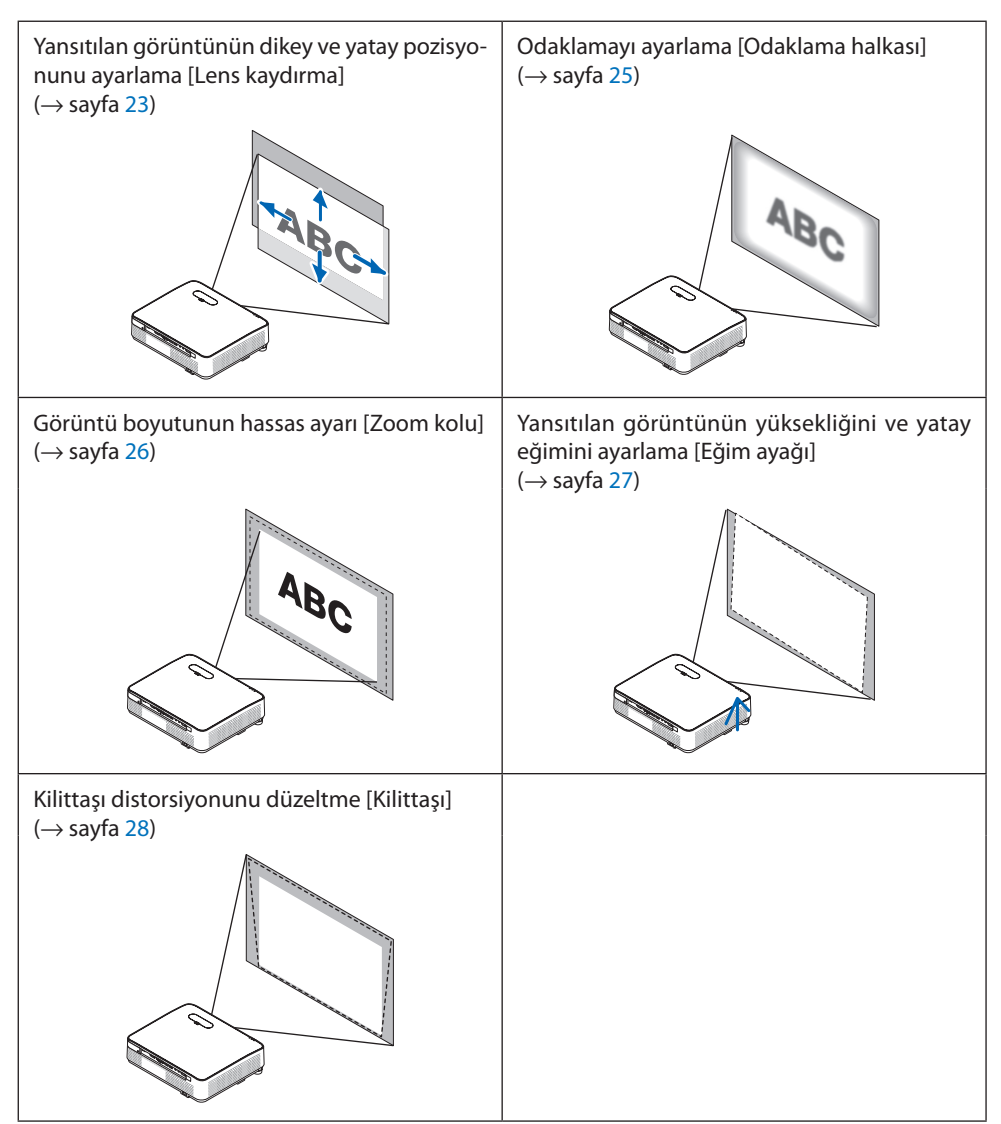

## Yansıtılan bir görüntünün dikey pozisyonunun ayarlanması (Lens kaydırma)

# 

Ayarlamayı projektörün arkasından veya yanından yapın. Ayarlamayı önden yapmak gözlerinizin güçlü ışığa maruz kalarak yaralanmasına sebep olabilir.

#### 1. Lens kaydırma kapağını açın.

Kapağın durdurucusunu ileri basılı olarak açın.

• Lens kaydırma kapağı çıkarılamaz.

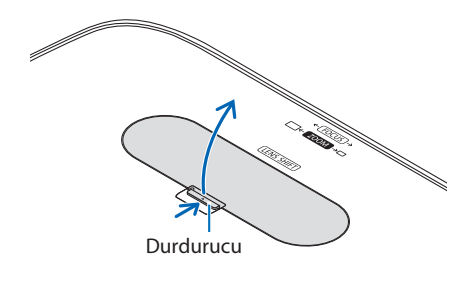

2. Lens kaydırma kadranlarını saat yönünde veya saat yönünün tersine çevirin.

#### Dikey kadran

Yansıtma pozisyonunu dikey yönde ayarlamak için bunu saat yönünde veya saat yönünün tersine çevirin.

#### Yatay kadran

Yansıtma pozisyonunu yatay yönde ayarlamak için bunu saat yönünde veya saat yönünün tersine çevirin.

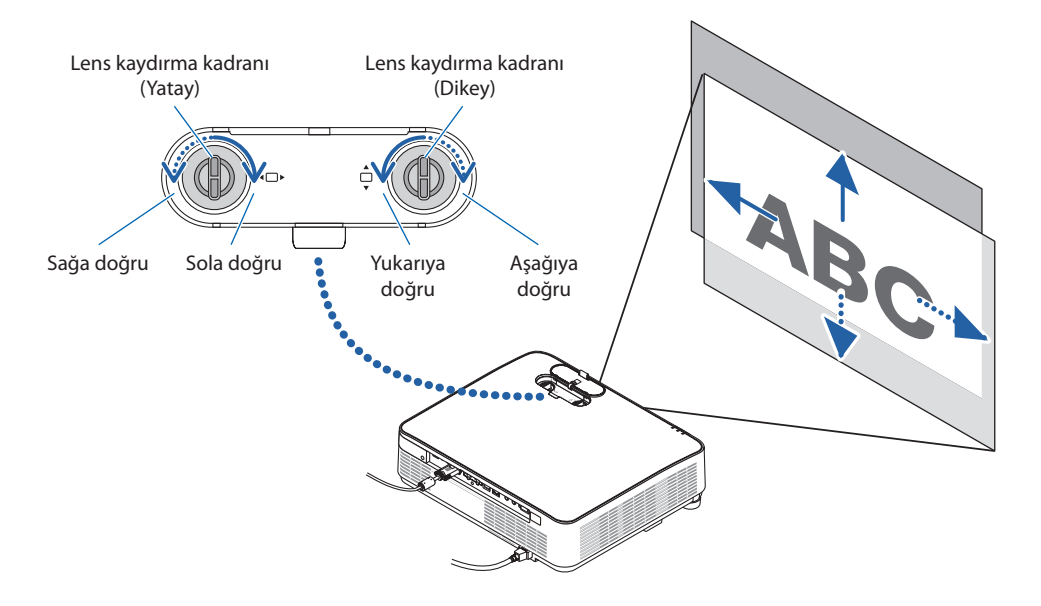

NOT:

- Kadranlar bir tam turdan fazla döndürülebilir ancak yansıtma pozisyonu sonraki sayfada gösterilen aralıktan daha fazla hareket ettirilemez. Kadranları çevirmek için güç kullanmayın. Bunun yapılması kadranlara zarar verebilir.
- Lens diyagonal yönde maksimum konuma kaydırılırsa ekranın kenarları kararır veya gölgelenir.
- Dikey kaydırma ayarlaması yukarıya doğru kaydırılmış bir görüntü ile bitirilmelidir. Dikey kaydırma ayarlamasını bir görüntüyü aşağıya doğru kaydırarak bitirirseniz, zoom/odaklama ayarlamaları veya şiddetli sarsıntı yansıtılan görüntünün hafifçe aşağı kaymasına neden olabilir.

#### 3. Lens kaydırma kapağını kapatın.

Kapağın 2 (iki) kancasını projektörün kanallarına takın, ardından kapağı kapatın.

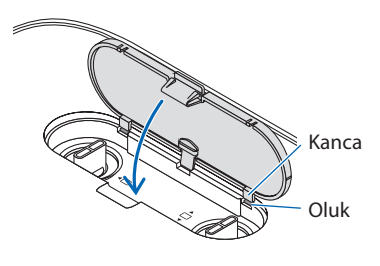

#### **İPUCU**:

- Aşağıdaki diyagram lens kaydırma ayar aralığını gösterir ([YÖNLENDİRME]: [MASAÜSTÜ ÖN]).
- [TAVAN ÖN] projeksiyonuna ilişkin lens kaydırma ayar aralığı için bkz. sayfa 129.

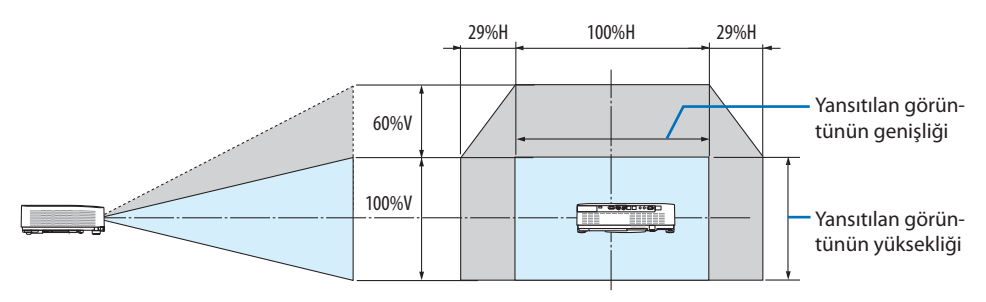

Sembollerin açıklaması: V dikeyi gösterir (yansıtılan görüntünün yüksekliği), H yatayı gösterir (yansıtılan görüntünün genişliği).

## Odaklama

En iyi odaklamayı elde etmek için Odaklama halkasını kullanın.

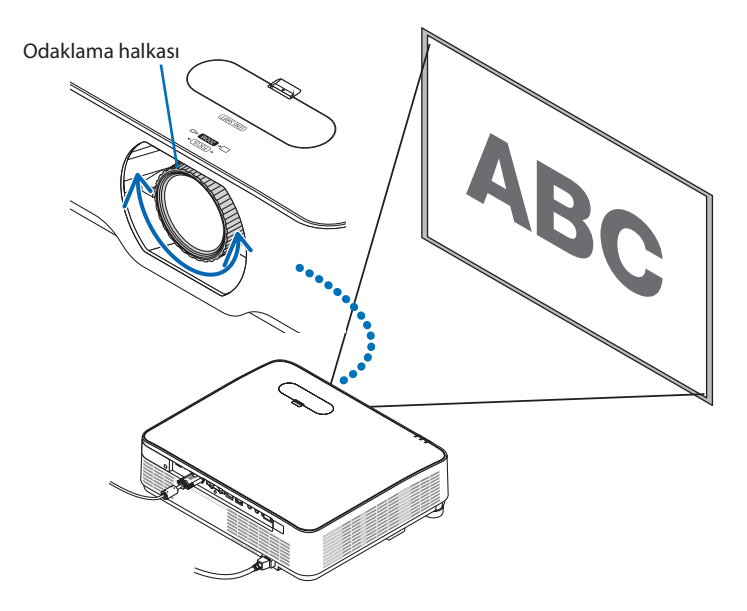

NOT:

• Projektör TEST ŞEKLİ durumunda bırakılarak 30 dakikanın üzerinde bir süre boyunca yansıtma yapıldıktan sonra odaklama ayarının gerçekleştirilmesi önerilir.

Lütfen TEST ŞEKLİ ile ilgili olarak 76. sayfaya başvurun.

## Zoom

Zoom kolunu saat yönünde veya saat yönünün tersine çevirin.

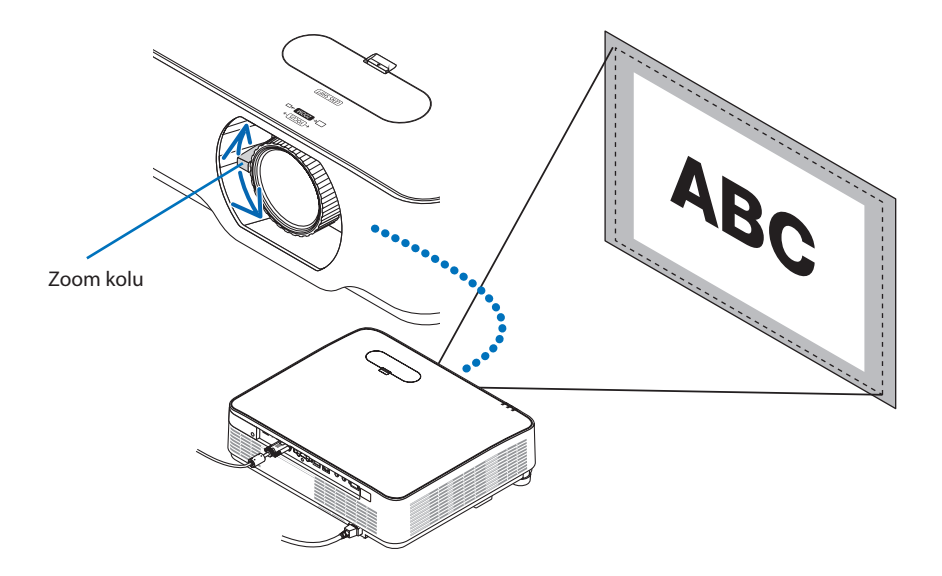

## Eğimi ayarlama (Eğim ayağı)

Sol ve sağ eğimi ayarlama.

1. Ayarlamak için sol ve sağ eğim ayağını çevirin.

Çevrildiğinde eğim ayakları uzar ve kısalır.

Yansıtılan görüntünün yüksekliği sol ve sağ eğim ayakları çevrilerek ayarlanır.

Yansıtılan görüntü eğik ise görüntüyü düz olacak şekilde ayarlamak için eğim ayaklarından birini çevirin.

- Yansıtılan görüntü çarpıksa, bkz."2-6. Kilittaşı Distorsiyonunu Düzeltme [KİLİTTASİ]" (→ sayfa 28).
- Eğim ayakları maksimum 15 mm/0,6" uzatılabilir.
- Eğim ayakları kullanılarak projektör maksimum 2° eğilebilir.

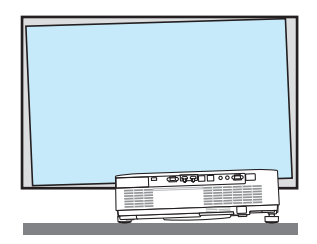

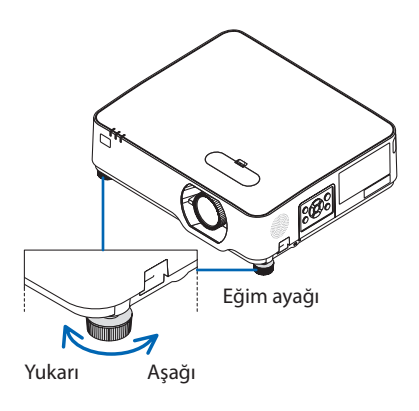

NOT:

- Eğim ayaklarını 15 mm/0,6" uzunluktan daha fazla uzatmayın. Bunu yapmak eğim ayaklarının takılma bölümünü dengesiz hale getirir ve eğim ayaklarının projektörden çıkmasına sebep olabilir.
- Eğim ayaklarını projektörün yansıtma açısını ayarlamanın dışında bir amaç için kullanmayın.
   Eğim ayaklarını uygun olmayan şekilde kullanmak, örneğin projektörü taşımak için eğim ayaklarından tutmak veya duvara eğim ayaklarından asmak, projektöre zarar verebilir.

## 2-6. Kilittaşı Distorsiyonunu Düzeltme [KİLİTTASİ]

Projektör perdeye tam olarak dik durumda değilse, kilittaşı distorsiyonu oluşur. Bu distorsiyonu düzeltmek için "Kilittaşı" fonksiyonunu kullanabilirsiniz; bu fonksiyon kilittaşı tipinde distorsiyonları düzeltmek için kullanılan dijital bir teknoloji olup net, kare bir görüntü oluşturur.

Aşağıdaki prosedür, projektör ekrana göre diyagonal olarak yerleştirildiğinde ikizkenar yamuk şeklindeki distorsiyonların düzeltilmesi için menüden [KİLİTTASİ] ekranının nasıl kullanılacağını açıklamaktadır.

## KİLİTTASİ düzeltmesini gerçekleştirmeden önce

[KİLİTTASİ] düzeltmesinin dört özelliği vardır: [YATAY KİLİTTAŞI], [DÜSEY KİLİTTAŞI], [SOL/SAĞ İÇBÜ-KEY], [ÜST/ALT İÇBÜKEY] ve [KÖSETASİ]. [KÖSETASİ] veya [İÇBÜKEY] değerlerinden biri düzeltilmişse [YATAY KİLİTTAŞI] ve [DÜSEY KİLİTTAŞI] devre dışıdır. Bu durumda, düzeltilen değerleri SIFIRLAYIN ve doğru distorsiyonda yeniden başlatın.

1. Projektör kasası üzerindeki ▼ düğmesine basın.

[GEOMETRİK DÜZELTME] ekranı perdede gösterilecektir.

- Uzaktan kumanda kullanılırken KEYSTONE düğmesine basın.
- 2. İmleci ▼ düğmesiyle [MOD] üzerine taşıyın ve ENTER düğmesine basın.

Mod seçim ekranı görüntülenecektir.

3. [KİLİTTASİ] öğesini seçin ve ENTER düğmesine basın.

Ekran menüsünün [GEOMETRİK DÜZELTME] ekranını görüntülemek için geri dönün.

# 4. [KİLİTTASİ] ile hizalamak için ▼ düğmesine basın ve sonra ENTER düğmesine basın.

Ekran [KİLİTTASİ] ekranına geçecektir.

- [İÇBÜKEY] için 42. sayfaya bakın.
- [KÖSETASİ] için 39. sayfaya bakın.

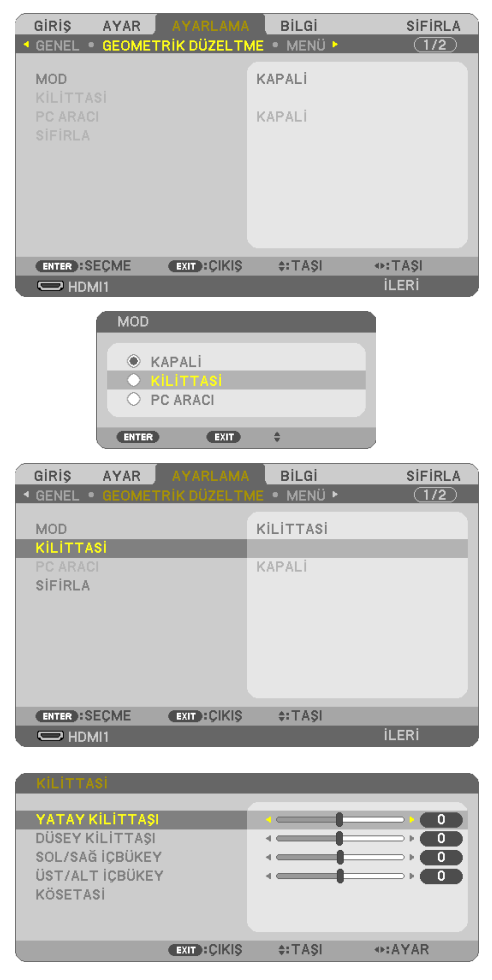

- [DÜSEY KİLİTTAŞI] öğesini seçmek için ▼ düğmesine basın ve ardından yansıtılan görüntünün sol ve sağ kenarları paralel olacak şekilde ◀ veya ► düğmelerini kullanın.
  - Dikey kilittaşı distorsiyonunu ayarlayın.

- 6. Ekranın sol (veya sağ) kenarını, yansıtılan görüntünün sol (veya sağ) kenarı ile hizalayın.
  - Baz olarak yansıtılan görüntünün daha kısa olan kenarını kullanın.
  - Sağdaki örnekte, sol kenarı baz olarak kullanın.
- [YATAY KİLİTTAŞI] öğesini seçmek için ▲ düğmesine basın ve ardından yansıtılan görüntünün üst ve alt kenarları paralel olacak şekilde ◄ veya ► düğmelerini kullanın.
  - Yatay kilittaşı distorsiyonunu ayarlayın.
- 8. Kilittaşı distorsiyonunu düzeltmek için adım 5 ve 7'ü tekrarlayın.
- 9. Kilittaşı düzeltmesini gerçekleştirdikten sonra, menüyü kapatmak için EXIT düğmesine birkaç kez basın.

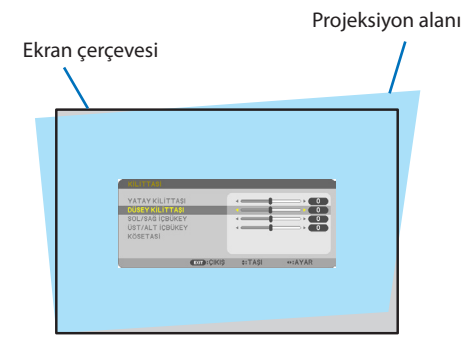

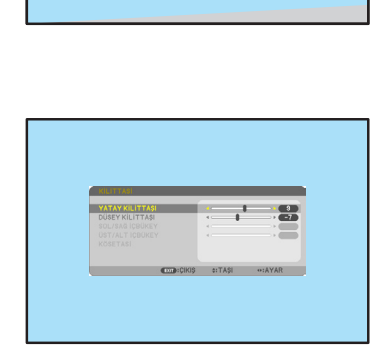

Sol kenarı hizalayın

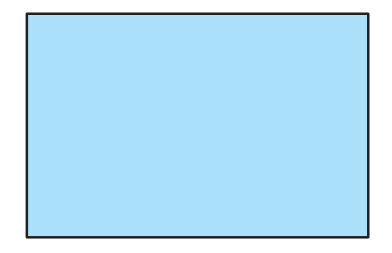

NOT:

- Projektör açıldığında bile, son kullanılmış düzeltme değerleri uygulanır.
- KİLİTTASİ özelliği, düzeltmenin elektronik olarak yapılmasından dolayı, görüntünün hafifçe bulanıklaşmasına sebep olabilir.

## Kilittaşı ayarlarını varsayılan ayarlara döndürmek için:

- 1. [GEOMETRİK DÜZELTME] ekranını görüntüleyin ve [MOD]'da [KİLİTTASİ] seçildiğinden emin olun.
- 2. [SİFİRLA] seçeneğini seçmek için ▼ düğmesine basın ve ENTER düğmesine basın.

| GENEL ● OROWETRIK DUZELTME ● MENÜ ► 1/2     MOD     KÜ ITTASI |  |
|---------------------------------------------------------------|--|
| MOD                                                           |  |
| KILITTASI                                                     |  |
| PC ARACI KAPALI                                               |  |
| SIFIRLA                                                       |  |
|                                                               |  |
|                                                               |  |
|                                                               |  |
|                                                               |  |
|                                                               |  |
| ENTER):SEÇME EXIT:ÇIKIŞ \$:TAŞI                               |  |
| 🗢 HDMI1 ileri                                                 |  |

3. [EVET] seçeneğini seçmek için ◀ veya ► düğmesine basın ve ENTER düğmesine basın.

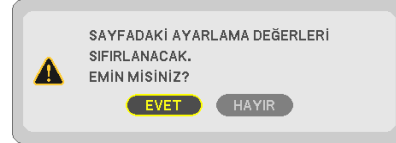

Ayarlamalar sıfırlanacaktır.

NOT:

• [KİLİTTASİ] ayarında belirlenen tüm ayarlanmış değerler, başlangıç değerlerine sıfırlanır.

## 2-7. Bilgisayar Sinyalinin Otomatik Optimizasyonu

## Otomatik Ayarlama Kullanarak Görüntüyü Ayarlama

Bir bilgisayar görüntüsünü otomatik olarak optimize etme. (BİLGİSAYAR)

Bir bilgisayar görüntüsünü otomatik olarak optimize etmek için uzaktan kumandadaki AUTO ADJ. düğmesine basın.

Bu ayar bilgisayarı ilk bağlayışınızda gerekli olabilir.

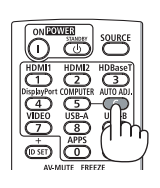

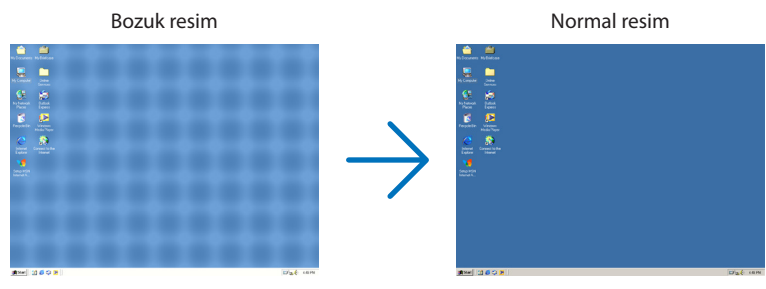

NOT:

Bazı sinyallerin görüntülenmesi zaman alabilir veya bazı sinyaller düzgün görüntülenmeyebilir.

• Otomatik Ayar işlemi bilgisayar sinyalini optimize edemezse, [YATAY], [DÜSEY], [SAAT] ve [FAZ] ayarlarını manuel olarak yapmaya çalışın. (→ sayfa 62, 63)

## 2-8. Ses Seviyesini Yükseltmek veya Düşürmek

Hoparlörden veya ses çıkışından gelen ses seviyesi ayarlanabilir.

Herhangi bir menü görüntülenmediğinde, projektör kasası üzerindeki ◀ ve ► düğmeleri ses seviyesi kontrolü için kullanılabilir.

 Uzaktan kumanda üzerindeki VOL. (+) veya (–) düğmesine basın.

NOT:

 Bir görüntü D-ZOOM (+) düğmesi kullanılarak büyütüldüğünde, menü görüntülendiğinde veya LAN görüntülendiğinde ses seviyesi kontrolü ◀ veya ► düğmeleri ile yapılamaz.

İPUCU:

 [BİP] ses seviyesi ayarlanamaz. [BİP] sesini kapatmak için menüden [AYARLAMA] → [SEÇENEKLER(1)] → [BİP] → [KAPALİ] seçin.

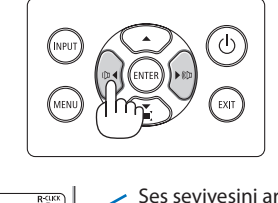

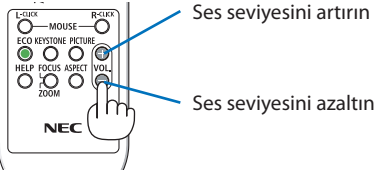

| 2. | Bir | Görüntü | Yansıtma | (Temel | İşlem) |
|----|-----|---------|----------|--------|--------|
|----|-----|---------|----------|--------|--------|

## 2-9. Projektörü Kapatma

## Projektörü kapatmak için:

KAPALI EMIN MISINIZ?

0.000[g-CO2]

1. İlk önce, projektör kasasındaki 🕑 (POWER) düğmesine veya uzaktan kumanda üzerindeki STANDBY düğmesine basın.

Onay mesajı görüntülenecektir.

EVET HAYIR

KARBON TASARRUFU-OTURUM

 Güç kapatıldığında görüntülenen onay mesajı bu seanstaki CO₂ azaltma miktarını gösterir (→ sayfa 38).

2. İkinci olarak, ENTER düğmesine basın veya (b) (POWER) veya STANDBY düğmesine tekrar basın.

lşık kaynağı kapandığında, güç de kapanır (bekleme modu).

Projektör bekleme moduna girdiğinde, ünitenin POWER göstergesi turuncu renkte yanıp söner. (Bu durumda [BEKLEME MODU] [NORMAL]'dir.)

## 3. Lens kapağını takın.

Kapağın 2 (iki) kancasını projektörün oluklarına takın, ardından lens kapağının altına bastırın. Durdurucu projektöre sabitlenmiştir.

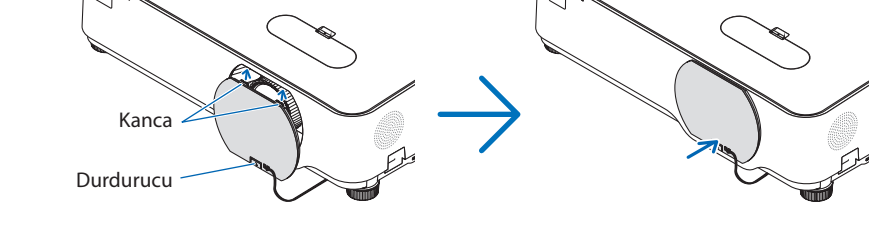

## 🛆 DİKKAT:

Projektör, POWER düğmesi ile kapatılırsa projektörün parçaları geçici olarak ısınabilir. Projektöre dokunurken dikkatli olun.

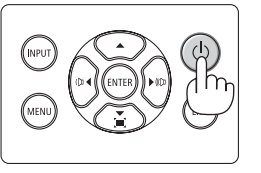

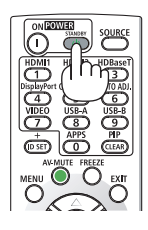

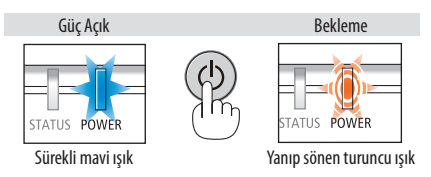

#### NOT:

- POWER göstergesi ışığı kısa sürelerle mavi renkte yanıp sönerken, güç kapatılamaz.
- Projektör çalıştırıldıktan sonra bir görüntü getirildiğinde, 60 saniye süre ile projektör kapatılamaz.
- Bir görüntü yansıtılırken güç kablosunu projektörden veya prizden çıkarmayın. Bunun yapılması projektörün AC IN terminalini veya güç fişinin kontağını bozabilir. Bir görüntü yansıtılırken AC gücünü kapatmak için güç priz anahtarı, kesici vb. kullanın.
- Bir ayar veya değişiklik sonrasında ve menüyü kapattıktan 10 saniye içinde AC güç kaynağını projektöre bağlamayın. Aksi takdirde ayar ve değişiklikler kaydedilemez.

## 2-10. Projektörü Taşırken

#### Hazırlık: Projektörün kapalı olduğundan emin olun.

- 1. Güç kablosunu prizden çekin.
- 2. Diğer tüm kabloları çıkarın.
  - Eğer projektöre takılıysa USB belleği çıkarın.

# 3. Kullanışlı Özellikler

## 3-1. Görüntü ve Sesi Kapatma

Görüntü ve sesin kısa süreli kapatılması için AV-MU-TE düğmesine basın. Görüntü ve sesin yeniden açılması için düğmeye bir kez daha basın.

NOT:

• Görüntü kapatılmış olsa bile, menü hala ekranda kalmaya devam eder.

## 3-2. Bir Resmi Dondurma

FREEZE düğmesine basın. Eğer bir DVD oynatıcının, vb. görüntüsü yansıtılıyorsa video durağan bir görüntüye geçiş yapar. Videoya devam etmek için FREEZE düğmesine yeniden basın.

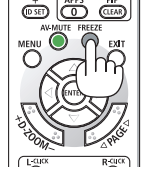

NOT:

• Görüntü dondurulur ama orijinal video hala oynatılıyordur.

## 3-3. Bir Resmi Büyütme

Resmi dört kata kadar büyütebilirsiniz.

#### NOT:

• Sinyale bağlı olarak azami büyütme oranı dört kattan daha az olabilir.

Bunun için:

## 1. Resmi büyütmek için D-ZOOM (+) düğmesine basın.

Büyütülmüş görüntüyü hareket ettirmek için ▲, ▼, ◀ veya ► düğmesini kullanın.

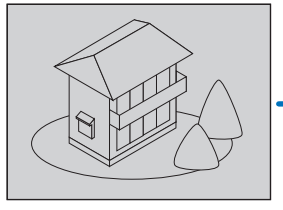

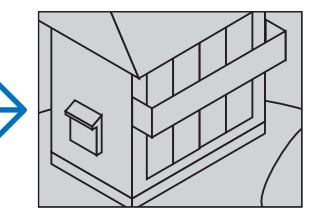

#### 2. ▲▼◀► düğmesine basın. Görüntünün büyütülmüş kısmı taşınacaktır.

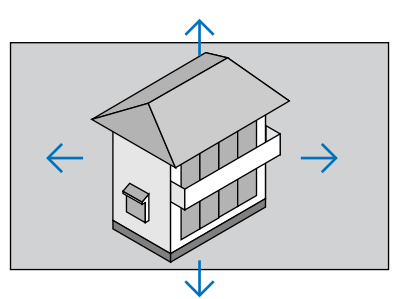

## 3. D-ZOOM (-) düğmesine basın.

D-ZOOM (-) düğmesine her basıldığında görüntü küçülür.

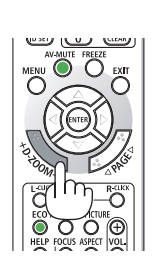

NOT:

- Görüntü ekranın ortasında büyütülecek veya küçültülecektir.
- Menüyü görüntülemek mevcut büyütmeyi iptal edecektir.

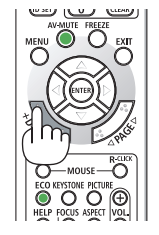

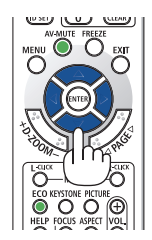

## 3-4. Eko. Modunu Değiştirme/Enerji-Tasarrufu Etkisinin Kontrolü

## Eko. Modunu [EKO. MODU] kullanma

Projektörün kullanım amacına göre iki eko. modu seçilebilir.

| [EKO. MODU] | Menünün altındaki | Açıklama                                                                                                    | LIGHT göstergesinin durumu |
|-------------|-------------------|----------------------------------------------------------------------------------------------------|----------------------------|
| [KAPALİ]    | Singe             | %100 parlaklık<br>Ekran parlak bir şekilde aydınlatılacaktır.                                                           | Sürekli yeşil ışık         |
| [EKO.]      | Ø                 | Parlaklık yaklaşık %60 olacaktır.<br>Soğutma fanı da uygun bir şekilde yavaşlaya-<br>caktır.<br>Daha düşük güç tüketimi | Yanıp sönen<br>yeşil ışık  |
| [UZUN ÖMÜR] | Ø                 | Parlaklık yaklaşık %50 olacaktır.<br>Bu ayar, ışık modülünün ömrünü uzatmaya<br>öncelik tanır.                          |                            |

[EKO. MODU]'nu açmak için aşağıdaki işlemler yapılır:

1. [EKO. MODU] ekranını görüntülemek için uzaktan kumanda üzerindeki ECO Düğmesine basın.

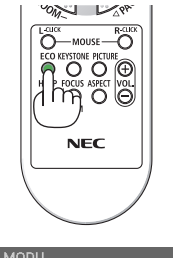

# 2. Seçmek için VA düğmelerini kullanın, ardından ENTER düğmesine basın. [EKO. MODU] seçim ekranı kapanır ve projektör seçilen moda geçer.

NOT:

- [EKO. MODU] menü kullanılarak değiştirilebilir.
   [AYARLAMA] → [GENEL] → [IŞIK MODU] → [EKO. MODU] öğesini seçin.
- [KULLANILAN IŞIK SAATİ], [KULLANIM SÜRESİ] içinden kontrol edilebilir. [BİLGİ]'yi seçin  $\rightarrow$  [KULLANIM SÜRESİ].
- Projektörün sinyal yok kılavuzu, mavi, siyah bir ekran veya amblem ekranı görüntülemesinden itibaren 1 dakika geçtikten sonra, projektör otomatik olarak [UZUN ÖMÜR] moduna girer. Bir sinyal kabul edildikten sonra, projektör orijinal ayarına geri dönecektir.
- Projektörün iç sıcaklığı yüksek oda sıcaklığı nedeniyle yükselirse, projektör kendini korumak için parlaklığı geçici olarak azaltabilir.
   Bu, [ZORUNLU EKO. MODU] adı verilen koruyucu bir işlevdir. Projektör [ZORUNLU EKO. MODU] içindeyken, ekranın sağ alt tarafında termometre sembolü [
   ] gösterilir. Projektörün iç sıcaklığı oda soğutularak düşürüldüğünde, [ZORUNLU EKO. MODU] bırakılacak ve projektör orijinal ayar durumuna geri dönecektir.

## Enerji-Tasarrufu Etkisi Kontrolü [KARBON ÖLÇER]

Bu özellik projektörün [EKO MODU], [EKO.] veya [UZUN ÖMÜR] olarak ayarlandığında, enerji tasarrufu etkisini CO₂ salınımı düşüşü (kg) bazında gösterecektir. Bu özellik [KARBON ÖLÇER] olarak adlandırılır.

İki mesaj vardır: [TOP. KARBON TASARRUFU] ve [KARBON TASARRUFU-OTURUM]. [TOP. KARBON TASARRUFU] iletisi sevkiyat tarihinden bu yana toplam CO<sub>2</sub> salınımı miktarındaki azalmayı göster-mektedir. Bu bilgiyi menünün [BİLGİ] öğesinden [KULLANIM SÜRESİ] içinde kontrol edebilirsiniz. ( $\rightarrow$  sayfa 83)

| GiRiş                    | AYAR                                   | AYARLAMA                    | BILGI                                 | SiFil   | RLA |
|--------------------------|----------------------------------------|-----------------------------|---------------------------------------|---------|-----|
| <ul> <li>KULL</li> </ul> | ANIM SÜRES                             | i • KAYNAK(1                | I) • KAYNAK(2                         | ) • (1/ | 4   |
| KULLA<br>TOP.<br>TOP.M   | ANILAN IŞIK<br>KARBON TA<br>MALİYET TA | SAATI<br>SARRUFU<br>SARRUFU | 00000[H]<br>0.000[kg-CO2]<br>0.00[\$] |         |     |
|                          |                                        | EXIT : ÇİKİŞ                | \$:TA\$I                              | IQASI   |     |
|                          | IDMI1                                  |                             |                                       | ileri   |     |

[KARBON TASARRUFU-OTURUM] iletisi projektörün çalıştırılması sonrasında EKO. MODU seçilmesi ile projektörün kapatılması arasında geçen süre içinde CO<sub>2</sub> salınımındaki azalmayı gösterir. [KARBON TASARRUFU-OTURUM] mesajı projektörün kapatılması sırasında verilen [KAPALI / EMİN MİSİNİZ?] iletisi içinde görüntülenecektir.

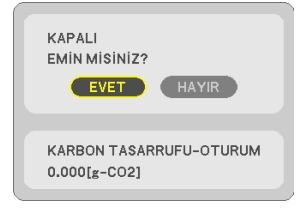

#### **İPUCU**:

- Aşağıda verilen formül ile CO<sub>2</sub> salınımında azaltma miktarının hesaplanması mümkündür.
   CO<sub>2</sub> salınım mikarındaki azalma = ([EKO. MODU] için [KAPALİ] durumda Güç Tüketimi [EKO. MODU] için [EKO.]/[UZUN ÖMÜR] durumunda Güç Tüketimi) × CO<sub>2</sub> dönüştürme faktörü.
  - \* CO<sub>2</sub> emisyonu azaltma miktarı hesaplaması, bir OECD yayımı olan "CO<sub>2</sub> Yakıt Yanmasından Kaynaklanan Emisyon, 2008 Baskısı" na dayanmaktadır.
- [TOP. KARBON TASARRUFU] 15 dakikalık aralıklarda kaydedilen tasarruflara dayanarak hesaplanır.
- Bu formül, [EKO MODU] açık veya kapalı olmasına bakmaksızın söz konusu olan güç tüketimleri için geçerli değildir.

## 3-5. Yansıtılan görüntünün bozulmasının düzeltilmesi

Yansıtılan görüntünün dikdörtgen olmasını sağlamak amacıyla ekranın sol veya sağ ve üst veya alt tarafını daha uzun veya daha kısa hale getirmek üzere kilittaşı (ikizkenar yamuk) distorsiyonunu düzeltmek için [KÖSETASİ] ve [İÇBÜKEY] özelliğini kullanın.

## Düzeltmeyi gerçekleştirmeden önce

[KİLİTTASİ] düzeltmesinin özellikleri vardır: [YATAY KİLİTTAŞI], [DÜSEY KİLİTTAŞI], [SOL/SAĞ İÇBÜKEY], [ÜST/ALT İÇBÜKEY] ve [KÖSETASİ]. [KÖSETASİ] veya [İÇBÜKEY] değerlerinden biri düzeltilmişse [YATAY KİLİTTAŞI] ve [DÜSEY KİLİTTAŞI] devre dışıdır. Bu durumda, düzeltilen değerleri SIFIRLAYIN ve doğru distorsiyonda yeniden başlatın.

## Köşetaşı

 Hiçbir menü görüntülenmemiş şekilde 
 düğmesine basın.

[GEOMETRİK DÜZELTME] ekranı görüntülenecektir.

- Uzaktan kumanda kullanılırken KEYSTONE düğmesine basın.
- 2. İmleci ▼ düğmesiyle [MOD] üzerine taşıyın ve ENTER düğmesine basın.

Mod seçim ekranı görüntülenecektir.

3. [KİLİTTASİ] öğesini seçin ve ENTER düğmesine basın.

Ekran menüsünün [GEOMETRİK DÜZELTME] ekranını görüntülemek için geri dönün.

4. [KİLİTTASİ] ile hizalamak için ▼ düğmesine basın ve sonra ENTER düğmesine basın.

Ekran [KİLİTTASİ] ekranına geçecektir.

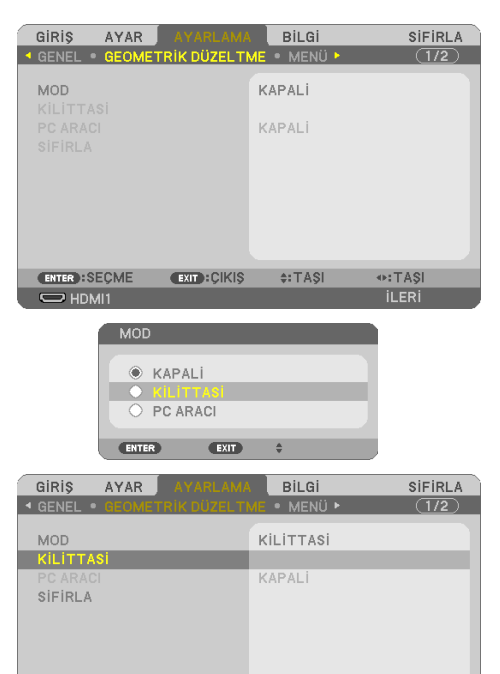

ENTER:SEÇME EXIT:ÇIKIŞ

ileri

| KILITTASI                                                                            |             |         |        |
|--------------------------------------------------------------------------------------|-------------|---------|--------|
| YATAY KİLİTTAŞI<br>DÜSEY KİLİTTAŞI<br>SOL/SAĞ İÇBÜKEY<br>ÜST/ALT İÇBÜKEY<br>KÖSETAŞİ |             |         |        |
|                                                                                      | EXIT):ÇİKIŞ | \$:TAŞI | ↔:AYAR |

\$:TASI

## 3. Kullanışlı Özellikler

5. [KÖSETASİ] seçeneğini seçmek için ▼ düğmesine basın ve ENTER düğmesine basın.

[KÖSETASİ] ekranı görüntülenecektir.

- \* Çizim sol üst simgenin ( ▼) seçildiğini gösterir.
- 6. Ekran rasterinin alanından daha küçük olduğu şekilde bir görüntü yansıtın.
- 7. Köşelerden birini alın ve görüntünün köşesini perdenin köşesi ile hizalayın.
  - \* Çizim sağ üst köşeyi gösterir.
- Yansıtılan görüntü çerçevesini hareket ettirmek istediğiniz yönü gösteren simgeyi seçmek için (▲) ▲▼◀► düğmesini kullanın. iPUCU:
  - [KÖSETASİ] veya [İÇBÜKEY] ayarlandığında, [DÜSEY KİLİTTAŞI] ve [YATAY KİLİTTAŞI] seçenekleri kullanılamaz. Bu durumda, düzeltilen değerleri SIFIRLAYIN ve doğru distorsiyonda yeniden başlatın.
- 9. ENTER düğmesine basın.
- Yansıtılan görüntü çerçevesini örnekteki gibi taşımak amacıyla ▲▼◀► düğmesini kullanın.
- 11. ENTER düğmesine basın.

## 12. Yönü gösteren başka bir simge seçmek için ▲▼◀▶ düğmesini kullanın.

Köşetaşı ayarlama ekranında, [ÇIKIŞ] seçin veya uzaktan kumanda üzerindeki EXIT düğmesine basın.

Onay ekranı görüntülenir.

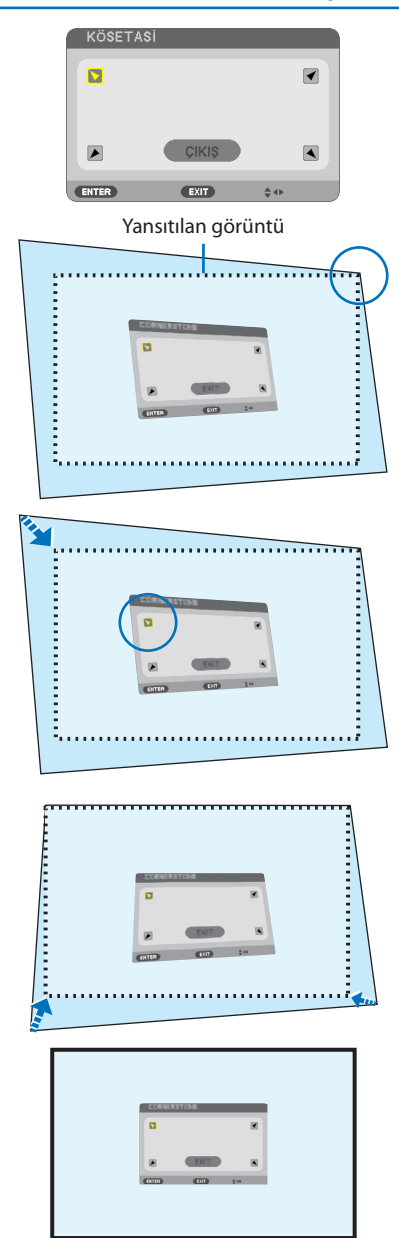

## 3. Kullanışlı Özellikler

## 13. ◀ veya ► düğmesine basarak [OK] öğesini vurgulayın ve ENTER düğmesine basın.

Bu, köşetaşı düzeltmesini tamamlar.

- [İPTAL] seçimi, değişiklikleri kaydetmeden ayarlama ekranına dönmenizi sağlar (Adım 3).
- [SİFİRLA] öğesini seçmek fabrika ayarlarına döndürür.
- [GERİ AL] seçmek değişiklikleri kaydetmeden çıkartır.
- 14. Menüyü kapatmak için EXIT düğmesine birkaç kez basın.

| KÖSETASİ         |               |        |
|------------------|---------------|--------|
| ÇİKİS AYAR MODU. |               |        |
| ок               | IPTAL SIFIRLA | GERIAL |
| ENTER:SEÇME      | EXIT: ÇIKIŞ   | .AYAR  |

## lçbükey distorsiyonu

Bu özellik, içbükey distorsiyonunu düzeltmek amacıyla sol ve sağ tarafın veya üst ve alt tarafın bağımsız olarak ayarlanmasına olanak sağlar.

 Hiçbir menü görüntülenmemiş şekilde V düğmesine basın.

[GEOMETRİK DÜZELTME] ekranı görüntülenecektir.

- Uzaktan kumanda kullanılırken KEYSTONE düğmesine basın.
- 2. İmleci ▼ düğmesiyle [MOD] üzerine taşıyın ve ENTER düğmesine basın.

Mod seçim ekranı görüntülenecektir.

3. [KİLİTTASİ] öğesini seçin ve ENTER düğmesine basın.

Ekran menüsünün [GEOMETRİK DÜZELTME] ekranını görüntülemek için geri dönün.

# 4. [KİLİTTASİ] ile hizalamak için ▼ düğmesine basın ve sonra ENTER düğmesine basın.

Ekran [KİLİTTASİ] ekranına geçecektir.

| GIRIŞ                                  | AYAR              |                                | Bilgi                | SIFIRLA         |
|----------------------------------------|-------------------|--------------------------------|----------------------|-----------------|
| GENEL •                                | GEOMET            | FRIK DÜZELTN                   | AE • MENÜ 🕨          | (1/2)           |
| MOD<br>KILITTAS<br>PC ARACI<br>SIFIRLA | <i>**</i>         |                                | KAPALI<br>KAPALI     |                 |
| ENTER :SE                              | CME               | exit :Çikiş                    | \$:TA\$I             | ◆:TAŞI<br>ileri |
|                                        | MOD<br>• •<br>• • | (APALI<br>ILITTAS)<br>PC ARACI |                      |                 |
| ļ                                      | ENTER             | EXIT                           | \$                   |                 |
| GIRIŞ<br>GENEL •                       | AYAR<br>GEOME     | AYARLAMA<br>IRİK DÜZELTI       | BİLGİ<br>∕Æ ● MENÜ ► | SiFiRLA         |
| MOD<br>KILITTAS<br>PC ARACI<br>SIFIRLA | Si                | -                              | KILITTASI<br>KAPALI  |                 |

| SIFIRLA     |              | KAPALI  |       |  |
|-------------|--------------|---------|-------|--|
| ENTER:SECME | EXIT : CIKIS | \$:TAŞI |       |  |
| HDMI1       |              |         | İLERİ |  |
|             |              |         |       |  |

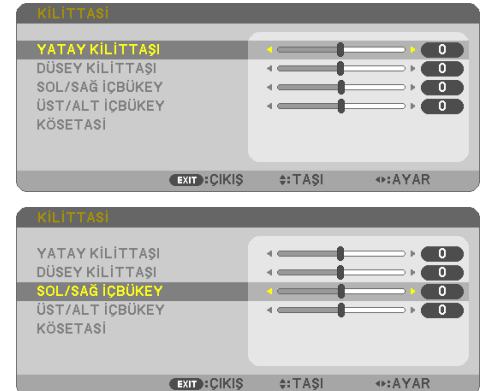

 [SOL/SAĞ İÇBÜKEY] veya [ÜST/ALT İÇBÜ-KEY] öğesini seçmek için ▼ veya ▲ düğmesine basın.

#### 6. Distorsiyonu düzeltmek için ◀ veya ► düğmesine basın.

NOT:

- [YATAY KİLİTTAŞI], [DÜSEY KİLİTTAŞI] veya [KÖSETASİ] etkinleştirildiğinde [SOL/SAĞ İÇBÜKEY] veya [ÜST/ALT İÇBÜKEY] öğesi kullanılamaz.
- Düzeltme yapmadan önce, lens kaydırmayı merkez konumuna ayarlayın.
- [İÇBÜKEY] ayarlamasını tamamladıktan sonra, menüyü kapatmak için EXIT düğmesine birkaç kez basın.

NOT:

- Projektör açıldığında bile, son kullanılmış düzeltme değerleri uygulanır.
- [İÇBÜKEY] ve [KÖŞETAŞI] düzeltmeleri görüntünün hafifçe bulanıklaşmasına neden olabilir çünkü düzeltme elektronik olarak yapılır.

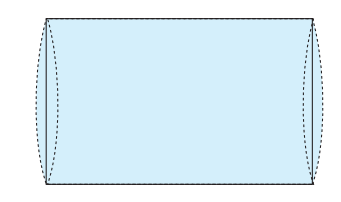

## Kilittaşı ve içbükey ayarını varsayılan değerine sıfırlayın

- 1. [GEOMETRİK DÜZELTME] ekranını görüntüleyin ve [MOD]'da [KİLİTTASİ] seçildiğinden emin olun.
- 2. [SİFİRLA] seçeneğini seçmek için ▼ düğmesine basın ve ENTER düğmesine basın.

| GIRIŞ AYAR       |              | Bilgi      | SIFIRLA |
|------------------|--------------|------------|---------|
| ◄ GENEL ● GEOMET | RİK DÜZELTM  | E • MENÜ 🕨 | (1/2)   |
| MOD<br>KILITTASI |              | KILITTASI  |         |
| PC ARACI         |              | KAPALİ     |         |
| SIFIRLA          |              |            |         |
|                  |              |            |         |
|                  |              |            |         |
|                  |              |            |         |
|                  |              |            |         |
|                  |              |            |         |
| ENTER : SEÇME    | EXIT : ÇİKİŞ | \$:TA\$I   |         |
|                  |              |            | ileri   |

- Onay mesajı görüntülenir. ٠
- 3. ◀ veya ▶ düğmesini kullanarak imleci [EVET] öğesinin üzerine getirin ve ardından ENTER düğmesine basın.

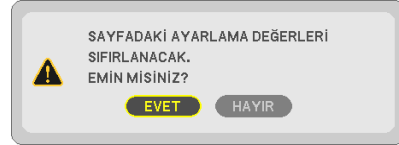

NOT:

• [KİLİTTASİ] ayarında belirlenen tüm ayarlanmış değerler, başlangıç değerlerine sıfırlanır.

**IPUCU:** 

 Özel şekle sahip yüzeyler (örneğin silindirik veya küresel yüzeyler) üzerine yansıtırken bozulma Geometric Correction Tool uygulamamız kullanılarak düzeltilebilir. Lütfen Geometric Correction Tool'u web sitemizden indirin. https://www.nec-display.com/dl/en/index.html

## 3-6. Projektörün Yetkisiz Kullanımının Önlenmesi [GÜVENLİK]

Yetkisiz bir kullanıcı tarafından işlem yapılmasını önlemek için Menüyü kullanarak projektörünüz için bir anahtar kelime ayarlanabilir. Bir anahtar kelime girildiğinde, projektörü açtığınızda Anahtar Kelime giriş ekranı görüntülenir. Projektör ancak doğru anahtar sözcük girilmiş olduğunda görüntü verecektir.

• [GÜVENLİK] ayarı [SİFİRLA] menüsü üzerinden iptal edilemez.

#### Güvenlik fonksiyonunu etkinleştirmek için:

1. MENU düğmesine basın.

Menü görüntülenecektir.

- 2. [AYARLAMA] öğesini seçmek için ► düğmesine iki kez basın ve [GENEL] öğesini seçmek için ▼ düğmesine ya da ENTER düğmesine basın.
- 3. ► düğmesine basarak [KURULUM] öğesini seçin.
- 4. [GÜVENLİK] öğesini seçmek için ▼ düğmesine üç kez basın ve ENTER düğmesine basın.

| GIRIŞ AYAR AYARLAMA                                                                                                    | BILGI SIFIRLA                                         |
|----------------------------------------------------------------------------------------------------|-------------------------------------------------------|
| KURULUM • SECENEKLER(1) •                                                                                                    | SEÇENEKLER(2) • 2/2                                   |
| YÖNLENDİRME<br>KUMANDA PANELİ KİLİDİ<br><b>GÜVENLİK</b><br>HABERLESME HİZİ<br>SERİ BAĞLANTI NOKTASI<br>UZAK SENSÖRLER<br>KONTROL KİMLİĞİ<br>TEST ŞEKLİ<br>AĞ AYARLARI | OTOM.<br>KAPALI<br>38400bps<br>PC KONTROLÜ<br>ÖN/ARKA |
| ENTER:SEÇME EXIT:ÇIKIŞ                                                                                                    | \$:TAŞI                                               |
| O HDMI1                                                                                                    | ileri                                                 |

[KAPALİ/AÇIK] menüsü görüntülenir.

5. [AÇIK] öğesini seçmek için ▼ düğmesine basın ve ENTER düğmesine basın.

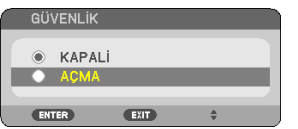

[GÜVENLİK ANAHTAR SÖZCÜĞÜ] ekranı görüntülenecektir.

#### 6. ▲▼◀▶ düğmelerinden oluşan dörtlü bir kombinasyon yazın ve ENTER düğmesine basın.

NOT:

• Bir anahtar kelime 4 ila 10 basamaklı olmalıdır.

| GÜVE  | NLİK ANAH | TAR SÖ | ÖZCÜĞÜ |   |        |   |        |     |
|-------|-----------|--------|--------|---|--------|---|--------|-----|
|       |           |        |        |   |        |   |        |     |
|       |           |        |        |   |        |   |        |     |
|       |           |        |        |   |        |   |        | - 1 |
| ENTER | :GİR      | EXIT   | :ÇIKIŞ | * | :GiRiŞ | • | :GiRiŞ | J   |

[ANAHTAR SÖZCÜK DOĞRULA] ekranı görüntülenecektir.

7. ▲▼◀▶ düğmelerinin aynı kombinasyonunu yazın ve ENTER düğmesine basın.

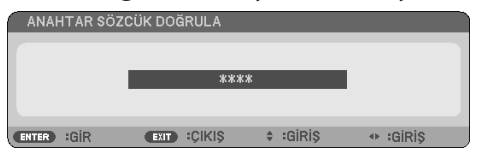

Onay ekranı görüntülenecektir.

8. [EVET] öğesini seçin ve ENTER düğmesine basın.

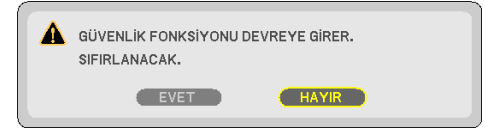

[GÜVENLİK] işlevi etkinleştirilmiştir.

#### [GÜVENLİK] etkinleştirildiğinde projektörü çalıştırmak için:

1. POWER düğmesine basın.

Projektör açılacak ve ekranda projektörün kilitli olduğuna ilişkin bir ileti görüntülenecektir.

2. MENU düğmesine basın.

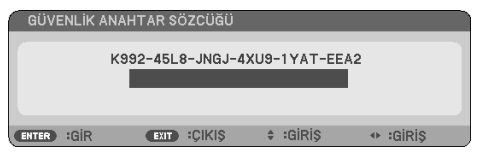

3. Gerekli anahtar kelimeyi girin ve ENTER düğmesine basın. Projektör bir görüntü verecektir.

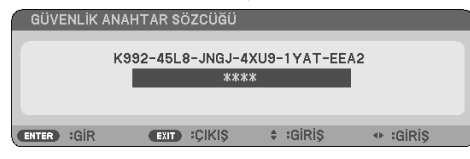

NOT:

• Güvenlik devre dışı bırakma modu ana güç besleme kesilene veya güç kablosu prizden çekilene kadar devrede kalır.

## [GÜVENLİK] fonksiyonunu etkinleştirmek için:

#### 1. MENU düğmesine basın.

Menü görüntülenecektir.

2. [AYARLAMA]  $\rightarrow$  [KURULUM]  $\rightarrow$  [GÜVENLİK] seçip ENTER düğmesine basın.

| GIRIŞ AYAR AYARLAM                                                                                                    | IA BILGI                                                      | SIFIRLA |
|----------------------------------------------------------------------------------------------------|---------------------------------------------------------------|---------|
| KURULUM • SECENEKLER(1)                                                                                                    | • SEÇENEKLER(2) •                                             | • (2/2) |
| YÖNLENDIRME<br>KUMANDA PANELİ KİLİDİ<br><b>GÜVENLİK</b><br>HABERLESME HİZİ<br>SERİ BAĞLANTI NOKTASI<br>UZAK SENSÖRLER<br>KONTROL KİMLİĞİ<br>TEST ŞEKLİ<br>AĞ AYARLARI | OTOM.<br>KAPALI<br>ACMA<br>38400bps<br>PC KONTROLÜ<br>ÖN/ARKA |         |
| ENTER:SEÇME EXIT:ÇIKI                                                                                                    | \$ \$:TA\$I                                                   |         |
| O HDMI1                                                                                                    |                                                               | İLERİ   |

[KAPALİ/AÇIK] menüsü görüntülenir.

#### 3. [KAPALİ] öğesini seçin ve ENTER düğmesine basın.

| GÜ∖ | 'ENLİK |      |   |   |
|-----|--------|------|---|---|
|     |        |      |   |   |
|     | KAPALI |      |   |   |
| ۲   | AÇMA   |      |   |   |
| -   |        |      |   | _ |
| ENT | ER     | EXIT | ₹ |   |

[GÜVENLİK ANAHTAR SÖZCÜĞÜ] ekranı görüntülenecektir.

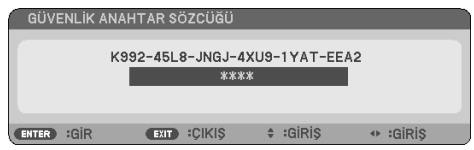

#### 4. Anahtar kelimenizi girin ve ENTER düğmesine basın.

Doğru anahtar sözcük girildiğinde [GÜVENLİK] fonksiyonu devre dışı kalır.

NOT:

 Anahtar sözcüğü unutursanız satıcınızla iletişim kurun. Satıcınız kod talebiniz doğrultusunda size bir anahtar kelime verecektir. Talep ettiğiniz kod Anahtar Kelime Onay ekranında görüntülenecektir. Bu örnekte [K992-45L8-JNGJ-4XU9-1YAT-EEA2] bir istek kodudur.

## 3-7. Aynı Anda İki Resim Görüntüleme

Projektörde iki farklı sinyali aynı anda görüntülemenize olanak sağlayan bir özellik bulunmaktadır. İlk ekran görüntüsündeki projeksiyon videosu ana ekran olarak bilinirken daha sonra açılan projeksiyon videosu alt ekran olarak bilinir. Ana ekranın içinde küçük bir alt ekran görüntülenir.

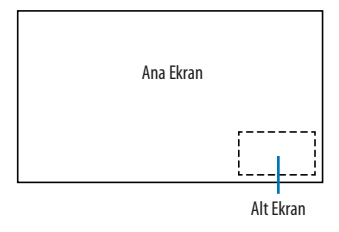

## Ana ekran ve alt ekran için giriş terminalleri kullanılabilir.

Ana ekran ve alt ekran aşağıdaki giriş terminallerini sağlayabilir.

|           |            | Alt Ekran |       |            |         |       |       |  |
|-----------|------------|-----------|-------|------------|---------|-------|-------|--|
|           |            | HDMI1     | HDMI2 | BİLGİSAYAR | HDBaseT | USB-A | LAN   |  |
|           | HDMI1      |           | Hayır | Evet       | Hayır   | Hayır | Hayır |  |
| Ana Ekran | HDMI2      | Hayır     |       | Evet       | Hayır   | Hayır | Hayır |  |
|           | BİLGİSAYAR | Evet      | Evet  |            | Evet    | Hayır | Hayır |  |
|           | HDBaseT    | Hayır     | Hayır | Evet       |         | Hayır | Hayır |  |
|           | USB-A      | Hayır     | Hayır | Hayır      | Hayır   |       | Hayır |  |
|           | LAN        | Evet      | Evet  | Evet       | Evet    | Hayır |       |  |

NOT:

Bazı sinyaller çözünürlüğe bağlı olarak görünmeyebilir.

## İki ekran yansıtma

1. Uzaktan kumanda üzerindeki PIP düğmesine basın.

| RESIM IÇINDE RESIM                                         |                   |
|------------------------------------------------------------|-------------------|
| ALT GİRİŞ<br>ALT GİRİŞ POZİSYONU<br>RESİM DEĞİŞ TOKUŞ ETME | KAPALI<br>ÜST-SOL |
|                                                            |                   |
|                                                            |                   |
| ENTER:SEÇME EXIT:ÇIKIŞ                                     | \$:TAŞI           |

Bu, ekran menüsünde [RESİM İÇİNDE RESİM] ekranını görüntüler.

- 2. ▼/▲ düğmelerini kullanarak [ALT GİRİŞ] öğesini seçin ve ENTER düğmesine basın. Bu, [ALT GİRİŞ] ekranını görüntüler.
- 3. ▼/▲ düğmelerini kullanarak giriş sinyalini seçin ve ENTER düğmesine basın.

| ALT Gi | RİŞ |                                                 |     | - |
|--------|-----|-------------------------------------------------|-----|---|
|        |     | KAPALI<br>HDMI1<br>HDMI2<br>BILGISAY<br>HDBaseT | 'AR |   |
| ENTER  |     | EXIT                                            | ŧ   |   |

Seçilen sinyalin görüntüsü alt ekranda görüntülenir.

- Sinyal adı gri görüntülendiğinde bu, o sinyalin seçilemeyeceği anlamına gelir.
- 4. MENU düğmesine basın.

Ekran menüsü kaybolacaktır.

5. Tek ekrana geri dönerken [RESİM İÇİNDE RESİM] ekranını bir kez daha görüntüleyin ve 3. Adımda [ALT GİRİŞ] için [KAPALİ] öğesini seçin.

**İPUCU**:

- İkili ekran projeksiyonu sırasında seçilen giriş alt ekran tarafından desteklenmiyorsa alt ekran mavi veya siyah bir ekran olarak görüntülenecektir.
- Alt ekran aşağıdaki gibi kurulabilir ve ayarlanabilir. (→ sayfa 66)
  - Alt ekranın, ekranın sağ üst, sol üst, sağ alt kısmında mı yoksa sol alt kısmında mı görüntüleneceğini seçin (alt ekranın boyutu seçilebilir ve konumu ince ayarlanabilir)

Ana ekranı alt ekranla değiştirin

## Kısıtlamalar

- 2 ekran yansıtırken aşağıdaki işlevler geçersizdir.
  - DİNAMİK KONTRAST
  - TEST ŞEKLİ
  - Kısmi D-ZOOM +/- düğmelerini kullanarak video büyütme / sıkıştırma.
  - Video duraklatma (FREEZE)
- Aşağıdaki işlemler yalnızca ana ekran için etkindir.
  - Ses-görüntü ayarları
- Aşağıdaki işlemler ana ekran ile alt ekranın her ikisi için de etkindir. Bu işlemler ayrı ayrı uygulanamaz.
  - Videonun / sesin anlık silinmesi (AV-MUTE)

## 4-1. Menülerin Kullanılması

NOT:

- Sürekli bir video görüntüsünün yansıtılması sırasında ekran menüsü düzgün bir biçimde görüntülenmeyebilir.
- 1. Menüyü görüntülemek için uzaktan kumanda veya projektör kasası üzerindeki MENU düğmesine basın.

| GiRiş |     | AYAR                                                  | AYARLAMA     | Bilgi    | SIFIRLA |
|-------|-----|-------------------------------------------------------|--------------|----------|---------|
|       |     |                                                       |              |          |         |
|       |     | HDMI1<br>HDMI2<br>BİLGİSA'<br>HDBaseT<br>USB-A<br>LAN | YAR          |          |         |
| ENTER | SE( | ÇME                                                   | EXIT : ÇİKİŞ | \$:TA\$I | ITAŞI   |
| Он    | DMI | 1                                                     |              |          | ileri   |
|       |     |                                                       |              |          |         |

NOT:

- Alt kısımdaki ENTER, EXIT, ▲▼, ◀► gibi komutlar kullanımınıza açık düğmeleri gösterir.
- 2. Alt menüyü görüntülemek için uzaktan kumanda veya projektör kasası üzerindeki **4** düğmelerine basın.
- 3. En üst öğeyi veya ilk sekmeyi etkinleştirmek için uzaktan kumanda üzerindeki veya projektör kasasındaki ENTER düğmesine basın.
- 4. Ayarlamak veya kurmak istediğiniz öğeyi seçmek için uzaktan kumanda üzerindeki veya projektör kasası üzerindeki ▲▼ düğmelerini kullanın.

Uzaktan kumanda veya projektör kasası üzerindeki **I** düğmelerini kullanarak istediğiniz sekmeleri seçebilirsiniz.

- 5. Alt menü penceresini görüntülemek için uzaktan kumanda veya projektör kasası üzerindeki ENTER düğmesine basın.
- 6. Uzaktan kumanda veya projektör kasası üzerindeki ▲▼◀► düğmelerini kullanarak seviyeyi ayarlayın veya seçili öğeyi açıp kapatın.

Değişiklikler yeniden ayarlanana kadar saklanacaktır.

7. İlave öğe eklemek için 2–6 adımlarını tekrar edin veya menü ekranından çıkmak için uzaktan kumanda ya da projektör kasası üzerindeki EXIT düğmesine basın.

NOT:

• Bir menü veya mesaj görüntülendiğinde, sinyal veya ayarlara bağlı olarak birkaç satır bilgi kaybedilebilir.

8. Menüyü kapatmak için MENU düğmesine basın.

Önceki menüye dönmek için EXIT düğmesine basın.

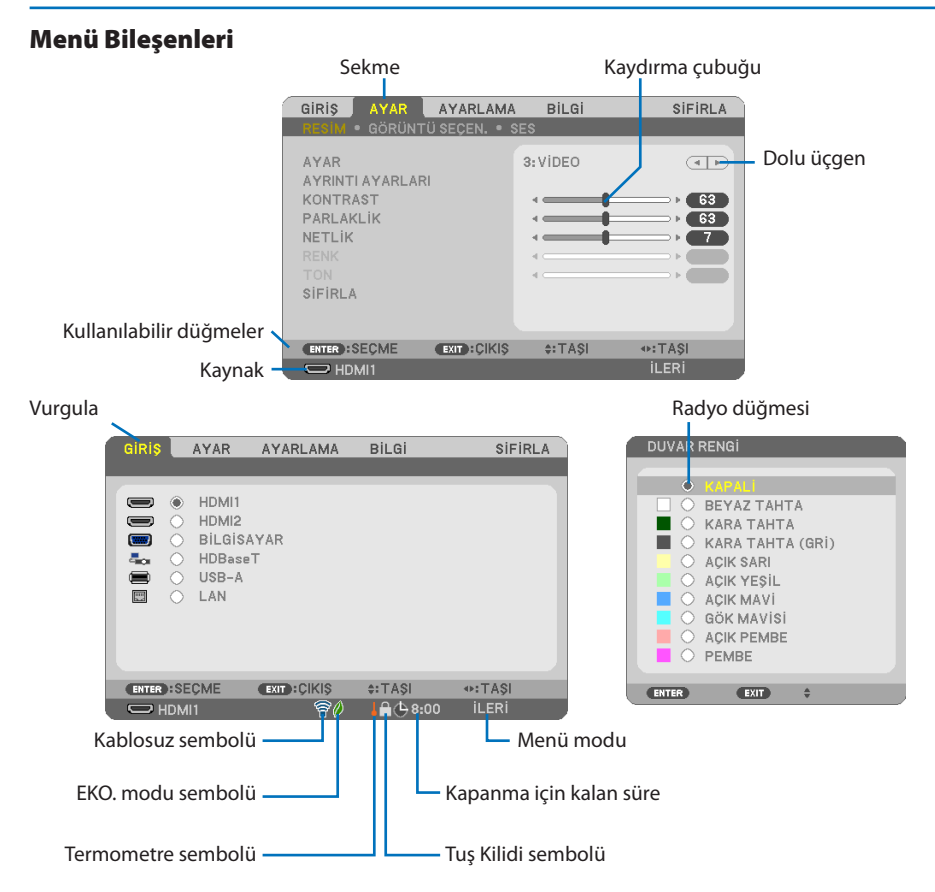

#### Menü pencereleri veya iletişim kutuları genel olarak aşağıdaki öğelere sahiptir:

| Mananda                 | Continue and the second state of the second state of the second st |
|-------------------------|----------------------------------------------------------------------------------------------------|
| vurgula                 | Seçlien menu veya ogeyi gösterir.                                                                                                    |
| Dolu üçgen              | Daha fazla seçeneğin mevcut olduğunu gösterir. Vurgulanmış üçgen öğenin aktif olduğunu gösterir.                                                                                                    |
| Sekme                   | Bir iletişim kutusundaki bir grup özelliği gösterir. Herhangi bir sekmeyi seçmek onun sayfasını öne                                                                                                    |
|                         | getirir.                                                                                                    |
| Radyo düğmesi           | Bu yuvarlak düğmeyi iletişim kutusu içindeki seçeneği seçmek için kullanın.                                                                                                    |
| Kaynak                  | Mevcut seçili kaynağı gösterir.                                                                                                    |
| Kapanma için kalan süre | [ZAMANLAYICI KAPALI] ayarlanmışsa kapanma için kalan sürenin geri sayımını gösterir.                                                                                                    |
| Kaydırma çubuğu         | Bir ayarın ayarlarını veya yönünü gösterir.                                                                                                    |
| EKO. modu sembolü       | [EKO. MODU]'na ayarlı olduğunu gösterir.                                                                                                    |
| Tuş Kilidi sembolü      | [KUMANDA PANELİ KİLİDİ]'nin etkin olduğunu gösterir.                                                                                                    |
| Termometre sembolü      | Projektörün [ZORUNLU EKO. MODU] halinde olduğunu gösterir.                                                                                                    |
| Kablosuz sembolü        | Kablosuz LAN bağlantısının etkin olduğunu gösterir.                                                                                                    |
| Menü modu               | [İLERİ] menüyü veya [TEMEL] menüyü gösterir.                                                                                                    |
#### 4-2. Menü Öğelerinin Listesi

Giriş kaynağına bağlı olarak bazı menü öğeleri kullanılamaz. Aşağıda listelenen menü öğeleri gelişmiş menüdedir. (B) işareti temel menüdeki öğelere eklenmiştir.

Gölgeli karakterler (\_\_\_) varsayılan ayarları temsil eder.

|       | Menü Öğesi     |               |         |                  |     | Seçenekler                                                |
|-------|----------------|---------------|---------|------------------|-----|-----------------------------------------------------------|
| GİRİŞ | HDMI1          |               |         |                  | (B) |                                                           |
|       | HDMI2          |               |         |                  | (B) |                                                           |
|       | BİLGİSAYAR     |               |         |                  |     |                                                           |
|       | HDBaseT        |               |         |                  | (B) |                                                           |
|       | USB-A          |               |         |                  | (B) |                                                           |
|       | LAN            |               |         |                  | (B) |                                                           |
| AYAR  | RESIM          | AYAR          |         |                  |     | 1–7                                                       |
|       |                | AYRINTI       | GENEL   | REFERANS         |     | Y.PARLAKLIK, SUNUM, VİDEO, FİLM, GRAFİK, sRGB, DICOM SIM. |
|       |                | AYARLARI      |         | GAMA DÜZELTMESİ  |     | DİNAMİK, NATÜREL, SİYAH DETAY                             |
|       |                |               |         | EKRAN BOYUTU     |     | BÜYÜK, ORTA, KÜÇÜK                                        |
|       |                |               |         | RENK SİCAKLİGİ   |     |                                                           |
|       |                |               |         | DİNAMİK KONTRAST |     | KAPALİ, AÇIK                                              |
|       |                |               |         | RESIM MODU       |     | RESİM, FİLM                                               |
|       |                |               |         | RENK GELİŞTİRME  |     | KAPALİ, DÜSÜK, ORTA, YÜKSEK                               |
|       |                |               | BEYAZ   | KONTRAST R       |     |                                                           |
|       |                |               | DENGESİ | KONTRAST G       |     |                                                           |
|       |                |               |         | KONTRAST B       |     |                                                           |
|       |                |               |         | PARLAKLİK R      |     |                                                           |
|       |                |               |         | PARLAKLİK G      |     |                                                           |
|       |                |               |         | PARLAKLİK B      |     |                                                           |
|       |                | KONTRAST      |         |                  | (B) |                                                           |
|       |                | PARLAKLİK     |         |                  | (B) |                                                           |
|       |                | NETLİK        |         |                  | (B) |                                                           |
|       |                | RENK          |         |                  | (B) |                                                           |
|       |                | TON           |         |                  | (B) |                                                           |
|       |                | SIFIRLA (B)   |         |                  | (B) |                                                           |
|       | GÖRÜNTÜ SEÇEN. | SAAT          |         |                  |     |                                                           |
|       |                | FAZ           |         |                  |     |                                                           |
|       |                | YATAY         |         |                  |     |                                                           |
|       |                | DÜSEY         |         |                  |     |                                                           |
|       |                | ASİRİ TARAMA  |         |                  |     | OTOM., 0[%], 5[%], 10[%]                                  |
|       |                | GÖRÜNÜS ORANİ |         |                  |     | OTOM., 4:3, 16:9, 15:9, 16:10, MEKTUP KUTUSU, DOGAL       |
|       | SES            | SES SEVIYESI  |         |                  | (B) |                                                           |

|          | Menü Öğesi           |                        |            | Seçenekler               |     |                                                                                                    |
|----------|----------------------|------------------------|------------|--------------------------|-----|----------------------------------------------------------------------------------------------------|
| AYARLAMA | MA GENEL RESIM ICINE |                        | (B)        | ALT GİRİŞ                |     | KAPALİ, HDMI1, HDMI2, BİLGİSAYAR, HDBaseT                                                                             |
|          |                      |                        |            | ALT GIRIŞ POZİSYONU      |     | ÜST-SOL, ÜST-SAĞ, ALT-SOL, ALT-SAĞ                                                                                    |
|          |                      |                        |            | RESIM DEĞİŞ TOKUŞ ETME   |     |                                                                                                    |
|          |                      | DUVAR RENGİ            |            |                          | (B) | KAPALÎ, BEYAZ TAHTA, KARA TAHTA, KARA TAHTA (GRÎ), AÇIK<br>Sari, açık yeşil, açık mavî, gök mavîsî, açık pembe, pembe |
|          |                      | IŞIK MODU              | (B)        | EKO. MODU                |     | KAPALİ, EKO., UZUN ÖMÜR                                                                                               |
|          |                      |                        |            | AYAR                     |     |                                                                                                    |
|          |                      |                        |            | SABİT PARLAKLIK          |     | KAPALİ, AÇIK                                                                                                    |
|          |                      | ZAMANLAYICI KAPALI     |            |                          | (B) | KAPALİ, 0:30, 1:00, 2:00, 4:00, 8:00, 12:00, 16:00                                                                    |
|          |                      | TARİH VE SAAT AYARLARI |            |                          |     |                                                                                                    |
|          |                      | YÖNETİCİ MODU          | (B)        | MENÜ MODU                |     | İLERİ, TEMEL                                                                                                    |
|          |                      |                        |            | AYAR DEĞ.KAYDEDİLMEDİ    |     | KAPALÎ, AÇIK                                                                                                    |
|          |                      |                        |            | ANAHTAR SÖZCÜK           |     | KAPALİ, AÇIK                                                                                                    |
|          |                      | DİL                    |            |                          | (B) | ENGLISH, DEUTSCH, FRANÇAIS, ITALIANO, ESPAÑOL, SVENSKA,<br>日本語                                                        |
|          |                      |                        |            |                          |     | DANSK, PORTUGUÊS, ČEŠTINA, MAGYAR, POLSKI, NEDERLANDS,<br>SUOMI                                                       |
|          |                      |                        |            |                          |     | NORSK, TÜRKÇE, PYCCKИЙ, <sup>عربي</sup> , EΛΛΗΝΙΚΆ, 简体中文,<br>한국어, TIẾNG VIÊT                                          |
|          |                      |                        |            |                          |     | ROMÂNĂ, HRVATSKI, БЪЛГАРСКИ, INDONESIA, हन्दि, ไทย,<br>ம், 繁體中文                                                       |
|          | GEOMETRİK DÜZELTME   | MOD                    |            |                          |     | KAPALİ, KİLİTTASİ, PC ARACI                                                                                           |
|          |                      | KİLİTTASİ              |            | YATAY KİLİTTAŞI          |     |                                                                                                    |
|          |                      |                        |            | DÜSEY KİLİTTAŞI          |     |                                                                                                    |
|          |                      |                        |            | SOL/SAĞ İÇBÜKEY          |     |                                                                                                    |
|          |                      |                        |            | ÜST/ALT İÇBÜKEY          |     |                                                                                                    |
|          |                      |                        |            | KÖSETASİ                 |     |                                                                                                    |
|          |                      | PC ARACI               |            |                          |     | KAPALİ, 1, 2, 3                                                                                                    |
|          |                      | SIFIRLA                |            |                          |     |                                                                                                    |
|          | MENÜ                 | RENK SEÇİMİ            |            |                          |     | RENK, SİYAH-BEYAZ                                                                                                    |
|          |                      | GİRİŞ EKRANI           |            |                          |     | KAPALİ, <mark>AÇIK</mark>                                                                                             |
|          |                      | KİMLİK GÖSTERGESİ      |            |                          |     | KAPALİ, <mark>Açık</mark>                                                                                             |
|          |                      | EKO. MESAJI            |            |                          |     | KAPALİ, AÇIK                                                                                                    |
|          |                      | GÖSTERGE SAATİ         |            |                          |     | MANUEL, OTOMATİK 5 SN, OTOMATİK 15 SN, <mark>otomatik 45 sn</mark>                                                    |
|          |                      | FON                    |            |                          |     | MAVÎ, SÎYAH, AMBLEM                                                                                                   |
|          | KURULUM              | YÖNLENDIRME            |            |                          |     | <mark>otom.</mark> , masaüstü ön, tavan arka, masaüstü arka, tavan<br>ön                                              |
|          |                      | KUMANDA PANELİ KİLİDİ  |            |                          |     | KAPALİ, AÇIK                                                                                                    |
|          |                      | GÜVENLİK               | GÜVENLİK   |                          |     | KAPALİ, AÇIK                                                                                                    |
|          |                      | HABERLESME HİZİ        |            |                          |     | 4800bps, 9600bps, 19200bps, 38400bps                                                                                  |
|          |                      | SERİ BAĞLANTI NOKTASI  |            |                          |     | PC KONTROLÜ, HDBaseT                                                                                                  |
|          |                      | UZAK SENSÖRLER         |            |                          |     | HEPSI, ÖN/ARKA, ÖN, ARKA, HDBaseT                                                                                     |
|          |                      | KONTROL KİMLİĞİ        |            | KONTROL KİMLİĞİ NUMARASI |     | 1–254                                                                                                    |
|          |                      |                        |            | KONTROL KİMLİĞİ          |     | KAPALİ, AÇIK                                                                                                    |
|          |                      | TEST ŞEKLİ             | TEST ŞEKLİ |                          |     |                                                                                                    |
|          |                      | AĞ AYARLARI            |            |                          |     |                                                                                                    |

|          | Menü Öğesi    |     |                       | Seçenekler |                                                           |
|----------|---------------|-----|-----------------------|------------|-----------------------------------------------------------|
| AYARLAMA | SECENEKLER(1) |     | KESINTISIZ GECIS      |            | KAPALÍ, ACIK                                              |
|          |               |     | FAN MODU              |            | OTOM., YÜKSEK İRTİFA                                      |
|          |               |     | SİNYAL SEÇME          | BİLGİSAYAR | RGB/KOMPONENT, RGB, KOMPONENT                             |
|          |               |     | WXGA MODU             |            | KAPALİ, ACIK                                              |
|          |               |     | AYIRMA                |            | KAPALİ, ACIK                                              |
|          |               |     | VIDEO DÜZEYİ          | HDMI1      | OTOM., NORMAL, GELISTIRILMIS                              |
|          |               |     |                       | HDMI2      | OTOM., NORMAL, GELISTIRILMIS                              |
|          |               |     |                       | HDBaseT    | OTOM., NORMAL, GELISTIRILMIS                              |
|          |               |     | SES SECIMI            | HDMI1      | HDMI1, BİLGİSAYAR                                         |
|          |               |     |                       | HDMI2      | HDMI2, BILGISAYAR                                         |
|          |               |     |                       | LAN        | LAN, BILGISAYAR                                           |
|          |               |     |                       | HDBaseT    | HDBaseT, BİLGİSAYAR                                       |
|          |               |     | BİP                   |            | KAPALİ, <mark>Açık</mark>                                 |
|          | SEÇENEKLER(2) |     | BEKLEME MODU          |            | NORMAL, AĞ BEKLEMESİ, UYKU                                |
|          |               |     | DOĞRUDAN AÇMA         |            | KAPALİ, AÇIK                                              |
|          |               |     | OTOM. ÇALIŞMA         |            | KAPALİ, OTOM., HDMI1, HDMI2, BİLGİSAYAR                   |
|          |               |     | OTOMATIK KAPANMA      |            | KAPALİ, 0:05, 0:10, 0:15, 0:20, 0:30, 1:00                |
|          |               |     | VARSAYILAN GİRİŞ SEÇ  |            | SON, OTOM., HDMI1, HDMI2, BİLGİSAYAR, HDBaseT, USB-A, LAN |
|          |               |     | KARBON DÖNÜŞTÜRME     |            |                                                           |
|          |               |     | PARA BIRIMI           |            | \$, €, JP¥, RMB¥                                          |
|          |               |     | PARA BİRİMİ DÖNÜŞT.   |            |                                                           |
|          |               |     | STATİK BİRLEŞME*      | YATAY R    |                                                           |
|          |               |     |                       | YATAY G    |                                                           |
|          |               |     |                       | YATAY B    |                                                           |
|          |               |     |                       | DÜŞEY R    |                                                           |
|          |               |     |                       | DÜŞEY G    |                                                           |
|          |               |     |                       | DÜŞEY B    |                                                           |
| BİLGİ    | KULLANIM      | (B) | KULLANILAN IŞIK SAATİ |            |                                                           |
|          | SURESI        |     | TOP. KARBON TASARRUFU |            |                                                           |
|          |               |     | TOP.MALIYET TASARRUFU |            |                                                           |
|          | KAYNAK(1)     | (B) | KAYNAK ISMI           |            |                                                           |
|          |               |     | KAYNAK INDEKSI        |            |                                                           |
|          |               |     | YATAY FREKANS         |            |                                                           |
|          |               |     | DUSEY FREKANS         |            |                                                           |
|          |               |     | SENK. TİPİ            |            |                                                           |
|          |               |     | SENKRON. POLARITESI   |            |                                                           |
|          |               | (8) | IAKAMA IIPI           |            |                                                           |
|          | KAYNAK(2)     | (B) | SINYAL IIPI           |            |                                                           |
|          |               |     |                       |            |                                                           |
|          |               |     |                       |            |                                                           |
|          | HDPaceT       |     |                       |            |                                                           |
|          | HUDdsei       |     |                       |            |                                                           |
|          |               |     |                       |            |                                                           |
|          |               |     |                       |            |                                                           |
|          | KABLOLILLAN   |     | IP ADRESI             |            |                                                           |
|          |               |     | AITSEREKE MASKI       |            |                                                           |
|          |               |     | GECIT                 |            |                                                           |
|          |               |     | MACADRESI             |            |                                                           |
|          | 1             |     |                       |            | 1                                                         |

<sup>\*</sup> Bu işlev P525WL için mevcut değildir.

|         |               |           | Menü Öğesi                                         |     | Seçenekler                            |
|---------|---------------|-----------|----------------------------------------------------|-----|---------------------------------------|
| BİLGİ   | KABLOSUZ LAN  |           | IP ADRESI                                          |     | · · · · · · · · · · · · · · · · · · · |
|         |               |           | ALTŞEBEKE MASKI                                    |     |                                       |
|         |               |           | GEÇİT                                              |     |                                       |
|         |               |           | MAC ADRESI                                         |     |                                       |
|         |               |           | SSID                                               |     |                                       |
|         |               |           | SEBEKE TİPİ                                        |     |                                       |
|         |               |           | GÜVENLİK                                           |     |                                       |
|         |               |           | KANAL                                              |     |                                       |
|         |               |           | SİNYAL SEVİYESİ                                    |     |                                       |
|         | VERSION(1)    | (B)       | FIRMWARE                                           |     |                                       |
|         |               |           | DATA                                               |     |                                       |
|         | VERSION(2)    | (B)       | FIRMWARE2                                          |     |                                       |
|         |               |           | DATA2                                              |     |                                       |
|         | DİĞERLERİ     | RLERİ (B) | TARİH SAAT                                         | (B) |                                       |
|         |               |           | PROJEKTÖR ISMİ                                     | (B) |                                       |
|         |               |           | ANA BİLGİSAYAR ADI                                 | (B) |                                       |
|         |               |           | MODEL NO.                                          | (B) |                                       |
|         |               |           | SERIAL NUMBER                                      | (B) |                                       |
|         |               |           | LAN UNIT TYPE                                      |     |                                       |
|         |               |           | KONTROL KİMLİĞİ ([KONTROL KİMLİĞİ] ayarlandığında) | (B) |                                       |
|         | KOŞULLAR      |           | GİRİŞ SICAKLIĞI                                    |     |                                       |
|         |               |           | ÇIKIŞ SICAKLIĞI                                    |     |                                       |
|         |               |           | KURULUM KONUMU                                     |     |                                       |
|         |               |           | X EKSENİ                                           |     |                                       |
|         |               |           | Y EKSENİ                                           |     |                                       |
|         |               |           | Z EKSENİ                                           |     |                                       |
| SİFİRLA | AKİM SİNYALİ  |           |                                                    |     |                                       |
|         | BÜTÜN VERİLER |           |                                                    |     |                                       |

#### 4-3. Menü Açıklamaları ve Fonksiyonlar [GİRİŞ]

| GiRiŞ | AYAR                                                                                                    | AYARLAMA     | Bilgi   | SIFIRLA |
|-------|----------------------------------------------------------------------------------------------------|--------------|---------|---------|
|       |                                                                                                    |              |         |         |
|       | <ul> <li>HDMI1</li> <li>HDMI2</li> <li>BiLGISA</li> <li>HDBase<sup>3</sup></li> <li>USB-A</li> <li>LAN</li> </ul> | YAR<br>T     |         |         |
| ENTER | SEÇME                                                                                                    | EXIT : ÇİKIŞ | \$:TAŞI | ITAŞI   |
| Он    | DMI1                                                                                                    |              |         | ileri   |

#### [HDMI1] ve [HDMI2]

HDMI 1 IN veya HDMI 2 IN terminalinize bağlı HDMI uyumlu ekipmanı seçer.

#### [BILGISAYAR]

COMPUTER IN terminal sinyalinize bağlı bilgisayarı seçer.

NOT:

• COMPUTER IN terminaline komponent giriş sinyali bağlandığında [BİLGİSAYAR] öğesini seçin.

#### [HDBaseT]

HDBaseT destekleyen terminallerden iletilen sinyali yansıtır.

#### [USB-A]

[İZLEYİCİ]'yi Başlatın. Bu makinede USB bellek setinin verilerini yansıtın.

#### [LAN]

MultiPresenter'ın başlangıç ekranını görüntüleyin. LAN portundan (RJ-45) veya bağlı USB kablosuz LAN ünitesinden bir sinyal seçer (opsiyonel).

#### 4-4. Menü Açıklamaları & Fonksiyonları [AYAR]

#### [RESIM]

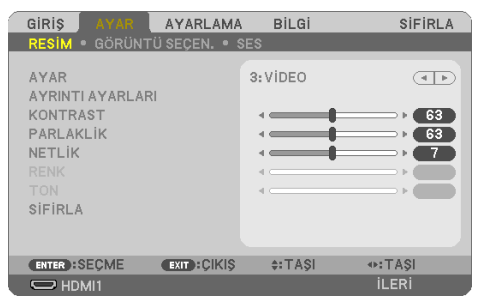

#### [AYAR]

Bu fonksiyon yansıtılan görüntünüz için en uygun ayarları seçmenizi sağlar.

Sarı, cam göbeği ve magenta için nötür tonlamayı ayarlayabilirsiniz.

Çeşitli görüntü tipleri için optimize edilmiş yedi fabrika ön ayarı vardır. Her gamma veya renk için kullanıcı tarafından ayarlanabilen ayarları ayarlamak için [AYRINTI AYARLARI] da kullanılabilir. Ayarlarınız [AYAR] 1 ila [AYAR] 7 içine kaydedilebilir.

| Y.PARLAKLIK | İyi aydınlatılmış bir odada kullanım için önerilir.           |
|-------------|---------------------------------------------------------------|
| SUNUM       | Bir PowerPoint dosyası kullanarak sunum yapmak için önerilir. |
| VİDEO       | Tipik TV programı izleme için önerilir.                       |
| FİLM        | Filmler için önerilir.                                        |
| GRAFİK      | Grafikler için önerilir.                                      |
| sRGB        | Standart renk değerleri                                       |
| DICOM SIM.  | DICOM simülasyon formatı için önerilir.                       |

NOT:

- [DICOM SIM.] seçeneği sadece eğitim/referans içindir ve gerçek teşhis için kullanılmamalıdır.
- DICOM Digital Imaging and Communications in Medicine (Tipta Dijital Görüntüleme ve Haberleşme) demektir. American College
  of Radiology (ACR) ve National Electrical Manufacturers Association (NEMA) tarafından geliştirilmiş bir standarttır.
  Bu standart dijital görüntünün bir sistemden diğer sisteme nasıl taşınabileceğini belirler.

#### [AYRINTI AYARLARI]

Bu fonksiyon özel ayarlarınızı [AYAR 1] ila [AYAR 7] içine saklamanızı sağlar.

Önce [REFERANS] içinden bir temel ön ayar modu seçin, ardından [GAMA DÜZELTMESİ], [EKRAN BOYUTU], [RENK SICAKLIĞI], [DİNAMİK KONTRAST], [RESİM MODU] ve [RENK GELİŞTİRME] ayarlarını yapın.

| AYRINTI AYARLARI                                                                                   |                                                          | AYRINTI AYARLARI                                                                    |
|----------------------------------------------------------------------------------------------------|----------------------------------------------------------|-------------------------------------------------------------------------------------|
| GENEL • BEYAZ DENGESI                                                                              |                                                          | GENEL • BEYAZ DENGESİ                                                               |
| REFERANS<br>GAMA DÜZELTMESİ<br>RENK SİCAKLIĞİ<br>DİNAMİK KONTRAST<br>RESİM MODU<br>RENK ĞELİŞTİRME | VIDEO<br>DINAMIK<br>KAPALI<br>KAPALI<br>KAPALI<br>KAPALI | KONTRAST R<br>KONTRAST G<br>KONTRAST B<br>PARLAKLIK R<br>PARLAKLIK G<br>PARLAKLIK B |
| ENTER : SEÇME EXIT : ÇIKIŞ                                                                         | \$:TAŞI ♦:TAŞI                                           | ENTER:SEÇME EXIT:ÇIKIŞ \$:TAŞI •:TAŞI                                               |

#### Özelleştirilmiş Ayarlarınızı Saklama [REFERANS]

[AYRINTI AYARLARI] için temel teşkil edecek bir mod seçin.

#### Gama Düzeltme modunu Seçme [GAMA DÜZELTMESİ]

Modlar şunlar için önerilir:

| DİNAMİK     | Yüksek kontrastlı bir resim oluşturur.              |
|-------------|-----------------------------------------------------|
| NATÜREL     | Resmin doğal röprodüksiyonunu sağlar.               |
| SİYAH DETAY | Resmin karanlık alanlarındaki ayrıntıları vurgular. |

NOT:

• Bu fonksiyon sadece [REFERANS] için [DICOM SIM.] seçildiğinde kullanılamaz.

#### DICOM SIM için Ekran Boyutunu seçme [EKRAN BOYUTU]

Bu fonksiyon ekran boyutu için uygun gama düzeltmesi yapacaktır.

| BÜYÜK | 150" ekran boyutu için |
|-------|------------------------|
| ORTA  | 100" ekran boyutu için |
| KÜÇÜK | 50" ekran boyutu için  |

NOT:

• Bu fonksiyon sadece [REFERANS] için [DICOM SIM.] seçildiğinde kullanılabilir.

#### Renk Sıcaklığını Ayarlama [RENK SİCAKLİGİ]

Renklerin tekrarlanabilirliğini optimize etmek için renklerin (R, G, B) dengesini ayarlayın. Yüksek bir sayısal değere sahip bir renk sıcaklığı daha mavimsi beyaz hale gelirken, düşük sayısal değere sahip bir renk sıcaklığı kırmızımsı beyaz hale gelir.

5000 K ile 10500 K arasındaki bir değer 100 K'lık birimlerde ayarlanabilir.

NOT:

• [REFERANS] içinde [Y.PARLAKLIK] seçildiğinde bu işlev kullanılamaz.

#### Parlaklık ve Kontrastın Ayarlanması [DİNAMİK KONTRAST]

[AÇIK] seçildiğinde, resme göre en uygun kontrast oranı kullanılır.

NOT:

- [SABİT PARLAKLIK] etkinleştirildiğinde, [DİNAMİK KONTRAST] seçilemez.
- Bu fonksiyon sadece [REFERANS] için [DICOM SIM.] seçildiğinde kullanılamaz.

#### Sabit Görüntü Modu veya Film Modu Seçme [RESİM MODU]

Bu fonksiyon sabit görüntü modu veya film modu seçmenizi sağlar.

| RESİM | Bu mod sabit resimler içindir. |
|-------|--------------------------------|
| FİLM  | Bu mod bir film içindir.       |

NOT:

• Bu fonksiyon sadece [REFERANS] için [Y.PARLAKLIK] seçildiğinde kullanılabilir.

#### Rengi Geliştirme [RENK GELİŞTİRME]

Bu, görüntünün renk yoğunluğunu ayarlamanıza olanak sağlar.

Görüntünün rengi, görüntülenen görüntü koyulaşırken [DÜŞÜK], [ORTA] ve [YÜKSEK] sırasıyla daha derin hale gelecektir.

[KAPALİ] seçilirse [RENK GELİŞTİRME] işlevi çalışmayacaktır.

NOT:

• Bu fonksiyon [REFERANS] için [sRGB] veya [DICOM SIM.] seçildiğinde kullanılamaz.

#### Beyaz Dengesini Ayarlama [BEYAZ DENGESİ]

Bu beyaz dengesini ayarlamanızı sağlar. Ekranın beyaz seviyesini ayarlamak için her rengin (RGB) kontrastı; Ekranın siyah seviyesini ayarlamak amacıyla her renk (RGB) için parlaklık kullanılır.

NOT:

• [BEYAZ DENGESİ] çalışırken gerçek renk tonu [RENK SİCAKLİGİ] değerinden farklıdır.

#### [KONTRAST]

Gelen sinyale göre görüntünün yoğunluğunu ayarlar.

#### [PARLAKLİK]

Parlaklık seviyesini veya arka görüntü yoğunluğunu ayarlar.

#### [NETLİK]

Görüntünün detayını kontrol eder.

#### [RENK]

Renk satürasyon seviyesini artırır veya azaltır.

#### [TON]

Renk seviyesini +/- yeşilden +/- maviye değiştirir. Kırmızı seviye referans olarak kullanılır.

| Giriş Sinyali         | KONTRAST | PARLAKLİK | NETLİK | RENK  | TON   |
|-----------------------|----------|-----------|--------|-------|-------|
| BİLGİSAYAR/HDMI/HDBa- | Evet     | Evet      | Evet   | Hayır | Hayır |
| seT (RGB)             |          |           |        |       |       |
| BİLGİSAYAR/HDMI/HDBa- | Evet     | Evet      | Evet   | Evet  | Evet  |
| seT (KOMPONENT)       |          |           |        |       |       |
| USB-A, LAN            | Evet     | Evet      | Evet   | Hayır | Hayır |

Evet = Ayarlanabilir, Hayır = Ayarlanamaz

#### [SİFİRLA]

[RESİM] için ayarlar ve ayarlamalar aşağıdakilerin dışında fabrika ayarlarına dönecektir; [AYAR] ekranı içindeki ön ayarlı numaralar ve [REFERANS].

[AYAR] ekranında [AYRINTI AYARLARI] altında seçilmemiş olan ayarlar ve ayarlamalar sıfırlanmayacaktır.

#### [GÖRÜNTÜ SEÇEN.]

| GIRIŞ AYAR                                                     | AYARLAMA      | Bilgi                        | SIFIRLA |
|----------------------------------------------------------------|---------------|------------------------------|---------|
| RESIM • GÖRÜNTÜ                                                | ) SEÇEN. • SI | ES                           |         |
| SAAT<br>FAZ<br>YATAY<br>DÜSEY<br>ASİRİ TARAMA<br>GÖRÜNÜS ORANİ |               | а<br>а<br>а<br>о[%]<br>отом. |         |
| ENTER:SECME                                                    | EXIT : ÇİKIŞ  | \$:TA\$I                     | IASI    |
| HDMI1                                                          |               |                              | ileri   |

#### Saati ve Fazı Ayarlama [SAAT/FAZ]

[SAAT] ve [FAZ] değerlerini manuel olarak ayarlamanıza imkan verir.

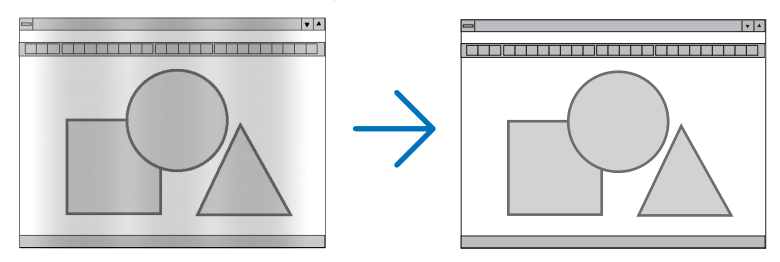

SAATBu öğeyi bilgisayar görüntüsünün ince ayarını yapmak veya oluşabilecek dikey çizgileri yok etmek<br/>için kullanın. Bu fonksiyon görüntüdeki yatay çizgileri yok etmek için saat frekansını ayarlar.<br/>Bu ayar bilgisayarı ilk bağlayışınızda gerekli olabilir.

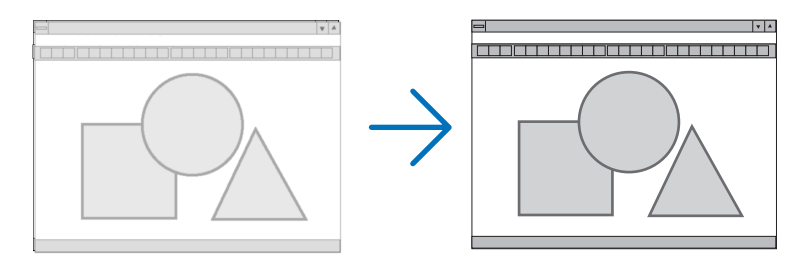

| FAZ | Bu öğeyi saat fazını ayarlamak veya video gürültüsünü, nokta enterferansını ya da paraziti azaltmak |
|-----|----------------------------------------------------------------------------------------------------|
|     | için kullanın. (Bu görüntünün bir bölümü titremeye başladığında fark edilir.)                       |
|     | [FAZ] sadece [SAAT] tamamlandıktan sonra kullanılmalıdır.                                           |

#### Yatay/Dikey Pozisyonu Ayarlama [YATAY/DÜSEY]

Görüntü konumunu yatay ve dikey olarak ayarlar.

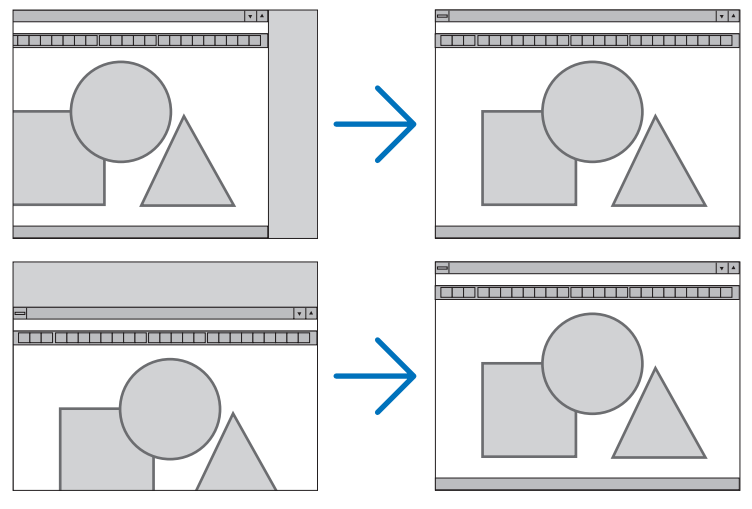

NOT:

- [SAAT], [FAZ], [YATAY] ve [DÜSEY] yalnızca analog sinyal girişi yapılırken seçilebilir.
- Görüntü [SAAT] ve [FAZ] ayarı sırasında bozulabilir. Bu bir arıza değildir.
- [SAAT], [FAZ], [YATAY] ve [DÜSEY] ayarları geçerli sinyal için belleğe kaydedilecektir. Aynı çözünürlük, yatay ve dikey frekansa sahip sinyalli bir sonraki yansıtışınız sırasında ayarlar bellekten alınır ve uygulanır. Kaydedilmiş ayarların bellekten silinmesi için, menüden, [SİFİRLA] → [AKİM SİNYALİ] veya [BÜTÜN VERİLER] seçin ve ayarları sıfırlayın.

#### Aşırı Tarama Yüzdesi Seçme [ASİRİ TARAMA]

Bu size gelen bir sinyal için uygun aşırı taramayı ayarlamanıza olanak sağlar.

[OTOM.] seçildiğinde giriş sinyali için en uygun aşırı tarama gerçekleştirilir ve görüntülenir.

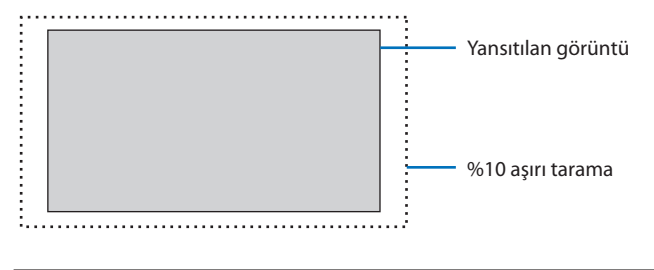

NOT:

• VİDEO sinyalleri kullanıldığında veya [GÖRÜNÜS ORANİ] için [DOGAL] seçildiğinde [ASİRİ TARAMA] öğesi seçilemez.

#### Görüntü Oranını Seçmek [GÖRÜNÜS ORANİ]

"Görüntü oranı" terimi yansıtılan görüntünün en boy oranını ifade eder. Projektör gelen sinyali otomatik olarak tanır ve bunu uygun görüntü oranı ile yansıtır.

| Seçenekler    | Fonksiyon                                                                                           |  |  |
|---------------|----------------------------------------------------------------------------------------------------|--|--|
| OTOM.         | Projektör gelen sinyali otomatik olarak tanır ve bunu kendi görüntü oranı ile yansıtır.             |  |  |
|               | Projektör sinyaline bağlı olarak görüntü oranını hatalı şekilde tanımlayabilir. Bu olduğu takdirde, |  |  |
|               | aşağıdakilerden uygun görüntü oranını seçin.                                                        |  |  |
| 4:3           | Görüntü 4:3 görüntü oranında gösterilir.                                                            |  |  |
| 16:9          | Görüntü 16:9 görüntü oranında gösterilir.                                                           |  |  |
| 15:9          | Görüntü 15:9 görüntü oranında gösterilir.                                                           |  |  |
| 16:10         | Görüntü 16:10 görüntü oranında gösterilir.                                                          |  |  |
| MEKTUP KUTUSU | Bir sinemaskop sinyalinin görüntüsü, ekrana sığacak şekilde yatay ve dikey yönlerde eşit olarak     |  |  |
|               | gerilir. Görüntünün üst ve alt kenarlarından bir bölümü kırpıldığı için görüntülenmez.              |  |  |
| DOGAL         | Bilgisayarın giriş sinyali projektörün doğal çözünürlüğünden daha düşük olduğunda, projektör mev-   |  |  |
|               | cut görüntüyü gerçek çözünürlüğünde görüntüler.                                                     |  |  |
|               | [Örnek] 800 × 600 çözünürlüğündeki giriş sinyali<br>gösterildiğinde:                                |  |  |
|               | NOT:                                                                                                |  |  |
|               | Bilgisayar dışında bir sinyal görüntülenirken [DOGAL] kullanılamaz.                                 |  |  |
|               | Projektörün doğal çözünürlüğünden daha yüksek çözünürlük gösterilirken [DOGAL] kullanılamaz.        |  |  |

#### İPUCU:

• Bu tablo, çoğu bilgisayarın desteklediği tipik çözünürlükleri ve görüntü oranlarını gösterir.

| Çözünürlük |             | Görüntü oranı |
|------------|-------------|---------------|
| VGA        | 640 × 480   | 4:3           |
| SVGA       | 800 × 600   | 4:3           |
| XGA        | 1024 × 768  | 4:3           |
| WXGA       | 1280 × 768  | 15:9          |
| WXGA       | 1280 × 800  | 16:10         |
| WXGA+      | 1440 × 900  | 16:10         |
| SXGA       | 1280 × 1024 | 5:4           |
| SXGA+      | 1400 × 1050 | 4:3           |
| UXGA       | 1600 × 1200 | 4:3           |
| Full HD    | 1920 × 1080 | 16:9          |
| WUXGA      | 1920 × 1200 | 16:10         |
| 4K         | 3840 × 2160 | 16:9          |

-----

#### [SES]

| GiRiş 🗛     | AR AYARLAM      | A BİLGİ | SIFIRLA |
|-------------|-----------------|---------|---------|
| RESIM • Gà  | ÖRÜNTÜ SEÇEN. 🔹 | SES     |         |
| SES SEVIYE  | si              | •       |         |
|             |                 |         |         |
| ENTER :SECN | AE EXIT:ÇIKIŞ   | \$:TAŞI | I ASI   |
|             |                 |         | ileri   |

#### Sesi Yükseltmek veya Düşürmek

Projektör hoparlörünün ve AUDIO OUT (Stereo Mini Jakı) sesini ayarlar.

|    | ,           |                    |                         |                           | ,      |               |                |                |        |
|----|-------------|--------------------|-------------------------|---------------------------|--------|---------------|----------------|----------------|--------|
| İP | UCU:        |                    |                         |                           |        |               |                |                |        |
| •  | Herhangi bi | r menü görüntül    | enmediğinde, projekt    | tör kasası üzerindeki     | ◀ ve ► | · düğmeleri v | e uzaktan kuma | anda üzerindek | i VOL. |
|    | +∕− düğme   | eleri ses kontrolü | için kullanılabilir. (— | → sayfa <mark>32</mark> ) |        |               |                |                |        |
|    |             |                    |                         |                           |        |               |                |                |        |

#### 4-5. Menü Açıklamaları & Fonksiyonları [AYARLAMA]

#### [GENEL]

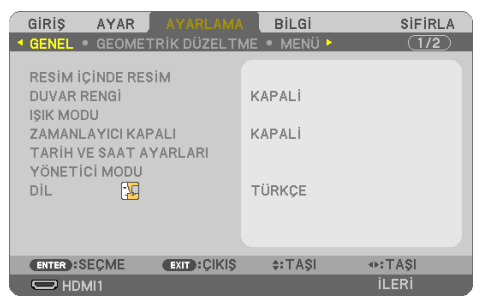

#### 2 görüntünün eşzamanlı gösterimi [RESİM İÇİNDE RESİM]

İki görüntü tek bir projektör tarafından yansıtılır.

| ALT GİRİŞ              | Alt ekranda görüntülenecek giriş sinyalini seçin.                                                      |  |  |  |
|------------------------|----------------------------------------------------------------------------------------------------|--|--|--|
|                        | İşlemle ilgili ayrıntılar için "3-7 Aynı Anda İki Resim Görüntüleme" ( $ ightarrow$ sayfa 48) bölümüne |  |  |  |
|                        | başvurun.                                                                                              |  |  |  |
| ALT GİRİŞ POZİSYONU    | Alt ekranın gösterim konumunu 4 konum arasından seçin.                                                 |  |  |  |
|                        | (ÜST-SOL) (ÜST-SAĞ)<br>Alt ekran<br>Ana ekran<br>(ALT-SOL) (ALT-SAĞ)                                   |  |  |  |
| RESİM DEĞİŞ TOKUŞ ETME | Ana ekrandaki ve alt ekrandaki videolar değiş tokuş edilecektir.                                       |  |  |  |
|                        | Alt ekran videosu<br>Ana ekran<br>videosu<br>Ana ekran<br>videosu                                      |  |  |  |

#### NOT:

Ana ekranın giriş terminali LAN olarak ayarlandığında ekran konumu değiştirilemez.

#### Duvar Rengi Düzeltmeyi Kullanma [DUVAR RENGİ]

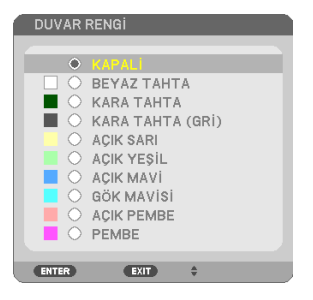

Bu fonksiyon perde malzemesinin beyaz olmadığı durumlarda hızlı adaptif renk düzeltmesine izin verir.

NOT:

• [BEYAZ TAHTA] seçimi, parlaklığı azaltır.

#### Eko. modu seçimi ve parlaklık ayarı [IŞIK MODU]

Çoklu ekrana yansıtmada her bir projektörün enerji tasarruf ayarlarını ve parlaklığını ayarlama. Enerji tasarruf ayarları için bkz. sayfa 37 "3-4. Eko. Modunu Değiştirme/Enerji-Tasarrufu Etkisinin Kontrolü".

| EKO. MODU       | KAPALİ    | lşık modülü lüminansı (parlaklığı) [AYAR] için ayarlama parlaklığında olacaktır.                                      |  |  |
|-----------------|-----------|----------------------------------------------------------------------------------------------------|--|--|
|                 | EKO.      | Parlaklığı ve fan hızını kontrol ederek, enerji tasarrufu yapılabilir, hareket gürültüsü                              |  |  |
|                 |           | ve güç tüketimi azaltılabilir.                                                                                        |  |  |
|                 | UZUN ÖMÜR | Bu mod ışık modülünün servis ömrünü optimize eder.                                                                    |  |  |
| AYAR            |           | Parlaklık %30 ila %100 arasında %1'lik artışlarla ayarlanabilir.                                                      |  |  |
|                 |           | Çoklu ekran yansıtması için birkaç projektör kullanıldığı zaman parlaklık her bir                                     |  |  |
|                 |           | projektör üzerinde ayrı olarak ayarlanabilir.                                                                         |  |  |
|                 |           | [EKO. MODU] [KAPALİ] olarak ayarlandığında ayar geçerlidir.                                                           |  |  |
| SABİT PARLAKLIK | KAPALİ    | [SABİT PARLAKLIK] modu iptal edilecektir.                                                                             |  |  |
|                 | AÇIK      | [AÇIK] seçildiği sırada etkin olan parlaklığı korur. [KAPALİ] seçilmediği sürece,                                     |  |  |
|                 |           | projektör kapatıldığında bile aynı ayarlar etkin kalacaktır.                                                          |  |  |
|                 |           | Parlaklığı yeniden ayarlamak için başka ayarlar yapmadan önce ilk olarak bu                                           |  |  |
|                 |           | ayarı KAPALİ duruma getirin.                                                                                          |  |  |
|                 |           | NOT                                                                                                    |  |  |
|                 |           | IVUI:<br>[CADİT DADI AKLIK] madu navlaldığı sahit hiv savüvada tutmak isin kullanılan hiv                             |  |  |
|                 |           | ESABIT PAKLANLINJ MOUU PAHAKIIGI SADIT DIR SEVIYEDE TUTMAK IÇIN KUTANITAN DIR<br>islandir. David sahitlarına salıtir. |  |  |
|                 |           | işievair. Kenk sadıtienmeyecektir.                                                                                    |  |  |

NOT:

• [EKO. MODU] [KAPALİ] olarak seçildiğinde ve [AYAR] %50 ila 70 aralığına ayarlandığında [SABİT PARLAKLIK] seçilebilir.

• [SABİT PARLAKLIK] [AÇIK] olarak ayarlandığında, [EKO. MODU] ve [AYAR] seçilemez.

**İPUCU**:

- Parlaklık normalde kullanımla azalır ama [SABİT PARLAKLIK] modunun seçilmesiyle projektör, projektörün kullanım süresine dayanarak çıkış gücünü otomatik olarak ayarlar, böylece ışık modülünün ömrü boyunca sabit bir parlaklık sürdürülür.
- Bununla birlikte, çıktı zaten maksimum parlaklıkta ise, parlaklık kullanımla azalacaktır.

#### Kapanma Zamanlayıcıyı Ayarlama [ZAMANLAYICI KAPALI]

- 1. 30 dakika ile 16 saat arasında istediğiniz süreyi seçin: KAPALİ, 0:30, 1:00, 2:00, 4:00, 8:00, 12:00, 16:00.
- 2. Uzaktan kumanda üzerindeki ENTER düğmesine basın.
- 3. Kalan süre geri saymaya başlar.
- 4. Geri sayma tamamlandığında projektör kapanacaktır.

NOT:

- Önceden ayarlanmış süreyi iptal etmek için ya [KAPALİ] ayarlayın ya da gücü kapatın.
- Projektörün kapanması için 3 dakika kaldığında ekranın altında [PROJEKTÖR 3 DAKİKA İÇİNDE KAPANACAKTIR.] mesajı görüntülenir.

#### Tarihi ve saati ayarlama [TARİH VE SAAT AYARLARI]

MultiPresenter'ın başlangıç ekranını görüntüleyin (→ sayfa 149)

#### Menü ayarlarını yapılandırma [YÖNETİCİ MODU]

Bu, [MENÜ MODU]'nu seçmenize, ayarları kaydetmenize ve [YÖNETİCİ MODU] için bir [ANAHTAR SÖZCÜK] belirlemenize olanak sağlar.

| MENÜ MODU             | [TEMEL] veya [İLERİ] menü arasından birini seçin. ( $\rightarrow$ sayfa 53)                |
|-----------------------|--------------------------------------------------------------------------------------------|
| AYAR DEĞ.KAYDEDİLMEDİ | [AÇIK] seçildiğinde ekran menüsünde yapılandırılan öğelerin değerleri kaydedilmeyecektir.  |
| ANAHTAR SÖZCÜK        | Yönetici modu için bir şifre belirleyin. 🔺 🕶 düğmelerini kullanarak şifreyi girin ve ENTER |
|                       | düğmesine basın. (En fazla 10 alfanümerik karakter)                                        |

#### Menü Dilini Seçme [DİL]

Ekran üstü talimatlar için 30 dilden birini seçebilirsiniz.

NOT:

• Ayarınız menüden [SİFİRLA] yapıldığında etkilenmez.

#### [GEOMETRİK DÜZELTME]

| GIRIŞ AYAR<br>• GENEL • GEOMET | AYARLAMA<br>Rik düzelti | Bilgi<br>/E • Menü • | SIFIRLA |
|--------------------------------|-------------------------|----------------------|---------|
| MOD<br>KILITTASI<br>PC ARACI   |                         | KAPALI               |         |
| SIFIRLA                        |                         |                      |         |
|                                |                         |                      |         |
| ENTER:SEÇME                    | EXIT: ÇIKIŞ             | \$:TAŞI              | I AŞI   |
| HDMI1                          |                         |                      | ileri   |

#### [MOD]

Bozulmayı düzeltmek için şekil belirleyin. [KAPALİ] seçilirse [GEOMETRİK DÜZELTME] etkisiz hale gelir.

#### Kilittaşı Bozulmasını Manuel Olarak Düzeltme [KİLİTTASİ]

| YATAY KİLİTTASI<br>DÜSEY KİLİTTAŞI<br>SOL/SAĞ İÇBÜKEY<br>ÜST/ALT İÇBÜKEY<br>KÖSETASİ |          |       |
|--------------------------------------------------------------------------------------|----------|-------|
| EXIT: ÇİKIŞ                                                                          | \$:TA\$I | .AYAR |

Yatay veya dikey kilittaşı, SOL/SAĞ içbükey veya ÜST/ALT içbükey ya da köşetaşı distorsiyonunu manuel olarak düzeltebilirsiniz.

NOT:

- [YATAY KİLİTTAŞI] ve [DÜSEY KİLİTTAŞI] tek seferde ayarlanabilir.
- Bir öğeden diğerine geçiş yapmak için, ilk öğeyi sıfırlayın.
- Ayarlama değerlerinin üzerine yazılacaktır. Projeksiyon cihazı kapatıldığında bile silinmeyeceklerdir.
- [KİLİTTASİ], [İÇBÜKEY] ve [KÖSETASİ] düzeltmelerini kullanmak görüntünün hafifçe bulanıklaşmasına neden olabilir çünkü düzeltme elektronik olarak yapılır.

| YATAY KİLİTTAŞI | Yatay kilittaşı distorsiyonunu düzeltir. (→ sayfa 28)                          |  |
|-----------------|--------------------------------------------------------------------------------|--|
| DÜSEY KİLİTTAŞI | Dikey kilittaşı distorsiyonunu düzeltir. (→ sayfa 28)                          |  |
| SOL/SAĞ İÇBÜKEY | Sol veya sağ taraftaki içbükey distorsiyonu düzeltir. ( $ ightarrow$ sayfa 42) |  |

| ÜST/ALT İÇBÜKEY | Üst veya alt taraftaki içbükey distorsiyonu düzeltir. (→ sayfa 42)                                                                      |  |
|-----------------|----------------------------------------------------------------------------------------------------|--|
| KÖSETASİ        | Yansıtılan bir görüntüyü, görüntünün dört köşesini ekranınkilerle<br>hizalayarak ekranın sınırları içine kolayca sığdırır. (→ sayfa 39) |  |

İPUCU:

• [KİLİTTASİ] ve [KÖSETASİ] için ayarlanabilir aralık:

| Yatay Yön            | Dikey Yön            |
|----------------------|----------------------|
| Yaklaşık ±30° (Maks) | Yaklaşık ±30° (Maks) |

Ayarlanabilir aralık giriş sinyaline bağlı olarak daraltılabilir.

#### [PC ARACI]

Bu özellik projektörün hafızasında daha önceden kayıtlı geometrik düzeltme verilerini çağırır. Geometric Correction Tool uygulamamızı (→ sayfa 44) kullanan geometrik düzeltme verileri burada kayıtlıdır.

NOT:

• Elektriksel düzeltme geometrik düzeltmede yapıldığı için parlaklık etkilenebilir ve ekran kalitesi bozulabilir.

#### [SİFİRLA]

[GEOMETRİK DÜZELTME] ekranında [MOD]'da seçilen öğeyi sıfırlar. İşlem [MOD]'da seçilen moda göre farklılık gösterir.

| MOD       | Çalışma                                                        |
|-----------|----------------------------------------------------------------|
| KILITTASI | Tüm [KİLİTTASİ] ayarlamaları başlangıç değerlerine sıfırlanır. |
| PC ARACI  | [PC ARACI] ayarını kapatır.                                    |
|           | Kaydedilen veriler sıfırlanmayacaktır.                         |
| KAPALİ    | Sıfırlama geçersizdir.                                         |
| KAFALI    | j sini dina yeçelsizun.                                        |

**İPUCU**:

Sıfırlama işlemi uzaktan kumanda üzerindeki KEYSTONE düğmesini 2 saniyeden daha uzun süre basılı tutarak gerçekleştirilebilir.

#### [MENÜ]

| GIRIŞ AYAR A<br>GENEL • GEOMETRI                                                         | YARLAMA <mark>Bilgi</mark><br>(Düzeltme • Menü • | SIFIRLA |
|------------------------------------------------------------------------------------------|--------------------------------------------------|---------|
| RENK SEÇİMİ<br>GİRİŞ EKRANI<br>KİNLİK GÖSTERGESİ<br>EKO. MESAJI<br>GÖSTERGE SAATİ<br>FON | RENK<br>ACMA<br>KAPALI<br>OTOMATIK 4<br>MAVI     | 5 SN    |
| ENTER:SEÇME                                                                              | XIT):ÇIKIŞ \$:TAŞI                               | IASI    |
| HDMI1                                                                                    |                                                  | ileri   |

#### Menü Rengini Seçme [RENK SEÇİMİ]

Menü rengi için iki seçenekten birini seçebilirsiniz: [RENK] ve [SİYAH-BEYAZ].

#### Giriş Ekranını Açma/Kapatma [GİRİŞ EKRANI]

Bu seçenek ekranın sağ üst tarafında [BİLGİSAYAR] gibi giriş kaynağı isminin gösterilmesini açar veya kapatır.

Giriş sinyali olmadığında, ekranın ortasında sinyal olmadığını, mevcut girişleri kontrol etmenizi gösteren bir mesaj belirir. [GİRİŞ] için [USB-A] veya [LAN] öğesi seçildiğinde, sinyal yok mesajı görüntülenmez.

#### Kontrol Kimliğini Açma/Kapatma [KİMLİK GÖSTERGESİ]

Bu seçenek uzaktan kumanda üzerindeki ID SET düğmesine basıldığında gösterilecek kimlik numarasını açar veya kapatır.

#### Eko. Mesajını Açma/Kapatma [EKO. MESAJI]

Bu seçenek projektör açıldığında aşağıdaki mesajları açar veya kapatır.

[EKO. MESAJI] kullanıcıyı enerji tasarrufu yapması konusunda uyarır. [EKO. MODU] için [KAPALİ] seçildiğinde, [EKO. MODU]'nu ayarlamanızı isteyen bir mesaj görüntülenir.

Mesajı kapatmak için düğmelerden herhangi birine basın. 30 saniye boyunca hiçbir düğmeye basılmazsa mesaj kaybolur.

#### Menü Görüntüleme Süresini Seçme [GÖSTERGE SAATİ]

Bu seçenek projektörün menüyü kapatmak için son düğme basışından sonra ne kadar bekleyeceğini ayarlamanızı sağlar. Ön ayar seçenekleri [MANUEL], [OTOMATİK 5 SN], [OTOMATİK 15 SN] ve [OTOMATİK 45 SN] şeklindedir. [OTOMATİK 45 SN] fabrika ön ayarıdır.

#### Arka Plan için Renk veya Amblem Seçme [FON]

HDMI1, HDMI2, BİLGİSAYAR veya HDBaseT giriş terminali seçildiğinde, giriş sinyali olmadığında istediğiniz fonu seçin.

| MAVİ   | Fon rengi mavidir            |
|--------|------------------------------|
| SİYAH  | Fon rengi siyahtır           |
| AMBLEM | Fonda bir resim görüntüleyin |

NOT:

- [GİRİŞ EKRANI] açık olduğunda, seçimden bağımsız olarak sinyal yok rehberliği ekranın ortasında görüntülenerek mevcut bir girişi kontrol etmeniz için sizi yönlendirir.
- Fon görüntüsünü bir [AMBLEM] olarak değiştirmek için bkz. Sayfa 109.
- Ayarınız menüden [SİFİRLA] yapıldığında etkilenmez.

#### [KURULUM]

| GIRIŞ AYAR AYARLAMA<br>• KURULUM • SEÇENEKLER(1) •                                                                                                    | BILGI<br>SEÇENEKLER(2)                                          | SIFIRLA |
|----------------------------------------------------------------------------------------------------|-----------------------------------------------------------------|---------|
| YÖNLENDİRME<br>KUMANDA PANELİ KİLİDİ<br>GÜVENLİK<br>HABERLESME HİZİ<br>SERİ BAĞLANTI NOKTASI<br>UZAK SENSÖRLER<br>KONTROL KİMLİĞİ<br>TEST ŞEKLİ<br>AĞ AYARLARI | OTOM.<br>KAPALİ<br>KAPALİ<br>38400bps<br>PC KONTROLÜ<br>ÖN/ARKA |         |
| ENTER : SEÇME EXIT : ÇIKIŞ                                                                                                    | \$:TAŞI                                                         | IASI    |
| HDMI1                                                                                                    |                                                                 | İLERİ   |

#### Projektör Yönünü Seçme [YÖNLENDİRME]

Bu projeksiyon tipi için görüntü yönünü belirler. Seçenekler şunlardır: masaüstü önden projeksiyon, tavan arkadan projeksiyon, masaüstü arkadan projeksiyon ve tavan önden projeksiyon.

# \Lambda UYARI

Projektörünüzü tavana asmak gibi özel işlere ihtiyacınız varsa satıcınıza danışın.
 Bu gibi durumlarda projektörün kurulumunu hiçbir zaman kendiniz yapmaya çalışmayın.
 Projektör düşebilir ve yaralanmaya neden olabilir.

| ОТОМ.         | lşık modülü AÇIK konumuna getirildiğinde, projektörün dahili sensörü kurulum durumunu [MASA-<br>ÜSTÜ ÖN] veya [TAVAN ÖN] olarak algılar ve sonrasında yansıtma yöntemini değiştirir. |
|---------------|----------------------------------------------------------------------------------------------------|
| MASAÜSTÜ ÖN   |                                                                                                    |
|               |                                                                                                    |
| TAVAN ARKA    |                                                                                                    |
| MASAÜSTÜ ARKA |                                                                                                    |

| TAVAN ÖN |  |
|----------|--|
|          |  |

#### Kasa Düğmelerini Devre Dışı Bırakma [KUMANDA PANELİ KİLİDİ]

Bu seçenek [KUMANDA PANELİ KİLİDİ] fonksiyonunu açar veya kapatır.

NOT:

- [KUMANDA PANELİ KİLİDİ] uzaktan kumanda fonksiyonlarını etkilemez.
- [KUMANDA PANELİ KİLİDİ]'ni serbest bırakma
  - 1. Projektör görüntü yansıtırken veya uyku modundayken, projektör kasasındaki INPUT düğmesine basın ve düğmeyi yaklaşık 10 saniye basılı tutun. [KUMANDA PANELİ KİLİDİ] serbest kalacaktır.
  - 2. Projektör bekleme modundayken, projektör kasasında POWER düğmesine basın ve düğmeyi basılı tutun. Bu projektörün gücünü açar. Projektörün görüntüyü yansıttığını kontrol ettikten sonra, bir önceki 1. adımı gerçekleştirin.

IPUCU:

• [KUMANDA PANELİ KİLİDİ] açık olduğunda, menünün sağ altında tuş kilidi simgesi [ 📄 ] gösterilir.

#### Güvenliği Etkinleştirme [GÜVENLİK]

Bu özellik [GÜVENLİK] fonksiyonunu açar veya kapatır. Projektör ancak doğru anahtar sözcük girilmiş olduğunda görüntü verecektir. (→ sayfa 45)

NOT:

• Ayarınız menüden [SİFİRLA] yapıldığında etkilenmez.

#### Haberleşme Hızını Seçme [HABERLESME HİZİ]

Bu özellik PC kontrol portunun baud hızını ayarlar (D-Sub 9P). 4800 ila 38400 bps arasındaki veri hızlarını destekler. Varsayılan 38400 bps'dir. Bağlayacağınız ekipman için uygun baud hızını seçin (ekipmana bağlı olarak daha uzun kablolarda daha düşük bir baud hızı önerilebilir).

NOT:

• Seçtiğiniz haberleşme hızı menüden [SİFİRLA] işlemi gerçekleştirildiğinde bile etkilenmez.

#### Seri bağlantı noktasını seçme [SERİ BAĞLANTI NOKTASI]

Bu, projektörü piyasada satılan bir HDBaseT vericisinden (gücü açıp kapatmak için sinyalleri kontrol etme, vb) bir uzaktan kumanda ile çalıştırırken seri kontrol sinyallerinin projektör üzerindeki hangi terminalden alınacağını ayarlar. Projektörü uzaktan kumanda ile çalıştırmıyorken bu ayarı yapmaya gerek yoktur (yalnızca video ve ses gönderme).

| PC KONTROLÜ | Kontrol sinyalleri (RS-232C seri iletişimleri) PC CONTROL terminalinde alınır.                   |
|-------------|--------------------------------------------------------------------------------------------------|
| HDBaseT     | Video/ses ve kontrol sinyalleri (RS-232C seri iletişimleri) Ethernet/HDBaseT bağlantı noktasında |
|             | alınır.                                                                                          |

NOT:

- [HDBaseT] ayarlandığında, projektör ekran menüsündeki bekleme modu (
   → sayfa 79) ayarının [NORMAL] veya [AĞ BEKLEMESİ] olup olmadığına bakılmaksızın [UYKU] moduna girer. Buna göre, projektör bekleme modundayken projektöre bağlanan bir HDBaseT iletim cihazı ile projektör ACIK duruma getirilebilir. Ancak bekleme modu ayarı [HDBaseT] ayarlandığında değiştirilemez.
- [SERİ BAĞLANTI NOKTASI] için [HDBaseT] ayarlandığında bekleme modundaki güç tüketimi, enerji tasarrufu düzenlemesini karşılamamaya başlar.

IPUCU:

• Projektörü LAN bağlantı noktasını kullanarak kontrol ederken, bu her ayarda çalışır.

#### Uzaktan Kumanda Sensörünün Açılması veya Kapatılması [UZAK SENSÖRLER]

Projektörün ön ve arka panelleri üzerindeki uzaktan kumanda sensörlerini ve HDBaseT uzaktan kumanda sensörünü ayarlayın.

Seçenekler şunlardır: [HEPSI], [ÖN/ARKA], [ÖN], [ARKA] ve [HDBaseT].

IPUCU:

- Uzaktan kumanda sistemi doğrudan güneş ışığı veya güçlü bir aydınlatma projektörün uzaktan kumanda sensörüne geldiğinde çalışmıyorsa başka bir seçeneğe değiştirin.
- Projektörün arkasındaki uzaktan kumanda sensörü, ayrıca satılan kablo kapağı projektöre takıldığında kullanılamaz.

#### Projektöre ID verilmesi [KONTROL KİMLİĞİ]

[KONTROL KİMLİĞİ] fonksiyonuna sahip tek bir uzaktan kumanda ile birden fazla projektörü ayrı ve bağımsız olarak kullanabilirsiniz. Aynı kimliği tüm projektörlere verilirseniz, tüm projektörleri aynı anda tek bir uzaktan kumanda ile çalıştırabilirsiniz. Bunu yapmak için her projektöre bir kimlik vermeniz gereklidir.

| KONTROL KIMLIĞİ NUMARASI | Projektöre vermek istediğiniz numarayı 1 ile 254 arasındaki sayılardan seçin.                  |
|--------------------------|------------------------------------------------------------------------------------------------|
| KONTROL KİMLİĞİ          | [KONTROL KİMLİĞİ] ayarını kapatmak için [KAPALİ] seçin ve [KONTROL KİMLİĞİ] ayarını açmak için |
|                          | [AÇIK] seçin.                                                                                  |

NOT:

- [KONTROL KİMLİĞİ] için [AÇIK] seçildiğinde, projektör KONTROL KİMLİĞİ fonksiyonunu desteklemeyen uzaktan kumanda ile kullanılamaz. (Bu durumda projektör kasasındaki düğmeler kullanılabilir.)
- Ayarınız menüden [SİFİRLA] yapıldığında etkilenmez.
- Projektör kasasındaki ENTER düğmesini 10 saniye basılı tutmak Kontrol Kimliği iptali için menüyü görüntüleyecektir.

#### Kontrol Kimliği Verme veya Değiştirme

- 1. Projektörü açın.
- 2. Uzaktan kumanda üzerindeki ID SET düğmesine basın.

[KONTROL KİMLİĞİ] ekranı görüntülenecektir.

| KONTROL KIMLI | ăi (AKTİF)   |  |
|---------------|--------------|--|
|               |              |  |
| KONTROL KIMLI | Śİ NUMARASI  |  |
|               |              |  |
| ENTER: ÇIKIŞ  | EXIT : ÇİKIŞ |  |

Eğer projektör mevcut uzaktan kumanda kimliği ile kullanılabiliyorsa [KONTROL KİMLİĞİ (AKTİF)] gösterilecektir. Eğer projektör mevcut uzaktan kumanda kimliği ile kullanılamıyorsa, [KONTROL KİMLİĞİ (AKTİF DE-ĞİL)] gösterilecektir. Aktif olmayan projektörü kullanmak için aşağıdaki prosedürü uygulayarak projektöre [KONTROL KİMLİĞİ] atayın (Adım 3).

# 3. Uzaktan kumanda üzerindeki ID SET düğmesini basılı tutarken nümerik tuş takımındaki tuşlardan birine basın.

#### Örnek:

"3" atamak için, uzaktan kumanda üzerindeki "3" düğmesine basın.

No ID (Kimlik Yok) tüm projektörlerin tek bir uzaktan kumanda ile çalıştırılabileceğini gösterir. "Kimlik Yok" ayarlamak için "000" girin veya CLEAR düğmesine basın.

IPUCU:

• Kimlikler için aralık 1 ila 254 şeklindedir.

#### 4. ID SET düğmesini serbest bırakın.

Güncellenmiş [KONTROL KİMLİĞİ] ekranı görüntülenecektir.

NOT:

- Kimlikler piller bittikten veya çıkartıldıktan birkaç gün sonra silinebilir.
- Piller çıkartıldığında uzaktan kumandanın düğmelerinden birine yanlışlıkla basmak geçerli olarak belirlenmiş kimliği silecektir.

#### Test Deseni Kullanma [TEST ŞEKLİ]

Projektörün kurulumu sırasında ekrandaki görüntü bozulmalarını ve netlemeyi ayarlamak için test şeklini görüntüler. Ekran menüsündeki [TEST ŞEKLİ] seçildikten sonra, ayarlama için şekil görüntülenecektir. Şekilde distorsiyon tespit ederseniz projektörün kurulum açısını ayarlayın veya uzaktan kumanda üzerindeki KEYSTONE düğmesine basarak distorsiyonu düzeltin. Odaklama ayarı gerekiyorsa odaklama kolunu kontrol edin. Projektör TEST ŞEKLİ durumunda bırakılarak 30 dakikanın üzerinde bir süre boyunca yansıtma yapıldıktan sonra odaklama ayarının gerçekleştirilmesi önerilir. Test şeklini kapatmak ve menüye dönmek için EXIT düğmesine basın.

#### Ağı ayarlama [AĞ AYARLARI]

Bu işlev [AĞ AYARLARI] menüsünü görüntüler. ( $\rightarrow$  sayfa 114)

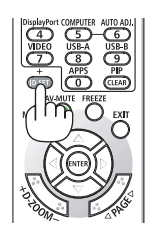

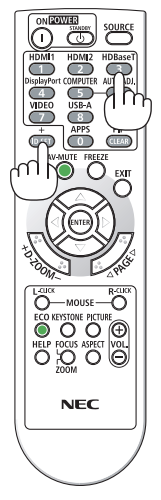

#### GIRIS AYAR Bilgi SIFIRLA KURULUM . SECENEKLER(1) **KESINTISIZ GEÇIŞ** KAPAL FAN MODU OTOM. SİNYAL SEÇME WXGA MODU KAPAL AYIRMA AÇMA VIDEO DÜZEYİ SES SEÇİMİ BiP ACMA

EXIT: CIKIS

#### [SEÇENEKLER(1)]

ENTER : SEÇME

#### Gösterilen görüntüyü akıcı bir şekilde değiştirme [KESİNTİSİZ GEÇİŞ]

TASI **II FRI** 

Giris konnektörü değistirildiğinde, değisim öncesindeki görüntü yeni görüntüye gecilirken sinyal kaybı dolayısıyla görüntü kesilmesi olmaması amacıyla tutulur.

#### Fan Modunu Seçmek [FAN MODU]

[FAN MODU] dahili soğutma fanının hızını ayarlamak için kullanılır.

\$:TASI

| OTOM.         | Dahili fanlar iç sıcaklığa göre otomatik olarak değişken hızlarda çalışır.                          |
|---------------|----------------------------------------------------------------------------------------------------|
| YÜKSEK İRTİFA | Dahili fanlar yüksek bir hızda çalışır. Bu seçeneği projektörü yaklaşık olarak 5500 feet/1600 metre |
|               | veya daha yüksek irtifalarda kullanırken seçin.                                                     |

NOT:

- Projektörü yaklaşık olarak 1600 metre/5500 feet veya daha yüksek irtifalarda kullanırken [FAN MODU]'nu [YÜKSEK İRTİFA] olarak avarlavın.
- Ayarı [YÜKSEK İRTİFA] yapmadan projektörü yaklaşık 5500 feet/1600 metre veya yüksek irtifalarda kullanmak projektörün aşırı ısınmasına yol acabilir yeya projektörün kapanmasına neden olabilir. Bu olduğu takdirde birkac dakika bekleyin ye projektörü açın.
- Projektörü yaklaşık olarak 1600 metre/5500 feet veya daha yüksek irtifalarda kullanmak ışık modülü gibi optik parçaların ömrünü • kısaltabilir.
- Ayarınız menüden [SİFİRLA] yapıldığında etkilenmez.

#### Sinyal Formatı Seçme [SİNYAL SEÇME]

Bu, COMPUTER IN Terminaline girilecek sinyali seçer. Normalde bu seçenek [RGB/KOMPONENT] olarak ayarlıdır. Resmin rengi doğal değilse ayarı değiştirin.

| RGB/KOMPONENT | RGB ve komponent sinyallerini otomatik olarak ayırt eder. |
|---------------|-----------------------------------------------------------|
| RGB           | RGB girişine geçiş yapar.                                 |
| KOMPONENT     | Komponent girişine geçiş yapar.                           |

#### WXGA Modunu Etkinleştirme veya Devre Dışı Bırakma [WXGA MODU]

[AÇIK] seçildiğinde giriş sinyali algılanırken WXGA (1280 × 768)/WUXGA (1920 × 1200) sinyaline öncelik verilecektir.

[WXGA MODU] [AÇIK] olarak ayarlandığında, XGA (1024 × 768)/UXGA (1600 × 1200) sinyalleri tanınmayabilir. Bu durumda [KAPALİ] seçin.

NOT:

• Sevkiyat sırasında [AÇIK] seçilidir.

#### Ayırmayı etkinleştirme [AYIRMA]

Telesine sinyali için ayırma fonksiyonunu açar veya kapatır.

| KAPALİ | Videoda titreşim veya artifakt varsa bu seçeneği seçin. |  |
|--------|---------------------------------------------------------|--|
| AÇIK   | Varsayılan standart ayar.                               |  |

NOT:

• Bu işlev HDTV (aşamalı) ve bilgisayar sinyalleri için mevcut değildir.

#### HDMI1, HDMI2 veyaHDBaseT [VİDEO DÜZEYİ] ayarlama

HDMI ekipmanını ve Ethernet/HDBaseT terminalini bağlarken, her video düzeyi için ayarları yapın. Video düzeyini otomatik olarak algılamak için [OTOM.] seçin. Eğer otomatik algılama iyi çalışmazsa, [NORMAL] seçerek HDMI ekipmanınızın [GELİŞTİRİLMİŞ] özelliğini devre dışı bırakın veya [GELİŞTİ-RİLMİŞ] seçerek görüntü kontrastını ve koyu alanlardaki detayları artırın.

#### Sesi Ayarlama [SES SEÇİMİ]

Bu, ünitenin HDMI 1 IN terminali, HDMI 2 IN terminali, LAN bağlantı noktası ve Ethernet/HDBaseT bağlantı noktasının ses girişlerini seçer.

Analog ses girişi yaparken, bağlı cihazın ses çıkışı terminalini ünitenin AUDIO IN terminaline bağlayın ve ses giriş seçimini [BİLGİSAYAR] olarak ayarlayın.

#### Tuş Sesini ve Hata Sesini Etkinleştirme [BİP]

Bu özellik tuş sesini açar veya kapatır ya da bir hata oluştuğunda veya aşağıdaki işlemler gerçekleştirildiğinde alarmı açar ya da kapatır.

**İPUCU**:

 [BİP] için ses seviyesi kontrolü devre dışıdır. AV-MUTE düğmesinin bip sesini durdurmada etkisi yoktur. BİP işlevini etkinleştirmek istiyorsanız [BİP] öğesini [KAPALİ] olarak ayarlayın.

#### [SEÇENEKLER(2)]

| GIRIŞ AYAR AYARLAMI                                                                                                    | Bilgi Sifirla                                                  |
|----------------------------------------------------------------------------------------------------|----------------------------------------------------------------|
| KURULUM • SEÇENEKLER(1)                                                                                                    | • SEÇENEKLER(2) ▶ 2/2                                          |
| BEKLEME MODU<br>DOĞRUDAN AÇMA<br>OTOM. ÇALIŞMA<br>OTOMATİK KAPANMA<br>VARSAYILAN GİRİŞ SEÇ<br>KARBON DÖNÜŞTÜRME<br>PARA BİRİMİ<br>PARA BİRİMİ DÖNÜŞT.<br>STATİK BİRLEŞME | NORMAL<br>KAPALI<br>1:00<br>SON<br>0.505<br>\$<br>0.11[\$/kWh] |
| ENTER:SECME EXIT:CIKIS                                                                                                    | \$:TAŞI ♦:TAŞI                                                 |
| HDMI1                                                                                                    | ileri                                                          |

#### [BEKLEME MODU]'nda Güç Tasarrufu Seçme

Modu projektörün gücünü kapattıktan sonra ayarlayın.

| NORMAL       | Projektör bekleme moduna girerek güç tüketimini düşürecektir. POWER<br>göstergesi turuncu renkte yanıp söner.<br>[NORMAL] seçildiğinde, yalnızca aşağıdaki düğmeler ve işlevler çalışa-<br>caktır:<br>Projektör kasasındaki ve uzaktan kumandadaki POWER düğmesi, PC<br>Control komutundan açma ve [OTOM. ÇALIŞMA].                                                                        | Güç tüketimi:<br>Düşük  |
|--------------|----------------------------------------------------------------------------------------------------|-------------------------|
| AĞ BEKLEMESİ | KÖBEKLEMESİ         Projektör ağ beklemesi moduna girer. Projektörün güç kaynağı bir kablolu           LAN (LAN bağlantı noktası) kullanarak açılabilir.         POWER göstergesi turuncu renkte yanar.           [AĞ BEKLEMESİ] seçildiğinde, yalnızca aşağıdaki düğmeler, terminaller ve özellikler çalışacaktır:         Projektör kasasındaki ve uzaktan kumandadaki POWER düğmesi, PC |                         |
| UYKU         | Projektör uyku modunda tutulur. Ağ beklemesi modunda çalışan düğ-<br>melere, terminallere ve işlevlere ek olarak, projektörü Ethernet/HDBaseT<br>bağlantı noktasına bağlı Ethernet/HDBaseT uyumlu bir iletim cihazı ile<br>çalıştırabilirsiniz.<br>POWER göstergesi yeşil renkte yanar.                                                                                                    | Güç tüketimi:<br>Yüksek |

#### Önemli:

- [BEKLEME MODU] için [AĞ BEKLEMESİ] ayarlandığında ve LAN 3 dakika boyunca bağlantısız durumda olduğunda [BEKLEME MODU] güç tüketimi tasarrufu yapmak için otomatik olarak [NORMAL] moda geçecektir.
- [AĞ BEKLEMESİ] seçildiğinde, [OTOMATİK KAPANMA] griye dönecektir ve devre dışı olacaktır ve [OTOMATİK KAPANMA] için otomatik olarak [0:15] seçilecektir.
- Aşağıdaki durumlarda, [BEKLEME MODU] ayarları devre dışı kalır ve projektör UYKU moduna girer\*.
  - \* Uyku modu [BEKLEME MODU] tarafından işlevsel kısıtlamaları olmayan modu refere eder.
     [BEKLEME MODU] → [AĞ BEKLEMESİ] seçildiğinde
  - $[A\breve{G} SERVİSİ]$  → [AMX UYARI IŞIĞI] →  $[A\"{C}IK]$  seçildiğinde
  - $[A\check{G} SERVİSİ] \rightarrow [Extron XTP] \rightarrow [A \zeta IK]$  seçildiğinde
  - $[A\check{G} SERVISI] \rightarrow [CRESTRON] \rightarrow [Crestron Control] \rightarrow [A\zetaIK] seçildiğinde$
  - [AĞ AYARLARI] → [KABLOSUZ LAN] → [DEVRE DİSİ] ve projektöre kablosuz LAN birimi takılması durumları hariç
  - Sinyal bilgisayara girildiğinde, HDMI 1 IN veya HDMI 2 IN terminalleri

İPUCU:

- [BEKLEME MODU] için [NORMAL] seçildiğinde, açma veya kapatma PC CONTROL portundan yapılabilir. Ancak [NORMAL] modunda, ASCII KONTROL KOMUTU kullanılamaz. ASCII KONTROL KOMUTU kullanırken, bunu [AĞ BEKLEMESİ] veya [UYKU] olarak ayarlayın.
- Bekleme modundaki güç tüketimi CO<sub>2</sub> emisyonu azaltma hesaplarına dahil edilmeyecektir.
- Ayarınız menüden [SİFİRLA] yapıldığında etkilenmez.

#### Doğrudan Çalışmayı Etkinleştirme [DOĞRUDAN AÇMA]

Güç kablosu prize takıldığında projektörü otomatik olarak çalıştırır. Bu her seferinde uzaktan kumanda veya projektör kasası üzerindeki POWER düğmesinin kullanılması gereğini devre dışı bırakır.

#### Projektörü Bilgisayar Sinyali ile Açma [OTOM. ÇALIŞMA]

Projektör Bekleme modunda olduğunda, COMPUTER IN girişi, HDMI 1 IN veya HDMI 2 IN girişiyle bağlı bir bilgisayar üzerinden bir bilgisayar veya HDMI sinyali uygulanması projektörü çalıştıracak ve aynı anda görüntüyü yansıtacaktır.

Bu fonksiyonellik projektörü açmak için her seferinde uzaktan kumanda veya projektör kasası üzerindeki POWER düğmesinin kullanılması gereğini devre dışı bırakır.

Bu fonksiyonu kullanmak için önce projektöre bir bilgisayar bağlayın ve sonra projektörü bir prize takın.

| KAPALİ     | OTOM. ÇALIŞMA işlevi çalışmayacaktır.                                                              |  |  |
|------------|----------------------------------------------------------------------------------------------------|--|--|
| отом.      | Projektörün gücü açılır ve bilgisayar veya HDMI sinyalleri algılandığında görüntü otomatik olarak  |  |  |
|            | yansıtılır.                                                                                        |  |  |
|            | Projektöre birden fazla cihaz bağlanırsa ve giriş sinyalleri doğru bir şekilde algılanamazsa giriş |  |  |
|            | terminalini seçin (HDMI1, HDMI2 veya BİLGİSAYAR).                                                  |  |  |
| HDMI1      | Sinyal algılama işlemleri seçilen giriş terminali için gerçekleştirilir.                           |  |  |
| HDMI2      | Bir sinyal algılandığında, projektörün gücü otomatik olarak açılır ve görüntü yansıtılır.          |  |  |
| BİLGİSAYAR |                                                                                                    |  |  |

NOT:

- Bu fonksiyon aşağıdaki durumlarda kullanılamaz:
  - COMPUTER IN terminaline bir komponent sinyal uygulandığında
  - Yeşil RGB üzerine Senk sinyali veya komposit senk. sinyali uygulandığında
- Projektörü kapatıp uyku moduna geçtikten sonra [OTOM. ÇALIŞMA] özelliğini etkinleştirmek için 30 saniye bekleyin ve bir bilgisayar veya HDMI sinyal girişi yapın.

Projektör kapalı olduğunda bir bilgisayar veya HDMI sinyali halen mevcutsa, [OTOM. ÇALIŞMA] çalışmayacaktır ve projektör bekleme modunda kalır.

 Kullanımda olan projektöre bağlı olarak, [OTOM. ÇALIŞMA] düzgün bir şekilde çalışmayabilir. Bu durumda, [BEKLEME MODU]'nu [AĞ BEKLEMESİ] olarak ayarlayın.

#### Güç Yönetimini Etkinleştirme [OTOMATİK KAPANMA]

Bu seçenek seçildiğinde, herhangi bir giriş tarafından hiçbir sinyal alınmıyorsa veya hiçbir işlem gerçekleştirilmiyorsa projektörünüzün (seçilen bir sürede: 0:05, 0:10, 0:15, 0:20, 0:30, 1:00) otomatik olarak kapanmasını etkinleştirebilirsiniz.

#### Varsayılan Kaynağı Seçme [VARSAYILAN GİRİŞ SEÇ]

Projektörün her açılışında mevcut girişlerden birini varsayılan olarak kullanacak şekilde ayarlayabilirsiniz.

| SON        | Projektör her açıldığında projektörü bir önceki veya son etkin girişe ayarlar.                                                         |  |  |
|------------|----------------------------------------------------------------------------------------------------|--|--|
| OTOM.      | $[HDMI1] \rightarrow [HDMI2] \rightarrow [BILGISAYAR] \rightarrow [HDBaseT] \rightarrow [USB-A] \rightarrow [LAN]$ sırasıyla aktif bir |  |  |
|            | kaynak arar ve ilk bulduğu kaynağı görüntüler.                                                                                         |  |  |
| HDMI1      | Projektör her açıldığında HDMI 1 IN terminalinden gelen dijital kaynağı görüntüler.                                                    |  |  |
| HDMI2      | Projektör her açıldığında HDMI 2 IN terminalinden gelen dijital kaynağı görüntüler.                                                    |  |  |
| BİLGİSAYAR | Projektör her açıldığında COMPUTER IN terminalinden gelen bilgisayar sinyalini görüntüler.                                             |  |  |
| HDBaseT    | HDBaseT destekleyen terminallerden iletilen sinyali yansıtır.                                                                          |  |  |
| USB-A      | [İZLEYİCİ]'yi görüntüleyin.                                                                                                    |  |  |
| LAN        | LAN bağlantı noktası (RJ-45) veya USB Kablosuz LAN Ünitesinden gelen sinyali gösterir.                                                 |  |  |

#### Karbon ayak izi faktörünü ayarlama [KARBON DÖNÜŞTÜRME]

Karbon tasarrufu hesaplamasındaki karbon ayak izi faktörünü ayarlar. Başlangıç ayarı, OECD tarafından yayımlanan CO<sub>2</sub> Emissions from Fuel Combustion'a (Yakıt Yanması CO2 Salınımları) (2008 Baskısı) dayanarak 0,505 [kg-CO2/kWh] olarak ayarlanmıştır.

#### Para biriminizi seçme [PARA BİRİMİ]

Elektrik fiyatlarını gösterir (4 para biriminde kullanılabilir).

| \$   | Amerikan Doları |
|------|-----------------|
| €    | AB Avro         |
| JP¥  | Japon Yeni      |
| RMB¥ | Çin Yuanı       |

#### Para birimi ayarını ve para birimi dönüştürme ayarını değiştirme [PARA BİRİMİ DÖNÜŞT.]

KARBON ÖLÇER için para birimi ayarını ve para birimi dönüştürme ayarını değiştirir. Başlangıç ayarı aşağıdaki gibidir:

| Amerikan Doları | 0,11 [\$/kWh] |
|-----------------|---------------|
| AB Avro         | 0,19 [€/kWh]  |
| Japon Yeni      | 20 [¥/kWh]    |
| Çin Yuanı       | 0,48 [¥/kWh]  |

Amerikan Doları, AB Avro ve Japon Yeni için başlangıç ayarları OECD tarafından yayımlanan "Energy Prices and Taxes (second quarter 2010)"ne (Enerji Fiyatları ve Vergiler (2010'un ikinci çeyreği)) dayanmaktadır.

Çin Yuanı için başlangıç ayarı JETRO tarafından yayımlanan "Chinese Data File (2010)"a (Çin Veri Dosyası (2010)) dayanmaktadır.

#### Ekranın renk kaymasını ayarlama [STATİK BİRLEŞME]

Bu özellikler, resimdeki renk sapması için ayarlama yapmanıza olanak sağlar.

Bu, [YATAY R], [YATAY G] ve [YATAY B] için yatay yönde, [DÜŞEY R], [DÜŞEY G] ve [DÜŞEY B] içinse dikey yönde ±1 piksel birimlerle ayarlanabilir.

NOT:

• Bu işlev P525WL için mevcut değildir.

#### 4-6. Menü Açıklamaları ve Fonksiyonlar [BİLGİ]

| 1 | GiRiş                      | AYAR                                 | AYARLAMA                  | BiLGi                                 | SiFi  | RLA |
|---|----------------------------|--------------------------------------|---------------------------|---------------------------------------|-------|-----|
| 4 | KULLAN                     | IM SÜRESİ                            | • KAYNAK(1                | I) • KAYNAK(2)                        | • (1/ | ′4) |
|   | KULLAN<br>TOP.KA<br>TOP.MA | ILAN IŞIK S<br>RBON TAS<br>LİYET TAS | AATİ<br>ARRUFU<br>SARRUFU | 00000[H]<br>0.000[kg-CO2]<br>0.00[\$] |       |     |
|   | ENTER :S                   | EÇME                                 | EXIT : ÇİKIŞ              | \$:TAŞI                               | IQASI |     |
| ų |                            | /11                                  |                           |                                       | ileri |     |

Geçerli sinyal ve ışık modülü kullanımı durumunu görüntüler. Bu bölümde dokuz sayfa vardır. Burada yer alan bilgiler şu şekildedir:

İPUCU:

• Uzaktan kumanda üzerindeki HELP düğmesine basmak [BİLGİ] menü öğelerini görüntüler.

#### [KULLANIM SÜRESİ]

[KULLANILAN IŞIK SAATİ] (S) [TOP. KARBON TASARRUFU] (kg-CO2) [TOP.MALİYET TASARRUFU]

[TOP. KARBON TASARRUFU]

Tahmini karbon tasarrufunu kg oranında görüntüler. Karbon tasarrufu hesaplarındaki karbon ayak izi faktörü OECD'den baz alınmıştır (2008 Baskısı). (→ sayfa 38)

#### [KAYNAK(1)]

[KAYNAK İSMİ] [YATAY FREKANS] [SENK. TİPİ] [TARAMA TİPİ]

#### [KAYNAK(2)]

[SİNYAL TİPİ] [BİT DERİNLİĞİ]

#### [HDBaseT]

[SİNYAL KALİTESİ] [BAĞLANTI DURUMU]

#### [KABLOLU LAN]

[IP ADRESİ] [GEÇİT] [KAYNAK İNDEKSİ] [DÜSEY FREKANS] [SENKRON. POLARİTESİ]

[VİDEO TİPİ] [VİDEO DÜZEYİ]

[ÇALIŞMA MODU] [HDMI DURUMU]

[ALTŞEBEKE MASKI] [MAC ADRESİ]

#### [KABLOSUZ LAN]

| [IP ADRESİ]<br>[GEÇİT]<br>[SSID]<br>[GÜVENLİK]<br>[SİNYAL SEVİYESİ] | [ALTŞEBEKE MASKI]<br>[MAC ADRESI]<br>[SEBEKE TİPİ]<br>[KANAL] |
|---------------------------------------------------------------------|---------------------------------------------------------------|
| [VERSION(1)]                                                        |                                                               |
| [FIRMWARE] Sürümü                                                   | [DATA] Sürümü                                                 |
| [VERSION(2)]                                                        |                                                               |
| [FIRMWARE2] Sürümü                                                  | [DATA2] Sürümü                                                |
| [DİĞERLERİ]                                                         |                                                               |
| <br>[TARİH SAAT]                                                    | [PROJEKTÖR ISMİ]                                              |
| [ANA BİLGİSAYAR ADI]                                                | [MODEL NO.]                                                   |
| [SERIAL NUMBER]                                                     | [LAN UNITTYPE]                                                |
| [KONTROL KİMLİĞİ] ([KONTROL KİMLİĞİ] ayarlan                        | dığında)                                                      |
| [KOŞULLAR]                                                          |                                                               |

[GİRİŞ SICAKLIĞI] [KURULUM KONUMU] [Y EKSENİ] [ÇIKIŞ SICAKLIĞI] [X EKSENİ] [Z EKSENİ]

#### X EKSENİ, Y EKSENİ ve Z EKSENİ KOŞULLARI hakkında

(NOT) Şekilde Z EKSENİ ok yönü projektörün üst tarafını temsil etmektedir.

| X EKSENİ | Projektör görüntüsünü X ekseni yönünde yatayda — 100 —<br>+100 derecelik bir açıyla görüntüleyin. | Projektörün X EKSENİ değeri<br>Yatay düzlem X<br>ekseni<br>Yerçekimi yönü |
|----------|---------------------------------------------------------------------------------------------------|---------------------------------------------------------------------------|
| Y EKSENİ | Projektör görüntüsünü Y ekseni yönünde yatayda —100 —<br>+100 derecelik bir açıyla görüntüleyin.  | Projektörün Y EKSENİ<br>değeri<br>Yatay düzlem Y<br>ekseni Yerçekimi yönü |
| Z EKSENİ | Projektör görüntüsünü Z ekseni yönünde düşeyde — 100 —<br>+100 derecelik bir açıyla görüntüleyin. | Projektörün Z EKSENİ değeri<br>Yatay düzlem Z<br>ekseni<br>Yerçekimi yönü |

#### 4-7. Menü Açıklamaları ve Fonksiyonlar [SİFİRLA]

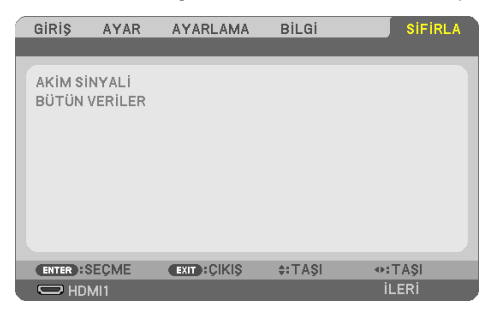

Fabrika Ayarlarına Döndürme [SİFİRLA]

[SİFİRLA] özelliği ayarları ve ayarlamaları aşağıdakiler dışındaki (tüm) kaynak(lar) için fabrika ayarlarına döndürmenizi sağlar:

#### [AKİM SİNYALİ]

Mevcut sinyalin ayarlarını fabrika ön ayar seviyelerine sıfırlar.

Sıfırlanabilir öğeler şunlardır: [AYAR], [KONTRAST], [PARLAKLİK], [RENK], [TON], [NETLİK], [GÖRÜNÜS ORANİ], [YATAY], [DÜSEY], [SAAT], [FAZ] ve [ASİRİ TARAMA].

#### [BÜTÜN VERİLER]

Tüm sinyaller için tüm ayarlamaları ve ayarları fabrika ön ayarlarına sıfırlar.

[YATAY KİLİTTAŞI], [DÜSEY KİLİTTAŞI], [İÇBÜKEY], [PC ARACİ], [TARİH VE SAAT AYARLARI], [YÖNETİCİ MODU], [DİL], [FON], [YÖNLENDİRME], [GÜVENLİK], [HABERLESME HİZİ], [SERİ BAĞLANTI NOKTASI], [KONTROL KİMLİĞİ], [AĞ AYARLARI], [FAN MODU], [BEKLEME MODU], [KARBON DÖNÜŞTÜRME], [PARA BİRİMİ], [PARA BİRİMİ DÖNÜŞT.], [STATİK BİRLEŞME], [KULLANILAN IŞIK SAATİ], [TOP. KARBON TASARRUFU], [TOP.MALİYET TASARRUFU], [PROJEKTÖR ISMİ], [KABLOLU LAN] ve [KABLOSUZ LAN] **HARİÇ** tüm öğeler sıfırlanabilir.

## 5. Bağlantıların Kurulması

NOT:

Radyo ve televizyon sinyalleri ile karışmaması için bu projektörle birlikte ekli belirtilen kabloları kullanın.
 HDMI, LAN, RS-232C ve AUDIO için lütfen blendajlı bir sinyal kablosu kullanın.
 15 pimli mini D-Sub için lütfen ferrit çekirdekli blendajlı bir sinyal kablosu kullanın.
 Başka kabloların ve adaptörlerin kullanılması, radyo ve televizyon sinyalleri ile enterferansa neden olur.

### 5-1. Bilgisayarınızı Bağlama

Bilgisayar kabloları ve HDMI bilgisayara bağlanmak için kullanılabilir. HDMI kablosu projektöre dahil değildir. Lütfen bağlantı için uygun bir kablo hazırlayın.

NOT:

• Tak & Çalıştır (DDC2) tarafından desteklenen Sinyaller

| GİRİŞ       |           |           |  |
|-------------|-----------|-----------|--|
| COMPUTER IN | HDMI 1 IN | HDMI 2 IN |  |
| analog      | dijital   | dijital   |  |
| Evet        | Evet      | Evet      |  |

NOT:

- Projektör NEC ISS-6020 değiştiricinin video kodlanmış çıkışları ile uyumlu değildir.
- Bir görüntü, bir Video kaynağı piyasada satılan bir tarama dönüştürücü ile yeniden oynatıldığında doğru şekilde görüntülenmeyebilir. Bunun sebebi projektörün video sinyalini varsayılan olarak bilgisayar sinyali gibi işlemesidir. Bu durumda şunları yapın:
  - \* Ekranın alt ve üst kısımlarında siyah bölümlere sahip bir görüntü olduğunda veya karanlık görüntü düzgün gösterilmediğinde: Ekranı dolduracak bir görüntü yansıtın ve daha sonra uzaktan kumanda üzerindeki AUTO ADJ. düğmesine basın.

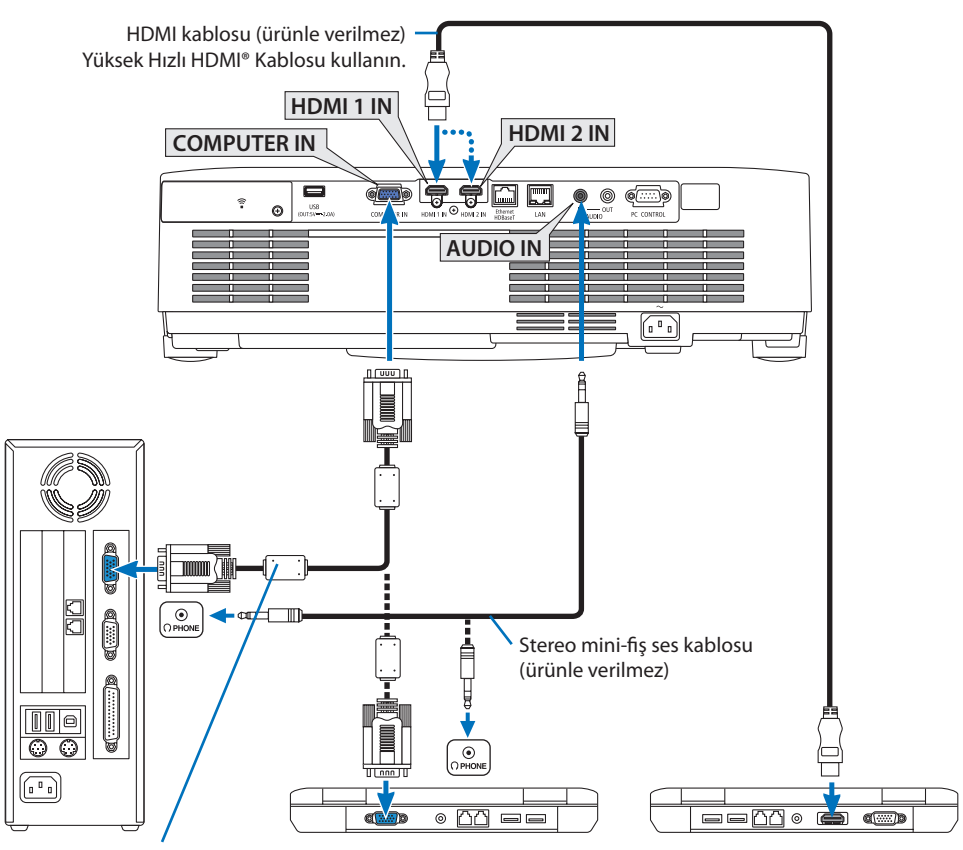

Bilgisayar kablosu (VGA) (ürünle birlikte verilmiştir) Projektör üzerindeki mini D-Sub 15-pimli terminale. Ürünle birlikte verilen kablodan daha uzun bir kablo kullanıyorsanız, piyasadan satın alabileceğiniz dağıtım yükselticisi kullanmanız önerilir.

NOT:

- Mac için, Mac'in video bağlantı noktasına bağlamak için piyasadan satın alabileceğiniz pin adaptörü (ürünle verilmez) kullanın.
- Projektörü açtıktan sonra uygun giriş terminali için kaynak adını seçin.

| Giriş terminali | Projektör kasası üzerindeki INPUT<br>düğmesi | Uzaktan kumanda üzerindeki düğme |
|-----------------|----------------------------------------------|----------------------------------|
| HDMI 1 IN       | HDMI1                                        | HDMI1                            |
| HDMI 2 IN       | HDMI2                                        | HDMI2                            |
| COMPUTER IN     | 📟 BİLGİSAYAR                                 | COMPUTER                         |

#### DVI sinyali kullanımı ile ilgili uyarılar

- Bilgisayarın DVI çıkış terminali olduğunda, bilgisayarı projektörün HDMI 1 IN veya HDMI 2 IN terminallerine bağlamak için piyasadan satın alabileceğiniz bir dönüştürücü kablo kullanın (sadece dijital video sinyalleri girebilir).
  - Sadece dijital video sinyalleri giriş olabilir.

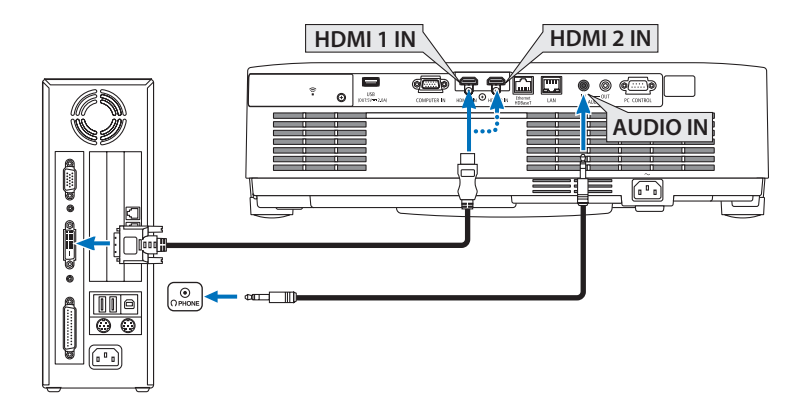

Bilgisayarın ses çıkışını projektörün AUDIO IN terminaline bağlayın. Bu durumda, ekran menüsündeki [AYARLAMA] → [SEÇENEKLER(1)] → [SES SEÇİMİ] öğesinde [HDMI1] veya [HDMI2] ayarını [BİLGİSAYAR] olarak değiştirin. (→ sayfa 78)

NOT:

DVI Dijital Sinyal İzlerken

- Bağlamadan önce projektörü ve bilgisayarı kapatın.
- Bir video deck tarama dönüştürücü vb. ile bağlandığında, hızlı ileri ve hızlı geri sarma sırasında görüntü düzgün olmayabilir.
- DDWG (Digital Display Working Group) DVI (Digital Visual Interface) revizyon 1.0 standardı ile uyumlu DVI HDMI dönüştürücü kablo kullanın.

Kablo 5 m/197" uzunlukta olmalıdır.

- DVI-HDMI kablosunu takmadan önce projektörü ve PC'yi kapatın.
- DVI dijital sinyali yansıtmak için: Kabloları takın, projektörü açın, sonra HDMI girişini seçin. Son olarak PC'nizi açın.
   Bunu yapmamak grafik kartın dijital çıkışını aktifleştirmeyebilir, bunun sonucu olarak görüntü gösterilmez. Bu olduğu takdirde PC'nizi yeniden başlatın.
- Projektör çalışırken DVI-HDMI kabloyu çıkartmayın. Sinyal kablosunun bağlantısı kesildiyse ve sonra tekrar bağlandıysa görüntü düzgün gösterilmeyebilir. Bu olduğu takdirde PC'nizi yeniden başlatın.
- BİLGİSAYAR video giriş terminalleri Windows Tak ve Çalıştır özelliğini destekler.
- Bir Mac bilgisayara bağlamak için bir Mac sinyal adaptörü (piyasadan satın alabilirsiniz) gerekebilir.
### 5-2. Bir DVD oynatıcı ve diğer AV cihazlarına bağlanma

#### Komponent Girişi Bağlama

Komponent sinyali için bağlantı. DVD oynatıcılardaki renk farkı sinyali çıkış terminalinden (DVD video çıkışı) ve Hi-vision videodaki YPbPr çıkış terminalinden gelen sinyal yansıtılabilir. DVD oynatıcı üzerindeki ses çıkışı terminalinin ses bileşenlerine bağlanması önerilir.

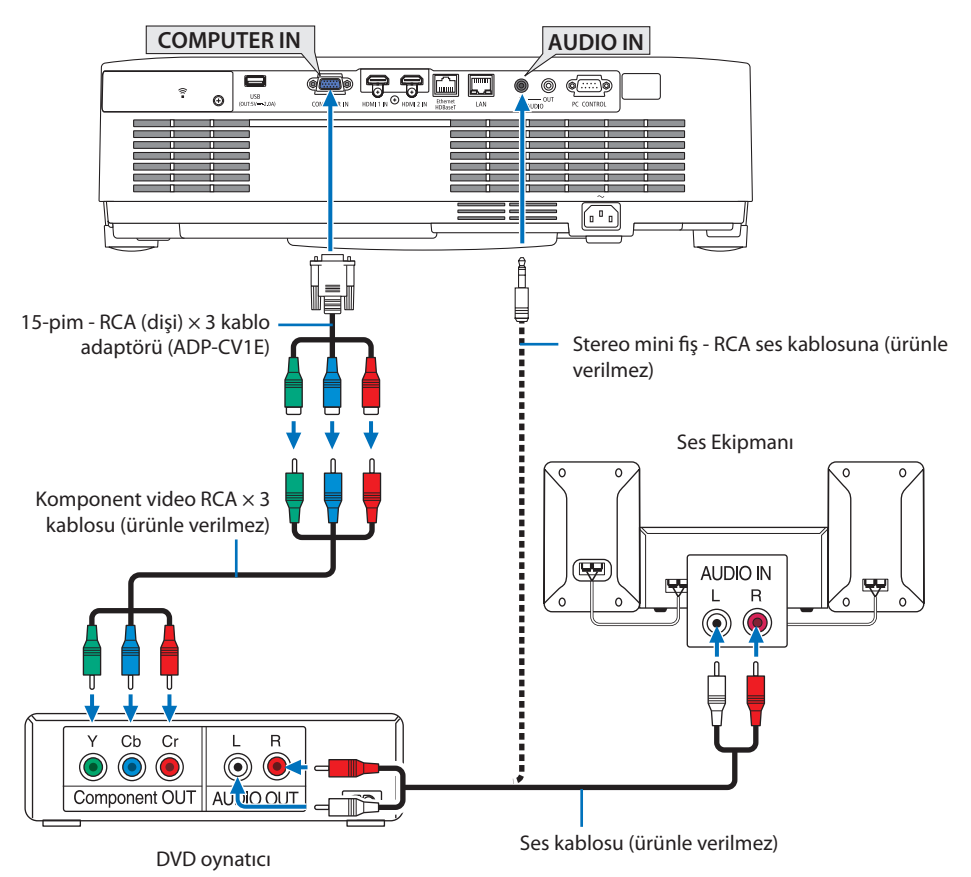

• Projektörü açtıktan sonra uygun giriş terminali için kaynak adını seçin.

| Giriş terminali | Projektör kasası üzerindeki INPUT<br>düğmesi | Uzaktan kumanda üzerindeki düğme |
|-----------------|----------------------------------------------|----------------------------------|
| COMPUTER IN     | 📟 BİLGİSAYAR                                 | COMPUTER                         |
|                 |                                              |                                  |

NOT:

• DVD oynatıcınızın video çıkış gereksinimleri hakkında daha fazla bilgi için DVD oynatıcınızın kullanım kılavuzuna bakın.

#### HDMI Giriş Bağlama

DVD oynatıcınızın, sabit disk oynatıcınızın, Blu-ray oynatıcınızın veya dizüstü PC'nizin HDMI çıkışını projektörün HDMI IN terminaline bağlayabilirsiniz.

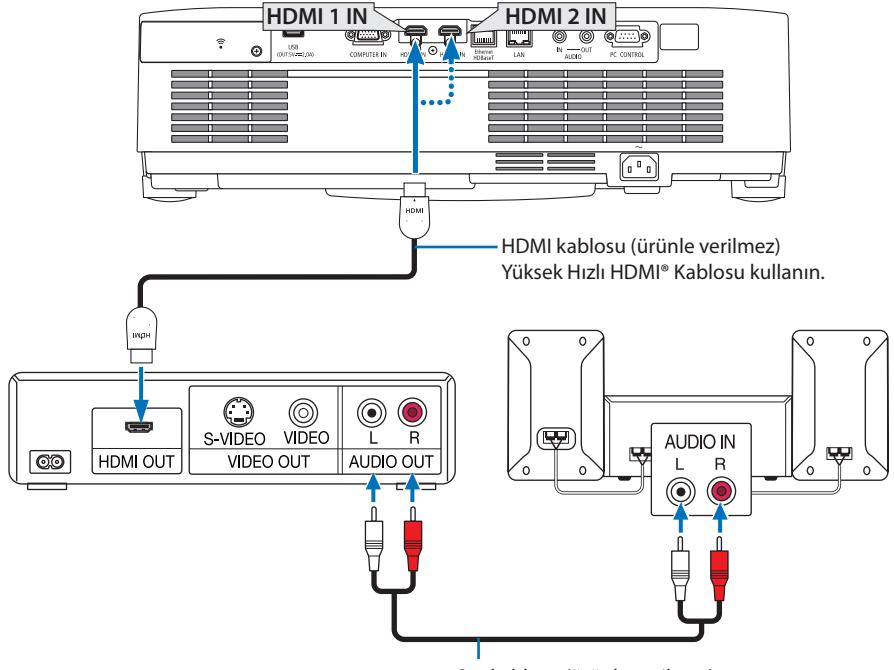

Ses kablosu (ürünle verilmez)

• Projektörü açtıktan sonra uygun giriş terminali için kaynak adını seçin.

| Giriş terminali | Projektör kasası üzerindeki INPUT<br>düğmesi | Uzaktan kumanda üzerindeki düğme |  |
|-----------------|----------------------------------------------|----------------------------------|--|
| HDMI 1 IN       | HDMI1                                        | HDMI1                            |  |
| HDMI 2 IN       | HDMI2                                        | HDMI2                            |  |

- Projektörün HDMI 1 IN (veya HDMI 2 IN terminalini) DVD oynatıcıya bağlarken, projektörün video düzeyi ayarları DVD oynatıcının video düzeyine uygun olarak yapılabilir. Menüden [HDMI AYAR-LARI] → [VİDEO DÜZEYİ] seçin ve gereken ayarları yapın.
- HDMI giriş sesi verilmiyorsa [HDMI1] ve [HDMI2]'nin ekran menüsü [AYARLAMA] → [SEÇENEK-LER(1)] → [SES SEÇİMİ] öğesinde [HDMI1] ve [HDMI2] olarak doğru bir şekilde ayarlanıp ayarlanmadığını kontrol edin. (→ sayfa 78)

### 5-3. Kablolu LAN Bağlantısı

Projektör kablolu bir LAN'a bağlandığında HTTP sunucusu işlevini kullanarak projektörü kontrol etmek için bir bilgisayardaki web tarayıcısını kullanabilirsiniz. Daha fazla bilgi için bkz. "7. Bir Ağa Bağlanma" (→ sayfa 111).

### LAN bağlantısı örneği

Kablolu LAN bağlantısı örneği

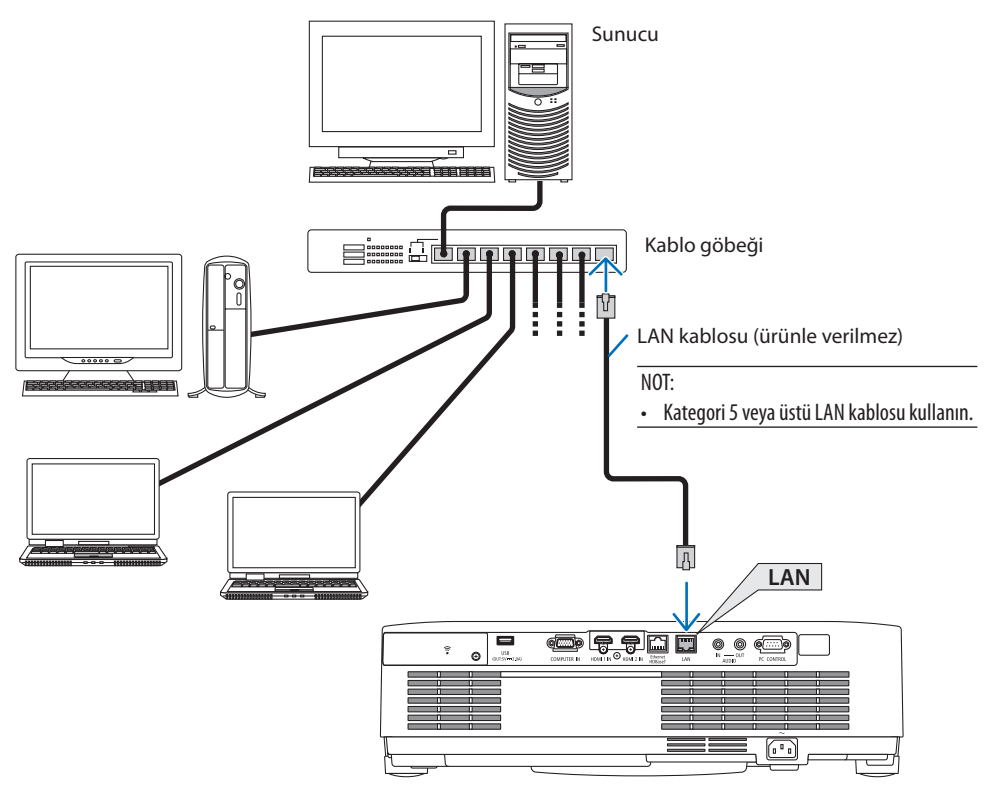

### 5-4. Kablosuz LAN Bağlantısı (Opsiyonel: NP05LM serileri)

USB Kablosuz LAN Ünitesi kablosuz LAN bağlantısı da sağlar. Kablosuz LAN bağlantısı kullanmak için projektöre IP adresi atamalısınız.

Daha fazla bilgi için bkz. "7. Bir Ağa Bağlanma" ( $\rightarrow$  sayfa 111).

Önemli:

- Eğer projektörü kablosuz LAN ekipmanının kullanımının yasak olduğu bir yerde USB Kablosuz LAN Ünitesi takılıyken kullanıyorsanız,
  USB Kablosuz LAN Ünitesini projektörden çıkartın.
- Ülkeniz veya bölgeniz için uygun USB Kablosuz LAN Ünitesini satın alın.

NOT:

- USB Kablosuz LAN Ünitesi üzerindeki düğmeye basmayın. Düğme bu modelde çalışmayacaktır.
- Bilgisayarınızın kablosuz LAN adaptörü (veya ünitesi) Wi-Fi (IEEE802.11a/b/g/n) standardı ile uyumlu olmalıdır.

### Kablosuz LAN bağlantısı örneği

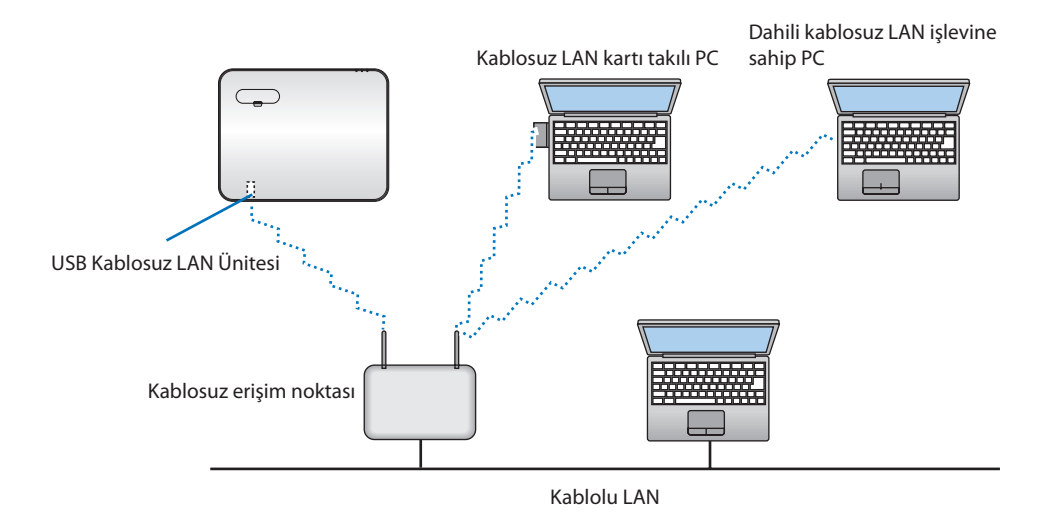

#### USB Kablosuz LAN Ünitesi Takma

NOT:

- USB Kablosuz LAN Ünitesi USB Kablosuz LAN Ünitesi bağlantı noktasına doğru yönde takılmalıdır. Ters yönde takılamaz. Eğer USB Kablosuz LAN Ünitesi aşırı güç uygulanarak ters yönde takılırsa USB bağlantı noktası kırılabilir.
- USB Kablosuz LAN Ünitesine dokunmadan önce, vücudunuzdaki statik elektriği boşaltmak için metalik bir nesneye dokunun (kapı kolu veya alüminyum pencere çerçevesi gibi).
- USB Kablosuz LAN ünitesi daima ana güç kapalıyken takılmalı ve çıkartılmalıdır. Bunu yapmamak projektörün arızalanmasına veya USB kablosuz LAN ünitesinin hasar görmesine yol açabilir. Eğer projektör düzgün çalışmazsa, projektörü kapatın, güç kablosunu çıkartın ve tekrar takın.
- Kablosuz LAN kapağındaki USB (kablosuz LAN) bağlantı noktasına başka USB cihazları takmayın. USB Kablosuz LAN ünitesini USB bağlantı noktasına takmayın.

#### NOT:

- Kablo kapağı takılıysa, USB Kablosuz LAN Birimi yerleştirmeden önce kapağı çıkarın.
- 1. Projektörü kapatmak için POWER düğmesine basın ve bekleme durumuna alın ve güç kablosunu çıkartın.
- 2. Kablosuz LAN kapağını çıkarın.
  - (1) Vidayı serbestçe dönene kadar saat yönünün tersine çevirin.

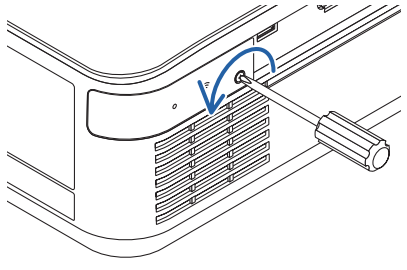

(2) Vidanın başını tutun ve çıkarın.

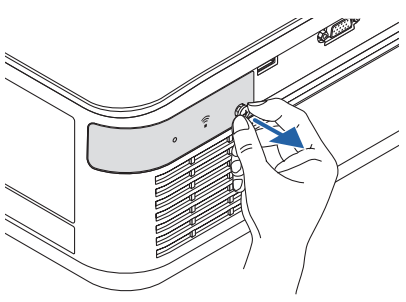

#### 3. Kablosuz LAN ünitesini göstergeyi içeren taraf yukarıya bakacak şekilde USB (kablosuz LAN) bağlantı noktasına takın.

 Üniteyi içeri iterken yavaşça kablosuz LAN ünitesini sola ve sağa, yukarı ve aşağıya kaydırarak takma yuvasını kontrol edin.

NOT:

• USB Kablosuz LAN Ünitesini zorlayarak yerleştirmeyin.

#### 4. Kablosuz LAN kapağını takın.

- Kapağın arkasındaki kancayı projektördeki kanala yerleştirin ve kablosuz LAN kapağını kapatın.
- (2) Vidayı sıkmak için saat yönünde çevirin.

 \* USB Kablosuz LAN Ünitesini çıkartmak için güç kablosunu çıkartın ve yukarıdaki prosedürü uygulayın.

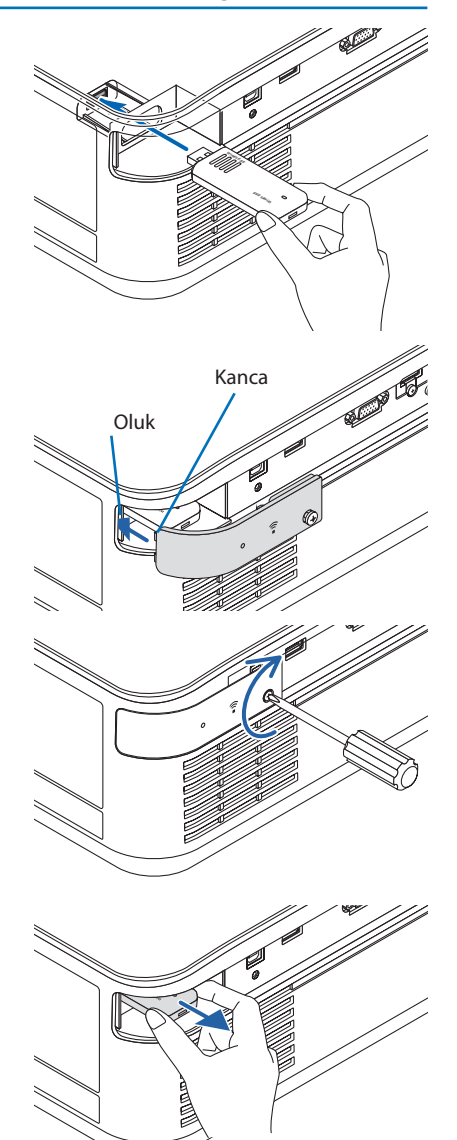

### 5-5. Bir HDBaseT iletim cihazına bağlanma (ticari olarak satılır)

HDBaseT, ev aletleri için HDBaseT Alliance tarafından belirlenmiş bir bağlantı standardıdır. Projektörün Ethernet/HDBaseT bağlantı noktasını (RJ-45) piyasada satılan bir HDBaseT iletim cihazına bağlamak için piyasada satılan bir LAN kablosu kullanın.

Projektörün Ethernet/HDBaseT bağlantı noktası iletim cihazlarından HDMI sinyallerini (HDCP), harici cihazlardan (seri, LAN) kontrol sinyallerini ve uzaktan kumanda sinyallerini (IR komutları) destekler.

#### Bağlantı örneği

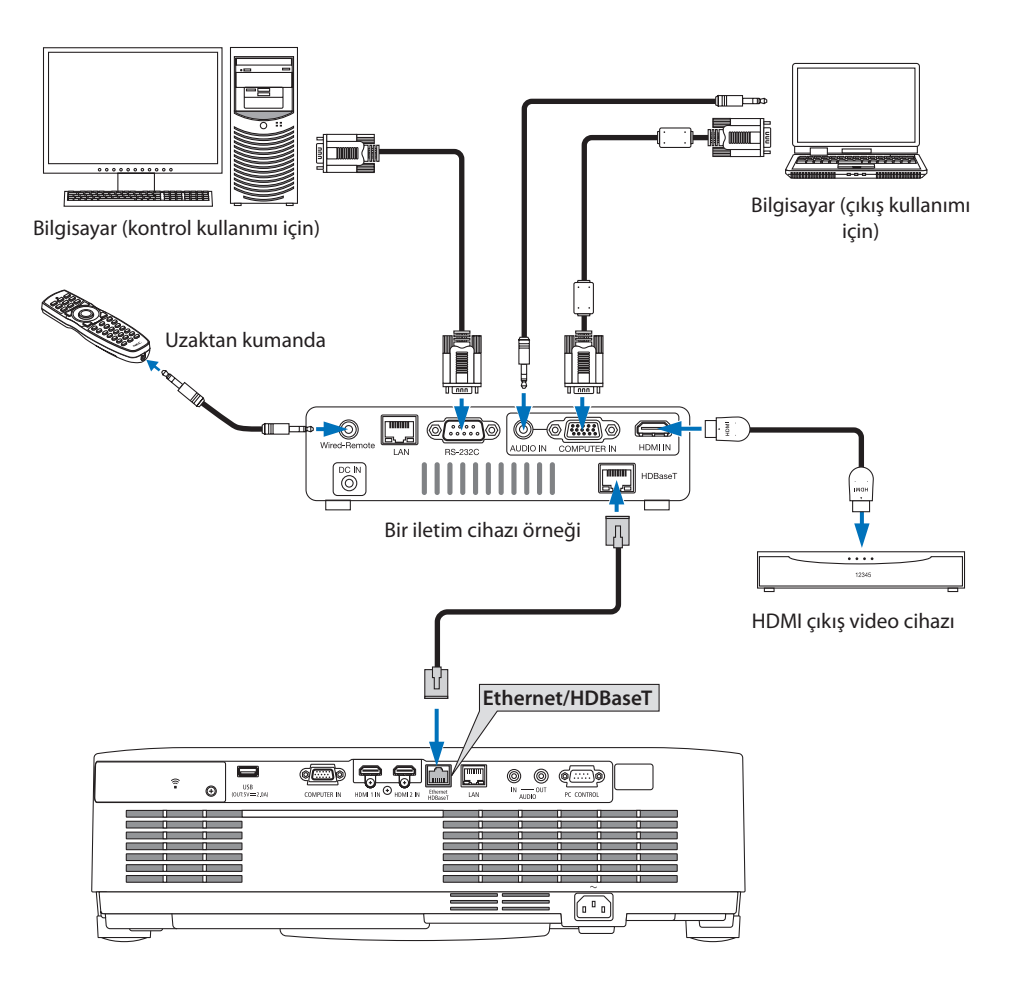

NOT:

- Lütfen LAN kablosu için (piyasada bulunabilir) Kategori 5e veya daha yüksek ekranlı bükümlü kablo çifti (STP) kullanın.
- LAN kablosu üzerinden maksimum iletim mesafesi 100 m'dir. (4K bir sinyal için maksimum mesafe 70 m'dir)
- HDBaseT Projektör kurulumlarında 0,5 m gibi kısa uzunluktaki kablolar uygulanabilir değildir.
- Lütfen projektör ve iletim ekipmanı arasında başka bir iletim ekipmanı kullanmayın. Resim kalitesi bunun bir sonucu olarak düşebilir.
- Bu projektörün piyasada satılan tüm HDBaseT iletim cihazlarıyla çalışmasının garantisi yoktur.

### 5-6. Portre projeksiyonu (dikey yönlendirme)

Bir bilgisayardan gelen portre ekranlar, projektörü dikey yönde kurarak yansıtılabilir.

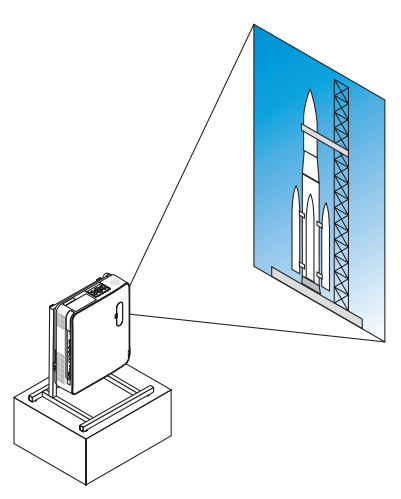

### 🗥 Kurulum sırasında önlemler

- Lütfen projektörü yerde veya masa üstünde tek başına dikey yönde kurmayın. Hava girişi veya hava çıkışı engellenebilir, bu da projektörün ısınmasına ve yangın ve arıza meydana gelmesine neden olabilir.
- Bu amaçla projektörü desteklemek için bir platform yapılmalıdır. Bu durumda, platform, projektörün ağırlık merkezi platformun ayakları içinde olarak iyi bir şekilde yerleştirilmesi için tasarlanmalıdır. Eğer bu şekilde olmazsa, projektör düşebilir ve bu da yaralanmaya, hasara ve arızaya neden olabilir.
- Projektörde veya standda bir arıza meydana gelme ihtimalinde projektörün düşmemesi için önlemler alın.

#### Platform için tasarım ve üretim şartları

Lütfen portre yansıtmasında kullanılacak özel platformun tasarımı ve üretimi için bir kurulum servis sağlayıcısı ile iletişime geçin. Lütfen platformu tasarlarken aşağıdakilere uyulduğundan emin olun.

1. Hava çıkışı aşağıya bakacak şekilde kurulum yapın, projektör hava çıkışı ile zemin arasında en az 200 mm'lik bir mesafe bırakın.

Projektörün arkasındaki hava girişini engellemeyin.

2. Platforma sabitlemek için projektörün alt yüzündeki dört vida deliğini kullanın.

Vida deliği merkez ölçüsü: 200 imes 250 mm

Projektördeki vida deliği ölçüsü: Maksimum 8 mm derinlikli M4.

- \* Lütfen platformu projektörün alt yüzündeki arka ayaklar platforma değmeyecek şekilde tasarlayın. Eğim ayağı döndürülebilir ve çıkarılabilir.
- 3. Yatay ayarlama mekanizması (örneğin, dört konumda cıvata ve somunlar)
- 4. Lütfen platformu kolayca devrilmeyecek şekilde tasarlayın.

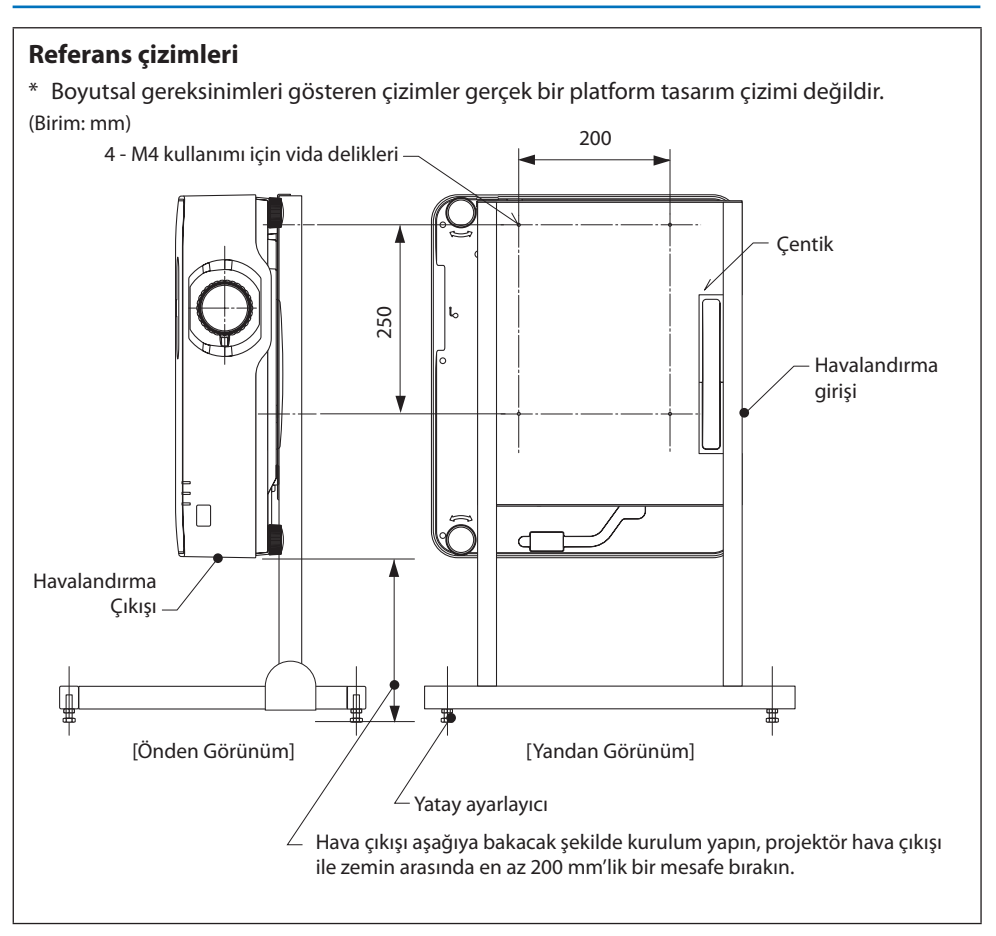

# 6. İZLEYİCİ'yi kullanma

### 6-1. İZLEYİCİ ile yapabilecekleriniz

[İZLEYİCİ] aşağıda verilen özelliklere sahiptir.

- Piyasada bulunan ve resmi içeren bir USB belleği projektörün USB portuna (A Tipi) taktığınızda, USB'deki görüntüler ünite tarafından yansıtılabilir. Bunu yaparak kişisel bir bilgisayar kullanmadan bir sunum yapabilirsiniz.
- [İZLEYİCİ]'de yansıtılabilecek görüntü türleri JPEG ve PNG'dir.
- [İZLEYİCİ]'de küçük resimler görüntülenebilir, böylece yansıtılacak resmi hızlı bir şekilde seçmenize olanak sağlanır.
- Birden fazla resmi sürekli olarak yansıtırken ([SLAYT GOSTERISI]), resimler manuel bir şekilde (manuel izleme) veya otomatik bir şekilde ([OTOMATİK ÇALMA]) değiştirilebilir. Resimleri değiştirme aralığı aynı zamanda [OTOMATİK ÇALMA] sırasında değiştirilebilir.
- Projeksiyon sırası resim dosyası adına, dosya türüne, tarihine ve boyutuna göre belirlenebilir, ayrıca artan/azalan sıra seçilebilir.
- Resmin yönü 90°'lik birimlerde döndürülebilir.
- Sinyalsiz durumdaki giriş terminalinin ekranını (fon amblemi) veya MultiPresenter başlangıç ekranının fon resmini (MultiPresenter amblemi) değiştirebilirsiniz. Ayrıca üçüncü tarafların resimleri değiştirmesini yasaklamak için de bir şifre belirleyebilirsiniz. (→ sayfa 109)

NOT:

• [İZLEYİCİ] (slayt ekranı, dosya listesi ekranı) görüntülendiğinde ▼ düğmelerini kullanarak kilittaşı düzeltmesi yapmak mümkün değildir.

[İZLEYİCİ] görüntülenirken, kilittaşı düzeltmesi gerçekleştirmek için ekran menüsünü görüntülemek için MENU düğmesine 2 kez basın.

- [İZLEYİCİ] görüntülenirken, uzaktan kumanda üzerindeki FREEZE düğmesi çalışmaz.
- Ekran menüsünde [SİFİRLA] → [BÜTÜN VERİLER] öğesini seçtiğinizde, [İZLEYİCİ]'nin seçenekler menüsü ayarları fabrikadan gönderildiğindeki varsayılan duruma geri döner.
- USB bellek hakkında

Projektörün [İZLEYİCİ] özelliği tarafından kullanılan USB belleğini FAT32 veya FAT16 formatında biçimlendirin.

- Projektör NTFS formatında biçimlendirilmiş bir USB belleği tanıyamaz.
- Projektöre takılan USB belleği tanınmazsa dosya sistemi formatını kontrol edin.
- USB belleğin nasıl biçimlendirileceğine dair ayrıntılar için kullanım kılavuzuna veya kullandığınız Windows sürümünün yardım dosyasına başvurun.
- Projektörün USB bağlantı noktası, piyasada satılan tüm USB belleklerin çalışacağını garanti etmez.
- Uyumlu görüntüler hakkında
  - Aşağıdaki resimler [İZLEYİCİ] tarafından yansıtılabilir.

| JPEG | Uzantı     | jpg, jpe, jpeg (büyük-küçük harfe duyarlı değildir)         |
|------|------------|-------------------------------------------------------------|
|      | Format     | Temel, kademeli                                             |
|      | Renk       | RGB, gri tonlamalı                                          |
|      | Çözünürlük | Temel: Maksimum 10000 × 10000 (piksel)                      |
|      |            | Aşamalı: Maksimum 2000 $	imes$ 2000 (piksel)                |
|      | EXIF       | EXIF bilgileri (dönüş/küçük resim vb.) desteklenmemektedir. |
| PNG  | Uzantı     | png (büyük-küçük harfe duyarlı değildir)                    |
|      | Format     | Normal, geçmeli                                             |
|      | Renk       | RGB, endeks rengi, gri tonlamalı                            |
|      | Çözünürlük | Normal: Maksimum 10000 $	imes$ 10000 (piksel)               |
|      |            | Geçmeli: Maksimum 2000 $	imes$ 2000 (piksel)                |

## 6-2. Bir USB bellek üzerindeki resimleri yansıtma (temel işlem)

Bu bölümde [İZLEYİCİ]'nin temel işlemleri açıklanmaktadır. Bu, [İZLEYİCİ]'nin seçenek menüsü ( $\rightarrow$  sayfa 108) fabrikadan gönderildiğinde varsayılan durumda olduğundaki işlem prosedürüdür.

### [İZLEYİCİ]'yi Başlatın

- 1. Projektörü açın.
- 2. Projektörün USB-A portuna bir USB bellek takın.

NOT:

 USB belleği projektörden çıkarmak için dosya listesi ekranında veya [SÜRÜCÜ LİSTESİ] ekranındaki MENU düğmesine basın ve [USB AYGITINI ÇIKART] öğesini seçin. (→ Sayfa 103 "USB belleği çıkarın")

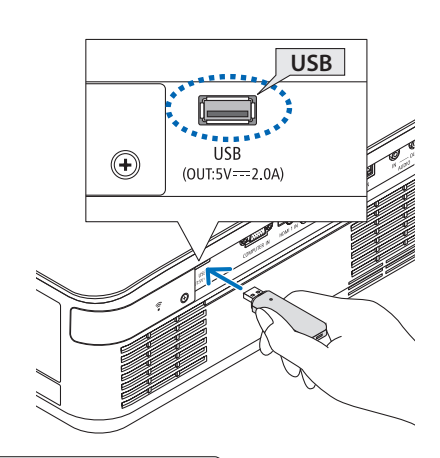

### 3. INPUT düğmesine basın.

[GİRİŞ] ekranı görüntülenir.

- Uzaktan kumanda kullanılırken SOURCE düğmesine basın.
- 4. INPUT düğmesine birkaç kez basın ve imleci [USB-A] öğesine getirin.
  - INPUT düğmesine kısa bir süre her basıldığında imleç bir sonraki giriş terminaline taşınır.
  - İmleci [USB-A] öğesine getirin ve [İZLEYİ-Cİ]'nin başlaması ve USB belleğin [SÜRÜCÜ LİSTESİ] ekranının yansıtılması için bir süre bekleyin.

#### 5. İmlecin [USB 1] öğesine taşındığını kontrol edin ve ENTER düğmesine basın.

Dosya listesi ekranı görüntülenecektir.

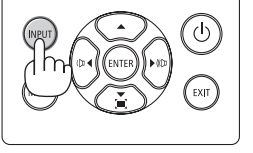

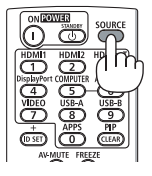

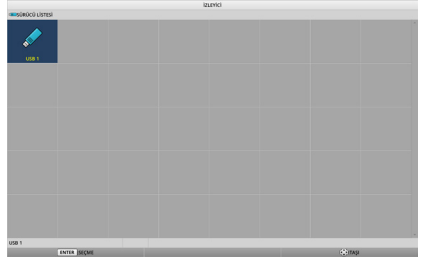

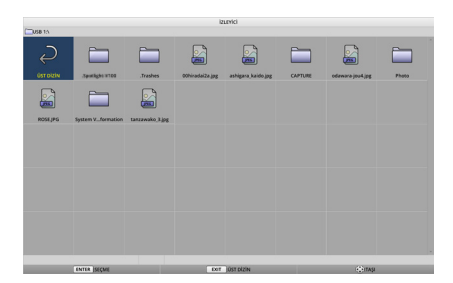

### 6. İZLEYİCİ'yi kullanma

- İmleci ▲▼ ◄► düğmeleriyle klasöre veya görüntü dosyasına taşıyın ve ENTER düğmesine basın.
  - Bir klasör seçildiğinde, klasör için dosya listesi ekranı görüntülenecektir.
  - Bir görüntü dosyası seçilirse, slayt ekranı görüntülenecektir.
- 7. İmleci dosya listesi ekranındaki görüntü dosyasına getirin, ardından ENTER düğmesine basın.

Slayt ekranı görüntülenecektir.

#### 8. 🕨 düğmesine basın.

Sonraki görüntü yansıtılacaktır.

#### 9. **d**üğmesine basın.

Önceki görüntü yansıtılacaktır.

#### 10. MENU düğmesine basın.

Kontrol çubuğu görüntülenecektir.

- Kontrol çubuğu görüntülenirken [GİRİŞ] ekranını görüntülemek için MENU düğmesine basın. MENU düğmesine tekrar bastığınızda [GİRİŞ] ekranı gözden kaybolur.
- Kontrol çubuğu görüntülenirken EXIT düğmesine bastığınızda kontrol çubuğu gözden kaybolur.

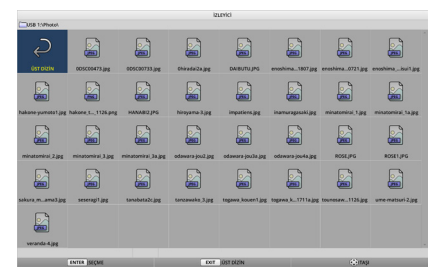

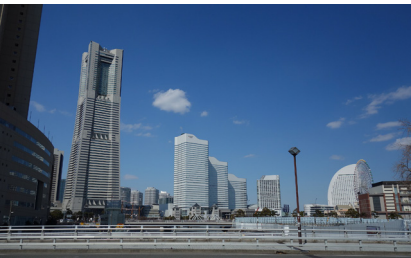

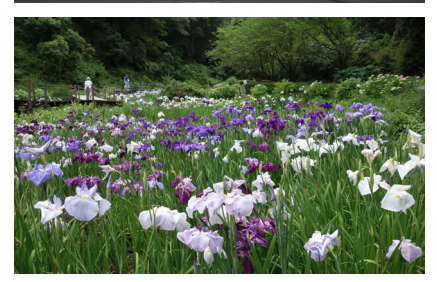

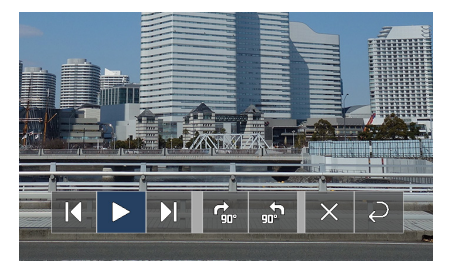

#### 6. İZLEYİCİ'yi kullanma

# 11. İmleci 😴 öğesine taşımak için ▶ düğmesine basın, ardından ENTER düğmesine basın.

Resim saat yönünde 90° dönecektir.

- Bu durumda ENTER düğmesine her bastığınızda resim saat yönünde 90° döner.
- 12. İmleci x öğesine taşımak için ► düğmesine basın, ardından ENTER düğmesine basın.

Kontrol çubuğu gözden kaybolur.

#### 13. EXIT düğmesine basın.

Ekran dosya listesi ekranına geçer.

- Aynı zamanda imleci 10. adımdaki kontrol çubuğu ile öğesine taşıyabilir ve dosya listesi ekranını değiştirmek için ENTER düğmesine basabilirsiniz.
- Dosya listesi ekranında slayt ekranına geri dönmek için imleci slayt gösterisinde görüntülenecek resmin üzerine taşıyın ve ENTER düğmesine basın.

#### ② USB belleği çıkarın

1. Dosya listesi ekranında MENU düğmesine basın.

Ekranın sol alt kısmında bir açılır menü görüntülenecektir.

- Açılır menü görüntülenirken [GİRİŞ] ekranını görüntülemek için MENU düğmesine basın. MENU düğmesine tekrar bastığınızda [GİRİŞ] ekranı gözden kaybolur.
- Açılır menü görüntülenirken EXIT düğmesine bastığınızda açılır menü gözden kaybolur.
- 2. İmleci [USB AYGITINI ÇIKART] öğesine taşıyın ve ENTER düğmesine basın.

Ekranın ortasında bir onay mesajı görüntülenecektir.

 USB belleği çıkarmak için imleci [OK] öğesine getirmek için ◀ düğmesine basın ve ENTER düğmesine basın.

Ekranın ortasında görüntülenen mesaj değişir.

4. ENTER düğmesine basın.

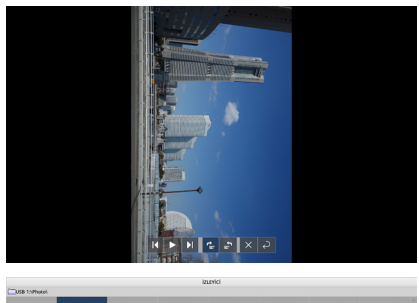

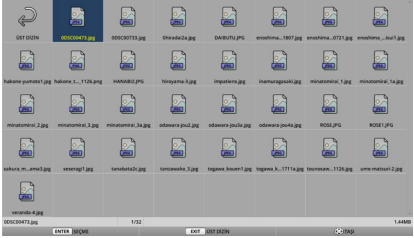

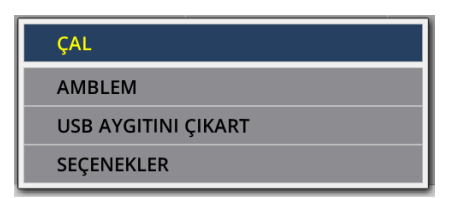

#### 5. USB belleği projektörden çıkarın.

#### NOT:

 Menüde [USB AYGITINI ÇIKART] işlemini gerçekleştirmeden bir USB belleği projektörden çıkarırsanız ünitenin çalışması kararsız hale gelebilir. Bu durumda ünitenin gücünü bir kez kapatın ve güç kablosunu prizden çekin.

Ardından güç kablosunu tekrar prize takmadan ve ünitenin gücünü açmadan önce yaklaşık 3 dakika bekleyin.

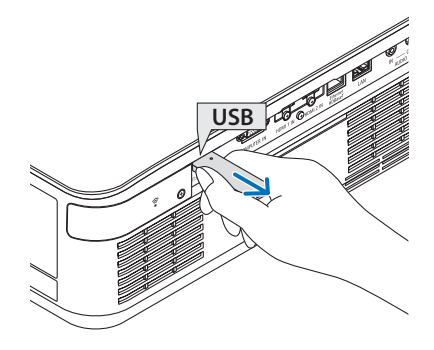

### ③ [İZLEYİCİ]'yi sonlandırın

1. Slayt ekranındaki veya dosya listesi ekranındaki MENU düğmesine basın.

Bir kontrol çubuğu veya açılır menü görüntülenecektir.

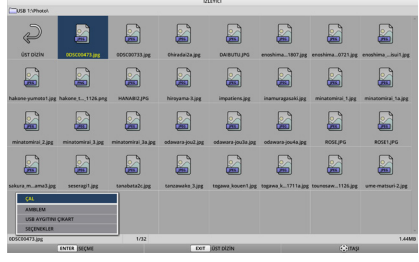

- 2. MENU düğmesine tekrar basın. [GİRİŞ] ekranı görüntülenir.
- 3. İmleci [USB-A] dışında bir giriş terminaline getirin ve ENTER düğmesine basın.

[İZLEYİCİ] sona erecektir.

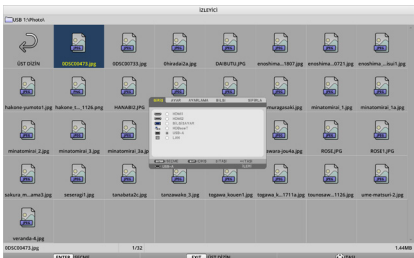

**İPUCU**:

• Uzaktan kumandayı kullanırken, [İZLEYİCİ]'yi sonlandırmak için HDMI1 düğmesine vb. basın.

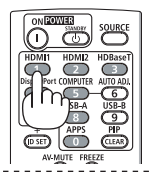

### 6-3. Slayt ekranı işlemleri

Slayt ekranında aşağıdaki işlemler gerçekleştirilebilir.

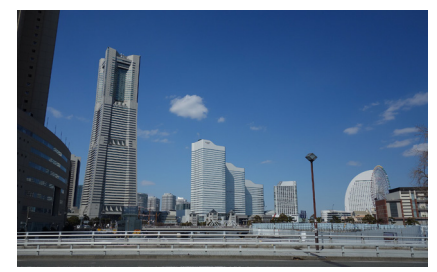

| Düğme adı                               | Açıklama                                                                         |
|-----------------------------------------|----------------------------------------------------------------------------------|
| ▶, PAGE ▽                               | Sonraki resmi yansıtın.                                                          |
| $\blacktriangleleft$ , page $\triangle$ | Önceki resmi yansıtın.                                                           |
| ENTER                                   | İşaretçiyi görüntüleyin (→). İşaretçi, ▼▲◀▶ düğmesine bastığınızda hareket eder. |
|                                         | ENTER düğmesine tekrar bastığınızda, işaretçi gözden kaybolur.                   |
| EXIT                                    | Dosya listesi ekranına geçiş yapın.                                              |
| MENU                                    | Kontrol çubuğunu görüntüleyin.                                                   |

Kontrol çubuğunda sarı imleci hareket ettirmek için ◀ / ► düğmesine basın ve istediğiniz öğede ENTER düğmesine basın. Her öğenin işlevi şu şekildedir.

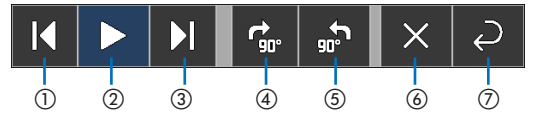

| Kontrol çubuğundaki öğeler            | Açıklama                                                                             |
|---------------------------------------|--------------------------------------------------------------------------------------|
| (1)Geri                               | Önceki resmi yansıtın.                                                               |
| ②Oynat / Durdur                       | Slayt gösterisinin otomatik oynatımını başlatın. Veya slayt gösterisini<br>durdurun. |
| ③Sonraki                              | Sonraki resmi yansıtın.                                                              |
| ④90° sağa döndürün                    | Resmi saat yönünde 90° döndürün.                                                     |
| ⑤90° sola döndürün                    | Resmi saat yönünün tersine 90° döndürün.                                             |
| ⑥Sonlandır                            | Kontrol çubuğunu kapatın.                                                            |
| ⑦Dosya listesi ekranına geri<br>dönün | Küçük resim ekranına geçiş yapın.                                                    |

### 6-4. Dosya listesi ekranı işlemleri

### Dosya listesi ekranı nasıl görüntülenir

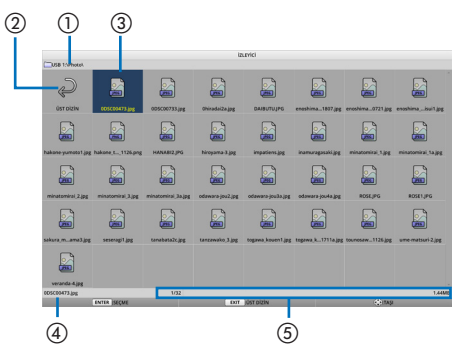

| Ekran adı                     | Açıklama                                                                                                    |
|-------------------------------|----------------------------------------------------------------------------------------------------|
| 1 Yol                         | Yansıtılan klasörün yolunu görüntüleyin.                                                                                                    |
|                               | Bir USB bellek takıldığında, sürücü adı [USB] olarak görüntülenir.                                                                                                    |
| ②Üst seviyeye                 | Üst (ana) seviyedeki klasöre geri dönün.                                                                                                    |
| ③Resim veya klasör (simge ek- | Resimleri ve klasörleri simgeler veya küçük resimler olarak görüntüleyin                                                                                                    |
| ranı veya) küçük resim ekranı | (uzaklaştırın).                                                                                                    |
| ④Seçilen resmin dosya adı     | İmlece karşılık gelen resmin dosya adını görüntüleyin.                                                                                                    |
| ⑤Bilgi ekranı                 | <ul> <li>İmleç bir resmin üzerinde olduğunda, resmin sırası (tüm resimler<br/>arasındaki numarası), resmin son güncellenme tarihi ve saati ve dosya<br/>boyutu görüntülenir.</li> </ul> |
|                               | <ul> <li>İmleç bir klasör üzerinde olduğunda, klasörün güncellenme tarihi ve<br/>saati görüntülenir.</li> </ul>                                                                         |
|                               | <ul> <li>İmleç bir klasör üzerinde olduğunda, sürücüdeki kullanılabilir alan<br/>görüntülenir.</li> </ul>                                                                               |

### Dosya listesi ekranı işlemleri

| Düğme adı | Açıklama                                                                                                    |
|-----------|----------------------------------------------------------------------------------------------------|
| ▼▲⋖►      | İmleci hareket ettirin.                                                                                                    |
| ENTER     | <ul> <li>İmleç bir resmin üzerindeyse, ekran slayt ekranına geçiş yapar.</li> <li>İmleç bir klasörün üzerindeyse, klasördeki dosyalar görüntülenir.</li> <li>İmleç [ÜST DİZİN] üzerindeyse, ekran üst (ana) seviyedeki klasöre geri döner.</li> </ul> |
| EXIT      | Üst (ana) seviyedeki klasöre geri dönün.                                                                                                    |
| MENU      | Aşağıdaki açılır menü görüntülenir.                                                                                                    |
| PAGE ▽    | Sonraki dosya listesi ekranını görüntüleyin.                                                                                                    |
| PAGE 🛆    | Önceki dosya listesi ekranını görüntüleyin.                                                                                                    |

| ÇAL                 |
|---------------------|
| AMBLEM              |
| USB AYGITINI ÇIKART |
| SEÇENEKLER          |

| Menü öğesi          | Açıklama                                                                   |
|---------------------|----------------------------------------------------------------------------|
| ÇAL                 | Slayt gösterisini başlatın.                                                |
| AMBLEM              | Sinyalsiz durumdaki giriş terminalinin ekranını (fon amblemi) veya         |
|                     | MultiPresenter başlangıç ekranının fon resmini (MultiPresenter amblemi)    |
|                     | değiştirin.                                                                |
| USB AYGITINI ÇIKART | Projektöre takılı USB belleğin kullanımını devre dışı bırakın. USB belleği |
|                     | projektörden çıkarmadan önce bu menü öğesini yürütün.                      |
| SEÇENEKLER          | Seçenekler menüsünü görüntüleyin. (→ sonraki sayfa)                        |

### 6-5. Seçenek menüsü

| Menü öğesi     | Açıklama                                                                                                    | Fabrikadan gönderildi-<br>ğinde |
|----------------|----------------------------------------------------------------------------------------------------|---------------------------------|
| ÇALMA MODU     | Slayt ekranının görüntü modunu seçin.<br>MANUEL: Resmi manuel olarak değiştirin.<br>OTOMATİK: Resmi aralık ayarına göre otomatik olarak<br>değiştirin.                                                                                                    | MANUEL                          |
| ARALIGI        | Bir slayt gösterisini otomatik olarak oynatırken, görüntü-<br>leme aralığını ayarlayın.<br>Seçilebilir aralık: Aralığı 1 saniyelik artışla 5–300 (saniye)<br>arasında ayarlayın.                                                                                                    | 5 (saniye)                      |
| TEKRAR         | <ul> <li>Slayt gösterisini tekrarlayın.</li> <li>KAPALI: Tekrarlamayın. Son resim görüntülendikten<br/>sonra slayt gösterisini sonlandırın.</li> <li>AÇIK: Tekrarlayın. Son resim görüntülendikten sonra<br/>ilk resme geri dönün.</li> </ul>                                                                                                    | KAPALİ                          |
| BAŞLAT         | USB-A terminali seçildiğinde görüntülenecek ekranı<br>ayarlayın.<br>• SLAYT: Slayt ekranını görüntüleyin.<br>• KÜÇÜK RESİMLER: Liste ekranını görüntüleyin.                                                                                                    | SLAYT                           |
| KÜÇÜK RESİMLER | Dosya listesi ekranında görüntülenen resim dosyalarının kü-<br>çük resimlerinin görüntülenip görüntülenmeyeceğini seçin.<br>• KAPALİ: Simgeler olarak görüntüleyin.<br>• AÇIK: Küçük resimler olarak görüntüleyin.<br>Örnek                                                                                                    | KAPALİ                          |
| SINIFLA        | <ul> <li>Dosya listesi görüntülendiğinde, sıralama sırasını ayarlayın.</li> <li>AD (ABC)/AD (ZYX): Dosya ve klasör adlarının karakter kodlarının sırasını görüntüleyin.</li> <li>UZANTI (ABC)/UZANTI (ZYX): Uzantıların karakter kodları sırasını görüntüleyin.</li> <li>TRH (YENİ)/TRH (ESKİ): Artan veya azalan sırada dosya güncelleme tarihini/saatini görüntüleyin.</li> <li>BOYUT (BÜYÜK)/BOYUT (KÜÇÜK): Dosya boyutuna göre artan veya azalan sırada görüntüleyin.</li> </ul> | AD (ABC)                        |

#### **İPUCU**:

• "Ayarları Kaydet" Hakkında

Her ayarı Onayla düğmesine bastıktan hemen sonra kaydedin. Ancak [SINIFLA] içinde ayarlanan değer güç kapatılana kadar korunur, güç tekrar açıldığında ise [AD (ABC..)]'ye geri döner.

### 6-6. Amblem verilerini değiştirme (fon görüntüsü)

- Sinyalsiz durumdaki giriş terminalinin ekranını (fon amblemi) veya MultiPresenter başlangıç ekranının fon resmini (MultiPresenter amblemi) değiştirebilirsiniz.
- Ayrıca üçüncü tarafların resimleri değiştirmesini yasaklamak için de bir şifre belirleyebilirsiniz.
- Aşağıdaki koşulların tamamını karşılayan resimleri ayarlayabilirsiniz.

| Format       | [İZLEYİCİ] ile görüntülenen JPEG veya PNG resimler |
|--------------|----------------------------------------------------|
| Çözünürlük   | Projektörün panel çözünürlüğünün altında           |
|              | P605UL/P525UL: WUXGA (1920 × 1200)                 |
|              | P525WL: WXGA (1280 × 800)                          |
| Dosya boyutu | 1 megabayt veya daha az                            |

- 1. Dosya listesi ekranını görüntüleyin.
- 2. İmleci fon amblemi veya MultiPresenter amblemi olarak ayarlanan resme getirin ve MENU düğmesine basın.

Açılır menü görüntülenecektir.

| ÇAL                                   |
|---------------------------------------|
| AMBLEM                                |
| USB AYGITINI ÇIKART                   |
| SEÇENEKLER                            |
| · · · · · · · · · · · · · · · · · · · |

#### 3. İmleci [AMBLEM] öğesine getirin ve ENTER düğmesine basın.

Alt menü görüntülenecektir.

| FON  | AMRIEN | ЛINI    | AVARI | AVIN |
|------|--------|---------|-------|------|
| 1014 | ANDELL | viii ai | ATAIN |      |

ON AMBLEMİNİ SIFIRLAYIN

MultiPresenter AMBLEMİNİ AYARLAYIN

MultiPresenter AMBLEMİNİ SIFIRLAYIN

AMBLEM ŞİFRESİ

- (1) Fon amblemini veya MultiPresenter amblemini ayarlama
- 1. İmleci alt menüde [FON AMBLEMİNİ AYARLAYIN] veya [MultiPresenter AMBLEMİNİ AYAR-LAYIN] öğesine getirin ve ENTER düğmesine basın.
  - Bir [AMBLEM ŞİFRESİ] ayarlanmışsa [AMBLEM ŞİFRESİ] giriş ekranı göründğünde [AMBLEM ŞİFRESİ]'ni girin.
  - Amblemi değiştirip değiştirmemeyi onaylamak üzere bir ekran görüntülenir.
- 2. İmleci [EVET] öğesine getirin ve ENTER düğmesine basın.
- (2) Fon amblemini veya MultiPresenter amblemini ilk durumuna getirme
- 1. İmleci [FON AMBLEMİNİ SIFIRLAYIN] veya [MultiPresenter AMBLEMİNİ SIFIRLAYIN] öğesine getirin ve ENTER düğmesine basın.
  - Bir [AMBLEM ŞİFRESİ] ayarlanmışsa [AMBLEM ŞİFRESİ] giriş ekranı göründğünde [AMBLEM ŞİFRESİ]'ni girin.
  - Amblemin başlatılıp başlatılmayacağını onaylamak için bir ekran görüntülenir.
- 2. İmleci [EVET] öğesine getirin ve ENTER düğmesine basın.

③ Amblemin izinsiz olarak değiştirilememesi için bir şifre belirleyin.

Bu bölümde şifrenin ilk kez belirlenmesi prosedürü açıklanır.

1. İmleci alt menüde [AMBLEM ŞİFRESİ] öğesine getirin ve ENTER düğmesine basın.

[ŞİFRE AYARLARI] ekranı görüntülenir.

- 2. İmleci [YENİ ŞİFRE] öğesine getirin ve ENTER düğmesine basın.
  - Karakter giriş ekranı görüntülenecektir. ▲▼ ◄► düğmelerini kullanarak şifreyi girin ve ENTER düğmesine basın.
  - Şifrede yalnızca 1–10 alfanümerik karakter kullanılmasına izin verilmektedir.
  - Şifre girildiğinde giriş alanında yıldız işaretleriyle gösterilecektir.
- 3. İmleci [YENİ ŞİFREYİ ONAYLA] öğesine getirin ve ENTER düğmesine basın.
  - Aynı şifreyi tekrar girin.
- 4. İmleci şifre ayar ekranında [OK] öğesine getirin ve ENTER düğmesine basın.

[AMBLEM ŞİFRESİ] ayarlanacaktır.

IPUCU:

- [AMBLEM ŞİFRESİ]'nin silinmesi
  - ① İmleci alt menüde [AMBLEM ŞİFRESİ] öğesine getirin ve ENTER düğmesine basın.
  - ② [ŞİFREYİ GİR] ekranında ENTER düğmesine basın.
  - ③ Şifreyi girin, imleci [OK] öğesine getirin ve ENTER düğmesine basın. [ŞİFRE AYARLARI] ekranı görüntülenecektir.
  - (4) İmleci [YENİ ŞİFRE] öğesine getirin ve ENTER düğmesine basın.
    - Karakter giriş ekranına herhangi bir şey girmeden imleci [OK] öğesine getirin ve ENTER düğmesine basın.
  - (5) İmleci [YENİ ŞİFREYİ ONAYLA] öğesine getirin ve ENTER düğmesine basın.
    - Karakter giriş ekranına herhangi bir şey girmeden imleci [OK] öğesine getirin ve ENTER düğmesine basın.
  - (6) İmleci şifre ayar ekranında [OK] öğesine getirin ve ENTER düğmesine basın.
  - [AMBLEM ŞİFRESİ] şimdi silinecektir.

# 7. Bir Ağa Bağlanma

### 7-1. Projektörü bir ağa bağlayarak yapabilecekleriniz

 MultiPresenter uygulamamızın yüklü olduğu bir terminalden kablolu LAN/kablosuz LAN aracılığıyla ekran görüntülerini projektöre gönderebilir ve onları bir ekrana yansıtabilirsiniz.

MultiPresenter hakkında daha fazla ayrıntı için şirketimizin web sitesine bakın.

https://www.nec-display.com/dl/en/soft/multipresenter/index.html

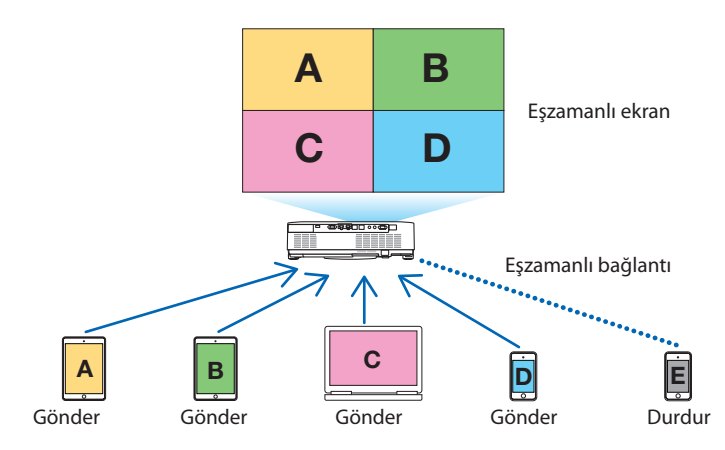

 Projektörü kablosuz LAN kullanarak bağladığınızda, menüdeki [AĞ AYARLARI] altında aşağıdaki 3 profili ayarlayabilirsiniz.

| Profil adı           | Açıklama                                                                                                    |  |
|----------------------|----------------------------------------------------------------------------------------------------|--|
| AKILLI BAĞLANTI      | MultiPresenter yüklü bilgisayarları veya tablet terminallerini eşler<br>arası bağlantı ile kolayca projektöre bağlayın.                            |  |
| ALTYAPİ              | Projektörü mevcut bir erişim noktasına bağlayın ve MultiPresenter yüklü bilgisayarları ve tablet terminallerini projektöre bağlayın.               |  |
| BASİT ERİŞİM NOKTASI | MultiPresenter yüklü bilgisayarları veya tablet terminallerini projek-<br>töre bağlamak için projektörü [BASİT ERİŞİM NOKTASI]'na dönüştü-<br>rün. |  |

- Aynı anda birden fazla bilgisayar veya tablet terminalleri bağlanabilir. [SERBEST] modda en fazla 16 ünite bağlanabilirken, [YONETILMIS] modda en fazla 50 ünite bağlanabilir.
- Kablolu/kablosuz bir LAN'a bağlı bir bilgisayar ve tablet terminalinin web tarayıcısını kullanarak, projektörü kontrol etmek veya [AĞ AYARLARI]'nı yapılandırmak için projektörün HTTP sunucusuna bağlanabilirsiniz.
- Projektörün ağ servisi ayarlarını yapılandırarak AMX beacon, Extron XTP, HTTP sunucusu giriş şifresi, PJLink, POSTA ALARMİ, CRESTRON vb. kullanılabilir.

### 7-2. MultiPresenter'a Bağlanma

#### Hazırlıklar:

- Projektörü kablolu LAN'a bağlarken üniteye bir LAN kablosu takın. (→ sayfa 91)
- Projektörü kablosuz LAN'a bağlarken ayrıca satılan LAN ünitesini üniteye takın. (→ sayfa 93)
- Projektörün [AĞ AYARLARI]'nı yapın. (→ sayfa 114)
- MultiPresenter uygulamasını bilgisayara veya tablet terminaline yükleyin. https://www.nec-display.com/dl/en/soft/multipresenter/index.html

Burada her bir kablosuz LAN profili; [AKILLI BAĞLANTI], [ALTYAPİ] ve [BASİT ERİŞİM NOKTASI] için prosedür tarif edilmektedir.

### 1) [AKILLI BAĞLANTI] ile bağlanırken

- 1. Projektörün gücünü açın ve uzaktan kumanda üzerindeki APPS düğmesine basın. MultiPresenter'ın başlangıç ekranı görüntülenir.
- 2. MultiPresenter'ı başlatın.

Hedef cihaz ekranı görüntülenir.

**3. Başlangıç ekranında görüntülenen 4 haneli PIN kodunu hedef cihaz ekranında girin.** Projektör ile bağlantı tamamlandığında bilgisayar veya tablet terminal ekranı ekrana yansıtılır.

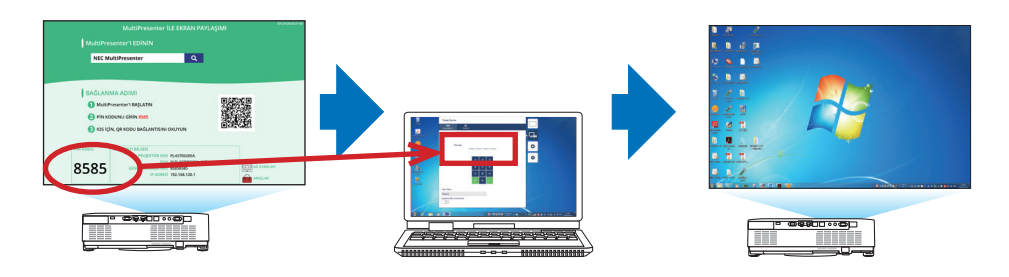

#### ② [ALTYAPİ] ile bağlanırken

- 1. Projektörün gücünü açın ve uzaktan kumanda üzerindeki APPS düğmesine basın. MultiPresenter'ın başlangıç ekranı görüntülenir.
- 2. Projektörü ve bilgisayarınızı veya tablet terminalinizi aynı ağa bağlayın.

NOT:

• Bağlanılacak ağın "bağlantı bilgileri"ni ağ yöneticisi ile kontrol edin.

3. MultiPresenter'ı başlatın.

Hedef cihaz ekranı görüntülenir.

4. Başlangıç ekranında görüntülenen 4 haneli PIN kodunu hedef cihaz ekranında girin. Projektör ile bağlantı tamamlandığında bilgisayar veya tablet terminal ekranı ekrana yansıtılır.

### ③ [BASİT ERİŞİM NOKTASI] ile bağlanırken

- 1. Projektörün gücünü açın ve uzaktan kumanda üzerindeki APPS düğmesine basın. MultiPresenter'ın başlangıç ekranı görüntülenir.
- 2. Bilgisayarınızı veya tablet terminalinizi, başlangıç ekranında görüntülenen "SSID" ile eşleşen erişim noktasına bağlayın.
- 3. MultiPresenter'ı başlatın.

Hedef cihaz ekranı görüntülenir.

4. Başlangıç ekranında görüntülenen 4 haneli PIN kodunu hedef cihaz ekranında girin. Projektör ile bağlantı tamamlandığında bilgisayar veya tablet terminal ekranı ekrana yansıtılır.

### 7-3. AĞ AYARLARI

İmleci başlangıç ekranının sağ alt kısmındaki [ﷺ AĞ AYARLARI] öğesine getirin ve [AĞ AYARLARI] ekranını görüntülemek için ENTER düğmesine basın.

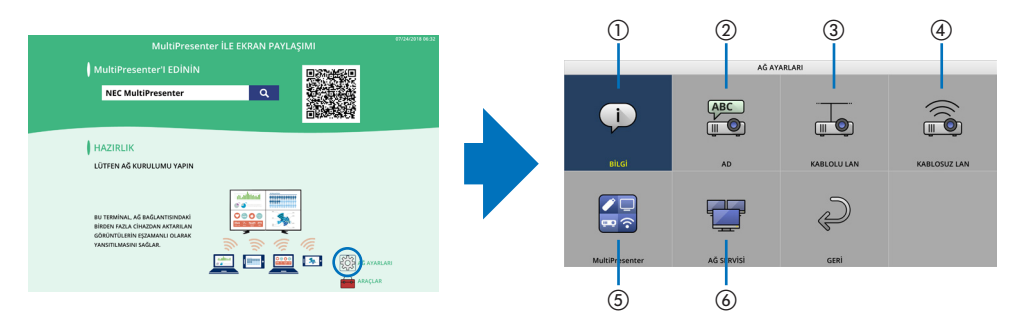

### (1) BİLGİ

Projektörün kablolu LAN ve kablosuz LAN'ı ile ilgili bilgileri görüntüler.

• [AĞ AYARLARI] ekranına geri dönmek için EXIT düğmesine basın.

### **2 AD**

[PROJEKTÖR ISMİ] ve [ANA BİLGİSAYAR ADI]'nı ayarlar.

| Öğe adı            | Açıklama                                                                                                    |  |
|--------------------|----------------------------------------------------------------------------------------------------|--|
| PROJEKTÖR ISMİ     | [PROJEKTÖR ISMİ]'ni ayarlayın.<br>• Başlangıç değeri: "PJ-XXXXXXXXX"<br>Başlangıç değeri. "PJ-XXXXXXXXX"                                                                                                    |  |
|                    | <ul> <li>İzin verilen karakterler: Alfanümerik semboller (boşluk dahil)</li> <li>Karakter sayısı: 1–16 karakter</li> </ul>                                                                                                    |  |
| ANA BİLGİSAYAR ADI | <ul> <li>[ANA BİLGİSAYAR ADI]'nı ayarlayın.</li> <li>Başlangıç değeri: "pj-XXXXXXXXX"<br/>Başlangıç değeri, "pj-XXXXXXXXX", "pj-" + "Seri Numarası"nı ifade eder.</li> <li>İzin verilen karakterler: Alfanümerik, "-"</li> </ul> |  |
|                    | NOT:<br>• [ANA BİLGİSAYAR ADI]'nın başına veya sonuna "-" giremezsiniz.<br>• Karakter sayısı: 1–16 karakter                                                                                                    |  |

### **③ KABLOLU LAN**

Kablolu LAN, DHCP, IP adresi, alt ağ maskesi, ağ geçidi, DNS ve benzerlerinin profilini yapılandırın.

- Kablolu LAN kullanırken, profili [ETKİN] olarak ayarlayın ve gerekli ayarları yapılandırın.
- Bir kablolu LAN kullanmıyorsanız profili [DEVRE DİSİ] olarak ayarlayın.
- Ayarları yapılandırdıktan sonra imleci [OK] öğesine getirin ve ENTER düğmesine basın.

### 4 KABLOSUZ LAN

Kablosuz LAN ayarlarını yapılandırın.

| Öğe adı | Açıklama                                                                                                    |  |
|---------|----------------------------------------------------------------------------------------------------|--|
| PROFIL  | Aşağıda gösterildiği gibi 4 kablosuz LAN profili bulunmaktadır.<br>• DEVRE DİSİ (başlangıç değeri)<br>• AKILLI BAĞLANTI<br>• BASİT ERİŞİM NOKTASI<br>• ALTYAPİ<br>Profil ayarları birbirlerinden farklıdır. Bu daha sonra açıklanacaktır. |  |

#### [DEVRE DİSİ]

Projektörün [KABLOSUZ LAN] özelliğini devre dışı bırakın.

#### [AKILLI BAĞLANTI]

[ALTYAPİ] veya [BASİT ERİŞİM NOKTASI] ile bağlanmaya kıyasla, MultiPresenter yüklü bilgisayarları veya tablet terminallerini projektöre bağlamak daha kolaydır.

| Öğe adı           | Açıklama                                                                                          |
|-------------------|---------------------------------------------------------------------------------------------------|
| PROFIL            | AKILLI BAĞLANTI                                                                                   |
| MOD               | Kablosuz modunu seçin (IEEE802.11b/g/n veya IEEE802.11a/n).                                       |
|                   | Başlangıç değeri: IEEE802.11b/g/n                                                                 |
| KANAL             | Kablosuz kanalı ayarlayın.                                                                        |
|                   | Başlangıç değeri: OTOMATİK                                                                        |
| GÜVENLİK TİPİ     | [GÜVENLİK TİPİ]'ni ayarlayın ([DEVRE DİSİ] veya [WPA2-PSK]).                                      |
|                   | Başlangıç değeri: DEVRE DİSİ                                                                      |
|                   | NOT:                                                                                              |
|                   | MultiPresenter ayarlarında ayarlanan [PİN TİPİ] [BİR KERELİK] olduğunda, [GÜVENLİK TİPİ] otomatik |
|                   | olarak uygulanacağı için belirtilemez.                                                            |
| GÜVENLİK ANAHTARI | Şifreleme anahtarını ayarlayın.                                                                   |
|                   | Başlangıç değeri: Boş                                                                             |
|                   | <ul> <li>İzin verilen karakterler: Alfanümerik semboller (boşluk dahil)</li> </ul>                |
|                   | Karakter sayısı: 8–63 karakter                                                                    |
|                   | Bir [GÜVENLİK ANAHTARI] ayarlandığında, karakter sayısına eşdeğer sayıda "*"                      |
|                   | işareti görüntülenir.                                                                             |
|                   | NOT:                                                                                              |
|                   | MultiPresenter ayarlarında ayarlanan [PİN TİPİ] [BİR KERELİK] olduğunda, [GÜVENLİK ANAHTARI]      |
|                   | otomatik olarak ayarlanacağı için ayarlanamaz.                                                    |

### [BASIT ERİŞİM NOKTASI]

MultiPresenter yüklü bilgisayarları veya tablet terminallerini projektöre bağlamak için projektörü [BASİT ERİŞİM NOKTASI]'na dönüştürün.

| Öğe adı           | Açıklama                                                                           |  |
|-------------------|------------------------------------------------------------------------------------|--|
| PROFIL            | BASİT ERİŞİM NOKTASI                                                               |  |
| MOD               | Kablosuz modunu seçin (IEEE802.11b/g/n veya IEEE802.11a/n).                        |  |
|                   | Başlangıç değeri: IEEE802.11b/g/n                                                  |  |
| KANAL             | Kablosuz kanalı ayarlayın.                                                         |  |
|                   | Başlangıç değeri: OTOMATİK                                                         |  |
| SSID              | SSID'yi ayarlayın.                                                                 |  |
|                   | Başlangıç değeri: "AP-XXXXXXXXXX"                                                  |  |
|                   | Başlangıç değeri, "AP-XXXXXXXXXX,", "AP-" + "Seri Numarası"nı ifade eder.          |  |
|                   | İzin verilen karakterler: Alfanümerik semboller (boşluk dahil)                     |  |
|                   | Karakter sayısı: 1–32 karakter                                                     |  |
| GÜVENLİK TİPİ     | [GÜVENLİK TİPİ]'ni ayarlayın ([DEVRE DİSİ] veya [WPA2-PSK]).                       |  |
|                   | Başlangıç değeri: DEVRE DİSİ                                                       |  |
| GÜVENLİK ANAHTARI | Şifreleme anahtarını ayarlayın.                                                    |  |
|                   | Başlangıç değeri: Boş                                                              |  |
|                   | <ul> <li>İzin verilen karakterler: Alfanümerik semboller (boşluk dahil)</li> </ul> |  |
|                   | Karakter sayısı: 8–63                                                              |  |
|                   | [GÜVENLİK ANAHTARI] karakteri ayarlandığında, karakter sayısına eşdeğer            |  |
|                   | sayıda "*" işareti görüntülenir.                                                   |  |

#### [ALTYAPİ]

Projektörü mevcut bir erişim noktasına bağlayın.

| Öğe adı                                                                      | Açıklama                                                                                                    |  |
|------------------------------------------------------------------------------|----------------------------------------------------------------------------------------------------|--|
| PROFIL                                                                       | ALTYAPİ                                                                                                    |  |
| DHCP, IP ADRESİ, ALT-<br>ŞEBEKE MASKI, GEÇİT,<br>OTOMATİK DNS, DNS<br>ADRESİ | [DHCP], [IP ADRESİ], [ALTŞEBEKE MASKI], [GEÇİT], [OTOMATİK DNS] ve [DNS ADRE-<br>Sİ] değerlerini ayarlayın.                                                                                                    |  |
| SİTE ANKETİ                                                                  | Erişim noktalarını aramak için bir bölge araması gerçekleştirin.<br>[SSID] ve [GÜVENLİK TİPİ] seçilen erişim noktasına göre ayarlanır.                                                                                                    |  |
| SSID                                                                         | <ul> <li>SSID'yi ayarlayın.</li> <li>Başlangıç değeri: NECPJ</li> <li>İzin verilen karakterler: Alfanümerik semboller (boşluk dahil)</li> <li>Karakter sayısı: 1–32 karakter</li> </ul>                                                                                                    |  |
| GÜVENLİK TİPİ                                                                | [GÜVENLİK TİPİ]'ni ayarlayın ([DEVRE DİSİ], [WPA2-PSK] veya [WPA/WPA2-PSK]). <ul> <li>Başlangıç değeri: DEVRE DİSİ</li> </ul>                                                                                                    |  |
| GÜVENLİK ANAHTARI                                                            | <ul> <li>Şifreleme anahtarını ayarlayın.</li> <li>Başlangıç değeri: Boş</li> <li>İzin verilen karakterler: Alfanümerik semboller (boşluk dahil)</li> <li>Karakter sayısı: 8–63 karakter</li> <li>Bir [GÜVENLİK ANAHTARI] ayarlandığında, karakter sayısına eşdeğer sayıda "*"<br/>işareti görüntülenir.</li> </ul> |  |

### **(5) MultiPresenter**

MultiPresenter işlemini ayarlayın.

| Öğe adı                                                                                                    | Açıklama                                                                                                    |  |
|----------------------------------------------------------------------------------------------------|----------------------------------------------------------------------------------------------------|--|
| MOD                                                                                                    | [SERBEST] modu veya [YONETILMIS] modu seçin.<br>[YONETILMIS] moddayken ekranın bölünme şeklini, MultiPresenter ekranını yansı-<br>tırken uzaktan kumanda üzerindeki ENTER düğmesine basarak değiştirebilirsiniz.<br>• Başlangıç değeri: SERBEST                                    |  |
|                                                                                                    | NOT:<br>• [MOD] ayarı tüm bağlantılar kesildiğinde uygulanır.                                                                                                    |  |
| PİN TİPİ                                                                                                    | <ul> <li>[BİR KERELİK] veya [STATİK] öğesini seçin.</li> <li>Başlangıç değeri: BİR KERELİK</li> <li>[BİR KERELİK] PIN kodu otomatik olarak oluşturulacaktır, bu nedenle [PİN KODU]<br/>bir sonraki öğe için girilemez.</li> <li>[STATİK] için kevfi bir PIN kodu girin.</li> </ul> |  |
| PİN KODU                                                                                                    | <ul> <li>[STATİK] için bir PIN kodu girin.</li> <li>Başlangıç değeri: 4 haneli rastgele bir sayı</li> <li>İzin verilen karakterler: Rakamsal</li> <li>Karakter sayısı: 4 karakter (0000–9999)</li> </ul>                                                                           |  |
| PIN KODUNU BAĞLANTI<br>PAROLASI OLARAK<br>KULLAN                                                                       | PIN kodunu bir şifre olarak kullanmamayı ([KAPALİ]) veya PIN kodunu bir şifre<br>olarak kullanmayı ([AÇIK]) seçin.<br>• Başlangıç değeri: AÇIK                                                                                                    |  |
| BAĞLANTI HIZI LİMİTİ                                                                                                   | TI HIZI LİMİTİ MultiPresenter'ın iletim için kullanacağı üst iletişim hızı limitini ayarlayın.<br>• Başlangıç değeri: DEVRE DİSİ                                                                                                    |  |
|                                                                                                    | BAŞLANGIÇ EKRANI                                                                                                    |  |
| UYGULAMA KILAVUZU-<br>NU EDİNİN                                                                                        | Başlangıç ekranında [MultiPresenter'l EDİNİN] görüntülenip görüntülenmeyeceği-<br>ni seçin.<br>• Başlangıç değeri: AÇIK (ekran)                                                                                                    |  |
| BAĞLANMA ADIMI                                                                                                    | Başlangıç ekranında bağlantı prosedürünün görüntülenip görüntülenmeyeceğini<br>seçin.<br>• Başlangıç değeri: AÇIK (ekran)                                                                                                    |  |
| BAĞLANTI BİLGİSİ Başlangıç ekranında bağlantı bilgisinin görüntülenip görüntülenme<br>• Başlangıç değeri: AÇIK (ekran) |                                                                                                    |  |
| MultiPresenter EKRANI                                                                                                  |                                                                                                    |  |
| BAĞLANTI BİLGİSİ                                                                                                    | MultiPresenter bağlandığında ekranda bağlantı bilgisinin görüntülenip görüntü-<br>lenmeyeceğini seçin.<br>• Baslangıc değeri: ACIK (ekran)                                                                                                    |  |

### 6 AĞ SERVİSİ

[AMX UYARI IŞIĞI], [Extron XTP], [HTTP SUNUCUSU], [PJLink], [POSTA ALARMİ], [CRESTRON] ve diğer ayarları yapılandırın.

| Öğe adı         | Açıklama                                                                            |                                                                                        |  |
|-----------------|-------------------------------------------------------------------------------------|----------------------------------------------------------------------------------------|--|
| AMX UYARI IŞIĞI | AMX uyarı ışıklarının iletilip iletilmeyeceğini seçin.                              |                                                                                        |  |
|                 | Başlangıç değeri: KAPALİ (iletme)                                                   |                                                                                        |  |
| Extron XTP      | Bağlantının Extron XTP cihazıyla etkinleştirilip etkinleştirilemeyeceğini ya da dev |                                                                                        |  |
|                 | dışı bırakılıp bırakılamaya                                                         | acağını seçin.                                                                         |  |
|                 | Başlangıç değeri: KAPALİ (devre dışı)                                               |                                                                                        |  |
| HTTP SUNUCUSU   | Projektörün HTTP sunucusuna giriş yapmak için şifreyi belirleyin.                   |                                                                                        |  |
|                 | Başlangıç değeri: Boş                                                               |                                                                                        |  |
|                 | İzin verilen karakterler: Alfanümerik semboller                                     |                                                                                        |  |
|                 | Karakter sayısı: 0–10 karakter                                                      |                                                                                        |  |
|                 | Bir şifre ayarlandığında, k                                                         | karakter sayısına eşdeğer sayıda "*" işareti görüntülenir.                             |  |
| PJLink          | PJLink'i ayarlayın.                                                                 |                                                                                        |  |
|                 | ŞİFRE AYARLARI                                                                      | PJLink'i ayarlayın.                                                                    |  |
|                 |                                                                                     | Başlangıç değeri: Boş                                                                  |  |
|                 |                                                                                     | İzin verilen karakterler: Alfanümerik karakterler                                      |  |
|                 |                                                                                     | <ul> <li>Karakter sayısı: 0–32 karakter</li> </ul>                                     |  |
|                 |                                                                                     | Bir şifre ayarlandığında, karakter sayısına eşdeğer sayıda                             |  |
|                 |                                                                                     | "*" işareti görüntülenir.                                                              |  |
| POSTA ALARMİ    | Posta alarmını ayarlayın ve bir iletim testi gerçekleştirin.                        |                                                                                        |  |
|                 | POSTA ALARMİ                                                                        | Projektörde bir alarm hedefi olayı meydana geldiğinde,                                 |  |
|                 |                                                                                     | bir posta alarmı gönderilip gönderilmeyeceğini seçin.                                  |  |
|                 |                                                                                     | Başlangıç değeri: KAPALİ (iletme)                                                      |  |
|                 | GÖNDERENÍN ADRESÍ                                                                   | Projektörden E-posta gönderirken gönderenin adresini                                   |  |
|                 |                                                                                     | ayarlayın.                                                                             |  |
|                 |                                                                                     | Başlangıç değeri: Boş                                                                  |  |
|                 |                                                                                     | Izin verilen karakterler: Alfanümerik karakterler, sem-                                |  |
|                 |                                                                                     | boller                                                                                 |  |
|                 |                                                                                     | Karakter sayısı: 0–60 karakter                                                         |  |
|                 | SMTP SUNUCU ADI                                                                     | Projektöre bağlanmak için ağın SMTP sunucusunu                                         |  |
|                 |                                                                                     | ayarlayın.                                                                             |  |
|                 |                                                                                     | Başlangıç değeri: Boş                                                                  |  |
|                 |                                                                                     | Izin verilen karakterler: Alfanumerik karakterler, sem-                                |  |
|                 |                                                                                     | boller                                                                                 |  |
|                 |                                                                                     | Karakter sayisi: 0–60 karakter                                                         |  |
|                 | ALICININ ADRESI 1/2/3                                                               | Projektorden E-posta gondermek için nedet adresi ayar-                                 |  |
|                 |                                                                                     | layin (maksimum 3).                                                                    |  |
|                 |                                                                                     | Başlangiç degeri: Boş                                                                  |  |
|                 |                                                                                     | bollor                                                                                 |  |
|                 |                                                                                     | Karaktor savusi: 0.60 karaktor                                                         |  |
|                 | Karakter sayisi: U=00 karakter                                                      |                                                                                        |  |
|                 | POSTA TESTI                                                                         | boller<br>• Karakter sayısı: 0–60 karakter<br>Avarlara göre bir test postası gönderin. |  |

| Öğe adı  |                        | Açıklama                                                         |  |
|----------|------------------------|------------------------------------------------------------------|--|
| CRESTRON | CRESTRON işlevini ayar | CRESTRON işlevini ayarlayın.                                     |  |
|          |                        | Crestron Room View                                               |  |
|          | Crestron Room View     | Crestron Room View'un kullanılıp kullanılmayacağını              |  |
|          |                        | seçin.                                                           |  |
|          |                        | Başlangıç değeri: KAPALİ (kullanma)                              |  |
|          |                        | Crestron Control                                                 |  |
|          | Crestron Control       | Crestron Control'ün kullanılıp kullanılmayacağını seçin.         |  |
|          |                        | Başlangıç değeri: KAPALİ (kullanma)                              |  |
|          | IP ADRESİ              | Crestron Control'ün IP adresini ayarlayın.                       |  |
|          |                        | • Başlangıç değeri: 192.168.0.100                                |  |
|          |                        | <ul> <li>İzin verilen karakterler: Alfanümerik, nokta</li> </ul> |  |
|          |                        | Karakter sayısı: 7–15 karakter                                   |  |
|          | IP NUMARASI            | Crestron Control'ün IP numarasını ayarlayın.                     |  |
|          |                        | Başlangıç değeri: 5                                              |  |
|          |                        | <ul> <li>İzin verilen karakterler: Alfanümerik</li> </ul>        |  |
|          |                        | Giriş karakteri aralığı: 3–65535                                 |  |
|          |                        | <ul> <li>Karakter sayısı: 1–5 karakter</li> </ul>                |  |

### 7-4. HTTP sunucusu işlevi

#### **Genel Bakış**

HTTP Sunucu fonksiyonu aşağıdakiler için ayarları ve işlemleri sağlar:

Kablolu/kablosuz ağ ayarları (AĞ AYARLARI)

Kablolu/kablosuz LAN bağlantısı kullanmak için projektörü piyasadan temin edilebilen bir LAN kablosu ile bilgisayara bağlayın. (→ sayfa 91)

Posta Alarmını Ayarlama (POSTA ALARMİ)

Projektör bir kablolu/kablosuz ağa bağlı olduğunda, ışık kaynağı kullanım süresi veya hata mesajları e-posta ile gönderilir.

Projektörü çalıştırma

Güç açma/kapatma, giriş seçimi, ses seviyesi kontrolü ve resim ayarları mümkündür.

 [AMX UYARI IŞIĞI], [Extron XTP], [HTTP SUNUCUSU], [PJLink], [POSTA ALARMİ], [CRESTRON] ve diğer ayarları yapılandırın.

#### HTTP sunucusuna nasıl erişilir:

 Projektöre bağlı ağ üzerindeki bilgisayarda Web tarayıcısını başlatın ve aşağıda verilen URL'yi girin:

#### http://<projektörün IP adresi>/index.html

| <br>İP |                                                    |
|--------|----------------------------------------------------|
|        | Fabrika ayarı IP adresi, [DHCP: AÇMA] şeklindedir. |
|        |                                                    |

NOT:

- Projektörü bir ağ içinde kullanmak için ağ ayarları ile ilgili olarak ağ yöneticinize danışın.
- Ekran veya düğmenin yanıtı yavaşlatılabilir veya ağınızın ayarlarına bağlı olarak işlem kabul edilmeyebilir.
   Bu olduğu takdirde ağ yöneticinize danışın. Projektör düğmelere kısa aralıklarla sık sık basıldığı takdirde yanıt vermeyebilir. Bu olduğu takdirde bir dakika bekleyin ve tekrar deneyin. Eğer hala yanıt alamıyorsanız projektörü kapatıp açın.
- [AĞ AYARLARI] ekranı web tarayıcısında görünmezse, Ctrl+F5 tuşlarına basarak web tarayıcınızdaki sayfayı yenileyin (ya da ön belleği temizleyin).
- Bu cihaz "JavaScript" ve "Çerezleri" kullanır ve tarayıcı bu işlevleri kabul edecek şekilde yapılandırılmalıdır. Ayar yöntemi tarayıcının sürümüne bağlı olarak farklılık gösterir. Lütfen yardım dosyalarına ve yazılımınız ile birlikte gelen diğer bilgilere başvurun.

### Kullanımdan Önce Hazırlık

Tarayıcı işlemini başlatmadan önce projektörü piyasada bulunabilen bir LAN kablosuna bağlayın. ( $\rightarrow$  sayfa 91)

Proxy sunucusu türüne ve ayar yöntemine bağlı olarak proxy sunucusu kullanan bir tarayıcı ile çalışmak mümkün olmayabilir. Her ne kadar proxy sunucusu tipi bir faktörse de, ayarlanmış olan öğelerin ön bellek verimliliğine bağlı olarak gösterilmemesi mümkündür ve tarayıcıdan ayarlanmış olan içerik çalışmaya yansıtılamayabilir. Mümkün olduğu sürece proxy sunucusu kullanılmaması tavsiye edilir.

#### Tarayıcı Üzerinden Çalışma için Adres Kullanımı

Adres için girilmiş olan gerçek adres veya projektörün çalışması web tarayıcı üzerinden olduğunda URL sütununa girilen adres, ana bilgisayar adı ağ yöneticisi tarafından alan adı isim sunucusuna kaydedilmişse ya da projektörün IP adresine karşılık gelen ana bilgisayar adı kullanılan bilgisayardaki "HOSTS" (ANA BİLGİSAYARLAR) dosyasına ayarlanmışsa, projektörün IP adresine karşılık gelen ana bilgisayar adı kullanılabilir.

Örnek 1: Projektörün ana bilgisayar adı "pd.nec.co.jp" olarak ayarlandığında, ağ ayarına erişim adres veya URL sütunu girişine

http://pj.nec.co.jp/index.html

yazılarak sağlanır.

Örnek 2: Projektörün IP adresi "192.168.73.1" olduğunda, ağ ayarlarına erişim adres veya URL sütunu girişine

http://192.168.73.1/index.html

yazılarak sağlanır.

#### **PROJECTOR ADJUSTMENT**

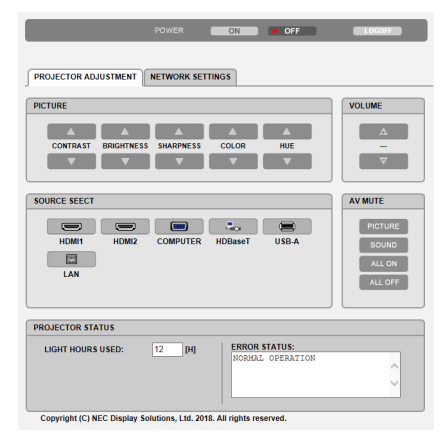

| POWER                                    | Bu, projektörün gücünü kontrol eder. |                                                                 |
|------------------------------------------|--------------------------------------|-----------------------------------------------------------------|
|                                          | ON                                   | Güç açık.                                                       |
|                                          | OFF                                  | Güç kapalı.                                                     |
| VOLUME Bu projektör sesini kontrol eder. |                                      | r.                                                              |
|                                          |                                      | Ses seviyesi ayar değerini artırır.                             |
|                                          | ▼                                    | Ses seviyesi ayar değerini azaltır.                             |
| AV-MUTE                                  | Bu projektörün sessizleştirme        | fonksiyonunu kontrol eder.                                      |
|                                          | PICTURE ON                           | Videoyu kapatır.                                                |
|                                          | PICTURE OFF                          | Video susturmayı iptal eder.                                    |
|                                          | SOUND ON                             | Sesi kısar.                                                     |
|                                          | SOUND OFF                            | Ses kısmayı iptal eder.                                         |
|                                          | ALL ON                               | Her bir video ve ses fonksiyonlarını sessizleştirir.            |
|                                          | ALL OFF                              | Her bir video ve ses fonksiyonlarının kapatılmasını iptal eder. |

| PICTURE          | Projektörün video ayarını                                                                                    | Projektörün video ayarını kontrol eder.                         |  |  |
|------------------|----------------------------------------------------------------------------------------------------|-----------------------------------------------------------------|--|--|
|                  | CONTRAST 🔺                                                                                                   | Kontrast ayar değerini artırır.                                 |  |  |
|                  | CONTRAST 🔻                                                                                                   | Kontrast ayar değerini azaltır.                                 |  |  |
|                  | BRIGHTNESS                                                                                                   | Parlaklık ayar değerini artırır.                                |  |  |
|                  | BRIGHTNESS <b>V</b>                                                                                          | Parlaklık ayar değerini azaltır.                                |  |  |
|                  | SHARPNESS                                                                                                    | Netlik ayar değerini artırır.                                   |  |  |
|                  | SHARPNESS 🔻                                                                                                  | Netlik ayar değerini azaltır.                                   |  |  |
|                  | COLOR 🔺                                                                                                    | Renk ayar değerini artırır.                                     |  |  |
|                  | COLOR 🔻                                                                                                    | Renk ayar değerini azaltır.                                     |  |  |
|                  | HUE 🔺                                                                                                    | Ton ayar değerini artırır.                                      |  |  |
|                  | HUE 🔻                                                                                                    | Ton ayar değerini azaltır.                                      |  |  |
|                  | - Kontrol edilebilir olan bu fonksiyonlar projektöre gelen sinyale bağlı olarak değişecektir. ( $ ightarrow$ |                                                                 |  |  |
|                  | sayfa 61)                                                                                                    |                                                                 |  |  |
| SOURCE SELECT    | Bu, projektörün giriş terminalini değiştirir.                                                                |                                                                 |  |  |
|                  | HDMI1                                                                                                    | HDMI 1 IN terminaline geçiş yapar                               |  |  |
|                  | HDMI2                                                                                                    | HDMI 2 IN terminaline geçiş yapar.                              |  |  |
|                  | COMPUTER                                                                                                    | COMPUTER IN terminaline geçiş yapar.                            |  |  |
|                  | HDBaseT                                                                                                    | HDBaseT'yi destekleyen bir iletim cihazından gönderilen görüntü |  |  |
|                  |                                                                                                    | girişine geçiş yapın.                                           |  |  |
|                  | USB-A                                                                                                    | USB bellek cihazı üzerindeki verilere geçiş yapar.              |  |  |
|                  | LAN                                                                                                    | Bir LAN sinyaline geçiş yapar.                                  |  |  |
| PROJECTOR STATUS | Bu, projektörün durumun                                                                                      | u görüntüler.                                                   |  |  |
|                  | LIGHT HOURS USED                                                                                             | lşık modülünün kaç saat kullanıldığını görüntüler.              |  |  |
|                  | ERROR STATUS                                                                                                 | Projektör içinde meydana gelen hataların durumunu görüntüler.   |  |  |
| LOG OFF          | Projektörünüzde oturumunuzu kapatma ve yetkilendirme ekranına (OTURUM AÇMA ekranı) geri                      |                                                                 |  |  |
|                  | dönme.                                                                                                    |                                                                 |  |  |

#### **NETWORK SETTINGS**

[AĞ AYARLARI]'nın her biri ile ilgili ayrıntılar için bkz "7-3. AĞ AYARLARI" ( $\rightarrow$  sayfa 114).

|                  |                | ON               | • OFF           | LOGOIF      |
|------------------|----------------|------------------|-----------------|-------------|
|                  |                |                  |                 |             |
| PROJECTOR ADJUST |                | SETTINGS         |                 |             |
| SETTINGS NAME    | ALERT MAIL N   | ETWORK SERVICE   | CRESTRON        | INFORMATION |
| PIN              |                |                  |                 |             |
| PIN TYPE         | : [            | ONE-TIME 🗸       |                 |             |
| PIN CODE         |                | : 3293           |                 |             |
| 🗹 UTILIZE PIN (  | CODE AS PASSWO | RD FOR CONNECTIN | IG WITH MultiPr | esenter.    |
|                  |                |                  |                 | APPLY       |
|                  |                |                  |                 |             |
| WIRED LAN        |                |                  |                 |             |
|                  |                | PETTINCE         | -               |             |
| © ENABLE         |                | SETTINGS         |                 | A001 X      |
|                  |                |                  |                 | APPET       |
| WIRELESS LAN     |                |                  |                 |             |
| O DISABLE        |                |                  |                 |             |
|                  | TURE           | SETTINGS         |                 |             |
|                  | ESS POINT      | SETTINGS         |                 |             |
| • INTELLIGENT    | CONNECTION     | SETTINGS         |                 |             |
|                  |                |                  |                 | APPLY       |

Copyright (C) NEC Display Solutions, Ltd. 2018. All rights reserved.

# 8. Bakım

### 8-1. Lensin Temizlenmesi

- Temizlemeden önce projektörü kapatın.
- Projektör plastik bir lense sahiptir. Piyasadan satın alabileceğiniz plastik lens temizleyici kullanın.
- Plastik lens çok kolay çizileceğinden, lens yüzeyini çizmeyin veya bozmayın.
- Asla alkol veya cam temizleyici kullanmayın, bunu yapmak plastik lens yüzeyine zarar verecektir.

# \Lambda UYARI

• Lütfen lense yapışan tozu, vb. çıkarmak için yanıcı gaz içeren bir sprey kullanmayın. Bunu yapmak yangına neden olabilir.

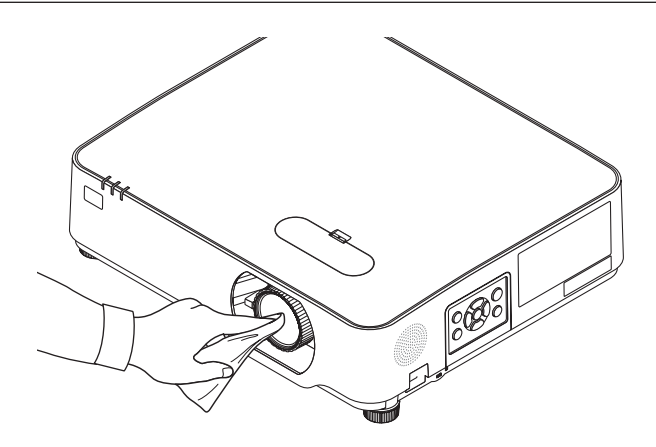
# 8-2. Kasanın Temizlenmesi

Temizlemeden önce projektörü kapatın ve fişini prizden çekin.

- Kasanın tozunu almak için kuru yumuşak bir bez kullanın.
   Eğer çok kirliyse yumuşak bir deterjan kullanın.
- Asla güçlü deterjanlar veya alkol ya da tiner gibi çözücüler kullanmayın.
- Havalandırma kanallarını veya hoparlörleri temizlerken elektrik süpürgesi kullanın, elektrik süpürgesinin fırçasını kasanın kanallarından içeri zorla itmeyin.

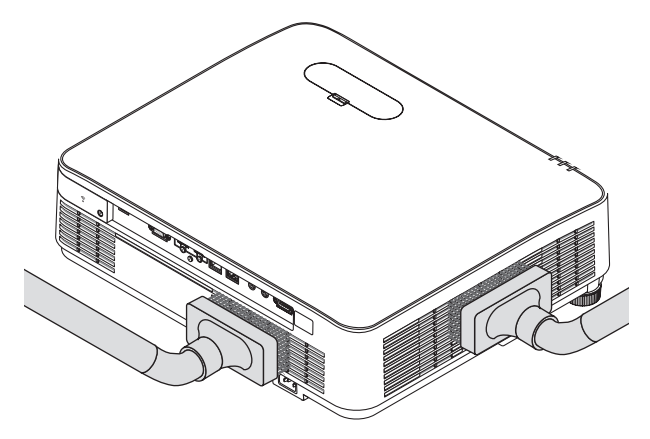

Havalandırma kanallarındaki veya hoparlördeki tozları vakumlayın.

- Havalandırma deliklerinde toz birikmesinden dolayı meydana gelen yetersiz havalandırma, aşırı ısınmaya ve arızaya sebep olabilir. Bu bölgeler düzenli olarak temizlenmelidir.
- Kasayı çizmeyin veya parmaklarınız ya da herhangi bir sert nesneyle kasaya vurmayın
- Projektörün içinin temizlenmesi için satıcınızla görüşün.

NOT:

• Kasa, lens veya ekran üzerine böcek ilacı gibi uçucu maddeler uygulamayın. Kauçuk veya vinil nesneleri projektörle uzun süre temas ettirmeyin. Aksi takdirde yüzey yapısı bozulabilir veya kaplaması kalkabilir.

# 9. Ekler

# 9-1. Ekranın ve Projektörün Ayarlanması

Belirli bir konumda ayarlandığında ekran boyutunun nasıl olacağı, hangi boy ekrana ihtiyaç duyacağınız ve istenen boyutta görüntüler yansıtmak için hangi mesafeye ihtiyacınız olacağı ile ilgili genel bir fikir sahibi olmak için bunu kullanın.

Odaklamanın mümkün olduğu yansıtma mesafesi aralığı 0,78 m ila 12,89 m'dir. Bu aralık içinde kurulum yapın.

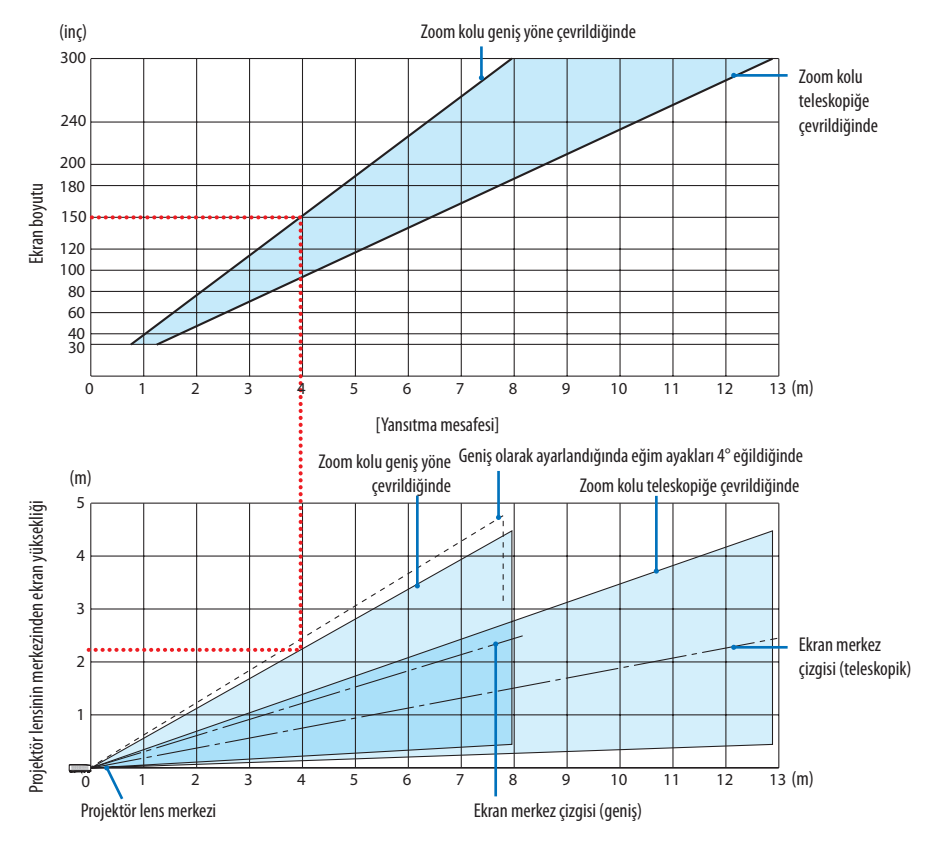

 Yansıtma mesafesi tablosunda "projektör lens merkezinden ekranın yüksekliği" için gösterilen sayılar %60 V'lik bir mercek kayması içindir.

# Tabloyu Okuma

Bu sayfadaki üstteki tablodan, 150'lik bir ekrana geniş görüntüler yansıtmak için önden yaklaşık 4,0 m'den kurulum yapın.

Ayrıca, alttaki tabloda, projektörün lens merkezinden ekranın üst kenarına 2,2 m gerektiğini görebiliyoruz. Projektörden tavana kadar yeterli yükseklik olup olmadığını görmek ve ekranın kurulumunu yapmak için bunu kullanın. Diyagram projektörün kurulumu yatay olarak yapıldığındaki yansıtma mesafesini gösterir. Yansıtılan görüntü mercek kayması işlevi kullanılarak yukarı ve aşağı, sola ve sağa hareket ettirilebilir. (→ sayfa 23)

# Ekran boyutları ve ölçüleri tabloları

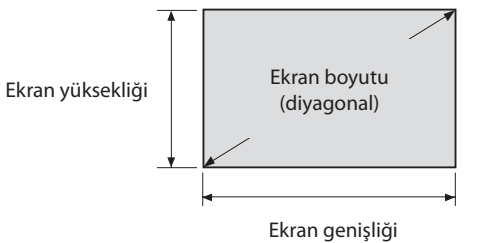

| Devut (in a) | Ekran g | enişliği | Ekran yüksekliği |       |
|--------------|---------|----------|------------------|-------|
| Boyut (inç)  | (cm)    | (inç)    | (cm)             | (inç) |
| 30           | 64,6    | 25,4     | 40,4             | 15,9  |
| 40           | 86,2    | 33,9     | 53,8             | 21,2  |
| 50           | 107,7   | 42,4     | 67,3             | 26,5  |
| 60           | 129,2   | 50,9     | 80,8             | 31,8  |
| 80           | 172,3   | 67,8     | 107,7            | 42,4  |
| 100          | 215,4   | 84,8     | 134,6            | 53,0  |
| 120          | 258,5   | 101,8    | 161,5            | 63,6  |
| 150          | 323,1   | 127,2    | 201,9            | 79,5  |
| 200          | 430,8   | 169,6    | 269,2            | 106,0 |
| 250          | 538,5   | 212,0    | 336,5            | 132,5 |
| 300          | 646.2   | 254.4    | 403.9            | 159.0 |

## Bir masaüstüne kurulum örneği

Aşağıdaki diyagram projektörün bir masaüstünde kullanılmasının bir örneğini gösterir. Yatay yansıtma pozisyonu: Lensin merkezinden sola ve sağa eşit mesafe Dikey yansıtma konumu: (aşağıdaki tabloya bakın)

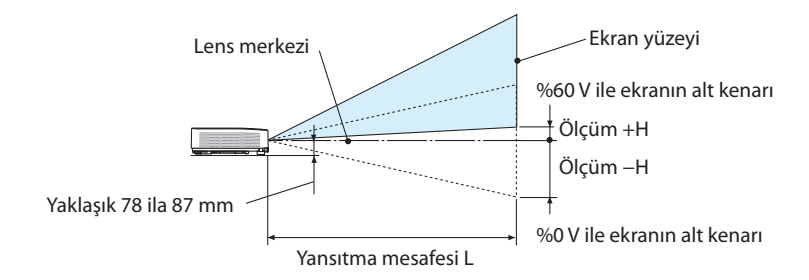

(NOT) Lens merkezinden ekranın alt kenarına olan yükseklik (eğim ayakları vidalanmış halde)

| Eliza harrita |       | Atış me | safesi L | Yükseklik H |                |               |
|---------------|-------|---------|----------|-------------|----------------|---------------|
| Ekran boyutu  | (m)   |         | (inç)    |             | (cm)           | (inç)         |
| (IIIÇ)        | Geniş | Tele    | Geniş    | Tele        | %0V - %60V     | %0V - %60V    |
| 30            | 0,77  | 1,26    | 30,1     | 49,5        | -20,2 - +4,0   | -7,9 - +1,6   |
| 40            | 1,03  | 1,69    | 40,6     | 66,5        | -26,9 - +5,4   | -10,6 - +2,1  |
| 60            | 1,56  | 2,55    | 61,6     | 100,4       | -40,4 - +8,1   | -15,9 - +3,2  |
| 80            | 2,10  | 3,41    | 82,6     | 134,3       | -53,8 - +10,8  | -21,2 - +4,2  |
| 90            | 2,36  | 3,84    | 93,1     | 151,3       | -60,6 - +12,1  | -23,8 - +4,8  |
| 100           | 2,63  | 4,27    | 103,6    | 168,2       | -67,3 - +13,5  | -26,5 - +5,3  |
| 120           | 3,16  | 5,13    | 124,6    | 202,1       | -80,8 - +16,2  | -31,8 - +6,4  |
| 150           | 3,96  | 6,43    | 156,1    | 253,0       | -101,0 - +20,2 | -39,7 - +7,9  |
| 180           | 4,76  | 7,72    | 187,6    | 303,8       | -121,2 - +24,2 | -47,7 - +9,5  |
| 200           | 5,30  | 8,58    | 208,6    | 337,8       | -134,6 - +26,9 | -53,0 - +10,6 |
| 250           | 6,36  | 10,30   | 250,5    | 405,6       | -161,5 - +32,3 | -63,6 - +12,7 |
| 270           | 7,16  | 11,59   | 282,0    | 456,4       | -181,7 - +36,3 | -71,5 - +14,3 |
| 300           | 7,96  | 12,89   | 313,5    | 507,3       | -201,9 - +40,4 | -79,5 - +15,9 |

## Lens kaydırma aralığı

Bu projektör resim konumunu kadranlar kullanarak ayarlamak için bir lens kaydırma fonksiyonuna sahiptir (→ sayfa 23). Lens kaydırma aşağıda gösterilen aralıkta mümkündür.

NOT:

 Lensin kaydırılan düzeyi aşağıda gösterilen aralığı aşarsa, yansıtılan görüntünün kenarlarının etrafında bulanıklaşma ve gölge görülebilir.

Açıklama: V "Dikey" ekran yüksekliği ve H "Yatay" ekran genişliğini ifade eder. Lens kaydırma aralığı sırasıyla yükseklik ve genişliğin oranı olarak ifade edilir.

Lens kaydırma aralığı: Dikey yön: +%60, -%0 Yatay yön: ±%29

# MASAÜSTÜ ÖN, MASAÜSTÜ ARKA

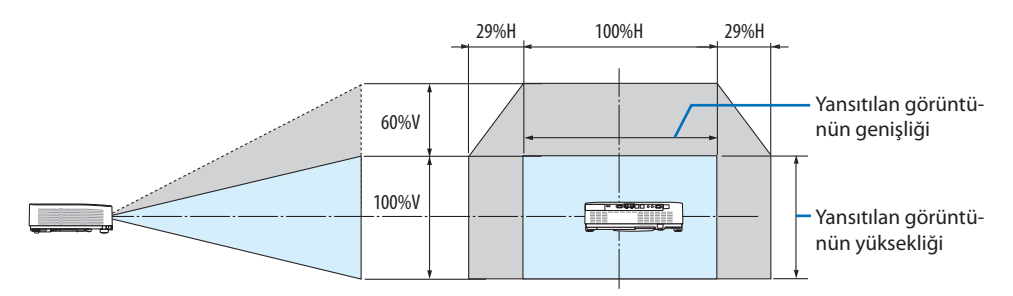

# TAVAN ÖN, TAVAN ARKA

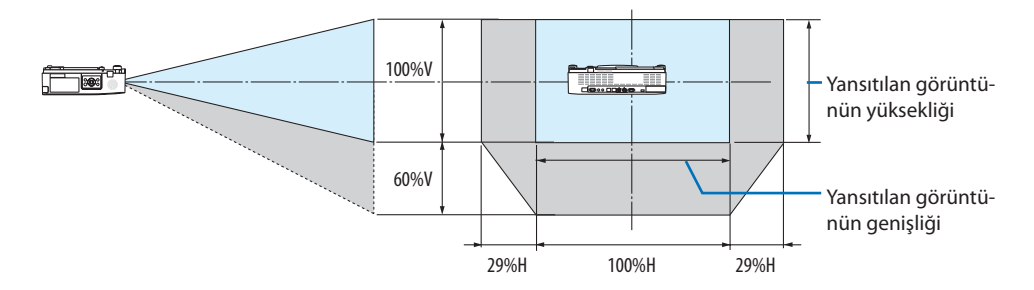

(Örnek) 150" ekran üzerinde yansıtmak için kullanırken

"Ekran boyutları ve ölçüleri tablosu"na göre (→ sayfa 127), H = 323,1 cm/127,2", V = 201,9 cm/79,5". Dikey yönde ayar aralığı: yansıtılan görüntü yukarıya doğru 0,60 × 201,9 cm/79,5" ≈ 121 cm/47,7" (lens orta konumdayken) taşınabilir.

Yatay yönde ayar aralığı: yansıtılan görüntü sola doğru 0,29 × 323,1 cm/127,2" ≈ 94 cm/36,9", sağa doğru yaklaşık 94 cm/36,9" taşınabilir.

\* Hesaplama yaklaşık olduğundan rakamlar çeşitli % oranlarında farklılık gösterir.

# 9-2. Uyumlu Giriş Sinyali Listesi

# Analog RGB

| Sinyal   | Çözünürlük<br>(nokta) | Görüntü oranı | Yenileme Oranı<br>(Hz) |
|----------|-----------------------|---------------|------------------------|
| VGA      | 640 × 480             | 4:3           | 60/72/75/85/iMac       |
| SVGA     | 800 × 600             | 4:3           | 56/60/72/75/85/iMac    |
| XGA      | 1024 × 768            | 4:3           | 60/70/75/85/iMac       |
| WXGA     | 1280 × 768 *1         | 15:9          | 60                     |
|          | 1280 × 800 *1         | 16:10         | 60                     |
|          | 1360 × 768 *2         | 16:9          | 60                     |
|          | 1366 × 768 *2         | 16:9          | 60                     |
| Quad-VGA | 1280 × 960            | 4:3           | 60/75                  |
| SXGA     | 1280 × 1024           | 5:4           | 60/75                  |
| SXGA+    | 1400 × 1050           | 4:3           | 60                     |
| WXGA+    | 1440 × 900            | 16:10         | 60                     |
| WXGA++   | 1600 × 900 *2         | 16:9          | 60                     |
| UXGA     | 1600 × 1200 *3        | 4:3           | 60                     |
| WSXGA+   | 1680 × 1050           | 16:10         | 60                     |
| HD       | 1280 × 720            | 16:9          | 60                     |
| Full HD  | 1920 × 1080           | 16:9          | 60                     |
| WUXGA    | 1920 × 1200 *4*5      | 16:10         | 60                     |
| MAC 13"  | 640 × 480             | 4:3           | 67                     |
| MAC 16"  | 832 × 624             | 4:3           | 75                     |
| MAC 19"  | 1024 × 768            | 4:3           | 75                     |
| MAC 21"  | 1152 × 870            | 4:3           | 75                     |
| MAC 23"  | 1280 × 1024           | 5:4           | 65                     |

# Komponent

| Sinyal       | Format      | Görüntü oranı | Yenileme Oranı<br>(Hz) |
|--------------|-------------|---------------|------------------------|
| HDTV (1080p) | 1920 × 1080 | 16:9          | 50/60                  |
| HDTV (1080i) | 1920 × 1080 | 16:9          | 50/60                  |
| HDTV (720p)  | 1280 × 720  | 16:9          | 50/60                  |
| SDTV (480p)  | 720 × 480   | 4:3/16:9      | 60                     |
| SDTV (576p)  | 720 × 576   | 4:3/16:9      | 50                     |
| SDTV (480i)  | 720 × 480   | 4:3/16:9      | 60                     |
| SDTV (576i)  | 720 × 576   | 4:3/16:9      | 50                     |

#### HDMI

| Sinval       | Çözünürlük     | Görüntü oranı | Yenileme Oranı       |
|--------------|----------------|---------------|----------------------|
| Sillyar      | (nokta)        |               | (Hz)                 |
| VGA          | 640 × 480      | 4:3           | 60                   |
| SVGA         | 800 × 600      | 4:3           | 60                   |
| XGA          | 1024 × 768     | 4:3           | 60                   |
| WXGA         | 1280 × 768 *1  | 15:9          | 60                   |
|              | 1280 × 800 *1  | 16:10         | 60                   |
|              | 1366 × 768     | 16:9          | 60                   |
| Quad-VGA     | 1280 × 960     | 4:3           | 60                   |
| SXGA         | 1280 × 1024    | 5:4           | 60                   |
| SXGA+        | 1400 × 1050    | 4:3           | 60                   |
| WXGA+        | 1440 × 900     | 16:10         | 60                   |
| WXGA++       | 1600 × 900     | 16:9          | 60                   |
| WSXGA+       | 1680 × 1050    | 16:10         | 60                   |
| WUXGA        | 1920 × 1200 *4 | 16:10         | 60                   |
| 4K           | 3840 × 2160    | 16:9          | 23,98/24/25/29,97/30 |
| HDTV (1080p) | 1920 × 1080    | 16:9          | 50/60                |
| HDTV (1080i) | 1920 × 1080    | 16:9          | 50/60                |
| HDTV (720p)  | 1280 × 720     | 16:9          | 50/60                |
| SDTV (480p)  | 720 × 480      | 4:3/16:9      | 60                   |
| SDTV (576p)  | 720 × 576      | 4:3/16:9      | 50                   |
| SDTV(480i)   | 720 × 480      | 4:3/16:9      | 60                   |
| SDTV(576i)   | 720 × 576      | 4:3/16:9      | 50                   |

- \*1 P525WL'deki doğal çözünürlük
- \*2 Ekran üstü menüde [GÖRÜNÜS ORANİ] için [OTOM.] seçildiğinde projektör bu sinyalleri doğru gösteremeyebilir.

[GÖRÜNÜS ORANİ] için fabrika ayarı [OTOM.] şeklindedir. Bu sinyalleri görüntülemek için [GÖRÜNÜS ORANİ] için [16:9]'u seçin.

- \*3 WXGA MODU: KAPALİ
- \*4 P605UL/P525UL'deki doğal çözünürlük
- \*5 WXGA MODU: AÇIK

Oynatıcınıza ya da diskinize bağlı olarak, yansıtılan görüntü doğru bir şekilde gösterilmeyebilir. Projektör HDCP 2.2, 4K/60p veya HDR'yi desteklememektedir.

# 9-3. Özellikler

Bu bölüm projektörün performansı ile ilgili teknik bilgi sağlar.

| Model adu                  |                                   | P605UI                                                          | P525UI                                                                    | P525WI                     |                        |  |  |
|----------------------------|-----------------------------------|-----------------------------------------------------------------|---------------------------------------------------------------------------|----------------------------|------------------------|--|--|
| Yönte                      | Vöntem                            |                                                                 | Üc ana renk sıvı kristal r                                                | perde vansıtma vöntemi     |                        |  |  |
| Ana parcaların özellikleri |                                   |                                                                 | Serve yunsteniu yontenin                                                  |                            |                        |  |  |
|                            | Sıvı kristal                      | Boyut                                                           | 0.64" (MLA ile) x 3 (aöri                                                 | intii oranı: 16:10)        |                        |  |  |
|                            | nanel                             | Dikseller (*1)                                                  | 2304000 (1920  pokta )                                                    | 1200 cizai)                | 1024000 (1280 pokta    |  |  |
|                            | punci                             | r ikseller v                                                    |                                                                           |                            | × 800 çizgi)           |  |  |
|                            | Yansıtma lensler                  | i                                                               | F = 1,5–2,1, f = 17,2–27,                                                 | .7 mm                      |                        |  |  |
|                            |                                   | Zoom                                                            | Manuel (Zoom Orani = 1,6)                                                 |                            |                        |  |  |
|                            |                                   | Odaklama                                                        | Manuel                                                                    |                            |                        |  |  |
|                            |                                   | Lens kaydır-<br>ma                                              | H: ±%29, V: +%60, -%0                                                     |                            |                        |  |  |
|                            | lsık kavnağı                      |                                                                 | Mavi Lazer Divot                                                          |                            |                        |  |  |
|                            | Optik cihaz                       |                                                                 | Dikroik avna ile dikroik                                                  | prizma birlestirilerek op  | tik valıtım            |  |  |
| lsık cı                    | kisi <sup>(*2) (*3)</sup>         |                                                                 | 6000 lm                                                                   | 5000 lm                    |                        |  |  |
| Konti                      | rast oranı <sup>(*2)</sup> (tüm   | ü beyaz/tümü                                                    | Dinamik kontrast ile                                                      | Dinamik kontrast ile 50    | 0000:1                 |  |  |
| Ekran                      | ,<br>hovutu (atis me              | safesi)                                                         | 30 ila 300 inc (0.8–12.9                                                  | m)                         |                        |  |  |
| Yansı                      | tma Acısı                         | 541(251)                                                        | 0 ila 17.0 derece (Genis)                                                 | )/0 ila 10.8 derece (Tele) |                        |  |  |
| Renk                       | coğaltılabilirliği                |                                                                 | 10 bit renk isleme (vakl                                                  | 1 07 milvar renk)          |                        |  |  |
| Taran                      | yo garanazini igi.<br>na frekansi | Yatay                                                           | Analog: 15 ila 100 kHz (                                                  | RGB airisler icin 24 kHz v | (eva daha fazla), VESA |  |  |
|                            |                                   | ,                                                               | standartlarına uygun                                                      |                            |                        |  |  |
|                            |                                   |                                                                 | Dijital: 15 kHz, 24 ila 153 kHz, VESA standartlarına uygun                |                            |                        |  |  |
|                            |                                   | Dikey                                                           | Analog: 48 Hz, 50 ila 85 Hz, 100, 120 Hz VESA standartlarına uygun        |                            |                        |  |  |
|                            |                                   |                                                                 | Dijital: 24, 25, 30, 48 Hz, 50 ila 85 Hz, 100, 120 Hz VESA standartlarına |                            |                        |  |  |
|                            |                                   |                                                                 | uygun                                                                     |                            |                        |  |  |
| Ana a                      | ıyar işlevleri                    |                                                                 | Manuel zoom, manuel odaklama, manuel lens kaydırma, giriş sinyali         |                            |                        |  |  |
|                            |                                   |                                                                 | değiştirme (HDMI1/HDMI2/BİLGİSAYAR/HDBaseT/USB-A/LAN), oto-               |                            |                        |  |  |
|                            |                                   |                                                                 | matik görüntü ayarlama, resim büyütme, sessizleştirme (video), güç        |                            |                        |  |  |
|                            |                                   |                                                                 | açma/bekleme, ekran görüntüsü/seçimi vb.                                  |                            |                        |  |  |
| Maks                       | . ekran çözünürlü                 | ğü (yatay ×                                                     | Analog: 1920 × 1200 (G                                                    | elişmiş AccuBlend ile ku   | llanılır)              |  |  |
| dikey                      | )                                 |                                                                 | Dijital: 3840 × 2160 (Ge                                                  | lişmiş AccuBlend ile kull  | anılır)                |  |  |
| Giriş                      | sinyalleri                        |                                                                 | 202 221 (75 2                                                             |                            |                        |  |  |
|                            | R,G,B,H,V                         |                                                                 | KGB: 0, / Vp-p/75 Ω                                                       |                            |                        |  |  |
|                            |                                   |                                                                 | Y: I,U Vp-p//5Ω (Negatif Polarite Senk ile)                               |                            |                        |  |  |
|                            |                                   |                                                                 | Cb, Cr (Pb, Pr): 0,7 Vp-p/75 Ω                                            |                            |                        |  |  |
|                            |                                   |                                                                 | H/V Senk: 4,0 Vp-p/TTL                                                    |                            |                        |  |  |
|                            |                                   |                                                                 | Bileşik Senk.: 4,0 Vp-p/TL                                                |                            |                        |  |  |
| Kanananan                  |                                   | _ reşiide Senk: 1,0 Vp-p//5 Ω (Senk lie)                        |                                                                           |                            |                        |  |  |
| Komponent                  |                                   | Y: 1,0 Vp-p//5 Ω (Senk ile)                                     |                                                                           |                            |                        |  |  |
|                            |                                   | LD, LT (PD, PT): U, / VD-D//5 []                                |                                                                           |                            |                        |  |  |
|                            |                                   | 576i 576p 720p 1080i 1080p (50 Hz)                              |                                                                           |                            |                        |  |  |
|                            |                                   | ארטען, ארטען, ארטען, ארטען געען געען געען געען געען געען געען ג |                                                                           |                            |                        |  |  |
|                            | Sec                               |                                                                 | Storoo Sol/Saă: 0.5 Vrms/22 kO vova üzeri                                 |                            |                        |  |  |
| Giris/                     | cikis terminalleri                |                                                                 | 1 storeo 501/ 549. 075 VIII                                               | 5/ 22 132 VCyd U2CH        |                        |  |  |
|                            | Bilgisavar/Kom-                   | Video airisi                                                    | Mini D-Sub 15-pim x 1                                                     |                            |                        |  |  |
|                            | ponent                            | Ses airisi                                                      | Stereo mini Jak x 1                                                       |                            |                        |  |  |

| Model adı               |         | P605UL                                                                                | P525UL                                                                    | P525WL                                                                                                    |                            |                          |  |
|-------------------------|---------|---------------------------------------------------------------------------------------|---------------------------------------------------------------------------|----------------------------------------------------------------------------------------------------|----------------------------|--------------------------|--|
| 9                       | Ses     |                                                                                       | Çıkış                                                                     | Stereo mini Jak × 1 (Bilg                                                                                                | gisayar/HDMI arasından     | seçilir)                 |  |
| HDMI Video girişi       |         | HDMI <sup>®</sup> Terminal tipi A $\times$ 2                                          |                                                                           |                                                                                                    |                            |                          |  |
|                         |         | Derin Renk (renk derinl                                                               | iği): 8/10/12 bit uyumlu                                                  |                                                                                                    |                            |                          |  |
|                         |         |                                                                                       | Renk ölçümü: RGB, YcbCr444 ve YcbCr422 uyumlu                             |                                                                                                    |                            | nlu                      |  |
|                         |         |                                                                                       |                                                                           | LipSync uyumlu, HDCP                                                                                                    | uyumlu <sup>(*4)</sup>     |                          |  |
|                         |         |                                                                                       | Ses girişi                                                                | HDMI: Örnekleme freka                                                                                                    | ınsı – 32/44,1/48 kHz, Ör  | nekleme bitleri –        |  |
|                         |         |                                                                                       |                                                                           | 16/20/24 bit                                                                                                    |                            |                          |  |
| 6                       | Ether   | net/                                                                                  | Video girişi                                                              | RJ-45 × 1, 100BASE-TX (                                                                                                  | uyumlu                     |                          |  |
|                         | HDBa    | seT bağ-                                                                              |                                                                           | Derin Renk (renk derinl                                                                                                  | iği): 8/10/12 bit destekle | r                        |  |
|                         | lantı r | noktası                                                                               |                                                                           | Renk ölçümü: RGB, YCb                                                                                                    | Cr444 ve YCbCr422 dest     | ekler                    |  |
|                         |         |                                                                                       |                                                                           | LipSync, HDCP (*4) deste                                                                                                 | kler                       |                          |  |
|                         |         |                                                                                       | Ses girişi                                                                | Ornekleme frekansı: 32                                                                                                   | /44,1/48 kHz               |                          |  |
| -                       |         |                                                                                       |                                                                           | Ornekleme biti: 16/20/2                                                                                                  | 24 bit                     |                          |  |
|                         | USB b   | ağlantı no                                                                            | ktası                                                                     | USB tipi A × 1, 5,0 V/2,0                                                                                                | A güç kaynağı              |                          |  |
|                         | LAN     | bağlantı no                                                                           | ktası                                                                     | RJ-45 × 1, 100BASE-TX (                                                                                                  | destekler                  |                          |  |
|                         | Kablo   | suz LAN Ba                                                                            | ağlantı Nokta-                                                            | USB A tipi × 1                                                                                                    |                            |                          |  |
| 1                       | si (Op  | siyonel)                                                                              |                                                                           |                                                                                                    |                            |                          |  |
| Kontro                  | ol leri | minalleri                                                                             |                                                                           |                                                                                                    |                            |                          |  |
|                         | KS-23   | 2C termina                                                                            | ali (PC kont-                                                             | D-Sub 9-pim × 1                                                                                                    |                            |                          |  |
|                         | roiu)   |                                                                                       |                                                                           | 2014/                                                                                                    |                            |                          |  |
| Daniii                  | нора    | rior                                                                                  |                                                                           | 20 W (MONO)                                                                                                    |                            |                          |  |
| Kullan                  | im or   | tami                                                                                  |                                                                           | Çalışırla sıcaklıyı. 5 lid 40 C <sup>-77</sup><br>Calışma nomi: %20 ila 80 (voğuşmaşız)                                  |                            |                          |  |
|                         |         |                                                                                       |                                                                           | Çalışı'na nemi. %20'lla d                                                                                                | 50 (yoguşinasız)           |                          |  |
|                         |         |                                                                                       |                                                                           | Çalışına sıcakılıyı. — 10 ila 30 °C (20)<br>Denolama nemi: %20 ila 80 (voğusmasız)                                       |                            |                          |  |
|                         |         |                                                                                       |                                                                           | Calisma viiksekliöi: 0 ila 2600 m/8500 foot                                                                              |                            |                          |  |
|                         |         |                                                                                       |                                                                           | çalışına yuksekliyi. U ild 2000 111/0000 leel<br>(Projektörü yaklaşık olarak 1600 metre/5500 feet yeva daha yüksek irti- |                            |                          |  |
|                         |         |                                                                                       |                                                                           | falarda kullanırken [FAN                                                                                                 | MODUI'nu [YÜKSEK İR]       | [İFA] olarak avarlavın.) |  |
| Güc ka                  | aynağ   | 1                                                                                     |                                                                           | 100–240 V AC, 50/60 Hz                                                                                                   |                            |                          |  |
| Güç tü                  | ike-    | EKO.                                                                                  | KAPALİ                                                                    | 367 W (100–130 V) /                                                                                                    | 330 W (100–130 V) /        | 320 W (100–130 V) /      |  |
| timi:                   |         | MODU                                                                                  |                                                                           | 357 W (200–240 V)                                                                                                    | 320 W (200–240 V)          | 312 W (200–240 V)        |  |
|                         |         |                                                                                       | EKO.                                                                      | 261 W (100–130 V) /                                                                                                    | 240 W (100–130 V) /        | 232 W (100–130 V) /      |  |
|                         |         |                                                                                       |                                                                           | 257 W (200–240 V)                                                                                                    | 238 W (200-240 V)          | 230 W (200-240 V)        |  |
|                         |         |                                                                                       | UZUN ÖMÜR                                                                 | 230 W (100–130 V) /                                                                                                    | 242 W (100–130 V) /        | 234 W (100–130 V) /      |  |
|                         |         |                                                                                       |                                                                           | 227 W (200–240 V)                                                                                                    | 240 W (200–240 V)          | 232 W (200–240 V)        |  |
|                         |         | BEKLEME                                                                               | NORMAL                                                                    | 0,13 W (100–130 V) / 0,                                                                                                  | 19 W (200–240 V)           |                          |  |
|                         |         | MODU                                                                                  | AĞ BEKLE-                                                                 | 1,4 W (100–130 V) / 1,6                                                                                                  | W (200–240 V)              |                          |  |
|                         |         |                                                                                       | MESİ                                                                      |                                                                                                    |                            |                          |  |
| Nominal giriş akımı     |         | 5,5 A (100–130 V AC) –                                                                | 5,1 A (100–130 V AC) –                                                    | 5,0 A (100–130 V AC) –                                                                                                   |                            |                          |  |
|                         |         | 2,3 A (200–240 V AC) 2,1 A (200–240 V AC) 2,1 A (200–240 V AC)                        |                                                                           |                                                                                                    |                            |                          |  |
| Güç kablosu özellikleri |         | 10 A veya daha yüksek <sup>(*6)</sup>                                                 |                                                                           |                                                                                                    |                            |                          |  |
| Dış boyutlar            |         | 18,9" (genişlik) $\times$ 4,8" (yükseklik) $\times$ 16" (derinlik)/                   |                                                                           |                                                                                                    |                            |                          |  |
|                         |         | 480 (genişlik) $\times$ 122 (yükseklik) $\times$ 407 (derinlik) mm (çıkıntılar hariç) |                                                                           |                                                                                                    |                            |                          |  |
|                         |         | 18,9" (genişlik) × 5,6" (yükseklik) × 16" (derinlik)/                                 |                                                                           |                                                                                                    |                            |                          |  |
|                         |         |                                                                                       | 480 (genişiik) × 142,5 (yukseklik) × 407 (derinlik) mm (çıkıntılar dahil) |                                                                                                    |                            |                          |  |
| Ağırlık                 |         | 9,7 kg (21,4 lbs)                                                                     |                                                                           |                                                                                                    |                            |                          |  |

\*1 Efektif pikseller %99,99'dan daha fazladır.

\*2 ISO21118-2012 uyumluluğu

- \*3 Bu, [EKO. MODU], [KAPALİ] ve [AYAR] modu [Y.PARLAKLIK] olarak ayarlandığındaki ışık çıkış değeridir (lümen). [EKO. MODU], [EKO.] veya [UZUN ÖMÜR] olarak ayarlandığında parlaklık düşer ([EKO.]: Yaklaşık %60, [UZUN ÖMÜR]: Yaklaşık %50). Eğer [AYAR] modu olarak başka bir mod seçilirse, ışık çıkış değeri biraz düşebilir.
- \*4 Eğer HDMI girişi ve HDBaseT girişi üzerinden izleme yapamıyorsanız bu her zaman projektörün düzgün şekilde çalışmadığı anlamına gelmez. HDCP teknolojisi uygulaması ile, bazı durumlarda HDCP ile korunan belirli içeriklerin HDCP topluluğunun (Digital Content Protection, LLC) kararı/uygulaması sebebiyle gösterilmemesi söz konusu olabilir.

Video: Derin Renk; 8/10/12 bit, LipSync

Ses: LPCM; 2 kanala kadar, örnekleme oranı 32/44,1/48 KHz, örnekleme bitleri; 16/20/24 bit

HDMI: HDCP 1.4'ü destekler

HDBaseT: HDCP 1.4'ü destekler

- \*5 33 °C veya daha fazla "Zorunlu eko. modu"
- \*6 İngiltere'de bu projektörle birlikte, BS onaylı, siyah (13 A) sigortalı kalıplı fişe sahip güç kablosu kullanın.
- Bu teknik özellikler ve ürünün tasarımı haber verilmeksizin değiştirilebilir.

Daha fazla bilgi için ziyaret edin: ABD: https://www.necdisplay.com/ Avrupa: https://www.nec-display-solutions.com/ Küresel: https://www.nec-display.com/global/index.html Opsiyonel aksesuarlarımızla ilgili bilgi için web sitemizi ziyaret edin veya broşürümüze bakın.

Teknik özellikler haber verilmeksizin değiştirilebilir.

# 9-4. Kasa Boyutları

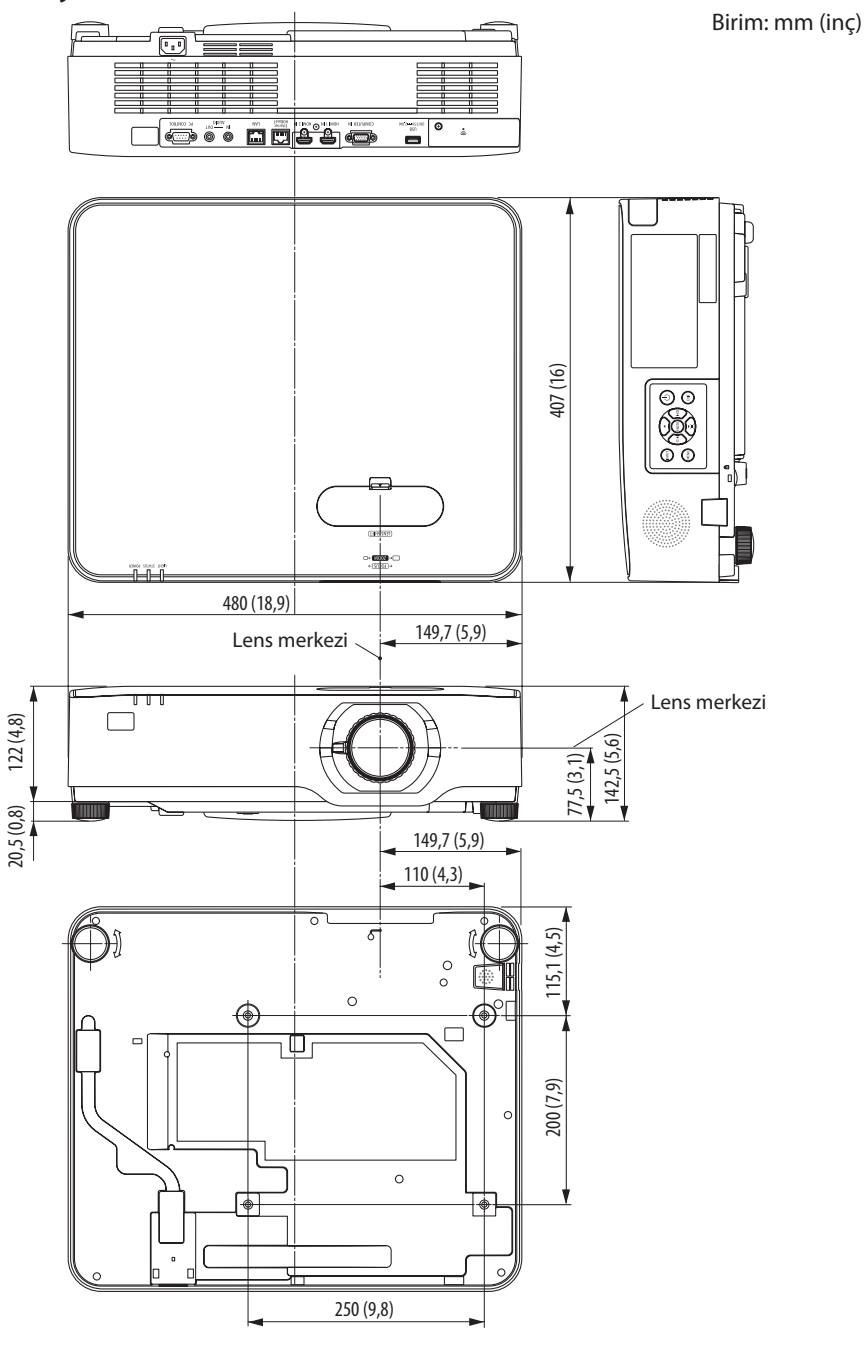

# 9-5. Ana terminallerin pim atamaları ve sinyal adları

## COMPUTER IN Terminali (Mini D-Sub 15 Pimli)

### Her pimin bağlantı ve sinyal seviyesi

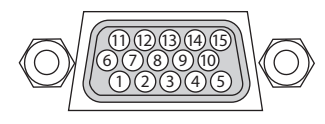

## **Sinyal Seviyesi**

Video sinyali: 0,7 Vp-p (Analog) Senk. sinyali: TTL seviyesi

| Pim No. | RGB Sinyali (Analog)           | YCbCr Sinyali |
|---------|--------------------------------|---------------|
| 1       | Kırmızı                        | Cr            |
| 2       | Yeşil veya Yeşilde Senk.       | Υ             |
| 3       | Mavi                           | Cb            |
| 4       | Toprak                         |               |
| 5       | Toprak                         |               |
| 6       | Kırmızı Toprak                 | Cr Toprak     |
| 7       | Yeşil Toprak                   | Y Toprak      |
| 8       | Mavi Toprak                    | Cb Toprak     |
| 9       | Sıcak Fiş                      |               |
| 10      | Senk. Sinyali Toprağı          |               |
| 11      | Bağlantı Yok                   |               |
| 12      | Çift Yönlü DATA (SDA)          |               |
| 13      | Yatay Senk. veya Bileşik Senk. |               |
| 14      | Dikey Senk.                    |               |
| 15      | Veri Saati                     |               |

# HDMI 1 IN/HDMI 2 IN Terminali (A Tipi)

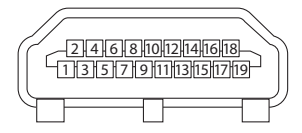

| Pim No. | Sinyal              |
|---------|---------------------|
| 1       | TMDS Data 2+        |
| 2       | TMDS Data 2 Kalkanı |
| 3       | TMDS Data 2–        |
| 4       | TMDS Data 1+        |
| 5       | TMDS Data 1 Kalkanı |
| 6       | TMDS Data 1–        |
| 7       | TMDS Data 0+        |
| 8       | TMDS Data 0 Kalkanı |
| 9       | TMDS Data 0–        |
| 10      | TMDS Saati +        |
| 11      | TMDS Saat Kalkanı   |
| 12      | TMDS Saati–         |
| 13      | CEC                 |
| 14      | Bağlantı Kesilmesi  |
| 15      | SCL                 |
| 16      | SDA                 |
| 17      | DDC/CEC topraklama  |
| 18      | +5 V güç kaynağı    |
| 19      | Sıcak fiş algılama  |

# Ethernet/HDBaseT/LAN Bağlantı Noktası (RJ-45)

| 1 2 3 4 5 6 7 8 |  |
|-----------------|--|
|                 |  |

| Pim No. | Sinyal                    |
|---------|---------------------------|
| 1       | TxD+/HDBT0+               |
| 2       | TxD-/HDBT0-               |
| 3       | RxD+/HDBT1+               |
| 4       | Bağlantı Kesilmesi/HDBT2+ |
| 5       | Bağlantı Kesilmesi/HDBT2– |
| 6       | RxD-/HDBT1-               |
| 7       | Bağlantı Kesilmesi/HDBT3+ |
| 8       | Bağlantı Kesilmesi/HDBT3– |

# USB Bağlantı Noktası (A Tipi)

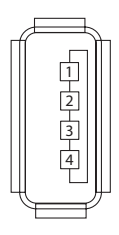

| Pim No. | Sinyal           |
|---------|------------------|
| 1       | V <sub>BUS</sub> |
| 2       | D-               |
| 3       | D+               |
| 4       | Topraklama       |

## PC CONTROL Bağlantı Noktası (D-Sub 9 Pimli)

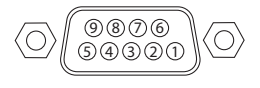

| Pim No. | Sinyal            |  |  |  |  |
|---------|-------------------|--|--|--|--|
| 1       | Kullanılmayan     |  |  |  |  |
| 2       | RxD sinyal verisi |  |  |  |  |
| 3       | TxD iletim verisi |  |  |  |  |
| 4       | Kullanılmayan     |  |  |  |  |
| 5       | Topraklama        |  |  |  |  |
| 6       | Kullanılmayan     |  |  |  |  |
| 7       | RTS iletim talebi |  |  |  |  |
| 8       | CTS iletim izinli |  |  |  |  |
| 9       | Kullanılmayan     |  |  |  |  |

# 9-6. PC Kontrol Kodları ve Kablo Bağlantısı

# PC Kontrolü Kodları

| Fonksiyon               | Kod Verileri |     |     |     |     |     |     |     |
|-------------------------|--------------|-----|-----|-----|-----|-----|-----|-----|
| GÜÇ AÇIK                | 02H          | 00H | 00H | 00H | 00H | 02H |     |     |
| GÜÇ KAPALI              | 02H          | 01H | 00H | 00H | 00H | 03H |     |     |
| GİRİŞ SEÇİMİ BİLGİSAYAR | 02H          | 03H | 00H | 00H | 02H | 01H | 01H | 09H |
| GİRİŞ SEÇİMİ HDMI1      | 02H          | 03H | 00H | 00H | 02H | 01H | A1H | A9H |
| GİRİŞ SEÇİMİ HDMI2      | 02H          | 03H | 00H | 00H | 02H | 01H | A2H | AAH |
| GİRİŞ SEÇİMİ HDBaseT    | 02H          | 03H | 00H | 00H | 02H | 01H | BFH | C7H |
| GİRİŞ SEÇİMİ USB-A      | 02H          | 03H | 00H | 00H | 02H | 01H | 1FH | 27H |
| GİRİŞ SEÇİMİ LAN        | 02H          | 03H | 00H | 00H | 02H | 01H | 20H | 28H |
| RESİM SESSİZ AÇIK       | 02H          | 10H | 00H | 00H | 00H | 12H |     |     |
| RESİM SESSİZ KAPALI     | 02H          | 11H | 00H | 00H | 00H | 13H |     |     |
| SES SESSİZ AÇIK         | 02H          | 12H | 00H | 00H | 00H | 14H |     |     |
| SES SESSIZ KAPALI       | 02H          | 13H | 00H | 00H | 00H | 15H |     |     |

NOT:

• Gerekli olduğu takdirde PC Kontrol Kodlarının tam listesi için satıcınızla görüşün.

## Kablo Bağlantısı

Haberleşme Protokolü

| Baud hızı            | 38400 bps   |
|----------------------|-------------|
| Veri uzunluğu        | 8 bit       |
| Parite               | Parite yok  |
| Durdurma biti        | Tek bit     |
| X açık/kapalı        | Yok         |
| Haberleşme prosedürü | Tam dubleks |

NOT:

• Ekipmana bağlı olarak, uzun kablolarda daha düşük baud hızı önerilebilir.

## PC Kontrol Terminali (D-Sub 9P)

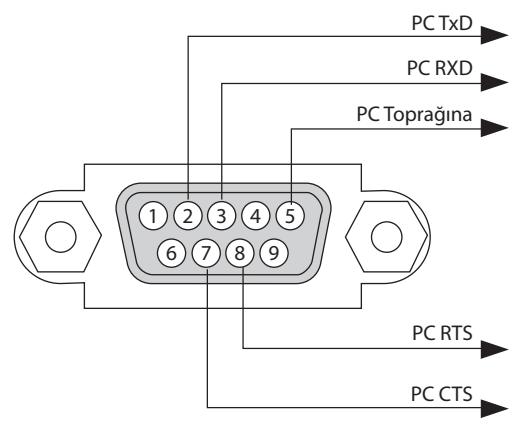

NOT:

- 1, 4, 6 ve 9 pimleri kullanılmaz.
- "Göndermek için İste" ve "Göndermek için Sil" jumper'ı kablo bağlantısını basitleştirmek için kablonun her iki ucundadır.
- Uzun kablo çalışmalarında, projektör menülerinde iletişim hızını 9600 bps'ye ayarlamanız önerilir.

# 9-7. ASCII Kontrol Komutu Hakkında

Bu cihaz, projektörümüzün ve ekranın kontrolü için ortak ASCII Kontrol Komutunu destekler. Lütfen komutla ilgili ayrıntılı bilgi için web sitemizi ziyaret edin. https://www.nec-display.com/dl/en/pj\_manual/lineup.html

### Harici bir cihazla bağlanma

Projektörü bir bilgisayar gibi harici bir cihaza bağlamanın iki yöntemi vardır.

1. Seri bağlantı noktası üzerinden bağlantı.

Projektörü seri kabloyla bir bilgisayara bağlar (çapraz kablo).

2. Ağ üzerinden bağlantı (LAN)

Projektörü bir LAN kablosuyla bir bilgisayara bağlar.

LAN kablosunun türü ile ilgili olarak lütfen ağ yöneticinize danışın.

## Bağlantı arayüzü

1. Seri bağlantı noktası üzerinden bağlantı.

Haberleşme Protokolü

| Öğe                  | Bilgi                     |
|----------------------|---------------------------|
| Baud hızı            | 38400/19200/9600/4800 bps |
| Veri uzunluğu        | 8 bit                     |
| Parite biti          | Parite yok                |
| Durdurma biti        | 1 bit                     |
| Akış kontrolü        | Yok                       |
| Haberleşme prosedürü | Tam dubleks               |

2. Ağ üzerinden bağlantı

Haberleşme Protokolü (LAN üzerinden Bağlantı)

| Öğe                  | Bilgi                                     |
|----------------------|-------------------------------------------|
| Haberleşme hızı      | Otomatik olarak ayarla (10/100 Mbps)      |
| Desteklenen standart | IEEE802.3 (10BASE-T)                      |
|                      | IEEE802.3u (100BASE-TX, Otomatik Anlaşma) |

Komut iletme ve alma için 7142 numaralı TCP bağlantı noktasını kullanın.

#### Bu cihaz için parametreler

#### Giriş komutu

| Giriş terminali | Yanıt    | Parametre                                                  |
|-----------------|----------|------------------------------------------------------------|
| HDMI1           | hdmi1    | hdmi1 veya hdmi                                            |
| HDMI2           | hdmi2    | hdmi2                                                      |
| BILGISAYAR      | computer | computer, computer1, vga, vga1, rgb ve rgb1 arasından biri |
| HDBaseT         | hdbaset  | hdbaset veya hdbaset1                                      |
| USB-A           | usb-a    | usb-a veya usb-a1                                          |
| LAN             | lan      | lan veya lan1                                              |

# Durum komutu

| Yanıt        | Hata Durumu         |
|--------------|---------------------|
| error:temp   | Sıcaklık hatası     |
| error:fan    | Fan sorunu          |
| error:light  | lşık kaynağı sorunu |
| error:system | Sistem sorunu       |

# 9-8. Sorun Giderme

Bu bölüm projektörünüzü kurarken veya kullanırken karşılaşabileceğiniz sorunları çözmenizde size yardımcı olur.

| Sorun                     | Şu Öğeleri Kontrol Edin                                                                                                    |
|---------------------------|----------------------------------------------------------------------------------------------------|
| Açılmıyor veya kapanmıyor | <ul> <li>Güç kablosunun takılı olduğundan ve projektör kasası veya uzaktan kumanda üzerindeki güç düğmesine basılmış olduğundan emin olun. (→ sayfa 16, 18)</li> <li>Projektörün aşırı ısınıp ısınmadığını kontrol edin. Eğer projektörün çevresindeki havalandırma yeterli değilse veya projektörü kullandığınız oda sıcaksa projektörü daha serin bir yere götürün.</li> <li>lşık modülü yanmıyor olabilir. Bir dakika bekleyin ve sonra tekrar açın.</li> <li>Projektörü yaklaşık olarak 1600 metre/5500 feet veya daha yüksek irtifalarda kullanırken [FAN MODU]'nu [YÜKSEK İRTİFA] olarak ayarlayın. Ayarı [YÜKSEK İRTİFA] yapmadan projektörü yaklaşık 1600 metre/5500 feet veya yüksek irtifalarda kullanımak projektörü aşırı ısınmasına yol açabilir veya projektör kapanabilir. Bu olduğu takdirde birkaç dakika bekleyin ve projektörü açın. (→ sayfa 77) lşık modülü kapatıldıktan hemen sonra projektörü çalıştırırsanız fanlar herhangi bir görüntü olmaksızın belli bir süre çalışır ve sonrasında projektör görüntüyü yansıtacaktır. Biraz bekleyin.</li> <li>Sorunun yukarıda belirtilen koşullardan kaynaklanmadığı düşünüldüğünde, güç kablosunu prizden çıkartın. Sonrasında tekrar prize takmadan önce 5 dakika bekleyin. (→ sayfa 33)</li> </ul>                                                                                                    |
| Kapanacaktır              | <ul> <li>[ZAMANLAYICI KAPALI] veya [OTOMATİK KAPANMA] ayarının kapalı olduğundan emin olun. (→ sayfa<br/>68, 81)</li> </ul>                                                                                                    |
| Görüntü Yok               | <ul> <li>Uygun girişin seçilip seçilmediğini kontrol edin. (→ sayfa 20) Eğer hala resim yoksa, SOURCE düğmesine veya kaynak düğmelerinden birine tekrar basın.</li> <li>Kabloların doğru takıldığından emin olun.</li> <li>Parlaklık ve kontrastı ayarlamak için menüleri kullanın. (→ sayfa 61)</li> <li>AV-MUTE (görüntü kapalı) düğmelerine basılmadığını kontrol edin.</li> <li>Menüden [SIFIRLA] kullanarak ayarları veya ayarlamaları fabrika ayarlarına döndürün. (→ sayfa 85)</li> <li>Güvenlik fonksiyonu etkinse kayıtlı anahtar kelimenizi girin. (→ sayfa 45)</li> <li>HDMI 1 IN veya HDMI 2 IN sinyali gösterilemiyorsa, şunları deneyin.</li> <li>Bilgisayarınızın ekran kartının sürücüsünü yeniden kurun veya güncellenmiş bir sürücü kullanın. Sürücünüzü yeniden kurmak veya güncellemek için, bilgisayarınız veya ekran kartınızla birlikte verilen kullanma kılavuzuna bakın ya da bilgisayar üreticinizin destek merkezi ile temasa geçin. Güncellenmiş sürücüyü veya işletim sistemini kendi sorumluluğunuzda kurun. Bu kurulumdan kaynaklanabilecek hiçbir sorun ve arızadan sorumlu değiliz.</li> <li>HDBaseT iletim cihazına bağlı olarak sinyaller desteklenmiyor olabilir. IR ve RS-232C de belirli durumlarda kullanılamayabilir.</li> <li>Projektörün ve dizüstü bilgisayarın bağlantısını, projektör bekleme modundayken ve dizüstü PC'yi açmadan önce yaptığınızdan emin olun. Çoğu durumda dizüstü PC'nin çıkış sinyalleri açılmadan önce projektöre bağlanmadıkça açık hale gelmez.</li> <li>* Eğer uzaktan kumandanızı kullanırken ekrandaki görüntü kaybolursa, bunun sebebi bilgisayarın ekran koruyucusu veya güç yönetimi yazılımı olabilir.</li> </ul> |
| Resim aniden kararıyor    | • Projektörün çok yüksek ortam sıcaklığı sebebiyle Zorunlu EKO. modunda olmadığından emin olun.                                                                                                    |

# Sık Karşılaşılan Sorunlar ve Çözümleri

| Sorun                                                 | Şu Öğeleri Kontrol Edin                                                                                                    |
|-------------------------------------------------------|----------------------------------------------------------------------------------------------------|
| Renk tonu veya ton sıra dışı                          | <ul> <li>[DUVAR RENGİ] için uygun rengin seçilip seçilmediğini kontrol edin. Eğer değilse uygun bir seçenek seçin. (→ sayfa 67)</li> <li>[RESİM] öğesinde [TON] ayarını yapın. (→ sayfa 61)</li> </ul>                                                                                                    |
| Görüntü ekrana dik değil                              | <ul> <li>Ekran açısını iyileştirmek için projektörü yeniden konumlandırın. (-&gt; sayfa 22)</li> <li>Trapezoid distorsiyonu düzeltme için Kilittaşı düzeltme fonksiyonunu kullanın. (-&gt; sayfa 28)</li> </ul>                                                                                                    |
| Resim bulanık                                         | <ul> <li>Odaklama ayarını yapın. (→ sayfa 25)</li> <li>Ekran açısını iyileştirmek için projektörü yeniden konumlandırın. (→ sayfa 22)</li> <li>Projektör ve ekran arasındaki mesafenin lensin ayar aralığı içinde olduğundan emin olun. (→ sayfa 126)</li> <li>Lens garanti edilen aralığın dışında bir miktarda kaydırıldı mı? (→ sayfa 129)</li> <li>Eğer projektör soğukken sıcak bir odaya getirilmiş ve açılmış ise lenste yoğunlaşma oluşabilir. Bu olduğu takdirde lensteki yoğunlaşma kaybolana kadar projektörü bekletin.</li> </ul> |
| Görüntü dikey, yatay veya her<br>iki yönde de kayıyor | <ul> <li>Bilgisayarın çözünürlük ve frekansını kontrol edin. Görüntülemeye çalıştığınız çözünürlüğün projektör tarafından desteklendiğinden emin olun. (→ sayfa 130)</li> <li>[GÖRÜNTÜ SEÇEN.] içindeki [YATAY]/[DÜSEY] ile bilgisayar görüntüsünü manuel olarak ayarlayın. (→ sayfa 63)</li> </ul>                                                                                                    |
| Uzaktan kumanda çalışmıyor.                           | <ul> <li>Yeni piller takın.(→ sayfa 13)</li> <li>Projektörle aranızda engel olmadığından emin olun.</li> <li>Projektörden 7 m (23 feet) uzakta durun. (→ sayfa 14)</li> <li>Projektörün arkasındaki uzaktan kumanda sensörü, kablo kapağı projektöre takıldığında kullanılamaz.</li> <li>HDBaseT ile uyumlu bir iletim cihazı üzerinden uzaktan kumanda işlemleri gerçekleştirirken [UZAK SENSÖRLER] öğesini [HDBaseT] ve [BEKLEME MODU] öğesini [UYKU] olarak ayarlayın.</li> </ul>                                                          |
| Gösterge yanıyor veya yanıp<br>sönüyor                | • POWER/STATUS/LIGHT Göstergesine bakın. ( $\rightarrow$ sayfa 145)                                                                                                    |
| RGB modunda çapraz renk                               | <ul> <li>Uzaktan kumanda üzerindeki AUTO ADJ. düğmesine basın. (→ sayfa 32)</li> <li>Menüde [GÖRÜNTÜ SEÇEN.] içindeki [SAAT]/[FAZ] ile bilgisayar görüntüsünü manuel olarak ayarlayın.<br/>(→ sayfa 62)</li> </ul>                                                                                                    |

Daha fazla bilgi için satıcınızla görüşün.

## Resim yok veya resim düzgün görüntülenmiyor.

• Projektör ve PC için güç açma işlemi.

Projektörün ve dizüstü bilgisayarın bağlantısını, projektör bekleme modundayken ve dizüstü PC'yi açmadan önce yaptığınızdan emin olun.

Çoğu durumda dizüstü PC'nin çıkış sinyalleri açılmadan önce projektöre bağlanmadıkça açık hale gelmez.

NOT:

- Mevcut sinyalin yatay frekansını Bilgi altındaki projektör menüsünden kontrol edebilirsiniz. Eğer "0kHz" gösteriyorsa, bunun anlamı bilgisayardan çıkış sinyali gelmemesidir. (→ sayfa 83 veya sonraki adıma gidin)
- Bilgisayarın harici ekranını etkinleştirme. Dizüstü PC'nin ekranında görüntü olması bunu çıkış sinyali olarak projektöre gönderdiği anlamına gelmez. PC uyumlu dizüstü bilgisayar kullanırken, fonksiyon tuşlarının kombinasyonu harici ekranı etkinleştirir/devre dışı bırakır. Genellikle, "Fn" tuşu ile birlikte 12 fonksiyon tuşundan biri harici ekranı açar veya kapatır. Örneğin NEC dizüstü bilgisayarlarda Fn + F3, Dell dizüstü bilgisayarlarda Fn + F8 tuş kombinasyonları harici ekran seçimini değiştirir.
- Bilgisayardan standart olmayan sinyal çıkışı
   Eğer dizüstü PC'den gelen sinyal endüstri standardı değilse, yansıtılan görüntü doğru gösterilmeyebilir. Bu olduğunda, projektörü kullanırken dizüstü PC'nin LCD ekranını devre dışı bırakın. Her dizüstü bilgisayarın yerel LCD ekranlarını devre dışı bırakmak/tekrar devreye almak için farklı yöntemleri vardır. Ayrıntılı bilgi için bilgisayarınızın dokümanlarına bakın.
- Mac kullanırken görüntülenen görüntü doğru değil Projektör ile Mac kullanırken Mac adaptörünün (projektör ile birlikte verilmemektedir) DIPswitch ayarını çözünürlüğünüze göre ayarlayın. Ayarladıktan sonra, değişikliğin etkili olması için Mac'inizi yeniden başlatın.

Mac ve projektör tarafından desteklenenler dışındaki ekran modlarını ayarlamak için Mac adaptörü üzerindeki DIP switch'i değiştirmek görüntüyü biraz kaydırabilir veya hiçbir şey görüntülenmeyebilir. Bu olduğu takdirde DIP switch 13" sabit moda alınmalı ve Mac yeniden başlatılmalıdır. Bundan sonra DIP switch'leri görüntülenebilir bir moda getirin ve Mac'i yine tekrar başlatın.

NOT:

Mini D-Sub 15-pimli terminali olmayan MacBook için Apple Inc. tarafından üretilen Video Adaptör kablosu gereklidir.

- MacBook'ta yansıtma
  - \* Projektörü MacBook ile birlikte kullanırken, MacBook için "yansıtma" kapalı olarak ayarlanmadıkça, çıkış projektörün ekran çözünürlüğe ayarlanamamış olabilir. Yansıma için Mac bilgisayar ile birlikte verilen kullanım kılavuzuna bakın.
- Mac ekranında klasörler ve simgeler gizlenmiştir Klasörler ve simgeler ekranda görünmüyor. Bu olduğu takdirde Apple menüsünden [Görünüm]
   Düranlal socin ve simgeleri düranlayin
  - $\rightarrow$  [Düzenle] seçin ve simgeleri düzenleyin.

# 9-9. Gösterge Mesajı

## Her göstergenin özelliği

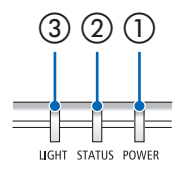

① POWER göstergesi

Bu gösterge projektörün güç durumunu bildirir.

- ② STATUS göstergesi [KUMANDA PANELİ KİLİDİ] etkin durumdayken bir düğmeye basıldığında veya projektörde bir hata meydana geldiğinde yanar/yanıp söner.
- ③ LIGHT göstergesi

Bu gösterge ışık kaynağının durumunu, ışık kaynağının kullanılan süresini bildirir.

## Gösterge Mesajı (Durum mesajı)

| POWER                         | STATUS | LIGHT                    | Projektör durumu                                            |
|-------------------------------|--------|--------------------------|-------------------------------------------------------------|
| Kapalı                        | Kapalı | Kapalı                   | Güç kapalı                                                  |
| Turuncu<br>(Yanıp<br>Söner*1) | Kapalı | Kapalı                   | Bekleme durumunda ([BEKLEME MODU] [NORMAL]'dir)             |
| Turuncu<br>(lşık)             | Kapalı | Kapalı                   | Bekleme durumunda ([BEKLEME MODU] [AĞ BEKLEMESİ]'dir)       |
| Yeşil<br>(lşık)               | Kapalı | Kapalı                   | Uyku durumda                                                |
| Mavi<br>(lşık)                | Kapalı | Yeşil<br>(Işık)          | Güç verilen durum ([EKO. MODU] [KAPALİ]'dır)                |
| Mavi<br>(lşık)                | Kapalı | Yeşil (Yanıp<br>söner*²) | Güç verilen durum ([EKO. MODU] [EKO.] veya [UZUN ÖMÜR]'dür) |
| Mavi<br>(Yanıp<br>Söner*2)    | Kapalı | Durum<br>değişir         | [ZAMANLAYICI KAPALI] etkinleştirildi (Güç verilen durum)    |

| POWER                      | STATUS | LIGHT  | Projektör durumu                          |
|----------------------------|--------|--------|-------------------------------------------|
| Mavi<br>(Yanıp<br>Söner*3) | Kapalı | Kapalı | Gücü AÇIK duruma getirmek için hazırlanma |

\*1 1,5 saniye boyunca ışık açık durumda / 7,5 saniye kapalı duruma tekrarlama

\*2 2,5 saniye boyunca ışık açık durumda / 0,5 saniye kapalı duruma tekrarlama

\*3 0,5 saniye boyunca ışık açık durumda / 0,5 saniye kapalı duruma tekrarlama

# Gösterge Mesajı (Hata mesajı)

| POWER                         | STATUS                        | LIGHT                         | Projektör durumu                                                   | Prosedür                                                                                                    |
|-------------------------------|-------------------------------|-------------------------------|--------------------------------------------------------------------|----------------------------------------------------------------------------------------------------|
| Mavi                          | Turuncu                       | Durum                         | [KUMANDA PANELİ KİLİDİ] etkin-<br>ken bir düğmeye basıldı.         | Projektörün tuşları kilitlidir. Pro-<br>jektörü çalıştırmak için ayar iptal<br>edilmelidir. (→ sayfa 74)                                                                                                    |
| (Işık)                        | (lşık) değişir                |                               | Projektör ve uzaktan kumanda<br>için kimlik numaraları eşleşmiyor. | Kontrol kimliklerini kontrol edin<br>(→ sayfa 75)                                                                                                    |
| Mavi<br>(Işık)                | Turuncu<br>(Yanıp<br>Söner*4) | Durum<br>değişir              | Ağ çakışması                                                       | Hem dahili kablolu LAN hem de<br>kablosuz LAN aynı ağa aynı anda<br>bağlanamaz.<br>Hem kablolu LAN'ı hem de kablo-<br>suz LAN'ı aynı anda kullanmak için<br>bunları farklı ağlara bağlamalı-<br>sınız.<br>NOT: Bekleme durumunda, ağ<br>bağdaşmasa bile kasadaki status<br>göstergesi turuncu yanıp sönmez. |
| Mavi<br>(lşık)                | Kapalı                        | Turuncu<br>(lşık)             | Sıcaklık sorunu (Zorunlu EKO.<br>modunda)                          | Ortam sıcaklığı yüksek. Oda sıcak-<br>lığını düşürün.                                                                                                    |
| Kırmızı<br>(Yanıp<br>Söner*3) | Kapalı                        | Kapalı                        | Sıcaklık sorunu                                                    | Ortam sıcaklığı çalışma sıcaklığı<br>aralığının dışında. Hava çıkışı<br>yakınında herhangi bir engel olup<br>olmadığını kontrol edin.                                                                                                    |
| Durum<br>değişir              | Kapalı                        | Kırmızı<br>(Yanıp<br>Söner*3) | Donanım sorunu                                                     | Donanımla ilgili sorun. Satıcınızla<br>görüşün.                                                                                                    |
| Kırmızı<br>(lşık)             | Durum<br>değişir              | Durum<br>değişir              | Servis desteği gerektiren hata                                     | Satıcınızla veya servis personeli ile<br>iletişim kurun. Onarım konusunda<br>danışırken gösterge durumunu<br>kontrol ettiğinizden ve bildirdiği-<br>nizden emin olun.                                                                                                    |

\*3 0,5 saniye boyunca ışık açık durumda / 0,5 saniye kapalı duruma tekrarlama

\*4 0,5 saniye boyunca ışık açık durumda / 2,5 saniye kapalı duruma tekrarlama

### Termal projektör etkinleştirildiğinde:

Projektörün iç sıcaklığı çok yüksek veya çok düşük hale geldiğinde POWER göstergesi kısa aralıklarla kırmızı yanıp sönmeye başlar. Bu gerçekleştikten sonra termal koruyucu etkinleşecektir ve projektör kapanabilir.

Bu durumda, lütfen aşağıdaki önlemleri alın:

- Elektrik fişini duvar prizinden çekin.
- Yüksek ortam sıcaklığına yerleştirilmişse projektörü serin bir yere yerleştirin.
- Üzerinde toz birikmişse hava çıkışını temizleyin.
- İç sıcaklığı düşene kadar projektörü yaklaşık bir saat bekletin.

# 9-10. Projektörde tarihi ve saati ayarlama

Projektörde geçerli tarihi ve saati ve gün ışığından yararlanma saatini ayarlayın. Ayarlandığında tarih ve saat MultiPresenter başlangıç ekranının sağ üst köşesinde görünür.

Aşağıda gösterildiği gibi [TARİH VE SAAT AYARLARI] ekranını görüntülemenin 2 yolu vardır.

1. Ekran menüsünü görüntüleyin ve [AYARLAMA] → [GENEL] → [TARİH VE SAAT AYARLARI] öğesini seçin. (NOT: Bu noktada, giriş terminali [LAN] olarak değişir. )

| GIRIŞ AYAR AYARLAMA               | Bilgi Sifirla   |
|-----------------------------------|-----------------|
| ◄ GENEL ● GEOMETRIK DÜZELTI       | ME • MENÜ • 1/2 |
| RESIM İÇINDE RESIM<br>DUVAR RENGİ | KAPALI          |
| ZAMANLAYICI KAPALI                | KAPALİ          |
| TARİH VE SAAT AYARLARI            |                 |
| YÖNETİCİ MODU<br>DİL 🔀            | TÜRKÇE          |
| ENTER:SECME EXIT:CIKIS            | \$:TASI         |
|                                   | ileri           |

 Giriş terminalini [LAN] olarak değiştirin, "MultiPresenter başlangıç ekranını" görüntüleyin ve [ARAÇLAR] → [TARİH VE SAAT] öğesini seçin.

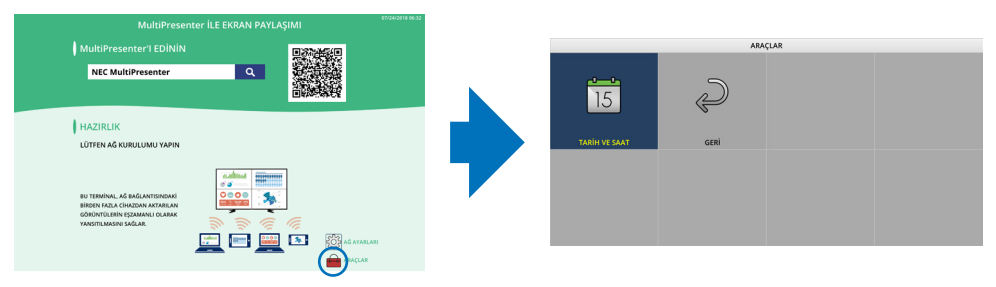

| Öğe adı                | Açıklama                                                                                         |
|------------------------|--------------------------------------------------------------------------------------------------|
| SAAT DİLİMİ AYARLARI   | Projektörün kullanıldığı bölge ile UTC (Evrensel Zaman, Koordineli) arasındaki zaman farkını     |
|                        | ayarlayın.                                                                                       |
|                        | Başlangıç değeri: +00:00                                                                         |
|                        | Projektörü Japonya'da kullanırken, saati [+09:00] olarak ayarlayın.                              |
| TARİH VE SAAT AYARLARI | Geçerli tarih ve saati ayarlar.                                                                  |
|                        | • Fabrikadan gönderildiğinde, saat UTC (Evrensel Zaman, Koordineli) olarak ayarlanır. Bölgenizin |
|                        | saat dilimini ayarlayarak mevcut tarih ve saat görüntülenir.                                     |
|                        | Doğru saati elde etmek için ağdaki NTP sunucusu ile saati senkronize ederken [İNTERNET ZAMAN     |
|                        | SUNUCUSUNA SENKRONİZE ET.] öğesini [ETKİN] olarak ayarlayın. Ardından NTP sunucusunun IP         |
|                        | adresini veya [ANA BİLGİSAYAR ADI]'nı girin ve [GÜNCELLE] işlemi gerçekleştirin.                 |
| YAZ SAATİ AYARLARI     | Gün ışığından yararlanma saatini ayarlayın.                                                      |
|                        | Gün ışığından yararlanma saati ayarını [ETKİN] olarak ayarlayın.                                 |
|                        | • Zaman farkının her öğesinin yanı sıra gün ışığından yararlanma saatinin başlangıcını ve sonunu |
|                        | ayarlayın.                                                                                       |

Önemli:

 Projektörün güç kablosunun bağlantısını kestikten sonra yaklaşık bir ay veya daha uzun bir süre geçtiğinde, saat sıfırlanacak ve saat işlevi duracaktır. Sıfırlandığında tarih [01/01/2018], saat ise [00:00] olacaktır. Saati işlevi durduysa [TARİH VE SAAT AYARLARI]'nı tekrar yapılandırın.

NOT:

- Tarih ve saati doğrudan girerek değiştirmek için halihazırda görüntülenen sayıları silin ve ardından yeni sayıları girin (üzerine yazma mümkün değildir).
- [YAZ SAATİ AYARLARI] etkinleştirildiğinde, gün ışığından yararlanma saatinde belirtilen aynı başlangıç tarihi ve bitiş tarihi [TARİH VE SAAT AYARLARI] için ayarlanamaz.

# 9-11. Sorun Giderme Kontrol Listesi

Satıcınız veya servis personeli ile görüşmeden önce, onarım gerektiğinden emin olmak için aşağıdaki listeyi kontrol ettiğinizden emin olun, ayrıca kullanım kılavuzunuzdaki "Sorun giderme" bölümüne de bakın. Aşağıdaki kontrol listesi sorununuzu daha etkin şekilde çözmenize yardımcı olacaktır. \* Kontrol için bu sayfayı ve sonraki sayfayı yazdırın.

#### Meydana gelme sıklığı:

| her zaman bazen (Ne sıklıkta?                                                                                                    | ) 🗌 diğer ()                                                                                                    |
|----------------------------------------------------------------------------------------------------|----------------------------------------------------------------------------------------------------|
| Güc                                                                                                    |                                                                                                    |
| <ul> <li>Güç yok (POWER göstergesi mavi yanmıyor). Ayrıca bkz "Durum Göstergesi (STATUS)".</li> <li>Güç kablosunun fişi prize tam olarak oturmuş.</li> <li>Ana güç anahtarı AÇIK durumda.</li> <li>POWER düğmesine basmanıza ve basılı tutmanıza rağmen enerji yok.</li> </ul>                                                                                                    | <ul> <li>Çalışma sırasında kapatın.</li> <li>Güç kablosunun fişi prize tam olarak oturmuş.</li> <li>[OTOMATİK KAPANMA] kapalı (sadece [OTOMATİK KAPANMA] fonksiyonuna sahip modellerde).</li> <li>[ZAMANLAYICI KAPALI] kapalı (sadece [ZAMANLAYICI KAPALI] fonksiyonlu modellerde).</li> </ul>                                                                                                    |
|                                                                                                    |                                                                                                    |
| <ul> <li>Proveya video exipinalninzudari projektore görüntü gelmiyör.</li> <li>Projektörü önce PC'ye bağlayıp sonra PC'yi açmış olmanıza rağmen hala görüntü yok.</li> <li>Dizüstü PC'nizin sinyalini projektöre gönderme.</li> <li>Fonksiyon tuşlarının kombinasyonu harici ekranı etkinleştirir/ devre dışı bırakır. Genellikle, "Fn" tuşu ile birlikte 12 fonksiyon tuşundan biri harici ekranı açar veya kapatır.</li> <li>Görüntü yok (mavi veya siyah arka plan, görüntü yok).</li> <li>AUTO ADJ. düğmesine basmanıza rağmen hala görüntü yok.</li> <li>Projektör menüsünden [SİFİRLA] gerçekleştirmiş olmanıza rağmen hala görüntü yok.</li> <li>Sinyal kablosunun fişi giriş terminaline tam olarak oturmuş.</li> <li>Ekranda bir mesaj belirir.</li> <li>Projektöre bağlı olan kaynak aktif ve kullanılabilir.</li> <li>Parlaklık ve/veya kontrastı ayarlamanıza rağmen hala görüntü yok.</li> <li>Girüş kaynağının çözünürlük ve frekansı projektör tarafından desteklenir.</li> <li>Görüntü çok karanlık.</li> <li>Parlaklık ve/veya kontrastı ayarlamanıza rağmen hala değişmiyor.</li> <li>Görüntü tapezoidal beliriyor ([KİLİTTASİ] ayarlaması yapmanıza rağmen değişmiyor).</li> </ul> | <ul> <li>Görüntü hul bir kislin kayıp.</li> <li>AUTO ADJ. düğmesine basmanıza rağmen hala değişmiyor.</li> <li>Projektör menüsünden [SIFIRLA] gerçekleştirmiş olmanıza rağmen hala değişmiyor.</li> <li>Görüntü dikey veya yatay yönde kaymış.</li> <li>Yatay ve dikey pozisyonlar bilgisayar sinyalinde doğru bir şekilde ayarlandı.</li> <li>Giriş kaynağının çözünürlük ve frekansı projektör tarafından desteklenir.</li> <li>Bazı pikseller kayıp.</li> <li>Görüntü titriyor.</li> <li>AUTO ADJ. düğmesine basmanıza rağmen hala değişmiyor.</li> <li>Projektör menüsünden [SIFIRLA] gerçekleştirmiş olmanıza rağmen hala değişmiyor.</li> <li>Bilgisayar sinyalinde görüntü titriyor veya renk kayması var.</li> <li>[FAN MODU] [YÜKSEK İRTİFA] yerine [OTOM.] yapıldığı halde hala değişmiyor.</li> <li>Görüntü bulanık veya net değil.</li> <li>PC'de sinyalin çözünürlüğünü kontrol etmenize ve projektörün doğal çözünürlüğüne değiştirmenize rağmen hala değişmiyor.</li> <li>Ses yok.</li> <li>Ses kablosu projektörün ses girişine düzgün şekilde bağlı.</li> <li>Ses seviyesini ayarlamanıza rağmen hala değişmiyor.</li> <li>AUDIO OUT ses ekipmanınıza bağlı (sadece AUDIO OUT terminaline sahip ekipmanlarda).</li> </ul> |
| Diğer: ————                                                                                                    |                                                                                                    |
| Uzaktan kumanda çalışmıyor.     Projektörün sensörü ile uzaktan kumanda arasında hiçbir<br>engel yok.     Projektör kızılötesi uzaktan kumanda kontrollerini bozabilecek<br>floresan ışık yakınına konulmuş.                                                                                                    | <ul> <li>Projektör kasası üzerindeki düğmeler çalışmıyor (sadece [KUMANDA<br/>PANELİ KİLİDİ] fonksiyonuna sahip modellerde)</li> <li>Menüden [KUMANDA PANELİ KİLİDİ] açılmamış veya devre dışı.</li> <li>En az 10 saniye boyunca INPUT düğmesine basmanıza rağmen<br/>değişmiyor.</li> </ul>                                                                                                    |

Projektör kimliği ve uzaktan kumanda kimliği aynıdır.

#### Aşağıdaki boşluğa sorununuzu ayrıntılı biçimde yazın.

#### Projektörün kullanıldığı uygulama ve ortam ile ilgili bilgi

| Projektör                          |                   |
|------------------------------------|-------------------|
| Model numarası:                    |                   |
| Seri No.:                          |                   |
| Satın alma tarihi:                 |                   |
| lşık modülü çalışma süresi (saat): |                   |
| EKO. MODU:                         | 🗌 KAPALİ 🔲 EKO.   |
|                                    | 🗌 UZUN ÖMÜR       |
| Giriş sinyali ile ilgili bilgi:    |                   |
| Yatay senk. frekansı               | [ ] kHz           |
| Dikey senk. frekansı               | [ ] Hz            |
| Senk. polaritesi                   | H 🗌 (+) 🔲 (-)     |
|                                    | V 🗌 (+) 🔲 (-)     |
| Senk tipi                          | 🗌 Ayrı 🔲 Kompozit |
|                                    | 🗌 Yeşilde Senk.   |
| STATUS Göstergesi:                 |                   |
| Sürekli yanan ışık                 | 🗌 Turuncu 🔲 Yeşil |
| Yanıp sönen ışık                   | [ ] döngü         |
| Uzaktan kumanda model numarası:    |                   |
|                                    |                   |

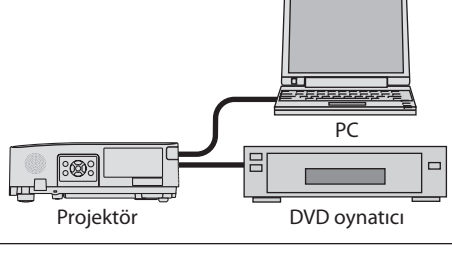

#### Sinyal kablosu

| NEC standardı veya diğer üreticinin kablosu? |          |       |  |
|----------------------------------------------|----------|-------|--|
| Model numarası:                              | Uzunluk: | inç/m |  |
| Dağıtım yükseltici                           |          |       |  |
| Model numarası:                              |          |       |  |
| Değiştirici                                  |          |       |  |
| Model numarası:                              |          |       |  |
| Adaptör                                      |          |       |  |
| Model numarası:                              |          |       |  |

| Kurulu                                  | m ortamı                                                  |                                    |
|-----------------------------------------|-----------------------------------------------------------|------------------------------------|
| Ekran boy                               | /utu:                                                     | inç                                |
| Ekran tipi                              | : 🗌 Beyaz mat 🔲 Boncuk<br>🗌 Geniş açı 🔲 Yüksek ko         | Polarizasyon Polarizasyon          |
| Atış mesa                               | fesi:                                                     | feet/inç/m                         |
| Yönlendirme: 🔲 Tavan montajı 🗌 Masaüstü |                                                           |                                    |
| Elektrik p                              | rizi bağlantısı:                                          |                                    |
| 🗌 Do                                    | ığrudan prize bağlı                                       |                                    |
| 🗌 Gü<br>ba                              | ç kablosu uzatma kablosun<br>ğlı (bağlı olan ekipman sayı | a veya başka bir bağlantıya<br>sı) |
| 🗌 Gü<br>(ba                             | ç kablosu makarasına veya<br>ağlı olan ekipman sayısı     | başka bir bağlantıya bağlı<br>)    |
|                                         |                                                           |                                    |

## **Bilgisayar** Üretici: Model numarası:

Dizüstü PC 🗌 / Masaüstü 🗌

Doğal çözünürlük:

Yenileme oranı:

Video adaptörü:

Diğer:

#### Video ekipmanı

VCR, DVD oynatıcı, Video kamera, Video oyunu veya diğerleri Üretici:

Model numarası:

# 9-12. PROJEKTÖRÜNÜZÜ KAYIT ETTİRİN! (Amerika Birleşik Devletleri'nde, Kanada'da ve Meksika'da yaşayanlar için)

Lütfen yeni projektörünüzü kaydettirmek için zaman ayırın. Bu sizin sınırlı parça, çalışma garantisi ve InstaCare servis programınızı etkinleştirecektir.

Web sitemizi ziyaret edin; www.necdisplay.com, support center/register product (destek merkezi/ ürün kaydet)'i tıklayın ve doldurulmuş formunuzu online olarak gönderin.

Formunuzu aldıktan sonra endüstri lideri NEC Display Solutions of America, Inc'den, hızlı, güvenilir garanti ve servis programları avantajını almak için gerek duyacağınız tüm detayları içeren bir teyit mektubu göndereceğiz.

# NEC